## Canon

# **PowerShot N2** Fényképezőgép használati útmutató

- A fényképezőgép használata előtt mindenképpen olvassa el ezt az útmutatót, beleértve a "Biztonsági óvintézkedések" (
  11) című fejezetet.
- Az útmutató segítségével megtanulhatja a fényképezőgép megfelelő használatát.
- Őrizze meg ezt az útmutatót, hogy a jövőben is a használatára lehessen.

• A többi oldal eléréséhez kattintson a jobb alsó sarokban lévő gombokra.

MAGYAR

- : Következő oldal
- Előző oldal
- 🔄: A hivatkozásra kattintás előtti oldal
- Fejezet elejére ugráshoz kattintson a fejezet címére a jobb oldalon.

| Alaps | zint  | ű útmutató                                 |
|-------|-------|--------------------------------------------|
| Halad | ló út | mutató                                     |
|       | 1     | A fényképezőgép<br>alapvető használata     |
|       | 2     | Kreatív képkészítési<br>mód                |
|       | 3     | Automatikus üzemmód<br>Hibrid auto üzemmód |
|       | 4     | Egyéb felvételi módok                      |
|       | 5     | P üzemmód                                  |
|       | 6     | Lejátszási mód                             |
|       | 7     | Wi-Fi funkciók                             |
|       | 8     | Beállítások menü                           |
|       | 9     | Tartozékok                                 |
|       | 10    | Mellékletek                                |
| Tárgy | mut   | ató                                        |

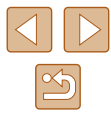

### Használat előtt

### Kezdeti információk

### A csomag tartalma

Használat előtt ellenőrizze, hogy a fényképezőgép doboza tartalmazza-e a következő egységeket.

Ha valamelyik hiányzik, vegye fel a kapcsolatot a fényképezőgépkereskedővel.

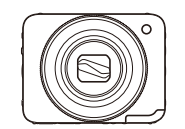

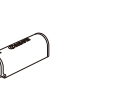

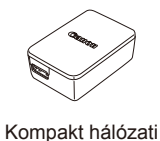

adapter

CA-DC30/ CA-DC30E

Fényképezőgép

Akkumulátoregység NB-9L\*

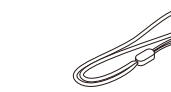

Interfészkábel IFC-400PCU

Csuklószíj

\* Ne távolítsa el az akkumulátoregység címkéjét.

- Nyomtatott anyag is mellékelve.
- Memóriakártya nincs mellékelve (23).

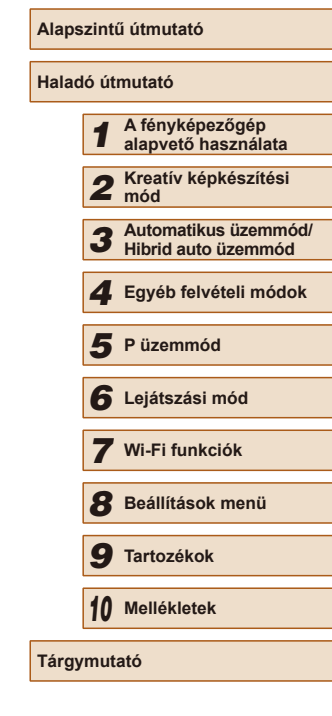

Használat előtt

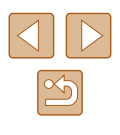

### Kompatibilis memóriakártyák

A következő (külön megvásárolható) memóriakártyák használhatók, függetlenül a méretüktől.

- microSD memóriakártyák\*
- microSDHC memóriakártyák\*
- microSDXC memóriakártyák\*

#### Micro XC

\* Az SD szabványnak megfelelő memóriakártyák. Nem minden egyes memóriakártya működését ellenőrizték a fényképezőgéppel.

### Előzetes és jogi információk

- Készítsen pár előzetes felvételt, hogy ellenőrizze a képek rögzítésének helyes módját. Vegye figyelembe, hogy a Canon Inc., annak leányvállalatai, partnerei és viszonteladói semmilyen felelősséget nem vállalnak a fényképezőgép vagy bármely tartozék (beleértve a memóriakártyát is) olyan hibájáért, amely a képek nem megfelelő, illetve nem megfelelően beolvasható formában történő rögzítését okozza.
- A fényképezőgéppel készített felvételek csak személyes használatra szolgálnak. Ne készítsen jogosulatlan felvételeket, amelyek megsértik a szerzői jogokat, és ügyeljen arra, hogy a személyes használatú felvételek is tiltottak lehetnek a szerzői jogi vagy más törvények szerint egyes előadásokon vagy kiállításokon, illetve bizonyos kereskedelmi helyzetekben.
- A fényképezőgépre vonatkozó garanciáról és a Canon ügyfélszolgálatról a készülék Felhasználói útmutatókészletében található jótállási információkból tájékozódhat.
- Bár az LCD kijelző gyártása kifejezetten nagy pontosságú technológiákkal történik, és a képpontok több, mint 99,99%-a megfelel a tervezési előírásoknak, ritka esetekben előfordulhat, hogy egyes képpontok hibásnak tűnnek, illetve vörös vagy fekete pontként láthatók. Ez nem utal hibás működésre. Ezek nem befolyásolják az elkészült képek minőségét.
- Lehet, hogy az LCD kijelzőt egy vékony műanyag fólia védi a szállítás során a sérülésektől. Ha rajta van, távolítsa el ezt a fóliát, mielőtt használatba venné a fényképezőgépet.
- Ha hosszabb ideig használja, a fényképezőgép felmelegedhet. Ez nem utal hibás működésre.

| Használat | t előtt                                     |
|-----------|---------------------------------------------|
| Alapszint | ű útmutató                                  |
| Haladó út | mutató                                      |
| 1         | A fényképezőgép<br>alapvető használata      |
| 2         | Kreatív képkészítési<br>mód                 |
| 3         | Automatikus üzemmód/<br>Hibrid auto üzemmód |
| 4         | Egyéb felvételi módok                       |
| 5         | P üzemmód                                   |
| 6         | Lejátszási mód                              |
| 7         | Wi-Fi funkciók                              |
| 8         | Beállítások menü                            |
| 9         | Tartozékok                                  |
| 10        | Mellékletek                                 |
| Tárgymut  | ató                                         |
|           |                                             |

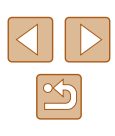

### Az útmutatóban használt elnevezések és jelölések

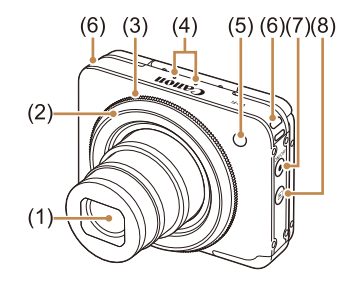

(1) Objektív

(4)

- (2)Rekeszgyűrű
- Zoom gyűrű (3)Mikrofon

- Vaku/lámpa (elöl) Szíjrögzítő elem (6)
- (7)
- ON/OFF gomb/jelzőfény (8) [ [ (Lejátszás)] gomb
- Ebben az útmutatóban a fényképezőgép gombjait a rajtuk szereplő, • vagy rájuk hasonlító ikonokkal jelezzük.

(5)

- A felvételi módok, a képernyőn megjelenő ikonok és a szöveg szögletes zárójelben láthatók.
- (1): Fontos információk, amelyeket tudnia kell
- Megjegyzések és tippek a fényképezőgép haladó használatához ٠
- xx: Kapcsolódó információkat tartalmazó oldalak (ebben a példában • az "xx" egy oldalszámot jelez)
- Az útmutatóban található utasítások a fényképezőgép alapértelmezett beállításai mellett érvényesek.
- Az egyszerűség kedvéért az összes támogatott memóriakártyát "memóriakártya" elnevezéssel jelezzük.
- A címek alatt látható " Állóképek" és " Videók" szimbólumok a funkció használatát jelzik-hogy az állóképekre, videókra vagy mindkettőre vonatkozik.

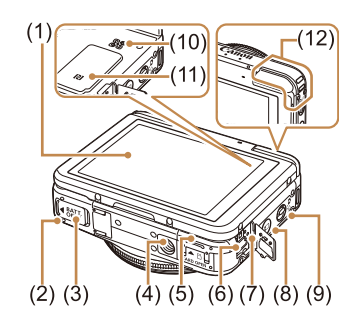

Képernyő (LCD kijelző)

csatlakozójának fedele

Memóriakártva-nvílás fedele

\* NFC-funkciókkal használható (Q281).

Akkumulátor fedele

Hálózati tápegység

DIGITAL csatlakozó

Állvány foglalata

(1)

(2)

(3)

(4)

(5)

(6)

- (7)USB-töltésjelző fény
  - (8) [ (Mobileszköz csatlakoztatása)] gomb
  - Módkapcsoló (9)
  - (10) Hangszóró
  - (11)(N-jel)\*
  - (12) Wi-Fi antenna hatósugara

| pszintű útmutató |              |                                             |  |
|------------------|--------------|---------------------------------------------|--|
| lad              | adó útmutató |                                             |  |
|                  | 1            | A fényképezőgép<br>alapvető használata      |  |
|                  | 2            | Kreatív képkészítési<br>mód                 |  |
|                  | 3            | Automatikus üzemmód/<br>Hibrid auto üzemmód |  |
|                  | 4            | Egyéb felvételi módok                       |  |
|                  | 5            | P üzemmód                                   |  |
|                  | 6            | Lejátszási mód                              |  |
|                  | 7            | Wi-Fi funkciók                              |  |
|                  | 8            | Beállítások menü                            |  |
|                  | 9            | Tartozékok                                  |  |
|                  | 10           | Mellékletek                                 |  |
| _                |              |                                             |  |

Tárgymutató

Használat előtt

Ala На

### Tartalomjegyzék

### Használat előtt

| Kezdeti információk                              | 2  |
|--------------------------------------------------|----|
| A csomag tartalma                                | 2  |
| Kompatibilis memóriakártyák                      | 3  |
| Előzetes és jogi információk                     | 3  |
| Az útmutatóban használt elnevezések és jelölések | 4  |
| A fényképezőgép általános funkciói               | 10 |
| Biztonsági óvintézkedések                        | 11 |
|                                                  |    |

### Alapszintű útmutató

| Alapvető műveletek                          | 14 |
|---------------------------------------------|----|
| Érintőképernyős műveletek                   | 14 |
| Érintés                                     | 14 |
| Húzás                                       | 14 |
| Előkészületek                               | 15 |
| A szíj rögzítése                            | 15 |
| Az akkumulátoregység behelyezése és töltése | 15 |
| Az akkumulátor töltése számítógépről        | 16 |
| Az akkumulátoregység eltávolítása           | 17 |
| A memóriakártya behelyezése                 | 17 |
| A memóriakártya eltávolítása                | 17 |
| A dátum és az idő beállítása                | 17 |
| A dátum és idő módosítása                   | 18 |
| A kijelző nyelve                            | 19 |
| A fényképezőgép kipróbálása                 | 19 |
| Felvétel készítése (Smart Auto üzemmód)     | 19 |
| Megjelenítés                                | 21 |
| Törlés                                      |    |

### Haladó útmutató

| 1 | A fényképezőgép alapvető használata                        |  |
|---|------------------------------------------------------------|--|
|   | Be- és kikapcsolás                                         |  |
|   | Energiatakarékossági funkciók (Automatikus kikapcsolás) 24 |  |
|   | Az energiatakarékos funkció működése felvételi módban24    |  |
|   | Az energiatakarékos funkció működése lejátszási módban24   |  |
|   | Rekeszgyűrű 24                                             |  |
|   | A fényképezőgép kézben tartása 25                          |  |
|   | Felvételi képernyő beállításai                             |  |
|   | A FUNC. menüvel                                            |  |
|   | A menüképernyő használata 28                               |  |
|   | A képernyőn megjelenő billentyűzet                         |  |
|   | Jelzőfény jelentése                                        |  |
| 2 | Kreatív képkészítési mód 30                                |  |
|   | A fénvképezés és videózás örömének felfedezése             |  |
|   | (Kreatív képkészítés)                                      |  |
|   | A fényképezés örömének felfedezése                         |  |
|   | Kép megjelenítése lejátszás közben                         |  |
|   | Effektusok kiválasztása                                    |  |
|   | A videózás örömének felfedezése31                          |  |
|   | A kreatív videók lejátszása                                |  |
| 3 | Automatikus üzemmód/Hibrid auto üzemmód 33                 |  |
|   | Felvételkészítés a fényképezőgép által meghatározott       |  |
|   | beállításokkal                                             |  |
|   | Felvétel készítése (Smart Auto üzemmód)33                  |  |
|   | Felvételkészítés Hibrid auto üzemmódban                    |  |
|   | Összefoglaló videók lejátszása                             |  |
|   | Allóképek                                                  |  |
|   | Videók                                                     |  |

| Használat előtt     |                                             |  |
|---------------------|---------------------------------------------|--|
| Alapszintű útmutató |                                             |  |
| Haladó út           | mutató                                      |  |
| 1                   | A fényképezőgép<br>alapvető használata      |  |
| 2                   | Kreatív képkészítési<br>mód                 |  |
| 3                   | Automatikus üzemmód/<br>Hibrid auto üzemmód |  |
| 4                   | Egyéb felvételi módok                       |  |
| 5                   | P üzemmód                                   |  |
| 6                   | Lejátszási mód                              |  |
| 7                   | Wi-Fi funkciók                              |  |
| 8                   | Beállítások menü                            |  |
| 9                   | Tartozékok                                  |  |
| 10                  | Mellékletek                                 |  |
| Tárgymut            | ató                                         |  |

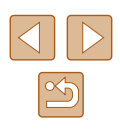

| Témák ikonjai                                               | 3  |
|-------------------------------------------------------------|----|
| Sorozatfelvételi témák                                      | 38 |
| Képstabilizálás ikonjai                                     | 39 |
| A kijelzőn megjelenő keretek                                | 39 |
| Ismert, kényelmes funkciók                                  | 40 |
| A téma további nagyítása (Digitális zoom)                   | 40 |
| Az önkioldó használata                                      | 40 |
| Az önkioldó használata a fényképezőgép bemozdulásána        | ak |
| megakadályozásához                                          | 4′ |
| Fényképezés a kijelző megérintésével (Érintéses kioldás)    | 4′ |
| Az élességet meghatározó témák kiválasztása (Érintéses AF). | 42 |
| A vaku kikapcsolása                                         | 42 |
| Sorozatfelvétel                                             | 43 |
| Az arcazonosítás használata                                 | 43 |
| Személyes adatok                                            | 43 |
| Az arcazonosító adatok regisztrálása                        | 44 |
| Felvétel készítése                                          | 45 |
| A regisztrált adatok ellenőrzése és szerkesztése            | 46 |
| Arcazonosító adatok felülírása és felvétele                 | 4  |
| A regisztrált adatok törlése                                | 48 |
| Funkciók a képek testreszabásához                           | 48 |
| A képarány módosítása                                       | 48 |
| A kép felbontásának (méretének) megváltoztatása             | 49 |
| A felbontás kiválasztása a papírméret alapján               |    |
| (4:3 képarányú képeknél)                                    | 49 |
| A videók képminőségének megváltoztatása                     | 49 |
| Hasznos felvételi funkciók                                  | 50 |
| Négyzetháló megjelenítése                                   | 50 |
| A fényképezőgép működésének testre szabása                  | 50 |
| Az AF segédfény kikapcsolása                                | 5( |
| A fényképezés után látható kép megjelenítési módjának       |    |
| módosítása                                                  | 5  |
|                                                             |    |

|   | A fényképezés után látható kép megjelenítési idejének<br>módosítása                                                                                                    |
|---|----------------------------------------------------------------------------------------------------|
|   | A fényképezés után megjelenő képernyő módosítása5                                                                                                    |
| 4 | Egyéb felvételi módok                                                                                                    |
|   | Fényképezés rossz fényviszonyok mellett (Kevés fény)                                                                                                    |
|   | Dioráma (makett) hatású képek készítése (Dioráma effektus)5<br>Lejátszási sebesség és becsült lejátszási idő (egyperces<br>felvételek esetén)                                                                                                    |
|   | Fényképezés lyukkamera effektussal (Lyukkamera effektus)56                                                                                                    |
|   | Fényképezés egyszínű üzemmódban                                                                                                    |
| 5 | P üzemmód                                                                                                    |
|   | Fényképezés programautomatika AE módban       58         ([P] üzemmód)       58         A kép világossága (Expozíció)       59         A kép világosságának beállítása (Expozíciókompenzáció)       59         A kép világosságának beállítása (Expozíciókompenzáció)       59         A fénymérési mód megváltoztatása       59         Az ISO érzékenység módosítása       60         A fehéregyensúly beállítása       60         A vaku üzemmódjának megváltoztatása       61         Automatikus       61         Be       61         Ki       61 |
|   | További beállítások                                                                                                    |
|   |                                                                                                    |

| Hasznalat előtt                                      |
|------------------------------------------------------|
| Alapszintű útmutató                                  |
| Haladó útmutató                                      |
| <b>1</b> A fényképezőgép alapvető használata         |
| 2 Kreatív képkészítési<br>mód                        |
| <b>3</b> Automatikus üzemmód/<br>Hibrid auto üzemmód |
| 4 Egyéb felvételi módok                              |
| 5 P üzemmód                                          |
| 6 Lejátszási mód                                     |
| 7 Wi-Fi funkciók                                     |
| 8 Beállítások menü                                   |
| 9 Tartozékok                                         |
| 10 Mellékletek                                       |
| Tárgymutató                                          |

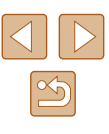

| 6 | Lejátszási mód                                                  | . 63 |
|---|-----------------------------------------------------------------|------|
|   | Megielenítés                                                    | 63   |
|   | Váltás a kijelző nézetei között                                 | 64   |
|   | Túlexponálási figyelmeztetés (a képek fényes részleteinél)      | 65   |
|   | Hisztogram                                                      | 65   |
|   | GPS információs nézet                                           | 65   |
|   | Kreatív felvétel módban rögzített rövid videók (Kreatív videók) |      |
|   | megtekintése                                                    | 65   |
|   | Állóképek készítésekor rögzített rövid videók (összefoglaló     |      |
|   | videók) megtekintése                                            | 66   |
|   | Megtekintés dátum szerint                                       | 66   |
|   | A felismert emberek ellenőrzése arcazonosításkor                | 66   |
|   | Képek böngészése és szűrése                                     | 67   |
|   | Mozgás az indexképes elrendezésben megjelenített képek          |      |
|   | között                                                          | 67   |
|   | Zoom gyűrűvel történő használat                                 | 67   |
|   | A megadott feltételeknek megfelelő képek megkeresése            | 67   |
|   | Egy csoport egyes képeinek megtekintése                         | 68   |
|   | Arcazonosító adatok szerkesztése                                | 69   |
|   | Nevek módosítása                                                | 69   |
|   | Nevek törlése                                                   | 70   |
|   | Képmegielenítési beállítások                                    | 70   |
|   | Képek nagyítása                                                 | 70   |
|   | Digitális zoom nagyítása                                        | 71   |
|   | Zoom gyűrűvel történő használat                                 | 71   |
|   | Diavetítés megtekintése                                         | 71   |
|   | Diavetítés indítása                                             | 71   |
|   | Képek törlése                                                   | 72   |
|   | Több kép törlése egyszerre                                      | 72   |
|   | Kiválasztási mód választása                                     | 72   |
|   | Képek kiválasztása egyenként                                    | 73   |
|   | Az összes kép kiválasztása                                      | 73   |

| Képek forgatása 74                                      |
|---------------------------------------------------------|
| Az automatikus forgatás kikapcsolása74                  |
| Képek bejelölése kedvencként75                          |
| A menü használata75                                     |
| Kényelmes vezérlés: Érintéses műveletek                 |
| Az érintéses műveletekhez rendelt funkciók használata76 |
| Az érintéses műveletekhez rendelt funkciók módosítása76 |
| Hozzárendelhető funkciók76                              |
| Állóképek szerkesztése 77                               |
| Vörösszem-javítás77                                     |
| Videók szerkesztése 78                                  |
| A fájlok méretének csökkentése79                        |
| Rövid videók szerkesztése                               |
| Wi-Fi funkciók80                                        |
| Elérhető Wi-Fi funkciók                                 |
| Képek küldése okostelefonra                             |
| Küldés egy, a gombhoz hozzárendelt okostelefonra        |
| Okostelefon hozzáadása Wi-Fi menü használatával         |
| Más elérési pont használata85                           |
| Előző elérési pontok86                                  |
| Képek mentése számítógépre                              |
| Számítógép regisztrálásának előkészítése                |
| A számítógépes környezet ellenőrzése                    |
| A szoftver telepítése                                   |
| A számítógép beállítása Wi-Fi kapcsolat használatára    |
| (csak Windows)88                                        |
| Képek mentése egy csatlakoztatott számítógépre          |
| Az elérési pont kompatibilitásának ellenőrzése          |
| WPS-kompatibilis elérési pontok használata              |
| Csatlakozás a felsorolt elérési pontokhoz               |
| Előző elérési pontok                                    |

| Használat előtt     |                                             |  |
|---------------------|---------------------------------------------|--|
| Alapszintű útmutató |                                             |  |
| Haladó út           | mutató                                      |  |
| 1                   | A fényképezőgép<br>alapvető használata      |  |
| 2                   | Kreatív képkészítési<br>mód                 |  |
| 3                   | Automatikus üzemmód/<br>Hibrid auto üzemmód |  |
| 4                   | Egyéb felvételi módok                       |  |
| 5                   | P üzemmód                                   |  |
| 6                   | Lejátszási mód                              |  |
| 7                   | Wi-Fi funkciók                              |  |
| 8                   | Beállítások menü                            |  |
| 9                   | Tartozékok                                  |  |
| 10                  | Mellékletek                                 |  |
| Tárgymutató         |                                             |  |

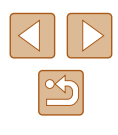

|   | Képek küldése regisztrált webszolgáltatásra                | 92  |
|---|------------------------------------------------------------|-----|
|   | Webszolgáltatások regisztrálása                            | 92  |
|   | A CANON iMAGE GATEWAY szolgáltatás regisztrálása           | 92  |
|   | Más webszolgáltatások regisztrálása                        | 94  |
|   | Képek feltöltése webszolgáltatásokba                       | 95  |
|   | Képek nyomtatása vezeték nélkül egy csatlakoztatott        |     |
|   | nyomtatóról                                                | 96  |
|   | Képek küldése másik fényképezőgépre                        | 97  |
|   | Képküldési beállítások                                     | 98  |
|   | Több kép küldése                                           | 98  |
|   | A képek küldésével kapcsolatos megjegyzések                | 99  |
|   | A kép felbontásának (méretének) kiválasztása               | 99  |
|   | Megjegyzések hozzáadása                                    | 100 |
|   | Képek automatikus küldése (Képszinkronizálás)              | 100 |
|   | Előkészületek                                              | 100 |
|   | A számítógép előkészítése                                  | 100 |
|   | A fényképezőgép előkészítése                               | 101 |
|   | Képek küldése                                              | 101 |
|   | Képek ellátása földrajzi címkével a fényképezőgépen        | 102 |
|   | Fényképezés távvezérléssel                                 | 103 |
|   | A Wi-Fi beállítások szerkesztése és törlése                | 104 |
|   | A kapcsolat adatainak szerkesztése                         | 104 |
|   | Eszköz becenevének módosítása                              | 104 |
|   | Kapcsolat adatainak törlése                                | 104 |
|   | A Wi-Fi beállítások visszaállítása alapértelmezett értékre | 105 |
| 8 | Beállítások menü                                           | 106 |
|   | Az alapvető fényképezőgép-funkciók beállítása              | 106 |
|   | A fényképezőgép működésének elnémítása                     | 106 |
|   | A hangerő módosítása                                       | 106 |
|   | A dátum és idő módosítása                                  | 107 |
|   | Világóra                                                   | 107 |

|   | Az objektív behúzási idejének módosítása               | 107       |
|---|--------------------------------------------------------|-----------|
|   | A Gazdaságos mód használata                            | 108       |
|   | A kijelző fényereje                                    | 108       |
|   | A memóriakártya formázása                              | 108       |
|   | Teljes formázás                                        | 109       |
|   | Metrikus/angolszász kijelzés                           | 109       |
|   | Az érintőképernyő érzékenységének növelése             | 109       |
|   | Tanúsítványemblémák ellenőrzése                        | 110       |
|   | A kijelző nyelve                                       | 110       |
|   | További beállítások módosítása                         | 110       |
|   | Alapértelmezett értékek visszaállítása                 | 110       |
| 9 | Tartozékok                                             | 111       |
|   | A rendszer bemutatása                                  | 111       |
|   | Választható tartozékok                                 | 112       |
|   | Tápellátás                                             | 112       |
|   | Nyomtató                                               | 112       |
|   | A választható tartozékok használata                    | 113       |
|   | Az akkumulátoregység töltése az akkumulátortöltővel    | 113       |
|   | A fényképezőgép üzemeltetése hálózati tápellátással    | 113       |
|   | A szoftver használata                                  | 114       |
|   | Szoftver                                               | 114       |
|   | Szoftver használati útmutató                           | 114       |
|   | Csatlakozás számítógéphez kábellel                     | 115       |
|   | A számítógépes környezet ellenőrzése                   | 115       |
|   | A szoftver telepítése                                  | 115       |
|   | Képek mentése számítógépre                             | 115       |
|   | Képek nyomtatása                                       | 117       |
|   | Egyszerű nyomtatás                                     | 117       |
|   | A nyomtatási beállítások megadása                      | 118       |
|   | A papírméret és az elrendezés kiválasztása nyomtatás e | előtt 118 |
|   | Választható elrendezési beállítások                    | 119       |
|   |                                                        |           |

| Használat előtt                               |  |  |
|-----------------------------------------------|--|--|
| Alapszintű útmutató                           |  |  |
| Haladó útmutató                               |  |  |
| <b>1</b> A fényképezőgép alapvető használata  |  |  |
| 2 Kreatív képkészítési<br>mód                 |  |  |
| 3 Automatikus üzemmód/<br>Hibrid auto üzemmód |  |  |
| 4 Egyéb felvételi módok                       |  |  |
| 5 P üzemmód                                   |  |  |
| 6 Lejátszási mód                              |  |  |
| <b>7</b> Wi-Fi funkciók                       |  |  |
| 8 Beállítások menü                            |  |  |
| 9 Tartozékok                                  |  |  |
| 10 Mellékletek                                |  |  |
| Tárgymutató                                   |  |  |

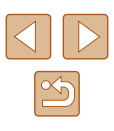

|    | Videó képkockáinak nyomtatása                           | 119 |
|----|---------------------------------------------------------|-----|
|    | Videók nyomtatási beállításai                           | 119 |
|    | Képek hozzáadása a fotókönyvhöz                         | 119 |
|    | Kiválasztási mód választása                             | 119 |
|    | Képek kiválasztása egyenként                            | 120 |
|    | Az összes kép kiválasztása                              | 120 |
|    | A fotókönyv összes képének eltávolítása                 | 120 |
| 10 | Mellékletek                                             | 121 |
|    | Hibaelhárítás                                           | 121 |
|    | A kijelzőn megjelenő üzenetek                           | 125 |
|    | A kijelzőn megjelenő információk                        | 127 |
|    | Felvétel (információs nézet)                            | 127 |
|    | Akkumulátor töltöttsége                                 | 127 |
|    | Lejátszás (részletes információs nézet)                 | 128 |
|    | A videofelvételek vezérlőpultjának áttekintése          | 128 |
|    | Funkciók és menük táblázatai                            | 129 |
|    | Az egyes felvételi módokban elérhető funkciók           | 129 |
|    | FUNC. menüvel                                           | 129 |
|    | Fényképezés lap                                         | 130 |
|    | Beállítás lap                                           | 131 |
|    | Lejátszás lap                                           | 132 |
|    | Lejátszási mód FUNC. menüvel                            | 132 |
|    | Kezelési előírások                                      | 132 |
|    | Műszaki adatok                                          | 133 |
|    | Fényképezőgép műszaki adatai                            | 133 |
|    | Wi-Fi                                                   | 133 |
|    | Digitális zoom fókusztávolsága (35mm-es fényképezőgép   | ek  |
|    | fogalmainak megfelelően)                                | 133 |
|    | Rögzíthető képek száma/Felvételi idő és lejátszási idő. | 133 |
|    | A készíthető 4:3 felvételek száma különféle             |     |
|    | memóriakártyák esetén                                   | 134 |

| A készíthető felvételek száma különféle memóriakártyál        | <    |
|---------------------------------------------------------------|------|
| esetén                                                        | 134  |
| Vakutartomány                                                 | 134  |
| Felvétel távolsága                                            | 135  |
| Sorozatfelvétel sebessége                                     | 135  |
| Záridő                                                        | 135  |
| Rekesz                                                        | 135  |
| Akkumulátoregység, NB-9L                                      | 135  |
| Kompakt hálózati adapter, CA-DC30/CA-DC30E                    | 135  |
| Tárgymutató                                                   | 136  |
| A Wi-Fi-vel (vezeték nélküli hálózattal) kapcsolatos előíráso | k138 |
| Rádióhullámú zavarokkal kapcsolatos óvintézkedések            | 138  |
| Biztonsági óvintézkedések                                     | 138  |
| Védjegyek és licencek                                         | 139  |
| A felelősség kizárása                                         | 140  |
|                                                               |      |

| Használat előtt     |                                             |  |
|---------------------|---------------------------------------------|--|
| Alapszintű útmutató |                                             |  |
| Haladó útmutató     |                                             |  |
| 1                   | A fényképezőgép<br>alapvető használata      |  |
| 2                   | Kreatív képkészítési<br>mód                 |  |
| 3                   | Automatikus üzemmód/<br>Hibrid auto üzemmód |  |
| 4                   | Egyéb felvételi módok                       |  |
| 5                   | P üzemmód                                   |  |
| 6                   | Lejátszási mód                              |  |
| 7                   | Wi-Fi funkciók                              |  |
| 8                   | Beállítások menü                            |  |
| 9                   | Tartozékok                                  |  |
| 10                  | Mellékletek                                 |  |
| Tárgymutató         |                                             |  |

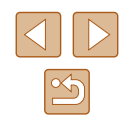

### A fényképezőgép általános funkciói

### Felvétel készítése

- Fedezze fel a fényképezés és videózás örömét! (Kreatív képkészítés) - 🛄 30
- Fedezze fel a fényképezés örömét! - 📖 30

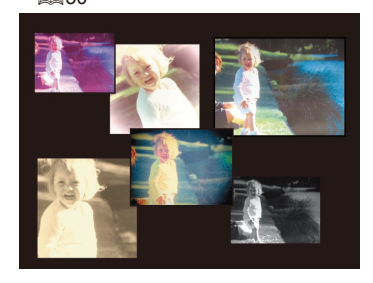

- Fedezze fel a videózás örömét!
  - 🛄 31

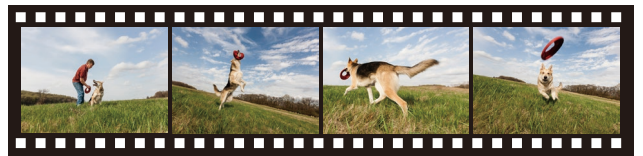

 Különböző stílusú képek készítése - 🛄 25

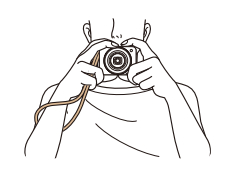

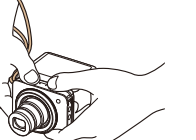

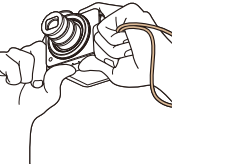

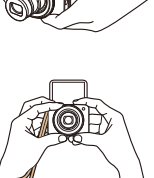

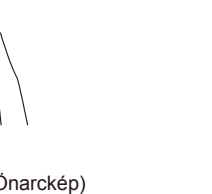

| • | Önarckép készítéséhez optimális beállítások használata (Önarckép) |
|---|-------------------------------------------------------------------|
|   | - 🛄 52                                                            |

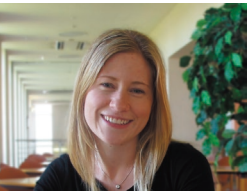

▶ Lejátszás

- Képek megtekintése (Lejátszási mód)
  - 🛄 63
- Képek törlése
  - 🛄72
- Képek megosztása a Wi-Fi funkciók segítségével
  - 📖 80

| Használat előtt     |                                             |  |
|---------------------|---------------------------------------------|--|
| Alapszintű útmutató |                                             |  |
| Haladó út           | mutató                                      |  |
| 1                   | A fényképezőgép<br>alapvető használata      |  |
| 2                   | Kreatív képkészítési<br>mód                 |  |
| 3                   | Automatikus üzemmód/<br>Hibrid auto üzemmód |  |
| 4                   | Egyéb felvételi módok                       |  |
| 5                   | P üzemmód                                   |  |
| 6                   | Lejátszási mód                              |  |
| 7                   | Wi-Fi funkciók                              |  |
| 8                   | Beállítások menü                            |  |
| 9                   | Tartozékok                                  |  |
| 10                  | Mellékletek                                 |  |
| Tárgymutató         |                                             |  |

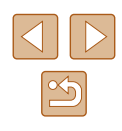

### Biztonsági óvintézkedések

- A termék használata előtt feltétlenül olvassa el az alábbi biztonsági óvintézkedéseket. A terméket minden esetben csak az előírásoknak megfelelően használja.
- Az itt található biztonsági óvintézkedések célja, hogy elkerülhesse a személyi sérüléseket vagy az eszközök károsodását.
- Mindig olvassa el a külön vásárolt kiegészítők útmutatóját is.

Súlvos sérülés vagy halálos veszély 1 Figyelmeztetés lehetőségét jelzi.

Ne villantsa a vakut közelről emberek szemébe.

Ez látáskárosodást okozhat. Különösen csecsemőt ne fényképezzen vakuval 1 méternél közelebbről.

- Úgy tárolja a készüléket, hogy gyerekek és csecsemők ne férhessenek hozzá.
- A gyermek nyakára csavarodott szíj fulladást okozhat.

Amennyiben a termék tápkábellel működik, az véletlenül a gyermek nyaka köré tekeredve fulladást okozhat.

Dátum/idő akkumulátor/elem (ha kivehető): Lenyelni veszélyes. Ha ez történik, azonnal hívjon orvost.

- Csak a javasolt áramforrásokat használja.
- Ne szerelje szét, ne alakítsa át és ne tegye ki hőhatásnak a terméket.
- Ne távolítsa el a címkét az akkumulátoregységről, ha van rajta ilyen.
- Ne ejtse le a terméket, és ne tegye ki erős ütődésnek.
- Ne érintse meg a termék belsejét, ha az megsérült, vagy elejtette.
- Ha a termék füstöl, furcsa szagot bocsát ki, vagy más szempontból a szokásostól eltérően viselkedik, azonnal hagyja abba a használatát.
- Ne használjon szintetikus tisztítószereket–például alkoholt, benzint vagy hígítót–a termék tisztításához.
- Ügyeljen, hogy a készülék ne kerüljön kapcsolatba folyadékkal vagy idegen tárggyal, valamint azok ne kerüljenek a belsejébe.

- Ez áramütést vagy tüzet okozhat. Amennyiben a készüléket víz éri, vagy ha folyadék vagy idegen tárgy jut a belsejébe, vegye ki az akkumulátoregységet/akkumulátorokat/ elemeket vagy azonnal áramtalanítsa azt.
- Ne nézzen a keresőn keresztül (ha a fényképezőgép rendelkezik keresővel) nagyon erős fényforrásba–például tiszta időjárás esetén a Napba, vagy egy intenzív mesterséges fényforrásba.
   Ez látáskárosodást okozhat.

• Ne érintse meg a termék belsejét villámlás idején, ha az áram alatt van. Ez áramütést vagy tüzet okozhat. Azonnal fejezze be a termék használatát, és tegye azt biztonságos távolságba.

- Csak a javasolt akkumulátoregységet/akkumulátorokat/elemeket használja.
- Ne helyezze az akkumulátoregységet/akkumulátorokat/elemeket tűz közelébe vagy közvetlenül tűzbe.

Emiatt az akkumulátoregység/akkumulátorok/elemek felrobbanhatnak vagy szivároghatnak, ami áramütést, tüzet vagy sérüléseket okozhat. Ha a kifolyt elektrolit szembe, szájba, bőrre vagy ruhára kerül, azonnal öblítse le bő vízzel.

- Ha a termékhez akkumulátortöltő használható, vegye figyelembe a következő óvintézkedéseket.
  - Rendszeres időközönként húzza ki a tápkábelt, és egy száraz ruhával törölje le a csatlakozón, a konnektoron és a környezetében lerakódott port.
  - Nedves kézzel ne helyezze be, és ne húzza ki a tápkábelt.
  - Ne használja a készüléket olyan módon, amellyel túllépi az elektromos aljzat és a vezetékezés névleges értékeit. Ne használja a csatlakozót ha az sérült, vagy nem teljesen van beleillesztve a konnektorba.
  - Ügyeljen arra, hogy por, illetve fémtárgyak (például hajtű vagy kulcs) ne kerüljenek érintkezésbe a dugóval vagy az érintkezőkkel.
  - Ha a termékhez tartozik tápkábel, vigyázzon, ne vágja el, ne sértse meg, és ne helyezzen rá nehéz tárgyakat.

Ez áraműtést vagy tűzet okozhat.

 Kapcsolja ki a fényképezőgépet azokon a helyeken, ahol tilos a fényképezőgépek használata.

A fényképezőgép által kibocsátott elektromágneses sugárzás interferenciát okozhat más elektronikus eszközök vagy egyéb berendezések használatakor. Körültekintően járjon el, ha a terméket olyan helyen használja, ahol az elektronikus eszközök használata korlátozott, például repülőgépeken vagy egészségügyi intézményekben.

| Használat előtt     |                                             |  |
|---------------------|---------------------------------------------|--|
| Alapszintű útmutató |                                             |  |
| Haladó ú            | tmutató                                     |  |
| 1                   | A fényképezőgép<br>alapvető használata      |  |
| 2                   | Kreatív képkészítési<br>mód                 |  |
| 3                   | Automatikus üzemmód/<br>Hibrid auto üzemmód |  |
| 4                   | Egyéb felvételi módok                       |  |
| 5                   | P üzemmód                                   |  |
| 6                   | Lejátszási mód                              |  |
| 7                   | Wi-Fi funkciók                              |  |
| 8                   | Beállítások menü                            |  |
| 9                   | Tartozékok                                  |  |
| 10                  | Mellékletek                                 |  |
| Tárgymutató         |                                             |  |
|                     |                                             |  |

| $\bigcirc$ | > |
|------------|---|
| ľ          |   |

 Ne hagyja, hogy a fényképezőgép hosszabb ideig a bőréhez érjen. Még ha a fényképezőgép nem is érződik forrónak, a folyamatos érintkezés alacsony hőmérsékletű égéseket, bőrpírt vagy hólyagosodást okozhat. Használjon állványt ha forró helyen fényképez, vagy ha keringése gyenge, illetve érzékeny bőrrel rendelkezik.

### Előírás Sérülés lehetőségét jelzi.

 A csuklószíjjal hordva a terméket ügyeljen arra, hogy ne üsse hozzá semmihez, ne tegye ki erős ütésnek vagy rázkódásnak, és ne hagyja, hogy beakadjon más tárgyakba.

• Ügyeljen, hogy ne üsse meg és ne nyomja meg erősen az objektívet. Ez sérüléshez vagy a fényképezőgép károsodásához vezethet.

• Ügyeljen, hogy ne érje nagy ütés a kijelzőt. A törött kijelzőből származó szilánkok sérülést okozhatnak.

 Ügyeljen, hogy használat közben ne takarja el a vakut az ujjaival vagy ruházatával.

Ez égési sérüléshez vagy a vaku károsodásához vezethet.

- Ne használja, ne helyezze el és ne tárolja a terméket a következő helyeken:
  - közvetlen napfénynek kitett helyek,
  - 40 °C-nál magasabb hőmérsékletnek kitett helyek,
  - Nedves vagy poros helyek

A fenti esetekben az akkumulátoregység/akkumulátor/elem szivárgása, túlmelegedése vagy robbanása következhet be, ami áramütéshez, tűzhöz, égési vagy egyéb sérülésekhez vezethet.

A túlmelegedés és a károsodás áramütést, tüzet, égési vagy egyéb sérülést okozhat.

- A diavetítés áttűnési effektusainak hosszabb időn keresztüli szemlélése kellemetlen érzést okozhat.
- A külön megvásárolható objektívek, objektívszűrők és szűrőadapterek használatakor ügyeljen azok szoros felerősítésére.

Ha az objektívtartozékok meglazulnak és leesnek, eltörhetnek, és az üvegszilánkok vágási sérüléseket okozhatnak.  Ha olyan terméket használ, amely automatikusan nyitja fel és csukja le a vakut, ügyeljen arra, hogy a vaku lecsukásakor nehogy becsípje az ujját.
 Ez sérülést okozhat.

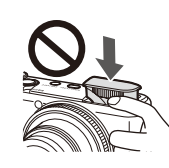

Előírás

#### Az eszközök károsodásának lehetőségét jelzi.

 Ne nézzen a fényképezőgéppel nagyon erős fényforrásba–például tiszta időjárás esetén a Napba, vagy egy intenzív mesterséges fényforrásba.

Ezzel károsíthatja a képérzékelőt, vagy a termék egyéb belső elemét.

- Ha homokos vízparton vagy szeles helyen használja a fényképezőgépet, ügyeljen, hogy ne kerüljön por vagy homok a készülékbe.
- Ha olyan terméket használ, amely automatikusan nyitja fel és csukja le a vakut, ne próbálja lenyomni vagy kézzel kinyitni a vakut.
   Ez a termék hibás működéséhez vezethet.
- Töröljön le minden port, piszkot vagy egyéb idegen anyagot a vakuról egy fültisztító pálcikával, vagy ruhával.

A vakuból távozó hő nem megfelelő működést okoz, vagy annak hatására az idegen anyag füstölni kezdhet.

 Vegye ki és tárolja megfelelően az akkumulátoregységet/ akkumulátorokat/elemeket, ha nem használja a terméket.

Az akkumulátor bármilyen fellépő szivárgása károsíthatja a terméket.

 Mielőtt eldobná az akkumulátoregységet/akkumulátorokat/ elemeket, ragassza le az érintkezőket szigetelőszalaggal vagy más szigetelőanyaggal.

Az érintkezők más fémtárgyakkal érintkezve tüzet vagy robbanást okozhatnak.

| Használat előtt     |       |                                             |
|---------------------|-------|---------------------------------------------|
| Alapszintű útmutató |       |                                             |
| Halad               | ló út | mutató                                      |
|                     | 1     | A fényképezőgép<br>alapvető használata      |
|                     | 2     | Kreatív képkészítési<br>mód                 |
|                     | 3     | Automatikus üzemmód/<br>Hibrid auto üzemmód |
|                     | 4     | Egyéb felvételi módok                       |
|                     | 5     | P üzemmód                                   |
|                     | 6     | Lejátszási mód                              |
|                     | 7     | Wi-Fi funkciók                              |
|                     | 8     | Beállítások menü                            |
|                     | 9     | Tartozékok                                  |
|                     | 10    | Mellékletek                                 |
| Tárgymutató         |       |                                             |
|                     |       |                                             |
|                     |       |                                             |
|                     |       |                                             |

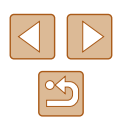

 Használaton kívül ne hagyja csatlakoztatva az akkumulátortöltőt. Használat közben ne takarja le semmivel–például ruhával vagy más tárggyal.

A hosszű ideig csatlakoztatva hagyott egység túlmelegedhet, deformálódhat, és tüzet okozhat.

- Ne hagyjon akkumulátoregységet háziállatok közelében.
   Az állatok harapása az akkumulátoregység szivárgását, túlmelegedését vagy robbanását okozhatja, ami a termék károsodásához vagy tűzhöz vezethet.
- Ha a termék több akkumulátorral működik, ne használjon együtt eltérő töltöttségi szintű akkumulátorokat, vagy régi és új akkumulátorokat. Ne helyezze be az akkumulátorokat/elemeket a + és–végükkel helytelenül fordított irányban.

Ez a termék hibás működéséhez vezethet.

- Ne helyezzen a képernyő közelébe mágnesességre érzékeny tárgyakat, például bankkártyát.
- A képernyő hátoldalán található mágnes (1) adatvesztést okozhat.

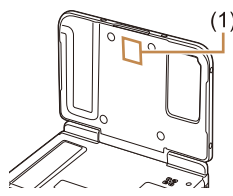

• Ne üljön le, ha a fényképezőgép a nadrágzsebében van. Ez a fényképezőgép hibás működéséhez vagy a kijelző sérüléséhez vezethet.

 Ha a táskájába teszi a készüléket, ügyeljen rá, hogy ne érjen kemény tárgy a kijelzőhöz. Ha a terméknek becsukható képernyője van, csukja be a képernyőt is (hogy az a váz felé nézzen). • Ne rögzítsen kemény tárgyakat a termékhez. Ez a fényképezőgép hibás működéséhez vagy a kijelző sérüléséhez vezethet.

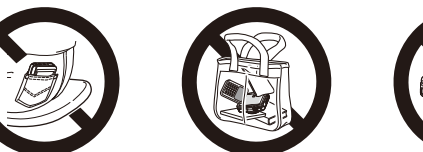

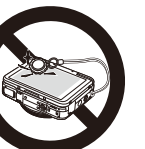

| Alapszintű útmutató |    |                                             |
|---------------------|----|---------------------------------------------|
| Haladó útmutató     |    |                                             |
|                     | 1  | A fényképezőgép<br>alapvető használata      |
|                     | 2  | Kreatív képkészítési<br>mód                 |
|                     | 3  | Automatikus üzemmód/<br>Hibrid auto üzemmód |
|                     | 4  | Egyéb felvételi módok                       |
|                     | 5  | P üzemmód                                   |
|                     | 6  | Lejátszási mód                              |
|                     | 7  | Wi-Fi funkciók                              |
|                     | 8  | Beállítások menü                            |
|                     | 9  | Tartozékok                                  |
|                     | 10 | Mellékletek                                 |
| Tárgymutató         |    |                                             |
|                     |    |                                             |

Használat előtt

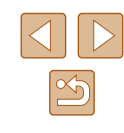

### Alapszintű útmutató

### Alapvető műveletek

Alapinformációk és utasítások az előkészületektől a fényképezésig és lejátszásig

### Érintőképernyős műveletek

A fényképezőgép érintőképernyős kijelzője lehetővé teszi az intuitív művelet-végrehajtást a képernyő egyszerű megérintésével.

### Érintés

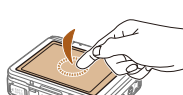

- Érintse meg röviden a képernyőt az ujjával.
  - Ez a mozdulat használható fényképezésre, a fényképezőgép funkciónak beállítására stb.

Húzás

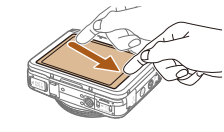

Érintse meg a képernyőt, majd húzza el rajta az ujját.

• Ez a mozdulat lejátszási módban használható, például a következő képre történő váltáskor vagy egy kinagyított képterület megjelenített részének mozgatásakor.

| Használat előtt     |       |                                             |
|---------------------|-------|---------------------------------------------|
| Alapszintű útmutató |       |                                             |
| Halad               | ló út | mutató                                      |
|                     | 1     | A fényképezőgép<br>alapvető használata      |
|                     | 2     | Kreatív képkészítési<br>mód                 |
|                     | 3     | Automatikus üzemmód/<br>Hibrid auto üzemmód |
|                     | 4     | Egyéb felvételi módok                       |
|                     | 5     | P üzemmód                                   |
|                     | 6     | Lejátszási mód                              |
|                     | 7     | Wi-Fi funkciók                              |
|                     | 8     | Beállítások menü                            |
|                     | 9     | Tartozékok                                  |
|                     | 10    | Mellékletek                                 |
| Tárgymutató         |       |                                             |
|                     |       |                                             |

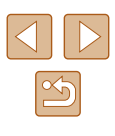

### Előkészületek

A fényképezés előtt végezze el a következő előkészületeket.

### A szíj rögzítése

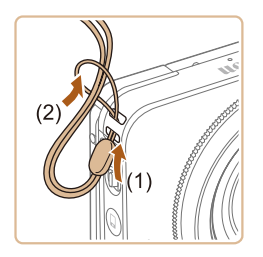

• Fűzze át a szíj végét a befűzőnyíláson (1), majd húzza át a szíj másik végét a befűzött vég hurkán (2).

• A szíj a fényképezőgép bal oldalára is felerősíthető.

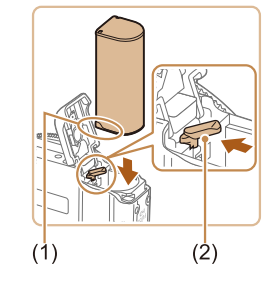

(1)

### Az akkumulátoregység behelyezése és töltése

Helyezze be az akkumulátoregységet a fényképezőgépbe, majd töltse fel. Ne feledkezzen meg az első használat előtti feltöltésről, mivel vásárláskor az akkumulátoregység nincs feltöltve.

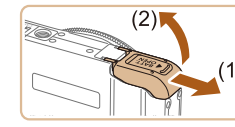

- 1 Nvissa ki a fedelet.
- Csúsztassa el a fedőlapot (1), majd nvissa fel (2).

### **2** Helyezze be az akkumulátoregységet.

- A bemutatott módon az érintkezőkkel tartva az akkumulátoregységet (1) nyomja le az akkumulátor zárját (2) a nyíl irányába és helyezze be az akkumulátoregységet, amíg a zár nem kattan
- Ha nem megfelelő helyzetben helyezi be az akkumulátoregységet, akkor az nem rögzíthető a helyére. Mindig ügyeljen arra, hogy megfelelő helyzetben tegye be az akkumulátoregységet, és az a helyére kattanjon.

#### 3 Csukia be a fedelet.

• Hajtsa be a fedelet (1), majd nyomja lefelé, és közben kattanásig csúsztassa vissza a zárt helvzetébe (2).

| Használat előtt     |    |                                             |
|---------------------|----|---------------------------------------------|
| Alapszintű útmutató |    |                                             |
| Haladó              | út | mutató                                      |
|                     | 1  | A fényképezőgép<br>alapvető használata      |
|                     | 2  | Kreatív képkészítési<br>mód                 |
|                     | 3  | Automatikus üzemmód/<br>Hibrid auto üzemmód |
|                     | 4  | Egyéb felvételi módok                       |
| 4                   | 5  | P üzemmód                                   |
|                     | 6  | Lejátszási mód                              |
|                     | 7  | Wi-Fi funkciók                              |
| ł                   | 8  | Beállítások menü                            |
|                     | 9  | Tartozékok                                  |
| 1                   | 10 | Mellékletek                                 |
| Tárgymutató         |    |                                             |
|                     |    |                                             |

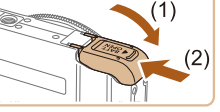

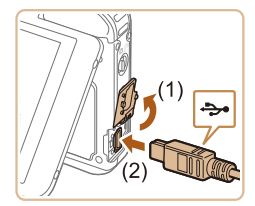

### 4 Csatlakoztassa a kompakt hálózati adaptert.

 A fényképezőgép kikapcsolt állapotában nyissa ki a fedelet (1). Határozott mozdulattal helyezze az interfészkábel (<sup>1</sup>2) kisebbik dugóját a fényképezőgép csatlakozójába (2) az ábrán jelzett irányban.

 Illessze az interfészkábel nagyobbik dugóját a mellékelt kompakt hálózati

adapterbe.

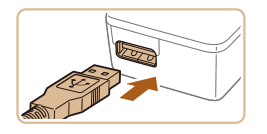

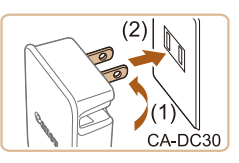

### **5** Töltse fel az akkumulátoregységet.

- CA-DC30: Hajtsa ki a csatlakozót (1), és dugja be a kompakt hálózati adaptert egy konnektorba (2).
- CA-DC30E: Csatlakoztassa a tápkábelt a kompakt hálózati adapterhez, majd csatlakoztassa a kábel másik végét egy konnektorba.

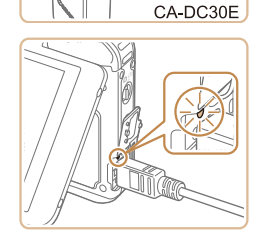

- Megkezdődik az akkumulátor töltése, és világítani kezd az USB-töltésjelző fény.
- A töltés befejeződésekor a jelzőfény kialszik.
- Húzza ki a kompakt hálózati adaptert a konnektorból, az interfészkábelt pedig a fényképezőgépből.

- Az akkumulátoregység védelme és optimális állapotának megőrzése érdekében a folyamatos töltés ne legyen hosszabb 24 óránál.
- Tápkábelt használó akkumulátortöltőnél ne rögzítse a töltőt vagy a kábelt más tárgyakhoz. Ez a termék hibás működéséhez vagy sérüléséhez vezethet.
- A töltési idővel, valamint a teljesen feltöltött akkumulátoregységgel készíthető felvételek számával, illetve a felvételi idővel kapcsolatos részletes tájékoztatást lásd: "Rögzíthető képek száma/Felvételi idő és lejátszási idő" (Д133).
  - A fényképezőgépet bekapcsolva és Lejátszás üzemmódba (µ21) váltva a képeket az akkumulátor töltése közben is megtekintheti. Felvételt azonban nem tud töltés közben készíteni. Továbbá ne feledje, hogy a fényképezőgép csak behelyezett akkumulátorral használható.
  - A feltöltött akkumulátoregységek használat nélkül is fokozatosan veszítenek töltésükből. Az akkumulátoregységet a használat napján (vagy az azt megelőző napon) töltse fel.
  - Az akkumulátortöltő ott használható, ahol a hálózati feszültség 100–240 V (50/60 Hz). Eltérő konnektortípus esetén használjon külön megvásárolható átalakítót. Soha ne használjon utazásra tervezett tápfeszültség-átalakítót, mert károsodhat az akkumulátoregység.

### Az akkumulátor töltése számítógépről

Az akkumulátor töltéséhez "Az akkumulátoregység behelyezése és töltése" rész 4. lépésénél az interfészkábel nagyobbik dugóját egy számítógép USB-aljzatába is illesztheti (QQ 15). A számítógép USB-kapcsolataira vonatkozó részletes tájékoztatást a számítógép használati útmutatója tartalmazza.

 Egyes számítógépek esetén az akkumulátoregység csak behelyezett memóriakártya mellett tölthető. A számítógép USBportjához való csatlakozás előtt helyezze a memóriakártyát a fényképezőgépbe (<sup>1</sup>17).

| Használat előtt<br>Alapszintű útmutató |                                             |
|----------------------------------------|---------------------------------------------|
| Haladó ú                               | tmutató                                     |
| 1                                      | A fényképezőgép<br>alapvető használata      |
| 2                                      | Kreatív képkészítési<br>mód                 |
| 3                                      | Automatikus üzemmód/<br>Hibrid auto üzemmód |
| 4                                      | Egyéb felvételi módok                       |
| 5                                      | P üzemmód                                   |
| 6                                      | Lejátszási mód                              |
| 7                                      | Wi-Fi funkciók                              |
| 8                                      | Beállítások menü                            |
| 9                                      | Tartozékok                                  |
| 10                                     | Mellékletek                                 |
| Tárgymu                                | itató                                       |
|                                        |                                             |

### Az akkumulátoregység eltávolítása

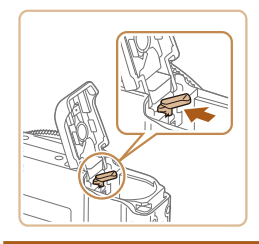

- Nyissa fel a fedelet, és nyomja az akkumulátor zárját a nyíl irányába.
- Az akkumulátoregység kiugrik a helyéről.

### A memóriakártya behelyezése

Helyezzen be egy memóriakártyát (külön vásárolható meg). Ne feledje, hogy használat előtt az új (és a korábban más készülékkel formázott) memóriakártyákat formázni kell ezzel a fényképezőgéppel (©108).

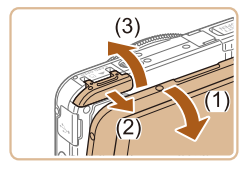

### Nyissa ki a fedelet.

- Nyissa ki a kijelzőt (1).
- Csúsztassa el a fedőlapot (2), majd nyissa fel (3).

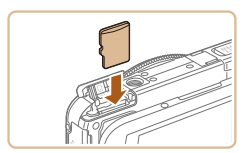

### **2** Helyezze be a memóriakártyát.

- Helyezze a készülékbe a memóriakártyát a bemutatott módon, és nyomja be kattanásig.
- Ügyeljen arra, hogy megfelelő helyzetben tegye be a memóriakártyát. Ha nem a megfelelő helyzetben teszi be a memóriakártyát, a fényképezőgép megsérülhet.

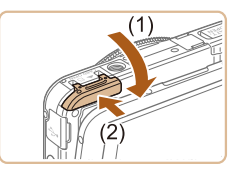

### 3 Csukja be a fedelet.

 Hajtsa be a fedelet (1), majd nyomja lefelé, és közben kattanásig csúsztassa vissza a zárt helyzetébe (2).

 Tekintse át, hogy egy memóriakártyán hány kép vagy hány órányi felvétel fér el, lásd: "A készíthető 4:3 felvételek száma különféle memóriakártyák esetén" (<sup>1</sup>134).

### 📕 A memóriakártya eltávolítása

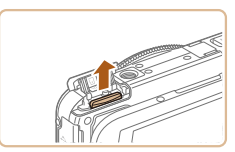

- Nyissa fel a fedelet és nyomja be a memóriakártyát kattanásig, majd lassan engedje fel.
- A memóriakártya kiugrik a helyéről.

### A dátum és az idő beállítása

Ha a fényképezőgép bekapcsolásakor megjelenik a [Dátum/idő] képernyő, állítsa be pontosan az aktuális dátumot/időt. Az ilyen módon megadott adatokat felvétel készítésekor a képtulajdonságok rögzítik, és aztán a képek dátum szerinti rendezésekor vagy a dátumot megjelenítő képek nyomtatásakor felhasználhatók.

#### Kapcsolja be a fényképezőgépet.

- Nyomja meg az ON/OFF gombot.
- Megjelenik a [Dátum/idő] képernyő.

### Használat előtt Alapszintű útmutató Haladó útmutató 1 A fényképezőgép alapvető használata 2 Kreatív képkészítési mód 3 Automatikus üzemmód/ Hibrid auto üzemmód/ 4 Egyéb felvételi módok 5 P üzemmód

6 Lejátszási mód

7 Wi-Fi funkciók

8 Beállítások menü

9 Tartozékok

10 Mellékletek

Tárgymutató

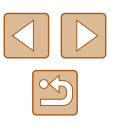

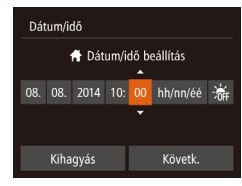

Időzóna

**#** 08.08.2014 10:00

Előző

### 2 Állítsa be a dátumot és az időt.

- Érintse meg a megadni kívánt beállítást, majd a [▲][▼] megérintésével módosítsa az értékét.
- Amikor elkészült, érintse meg a [Követk.] lehetőséget.

#### 3 Állítsa be a hazai időzónát.

 A hazai időzóna beállításához érintse meg a [4][) nyilakat.

#### **4** Fejezze be a beállítási műveletet.

- Amikor elkészült, érintse meg az [OK] lehetőséget. A megerősítést kérő képernyő bezárása után a beállítási képernyő bezárul.
- A fényképezőgép kikapcsolásához nyomja meg az ON/OFF gombot.

 Ha nem állítja be a dátumot, az időt és otthonának időzónáját, a [Dátum/idő] képernyő mindig megjelenik, amikor bekapcsolja a fényképezőgépet. Adja meg a megfelelő adatokat.

 A nyári időszámítás (1 órával előrébb) beállításához a 2. lépésben érintse meg a [h]r] lehetőséget, és válassza a [i].

### 🛯 A dátum és idő módosítása

€

n l

Nèmitàs

Hangerő

Időzóna

ŧ

A dátumot és időt az alábbi művelettel módosíthatja.

- 1 Jelenítse meg a menüképernyőt.
- Érintse meg a [FUNC] lehetőséget, majd érintse meg a [MENU] lehetőséget.
- **2** Válassza a [Dátum/idő] lehetőséget.
- Érintse meg a [ff] lapot.
- A [Dátum/idő] lehetőség kiválasztásához húzza az ujját felfelé vagy lefelé a képernyőn.
- Érintse meg a [Dátum/idő] lehetőséget.

### **3** Módosítsa a dátumot és az időt.

- A beállítások módosításához kövesse "A dátum és az idő beállítása" szakasz (
  17) 2. lépését.
- A menüképernyő bezárásához érintse meg kétszer a [5] jelet.
- A fényképezőgép beépített dátum/idő akkumulátora/eleme (biztonsági akkumulátor/elem) kb. 3 hétig megőrzi a dátum- és időbeállítást az akkumulátoregység eltávolítása esetén is.
  - A dátum/idő akkumulátor/elem körülbelül 4 óra alatt feltöltődik, amikor az akkumulátort tölti vagy a fényképezőgépet hálózati adapterhez csatlakoztatja (külön megvásárolható, 💭 112), még akkor is, ha nem kapcsolja be a fényképezőgépet.
  - Amikor a dátum/idő akkumulátor/elem lemerül, a [Dátum/idő] képernyő megjelenik a fényképezőgép bekapcsolásakor. Állítsa be a megfelelő dátumot és az időt a következő részben leírtaknak megfelelően: "A dátum és az idő beállítása" (<sup>[2]</sup>17).

| Használat előtt     |       |                                             |
|---------------------|-------|---------------------------------------------|
| Alapszintű útmutató |       |                                             |
| Halad               | ló út | mutató                                      |
|                     | 1     | A fényképezőgép<br>alapvető használata      |
|                     | 2     | Kreatív képkészítési<br>mód                 |
|                     | 3     | Automatikus üzemmód/<br>Hibrid auto üzemmód |
|                     | 4     | Egyéb felvételi módok                       |
|                     | 5     | P üzemmód                                   |
|                     | 6     | Lejátszási mód                              |
|                     | 7     | Wi-Fi funkciók                              |
|                     | 8     | Beállítások menü                            |
|                     | 9     | Tartozékok                                  |
|                     | 10    | Mellékletek                                 |
| Tárgy               | /mut  | ató                                         |
|                     |       |                                             |

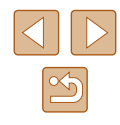

### A kijelző nyelve

A kijelző nyelvét szükség esetén módosíthatja.

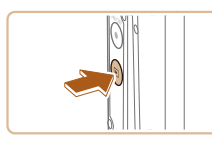

- Váltson lejátszási módba.
- Nyomja meg a [▶] gombot.

### 2 Jelenítse meg a beállítási képernyőt.

 Érintse meg és tartsa lenyomva a [MENU] lehetőséget, amíg meg nem jelenik a beállítási képernyő.

| Español    | العربية                                                                     |
|------------|-----------------------------------------------------------------------------|
| Ελληνικά   | ภาษาไทย                                                                     |
| Русский    | 简体中文                                                                        |
| Polski     | 繁體中文                                                                        |
| Čeština    | 한국어                                                                         |
| Magyar     | B.Malaysia                                                                  |
| Tiếng Việt | Indonesian                                                                  |
|            | Español<br>Ελληνικά<br>Русский<br>Polski<br>Čeština<br>Magyar<br>Tiếng Việt |

### Állítsa be a kijelző nyelvét.

- Kiválasztásához érintse meg a kívánt nyelvet, majd ismételten érintse meg a választott nyelvet.
- A kijelző nyelvének beállítása után a beállítási képernyő bezárul.

 Ha a memóriakártyán már vannak képek, a [MENU] megjelenítéséhez érintse meg a képernyő bal alsó részén található [FUNC] lehetőséget.

 A kijelző nyelvét úgy is megváltoztathatja, hogy megérinti a [FUNC] lehetőséget, majd a [MENU] lehetőséget, és kiválasztja a [Nyelv 🗊] menüpontot a [<sup>Y</sup>] lapon.

### A fényképezőgép kipróbálása

#### 🕨 Állóképek 🕨 Videók

| Az alábbi útmutatást követve kapcsolja be a fényképezőgépet, készítsen |  |
|------------------------------------------------------------------------|--|
| allóképeket vagy videókat, majd tekintse meg a felvételeket.           |  |

### Felvétel készítése (Smart Auto üzemmód)

A témáknak leginkább megfelelő beállítások automatikus kiválasztásához hagyhatja, hogy a fényképezőgép ismerje fel a témát és a felvételi körülményeket.

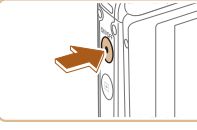

### Kapcsolja be a fényképezőgépet.

- Nyomja meg az ON/OFF gombot.
- Megjelenik a kezdő képernyő.

2 Válassza az [AUTO] üzemmódot.

• Állítsa a módkapcsolót [1] állásba.

### Használat előtt Alapszintű útmutató Haladó útmutató A fényképezőgép alapvető használata 2 Kreatív képkészítési mód mód 3 Automatikus üzemmód/ Hibrid auto üzemmód Egyéb felvételi módok 5 P üzemmód 6 Lejátszási mód 7 Wi-Fi funkciók 8 Beállítások menü 9 Tartozékok 10 Mellékletek Tárgymutató

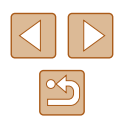

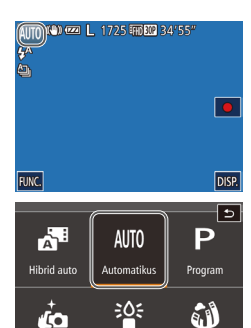

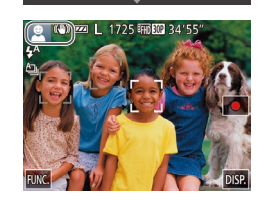

effektus

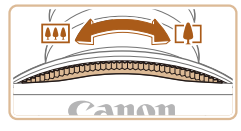

- Érintse meg a [AUTO] és [▲] vagy [▼] elemet, húzza a képernyőt függőleges irányban, majd érintse meg a [AUTO] lehetőséget.
- A választás megerősítéséhez érintse meg az [OK] lehetőséget.
- Irányítsa a fényképezőgépet a témára. Amikor a fényképezőgép felismeri a témát, halk kattanó hangjelzést ad.

• A téma ikonja és a képstabilizálás ikonja

megjelenik a kijelző bal felső sarkában.
A felismert témák körül megjelenített keretek azt jelzik, hogy a fényképezőgép

• A zoom gyűrűt a [[] irányába mozgatva

a téma nagyobb lesz. A zoom gyűrűt a

[IIII] irányába mozgatva a téma kisebb

ezekre állította be az élességet.

3 Állítsa be a kompozíciót.

lesz.

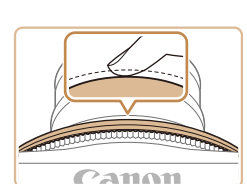

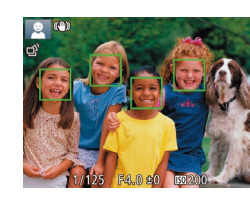

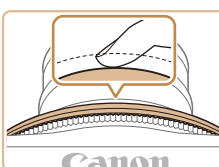

### 2) Készítse el a felvételt.

4 Készítse el a felvételt.

1) Állítsa be az élességet.

éles képterületeket.

Az élesség beállításához nyomia le félig

a rekeszgyűrűt. A fényképezőgép két

hangjelzést ad az élesség beállítása

után, és a megjelenő AF keretek jelzik az

Állóképek készítése

- Nyomja le teljesen a rekeszgyűrűt.
- Amikor a fényképezőgép elkészíti a felvételt, megszólaltatja a zárkioldási hangjelzést, és sötét környezetben automatikusan működésbe lép a vaku.
- Tartsa mozdulatlanul a fényképezőgépet, amíg szól a hangjelzés.
- A kép megjelenítését követően a fényképezőgép visszavált a felvételi képernyőre.

| Használat előtt     |                                             |  |
|---------------------|---------------------------------------------|--|
| Alapszintű útmutató |                                             |  |
| Haladó ú            | útmutató                                    |  |
| 1                   | A fényképezőgép<br>alapvető használata      |  |
| 2                   | Kreatív képkészítési<br>mód                 |  |
| 3                   | Automatikus üzemmód/<br>Hibrid auto üzemmód |  |
| 4                   | Egyéb felvételi módok                       |  |
| 5                   | P üzemmód                                   |  |
| 6                   | Lejátszási mód                              |  |
| 7                   | Wi-Fi funkciók                              |  |
| 8                   | Beállítások menü                            |  |
| 9                   | Tartozékok                                  |  |
| 1(                  | Mellékletek                                 |  |
| Tárgymutató         |                                             |  |

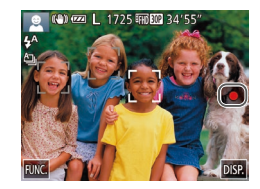

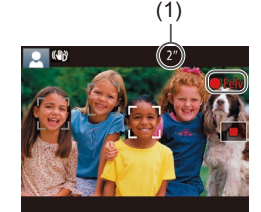

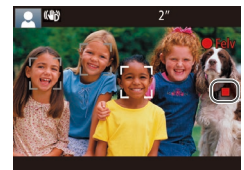

### Videók készítése

- 1) Indítsa el a felvételt.
- Érintse meg a [•] lehetőséget.
   A fényképezőgép egy hangjelzéssel jelzi a felvétel elindulását, és a kijelzőn megjeleníti a [•Felv] szöveget és az eltelt időt (1).
- A kijelző felső és alsó szélén fekete sávok jelennek meg, a téma pedig némileg nagyított lesz. A fekete sávok a nem rögzített képterületeket jelzik.
- A felismert arcok körül megjelenített keretek azt jelzik, hogy a fényképezőgép ezekre állította be az élességet.

 Érintse meg a [] lehetőséget. A fényképezőgép két hangjelzést ad a felvétel leállításakor.

2) Feiezze be a felvételkészítést.

 Ha a 2. lépésnél [[[]]] módra vált, a fényképezőgép javaslatot tesz azokra a képekre, amelyekből új motívumokat, illetve új ötleteket meríthet, a fényképezés egyszerű műveleteivel felfedezve a fényképezés és videózás örömét (Kreatív képkészítés üzemmód) ([]] 30).

### Megjelenítés

(2)

08/08/2014 10:00:00

A fényképezőgéppel készített fényképek vagy videók a következőképpen tekinthetők meg a kijelzőn.

### Váltson lejátszási módba.

- Nyomja meg a [▶] gombot.
- Megjelenik az utolsó felvétel.

### 2 Válasszon egy képet.

- A következő kép megtekintéséhez húzza végig az ujját a kijelzőn jobbról balra, az előző kép megtekintéséhez pedig balról jobbra.
- A képernyő jobb szélének megérintésével (1) is megtekintheti a következő képet.
   Ebben az esetben a [) ikon jelenik meg.
   Hasonlóképpen a képernyő bal szélének megérintésével (2) megtekintheti az előző képet. Megjelenik a [4] jel.
- Ha lenyomja és nyomva tartja a [4][>] gombokat, a képek gyorsabban váltanak.
- A videókat [) ikon jelzi. A videók lejátszásához kövesse a 3. lépésben leírtakat.

### 3 Játssza le a videókat.

(1)

100

- A lejátszás elkezdéséhez érintse meg a [) lehetőséget.
- A hangerő beállításához lejátszás közben gyorsan húzza végig az ujját felfelé vagy lefelé a kijelzőn.
- A videó befejeződése után megjelenik a [) ikon.

 A képkészítési módba lépéshez lejátszás módban, kinyitott objektív mellett nyomja le félig a rekeszgyűrűt (kivéve ha töltés van folyamatban (<sup>((1)</sup>15)).

| Használat előtt     |                 |                                             |  |
|---------------------|-----------------|---------------------------------------------|--|
| Alapszintű útmutató |                 |                                             |  |
| Halad               | Haladó útmutató |                                             |  |
|                     | 1               | A fényképezőgép<br>alapvető használata      |  |
|                     | 2               | Kreatív képkészítési<br>mód                 |  |
|                     | 3               | Automatikus üzemmód/<br>Hibrid auto üzemmód |  |
|                     | 4               | Egyéb felvételi módok                       |  |
|                     | 5               | P üzemmód                                   |  |
|                     | 6               | Lejátszási mód                              |  |
|                     | 7               | Wi-Fi funkciók                              |  |
|                     | 8               | Beállítások menü                            |  |
|                     | 9               | Tartozékok                                  |  |
|                     | 10              | Mellékletek                                 |  |
| Tárgy               | mut             | ató                                         |  |
|                     |                 |                                             |  |
|                     |                 |                                             |  |

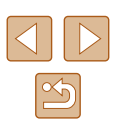

### **Törlés**

Egyszerre egy felesleges képet választhat ki törlésre. Vegye figyelembe, hogy a törölt képek nem állíthatók vissza. A funkció használata előtt győződjön meg arról, hogy minden Wi-Fi beállítást törölni kíván.

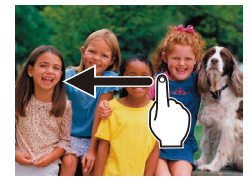

#### Válassza ki a törölni kívánt képet.

 Húzza az ujját balra vagy jobbra a kijelzőn egy kép kiválasztásához.

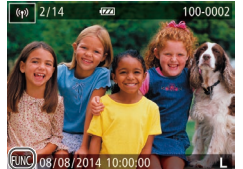

#### **2** Végezze el a törlést.

 Érintse meg a [FUNC.] lehetőséget, húzza fel vagy le az ujját a kijelzőn, majd kiválasztásához érintse meg a [m] lehetőséget.

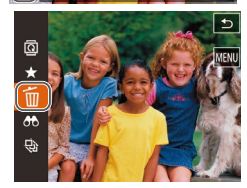

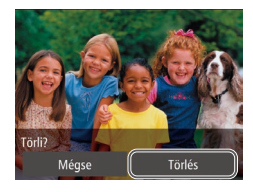

- A [Törli?] kérdés megjelenése után válassza a [Törlés] lehetőséget.
- A készülék törli az aktuális képet.
- Ha mégsem szeretné törölni a képet, érintse meg a [Mégse] lehetőséget.
- A képek törlését az érintéses műveletek (<sup>1</sup>/<sub>1</sub>76) segítségével is elvégezheti.
- Lehetőség van arra is, hogy több képet kiválasztva egyszerre törölje azokat (<sup>[[]</sup>72).

Használat előtt Alapszintű útmutató Haladó útmutató A fényképezőgép alapvető használata 2 Kreatív képkészítési mód 3 Automatikus üzemmód/ Egyéb felvételi módok 5 P üzemmód 6 Lejátszási mód 7 Wi-Fi funkciók 8 Beállítások menü 9 Tartozékok 10 Mellékletek Tárgymutató

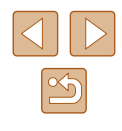

## Haladó útmutató

### A fényképezőgép alapvető használata

Egyéb alapvető műveletek, és további lehetőségek a fényképezőgép használatára, beleértve a felvételkészítést és a lejátszási funkciókat

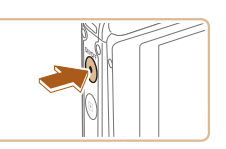

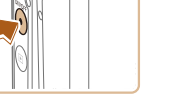

Be- és kikapcsolás

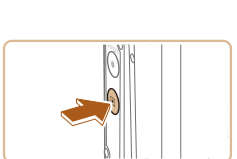

- Felvételi mód
  - Nyomja meg a fényképezőgép ON/OFF gombját a fényképezőgép bekapcsolásához és a fényképezés előkészítéséhez.
  - A fényképezőgép kikapcsolásához nyomja meg újból az ON/OFF gombot.

### Lejátszási mód

- Nyomja meg a []] gombot a fényképezőgép bekapcsolásához és a felvételek megtekintéséhez.
- A fényképezőgép bekapcsolt állapotában a [**b**] gomb minden megnyomáskor a készülék a lejátszás és felvétel üzemmód között vált.
- A fényképezőgép kikapcsolásához nyomja meg az ON/OFF gombot.

A képkészítési módba lépéshez lejátszás módban, kinyitott objektív mellett nyomja le félig a rekeszgyűrűt (224) (kivéve ha töltés van folyamatban (QQ 15)).

| Használat előtt     |             |                                             |  |
|---------------------|-------------|---------------------------------------------|--|
| Alapszintű útmutató |             |                                             |  |
| Halad               | ló út       | mutató                                      |  |
|                     | 1           | A fényképezőgép<br>alapvető használata      |  |
|                     | 2           | Kreatív képkészítési<br>mód                 |  |
|                     | 3           | Automatikus üzemmód/<br>Hibrid auto üzemmód |  |
|                     | 4           | Egyéb felvételi módok                       |  |
|                     | 5           | P üzemmód                                   |  |
|                     | 6           | Lejátszási mód                              |  |
|                     | 7           | Wi-Fi funkciók                              |  |
|                     | 8           | Beállítások menü                            |  |
|                     | 9           | Tartozékok                                  |  |
|                     | 10          | Mellékletek                                 |  |
| Tárgy               | Tárgymutató |                                             |  |
|                     |             |                                             |  |

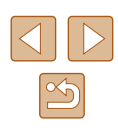

# Energiatakarékossági funkciók (Automatikus kikapcsolás)

Az akkumulátor takarékos használata érdekében a fényképezőgép meghatározott ideig tartó tétlenség után kikapcsolja a kijelzőt (Kijelző kikap.), majd automatikusan kikapcsol.

### Az energiatakarékos funkció működése felvételi módban

A kijelző automatikusan kikapcsol kb. egy percnyi tétlenség után. További két perc elteltével a fényképezőgép visszahúzza az objektívet, és kikapcsol. Ha a kijelző kikapcsolódott, de a készülék még nem húzta be az objektívet, a rekeszgyűrű félig történő lenyomásával bekapcsolhatja a kijelzőt, és folytathatja a fényképezést (24).

### Az energiatakarékos funkció működése lejátszási módban

A fényképezőgép automatikusan kikapcsol kb. öt percnyi tétlenség után.

 A fényképezőgép energiatakarékos funkciói kikapcsolnak, miközben a készüléket interfészkábelen (
115) keresztül csatlakoztatja, vagy Wi-Fi kapcsolaton keresztül csatlakozik más eszközökhöz (
80).

### Rekeszgyűrű

A megfelelő élességállításhoz először mindig tartsa félig lenyomva a rekeszgyűrűt, és amikor a téma éles, nyomja le teljesen a gombot. A jelen kézikönyvben a rekeszgyűrűvel végzett műveleteket a következőképpen nevezzük: a gomb lenyomása *félig*, illetve a gomb lenyomása *teljesen*.

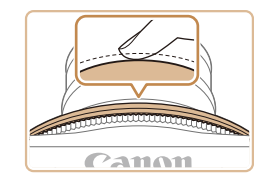

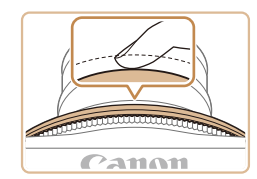

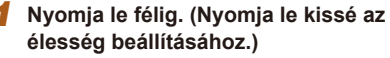

- Nyomja le félig a zárkioldó gombot. A fényképezőgép két hangjelzést ad, és a megjelenő AF keretek jelzik az éles képterületeket.
- 2 Nyomja le teljesen a zárkioldó gombot. (A félig lenyomott helyzetből nyomja le teljesen a felvétel elkészítéséhez.)
- A fényképezőgép megszólaltatja a zárkioldási hangjelzését, és elkészíti a felvételt.
- Tartsa mozdulatlanul a fényképezőgépet, amíg szól a hangjelzés.
- A rekeszgyűrűt minden irányban, lefelé, balra, jobbra vagy átlósan is félig vagy teljesen lenyomhatja.

| lasználat előtt     |       |                                             |
|---------------------|-------|---------------------------------------------|
| Alapszintű útmutató |       |                                             |
| lalad               | ló út | mutató                                      |
|                     | 1     | A fényképezőgép<br>alapvető használata      |
|                     | 2     | Kreatív képkészítési<br>mód                 |
|                     | 3     | Automatikus üzemmód/<br>Hibrid auto üzemmód |
|                     | 4     | Egyéb felvételi módok                       |
|                     | 5     | P üzemmód                                   |
|                     | 6     | Lejátszási mód                              |
|                     | 7     | Wi-Fi funkciók                              |
|                     | 8     | Beállítások menü                            |
|                     | 9     | Tartozékok                                  |
|                     | 10    | Mellékletek                                 |
| fárgymutató         |       |                                             |
|                     |       |                                             |

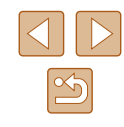

Ha nem félig, hanem rögtön teljesen lenyomja a rekeszgyűrűt, akkor előfordulhat, hogy a képek nem lesznek élesek.

 A zárkioldási hangjelzés többféle hosszúságú is lehet a fényképezéséhez szükséges idő hosszától függően. Egyes témák esetén a hangjelzés hosszabb lehet, és ha a hangjelzés közben megmozdítja a fényképezőgépet (vagy megmozdul a téma), előfordulhat, hogy a képek homályosak lesznek.

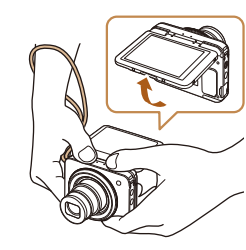

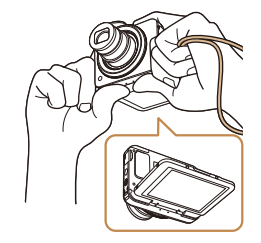

### A fényképezőgép kézben tartása

A fényképezőgéppel normál, kézben tartott módon, valamint különböző, szabadon megválasztható szögekből (szabad stílusban) is lehet felvételt készíteni, amelyek alapján új felvételi stílusokat találhat.

### A fényképezőgép kézben tartása normál felvételkészítésnél

- Akassza csuklójára a szíjat.
- Fényképezés közben tartsa közel a testéhez a karját, és mindkét kezével határozottan fogja meg a fényképezőgépet, hogy megakadályozza a bemozdulását. Ügyeljen, hogy az ujjaival ne takarja el a vakut.
- A rekeszgyűrű egyszerűen elérhető irányból az objektív közepe felé történő megnyomásakor a fényképezőgép elkészíti a felvételt.

### A fényképezőgép alacsony szögben tartása

- Tartsa a fényképezőgépet szemmagasság alatt, a szöget pedig úgy állítsa be, hogy a képernyő könnyen látható legyen.
- A rekeszgyűrűt függőlegesen, vízszintesen és átlósan is nyomhatja. Akkor is kényelmes pozícióból készíthet felvételeket, ha megváltoztatja a fényképezőgép tartási módját a téma rögzítésének és kompozíciójának megfelelő.

#### A fényképezőgép magas szögben tartása

 Ha a fényképezőgépet fejjel lefelé fordítja, a kijelző képe függőlegesen tükrözve jelenik meg, így a fényképezőgépet szemmagasság fölött tartva úgy állítsa be a szöget, hogy a képernyő könnyen látható legyen.

| Alapszintű útmutató |       |                                             |
|---------------------|-------|---------------------------------------------|
| Halad               | ló út | mutató                                      |
|                     | 1     | A fényképezőgép<br>alapvető használata      |
|                     | 2     | Kreatív képkészítési<br>mód                 |
|                     | 3     | Automatikus üzemmód/<br>Hibrid auto üzemmód |
|                     | 4     | Egyéb felvételi módok                       |
|                     | 5     | P üzemmód                                   |
|                     | 6     | Lejátszási mód                              |
|                     | 7     | Wi-Fi funkciók                              |
|                     | 8     | Beállítások menü                            |
|                     | 9     | Tartozékok                                  |
|                     | 10    | Mellékletek                                 |
| Tárgymutató         |       |                                             |
|                     |       |                                             |
|                     |       |                                             |
|                     |       |                                             |

Hacználat alőtt

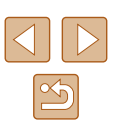

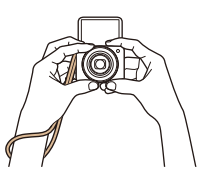

### A fényképezőgép önarckép készítéséhez való tartása

- A képernyő 180 fokos szögben történő kinyitásakor a képernyő képe függőlegesen tükrözve jelenik meg. Fogja szilárdan a fényképezőgépet azzal a kezével, amelyik csuklójára a szíjat akasztotta.
- Ha a [i] elemet akkor érinti meg, amikor a képernyő bal alsó részén a [i] látható, akkor a fényképezőgép [i] üzemmódban fog működni (<sup>1</sup>52).
- A fényképezőgépet becsukott állapotban tárolja, amikor nem használja.
- A képernyő körülbelül 180 fokos szögben nyílik. Ne nyissa ki erővel, mert ez a fényképezőgép károsodásához vezethet.

### Felvételi képernyő beállításai

A [DISP] lehetőség megérintésével megjelenítheti vagy elrejtheti a részletes adatokat a kijelzőn. A megjelenített adatok részletes ismertetését lásd: "A kijelzőn megjelenő információk" ([]127).

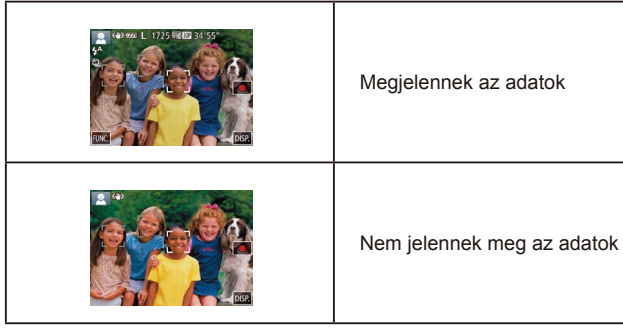

- Az éjszakai megjelenítési funkció automatikusan világosabbra állítja a kijelzőt, ha sötét környezetben készít felvételt, ami megkönnyíti a kompozíció ellenőrzését. A kijelzőn megjelenített és a ténylegesen rögzített kép világossága ezért eltérő lehet. A kijelzőn tapasztalható képtorzulás és a téma rázkódó mozgása azonban nem fog jelentkezni a rögzített képeken is.
- A lejátszás megjelenítési beállításainak ismertetését lásd: "Váltás a kijelző nézetei között" (<sup>1</sup>(<sup>1</sup>)64).

| Használat előtt     |                                             |  |  |
|---------------------|---------------------------------------------|--|--|
| Alapszintű útmutató |                                             |  |  |
| Haladó útmutató     |                                             |  |  |
| 1                   | A fényképezőgép<br>alapvető használata      |  |  |
| 2                   | Kreatív képkészítési<br>mód                 |  |  |
| 3                   | Automatikus üzemmód/<br>Hibrid auto üzemmód |  |  |
| 4                   | Egyéb felvételi módok                       |  |  |
| 5                   | P üzemmód                                   |  |  |
| 6                   | Lejátszási mód                              |  |  |
| 7                   | Wi-Fi funkciók                              |  |  |
| 8                   | Beállítások menü                            |  |  |
| 9                   | Tartozékok                                  |  |  |
| 10                  | Mellékletek                                 |  |  |
| Tárgymutató         |                                             |  |  |

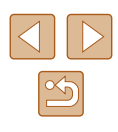

### A FUNC. menüvel

A gyakran használt funkciókat a FUNC. menü segítségével állíthatja be. A menüpontok és a beállítások a felvételi módtól ([]129) vagy a lejátszási módtól ([]132) függően eltérőek lehetnek.

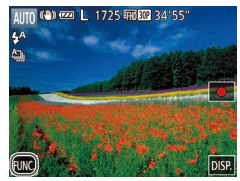

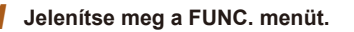

• Érintse meg a [FUNC.] lehetőséget.

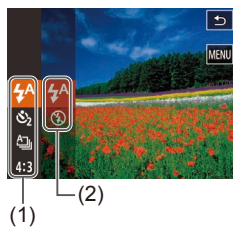

#### 2 Válasszon egy menüpontot.

- Húzza ujját felfelé vagy lefelé a menün annak görgetéséhez, vagy érintsen meg egy menüpontot (1) annak kiválasztásához.
- A menüt úgy is görgetheti, hogy ujját a menü területén kívül húzza végig a képernyőn.
- Érintse meg ismét a kiválasztott menüpontot, vagy érintsen meg egy beállítást a jobb oldalon (2).

### 3 Válasszon egy beállítást.

- Húzza ujját felfelé vagy lefelé a beállításokon a görgetésükhöz, vagy érintsen meg egy beállítást annak kiválasztásához.
- A beállításokat úgy is görgetheti, hogy ujját a beállítások területén kívül húzza végig a képernyőn.

### **4** Fejezze be a beállítási műveletet.

- Érintse meg ismét a kiválasztott beállítást, vagy érintse meg a [5] lehetőséget.
- Újból megjelenik az 1. lépésben, a [FUNC] lehetőség megérintése előtt látott képernyő, amely a megadott beállítást jeleníti meg.
- Ha véletlenül módosított egy beállítást, visszaállíthatja a fényképezőgép gyári beállításait (Д110).
- A 2. lépés képernyőjén a beállítások kiválasztásához a jobb oldalon látható menüpontokat is megérintheti.

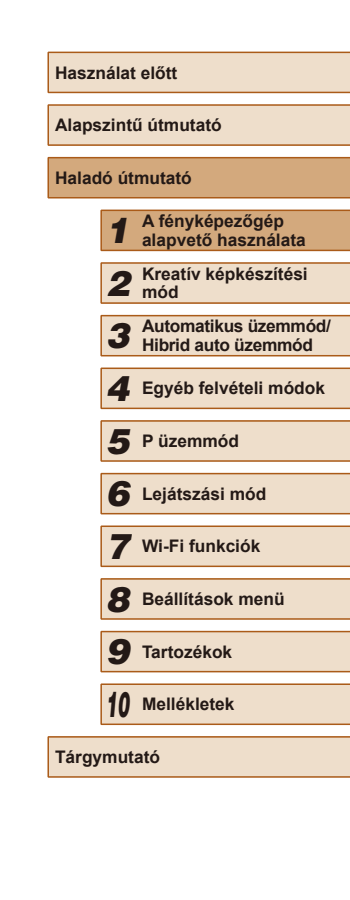

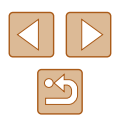

### A menüképernyő használata

A fényképezőgép különböző funkcióit a képernyőmenüben állíthatja be. A menüpontok csoportosítva szerepelnek a lapokon, például a felvételkészítéssel []] vagy a lejátszással kapcsolatos lapon []]. Az elérhető menüpontok a választott felvételi módtól vagy a lejátszási módtól ([]130–[]132) függően eltérőek lehetnek.

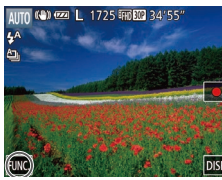

#### Jelenítse meg a menüképernyőt.

 Érintse meg a [FUNC] lehetőséget, majd érintse meg a [MENU] lehetőséget.

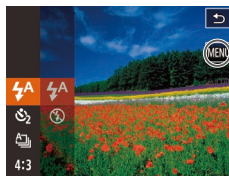

▲ Ki

<

Hangerő

### 2 Válasszon egy lapot.

 A kiválasztásához érintse meg a kívánt lapot.

|                | Némitás Ki 🕨   |
|----------------|----------------|
|                | Némítás 🔸 Ki 🕨 |
| Nómitás 🛛 🖌 Ki |                |

D IT

I Be

₅

#### 3 Válasszon egy menüpontot.

- Húzza ujját felfelé vagy lefelé a menüpontokon a menü görgetéséhez, vagy érintsen meg egy menüpontot annak kiválasztásához.
- Ha olyan menüpontot szeretne választani, amelynél nem láthatók a beállítások, először a menüpont megérintésével lépjen át a másik képernyőre, majd ujját felfelé vagy lefelé húzva tekintse át lehetőségeket, majd érintse meg a kívánt menüpontot.
- Az előző képernyőhöz a [ ] lehetőség megérintésével térhet vissza.

#### 4 Válasszon egy beállítást.

- Az olyan beállítások esetében, amelyeknél a [4][) gomb látható az egyik oldalon, a beállítás módosításához érintse meg a [4][) gombot.
- Az olyan menüpontoknál, amelyeknél egy sáv jelzi a szintet, érintse meg a sáv megfelelő pontját.

#### **5** Fejezze be a beállítási műveletet.

- A [<) lehetőség megérintésével térhet vissza az 1. lépésben, a [FUNC] lehetőség megérintése előtt látott képernyőre.
- Ha véletlenül módosított egy beállítást, visszaállíthatja a fényképezőgép gyári beállításait (Д110).
- A kívánt lapot a zoom gyűrű 2. lépésnél történő elforgatásával is kiválaszthatja.

### Használat előtt Alapszintű útmutató Haladó útmutató A fényképezőgép alapvető használata 2 Kreatív képkészítési 3 Automatikus üzemmód/ Hibrid auto üzemmód Egyéb felvételi módok 5 P üzemmód 6 Lejátszási mód 7 Wi-Fi funkciók 8 Beállítások menü 9 Tartozékok 10 Mellékletek Tárgymutató

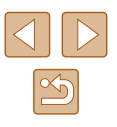

### A képernyőn megjelenő billentyűzet

A képernyőn megjelenő billentyűzettel írja be az arcazonosítás (243), Wi-Fi csatlakozás (280) stb. adatait. A beírható adatok hosszúsága és típusa a használt funkciótól függ.

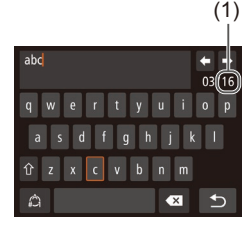

### Karakterek beírása

- Beírásukhoz érintse meg a karaktereket.
- A beírható adatok (1) hosszúsága és típusa a használt funkciótól függ.

#### A kurzor mozgatása

Érintse meg a [4] [] lehetőséget.

#### Sortörések beszúrása

• Érintse meg a [] lehetőséget.

#### Váltás a beviteli módok között

- Számokra vagy jelekre váltáshoz érintse meg a [
- Nagybetűk beírásához érintse meg a [1] aombot.
- Az elérhető beviteli módok a használt funkciótól függenek.

#### Karakterek törlése

 Az előző karakter törléséhez érintse meg a [ ] gombot.

#### A beírt adatok megerősítése és visszatérés az előző képernyőre

Érintse meg a [1] lehetőséget.

### Jelzőfény jelentése

A fényképezőgép jelzőfénye (24) világít vagy villog a fényképezőgép adott állapotától függően. Jelzőfény A fényképezőgép állapota Jelzőfénv Szín állapota A fényképezőgép számítógéphez van csatlakoztatva (1115). Be vagy ki van kapcsolva a kijelző (24, 108). ON/OFF 7öld lámpa Bekapcsolás, képek felvétele/olvasása/átvitele. Villoa vagy a készülék Wi-Fi kapcsolaton keresztül csatlakozik/továbbít adatot USB Feltöltés Be Töltés Narancssárga Villog Töltéshiba Lámpa

> Amikor az ON/OFF lámpa zölden villog, ne kapcsolja ki a fényképezőgépet, ne nyissa ki a memóriakártya yagy az akkumulátor-/elemnyílás fedelét, mivel ez elronthatja a képeket vagy károsíthatja a fényképezőgépet és a memóriakártyát.

| Haszr               | Hasznalat előtt |                                             |  |  |
|---------------------|-----------------|---------------------------------------------|--|--|
| Alapszintű útmutató |                 |                                             |  |  |
| Haladó útmutató     |                 |                                             |  |  |
|                     | 1               | A fényképezőgép<br>alapvető használata      |  |  |
|                     | 2               | Kreatív képkészítési<br>mód                 |  |  |
|                     | 3               | Automatikus üzemmód/<br>Hibrid auto üzemmód |  |  |
|                     | 4               | Egyéb felvételi módok                       |  |  |
|                     | 5               | P üzemmód                                   |  |  |
|                     | 6               | Lejátszási mód                              |  |  |
|                     | 7               | Wi-Fi funkciók                              |  |  |
|                     | 8               | Beállítások menü                            |  |  |
|                     | 9               | Tartozékok                                  |  |  |
|                     | 10              | Mellékletek                                 |  |  |
| Tárgymutató         |                 |                                             |  |  |

A

н

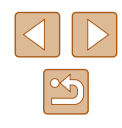

Kreatív képkészítési mód

beállításokkal

Több felvételt készíthet effektusokkal, a fényképezőgép által megadott

### A fényképezés és videózás örömének felfedezése (Kreatív képkészítés)

#### Állóképek Videók

A fényképezőgép javaslatot tesz azokra a képekre, amelyekből új motívumokat, illetve új ötleteket meríthet, a fényképezés egyszerű műveleteivel felfedezve a fényképezés és videózás örömét.

### A fényképezés örömének felfedezése

A rekeszavűrű egyszeri megnyomásakor a fényképezőgép három felvételt készít. A fényképezőgép összesen hat felvételt tud készíteni, amelyből öt a fényképezés örömének felfedezését szolgálja, egy pedig a normál kép; a fényképezőgép a téma és a felvétel körülményei alapján, illetve a témát kiemelve automatikusan különböző hatásokat alkalmaz.

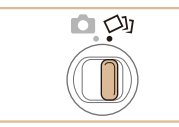

#### Válassza az [🖓] üzemmódot.

• Állítsa a módkapcsolót [🖓] állásba.

#### 2 Készítse el a felvételt.

- Tartsa szilárdan a fényképezőgépet, amíg a zárkioldás hangja háromszor nem hallható, mivel a rekeszgyűrűt teljesen megnyomva a fényképezőgép három felvételt készít
- Először megjelenik a hat kép egymás után, maid egyszerre két másodpercen keresztül.
- A teljes képernyős megjelenítéshez érintsen meg egy képet. Az eredeti képernyőre a [5] ikon megérintésével térhet vissza.

| Használat előtt                        |     |                                             |  |  |
|----------------------------------------|-----|---------------------------------------------|--|--|
| Alapszintű útmutató                    |     |                                             |  |  |
| Haladó útmutató                        |     |                                             |  |  |
| A fényképezőgép<br>alapvető használata |     |                                             |  |  |
|                                        | 2   | Kreatív képkészítési<br>mód                 |  |  |
|                                        | 3   | Automatikus üzemmód/<br>Hibrid auto üzemmód |  |  |
|                                        | 4   | Egyéb felvételi módok                       |  |  |
|                                        | 5   | P üzemmód                                   |  |  |
|                                        | 6   | Lejátszási mód                              |  |  |
|                                        | 7   | Wi-Fi funkciók                              |  |  |
|                                        | 8   | Beállítások menü                            |  |  |
|                                        | 9   | Tartozékok                                  |  |  |
|                                        | 10  | Mellékletek                                 |  |  |
| Tárgy                                  | mut | ató                                         |  |  |
|                                        |     |                                             |  |  |

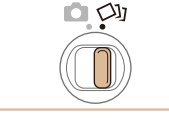

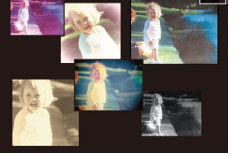

 A hat kép egyidejű megjelenítése a 2. lépésében leírtak szerint csak közvetlenül a fényképezés után lehetséges.

### 📕 Kép megjelenítése lejátszás közben

A hat felvétel egyetlen csoportba kerül, és lejátszáskor csak a normál képek jelennek meg.

 Ha töröl egy csoporthoz tartozó képet (<sup>1</sup>/<sub>2</sub>72), a csoport összes képe törlődik. Ezért legyen körültekintő a képek törlésekor.

- A csoportba foglalt képek egyenként is megtekinthetők (<sup>[[]</sup>68) és a csoportosításuk is megszüntethető (<sup>[]</sup>68).
- A csoportba foglalt képek egyenként is megtekinthetők a Képkeresés (<sup>1</sup>)67) funkció használatával. Ilyenkor a fényképezőgép átmenetileg megszünteti a képek csoportosítását.
- A csoportba foglalt képeknél nem érhetők el a következő műveletek: arcazonosító adatok szerkesztése (□69), nagyítás (□70), megjelölés kedvencként (□75), szerkesztés (□77), nyomtatás (□117), valamint hozzáadás fotókönyvhöz (□119). A fenti műveletek végrehajtása előtt játssza le egyenként a csoportba foglalt képeket (□68) vagy szüntesse meg a csoportosítást (□68).

### Effektusok kiválasztása

A rögzített képekhez különböző hatásokat választhat.

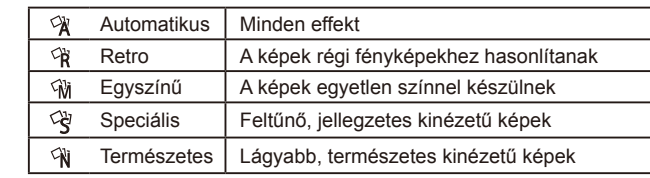

### A videózás örömének felfedezése

Videó rögzítése esetén a fényképezőgép meghatározza a témát és a felvételi viszonyokat, és különböző effektusokat, például lassított felvételt vagy gyors előretekerést alkalmaz. A készülék emellett rögzít egy körülbelül 15–25 másodperces rövid videót (kreatív videó), amely legfeljebb négy videó kombinálásával bemutatja a videózás örömeit. Vegye figyelembe, hogy a fényképezőgép ekkor nem rögzít hangot.

# 

#### 1 Válassza az [🖓] üzemmódot.

• Válassza a [⊅] üzemmódot, majd érintse meg a [⅔] elemet.

Válassza ki a hatást, majd érintse meg.

• Állítsa a módkapcsolót [🖓] állásba.

| Használat előtt     |    |                                             |  |  |
|---------------------|----|---------------------------------------------|--|--|
| Alapszintű útmutató |    |                                             |  |  |
| Haladó útmutató     |    |                                             |  |  |
|                     | 1  | A fényképezőgép<br>alapvető használata      |  |  |
|                     | 2  | Kreatív képkészítési<br>mód                 |  |  |
|                     | 3  | Automatikus üzemmód/<br>Hibrid auto üzemmód |  |  |
|                     | 4  | Egyéb felvételi módok                       |  |  |
|                     | 5  | P üzemmód                                   |  |  |
|                     | 6  | Lejátszási mód                              |  |  |
|                     | 7  | Wi-Fi funkciók                              |  |  |
|                     | 8  | Beállítások menü                            |  |  |
|                     | 9  | Tartozékok                                  |  |  |
|                     | 10 | Mellékletek                                 |  |  |
| Tárgymutató         |    |                                             |  |  |
|                     |    |                                             |  |  |

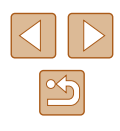

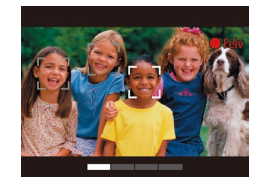

#### **2** Rögzítse az első videót.

- A [] megérintésekor elindul a felvétel, és megjelenik a felvételi időt jelző sáv.
- Egy három és hat másodperc közötti hosszúságú videó rögzítését követően a felvétel automatikusan leáll.
- **3** Rögzítse a többi videót, a másodiktól a negyedikig.
- Ismételje meg háromszor a 2. lépésnél leírt műveletet a negyedik videó rögzítéséig.

 Ha a videók száma nem éri el a négyet, a dátum változása esetén a fényképezőgép akkor is különböző fájlokba menti azokat.

 Bár a videoeffektek az elsőtől a negyedik videóig azonosak, lehetőség van a módosításra az egyes videóknál (<sup>[[]</sup>31).

• Az egyes fejezetek szerkeszthetők (Q79).

### A kreatív videók lejátszása

Választhat egy [2] módban rögzített, lejátszani kívánt kreatív videót (囗65).

| Használat  | előtt                                       |
|------------|---------------------------------------------|
| Alapszinti | ű útmutató                                  |
| Haladó út  | mutató                                      |
| 1          | A fényképezőgép<br>alapvető használata      |
| 2          | Kreatív képkészítési<br>mód                 |
| 3          | Automatikus üzemmód/<br>Hibrid auto üzemmód |
| 4          | Egyéb felvételi módok                       |
| 5          | P üzemmód                                   |
| 6          | Lejátszási mód                              |
| 7          | Wi-Fi funkciók                              |
| 8          | Beállítások menü                            |
| 9          | Tartozékok                                  |
| 10         | Mellékletek                                 |
| Tárgymut   | ató                                         |
|            |                                             |

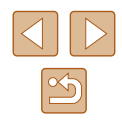

### Felvételkészítés a fényképezőgép által meghatározott beállításokkal

A témáknak leginkább megfelelő beállítások automatikus kiválasztásához hagyhatja, hogy a fényképezőgép ismerje fel a témát és a felvételi körülményeket.

### Felvétel készítése (Smart Auto üzemmód)

🕨 Állóképek 🕨 Videók

### Kapcsolja be a fényképezőgépet.

- Nyomja meg az ON/OFF gombot.
- Megjelenik a kezdő képernyő.

### 2 Válassza az [AUTO] üzemmódot.

- Állítsa a módkapcsolót [
- Érintse meg a [AUTO] és [▲] vagy [▼] elemet, húzza a képernyőt függőleges irányban, majd érintse meg a [AUTO] lehetőséget.
- A választás megerősítéséhez érintse meg az [OK] lehetőséget.
- Irányítsa a fényképezőgépet a témára. Amikor a fényképezőgép felismeri a témát, halk kattanó hangjelzést ad.

| Alapszintű útmutató |      |                                             |  |  |
|---------------------|------|---------------------------------------------|--|--|
| Haladó útmutató     |      |                                             |  |  |
| ſ                   | 1    | A fényképezőgép<br>alapvető használata      |  |  |
| [                   | 2    | Kreatív képkészítési<br>mód                 |  |  |
|                     | 3    | Automatikus üzemmód/<br>Hibrid auto üzemmód |  |  |
| -                   | 4    | Egyéb felvételi módok                       |  |  |
|                     | 5    | P üzemmód                                   |  |  |
|                     | 6    | Lejátszási mód                              |  |  |
|                     | 7    | Wi-Fi funkciók                              |  |  |
| ,                   | 8    | Beállítások menü                            |  |  |
|                     | 9    | Tartozékok                                  |  |  |
|                     | 10   | Mellékletek                                 |  |  |
| Tárgyr              | nuta | ató                                         |  |  |
|                     |      |                                             |  |  |

Használat előtt

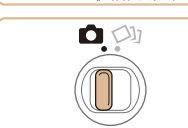

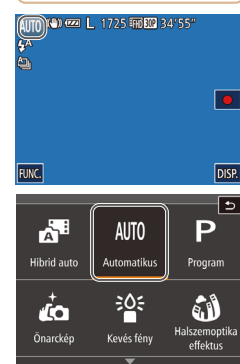

## Automatikus üzemmód/Hibrid auto üzemmód

5

Kényelmes üzemmód az egyszerű fényképezéshez, több beállítási lehetőséggel

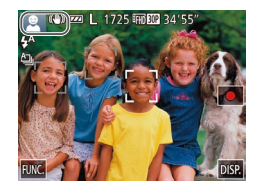

- A téma ikonia és a képstabilizálás ikonia. megjelenik a kijelző bal felső sarkában  $(\square 37, \square 39).$
- A felismert témák körül megjelenített keretek azt jelzik, hogy a fényképezőgép ezekre állította be az élességet.

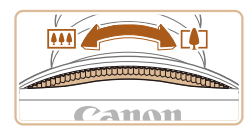

(1)

### 3 Állítsa be a kompozíciót.

• A zoom gyűrűt a [[] irányába mozgatva a téma nagyobb lesz. A zoom gyűrűt a [IIII] irányába mozgatva a téma kisebb lesz (Megielenik a zoom állását ielző zoom sáv (1)).

### 4 Készítse el a felvételt. Állóképek készítése

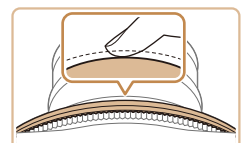

Canon

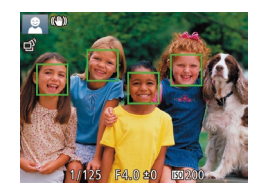

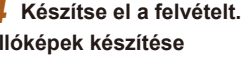

### 1) Állítsa be az élességet.

- Nyomja le félig a rekeszgyűrűt. A fényképezőgép két hangjelzést ad az élesség beállítása után, és a megjelenő AF keretek ielzik az éles képterületeket.
- Több éles képterület esetén több AF keret jelenik meg.

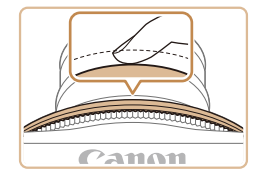

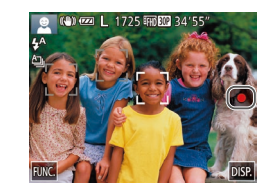

(1)

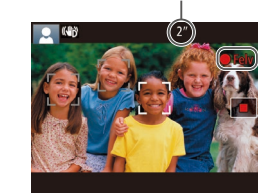

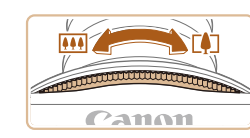

### 2) Készítse el a felvételt

- Nyomia le teljesen a rekeszgyűrűt.
- Amikor a fényképezőgép elkészíti a felvételt, megszólaltatia a zárkioldási hangjelzést, és sötét környezetben automatikusan működésbe lép a vaku.
- A kép megjelenítését követően a fényképezőgép visszavált a felvételi képernyőre.

#### Videók készítése

- 1) Indítsa el a felvételt.
  - Érintse meg a [] lehetőséget. A fényképezőgép egy hangjelzéssel jelzi a felvétel elindulását, és a kijelzőn megjeleníti a [ Felv] szöveget és az eltelt időt (1).
  - A kijelző felső és alsó szélén fekete sávok jelennek meg, a téma pedig némileg nagyított lesz. A fekete sávok a nem rögzített képterületeket jelzik.
  - A felismert arcok körül megielenített keretek azt jelzik, hogy a fényképezőgép ezekre állította be az élességet.

#### Méretezze át a témát, és állítsa be 2) újból a kompozíciót, ha szükséges.

 A téma átméretezéséhez ismételje meg a 3. lépésében ismertetett műveletet (233).

A fényképezőgép rögzíti a működését kísérő hanghatásokat is. A kék színnel megjelenített zoom mellett felvett videók szemcsézettek lesznek.

 Amikor módosítia a kompozíciót, az élességbeállítás, a világosság és a színek automatikusan módosulnak.

| Használat előtt     |                                        |                                             |  |  |
|---------------------|----------------------------------------|---------------------------------------------|--|--|
| Alapszintű útmutató |                                        |                                             |  |  |
| Haladó útmutató     |                                        |                                             |  |  |
|                     | A fényképezőgép<br>alapvető használata |                                             |  |  |
|                     | 2                                      | Kreatív képkészítési<br>mód                 |  |  |
|                     | 3                                      | Automatikus üzemmód/<br>Hibrid auto üzemmód |  |  |
| 1                   | 4                                      | Egyéb felvételi módok                       |  |  |
|                     | 5                                      | P üzemmód                                   |  |  |
|                     | 6                                      | Lejátszási mód                              |  |  |
|                     | 7                                      | Wi-Fi funkciók                              |  |  |
|                     | 8                                      | Beállítások menü                            |  |  |
|                     | 9                                      | Tartozékok                                  |  |  |
|                     | 10                                     | Mellékletek                                 |  |  |
| Tárgyn              | Tárgymutató                            |                                             |  |  |
|                     |                                        |                                             |  |  |

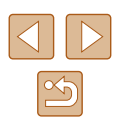

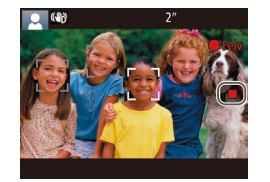

### 3) Fejezze be a felvételkészítést.

- Érintse meg a lehetőséget.
   A fényképezőgép két hangjelzést ad a felvétel leállításakor.
- A felvételkészítés automatikusan leáll, ha megtelik a memóriakártya.

### Felvételkészítés Hibrid auto üzemmódban

#### Állóképek Videók

A napi eseményeket tartalmazó rövid videókat állíthat össze állóképek készítésével. A fényképezőgép az egyes felvételek előtt egy 2–4 másodperces videót készít, amelyekből később egy összefoglaló videót állít össze.

| 6 |             |             |                          |
|---|-------------|-------------|--------------------------|
|   | Â           | AUTO        | Ρ                        |
|   | Hibrid auto | Automatikus | Program                  |
|   | <i>t</i> o  | ÷0:         | <b>i</b>                 |
|   | Önarckép    | Kevés fény  | Halszemoptil<br>effektus |
|   |             |             |                          |

# 

### Válassza az 🔝 üzemmódot.

 Hajtsa végre a "Felvétel készítése (Smart Auto üzemmód)" című fejezet (233) 2. lépését, és válassza ki a [37] lehetőséget.

### **2** Állítsa be a kompozíciót.

- A kompozíció beállításához és az élesítéshez kövesse a "Felvétel készítése (Smart Auto üzemmód)" című fejezet (<sup>1</sup>33) 3–4. lépését.
- Még lenyűgözőbb összefoglaló videók készítéséhez az állóképek készítése előtt irányítsa a fényképezőgépet a tárgyak irányába körülbelül négy másodpercre.

### 3 Készítse el a felvételt.

- Állókép készítéséhez kövesse a "Felvétel készítése (Smart Auto üzemmód)" című fejezet (233) 4. lépését.
- A fényképezőgép mind az állóképet, mint a videót rögzíti. A klip, amely egy állóképpel és a zárkioldás hangjával ér véget, az összefoglaló videó egy fejezetét alkotja.

| oszintű útmutató |         |                                             |  |  |
|------------------|---------|---------------------------------------------|--|--|
| dó útmutató      |         |                                             |  |  |
|                  | 1       | A fényképezőgép<br>alapvető használata      |  |  |
|                  | 2       | Kreatív képkészítési<br>mód                 |  |  |
|                  | 3       | Automatikus üzemmód/<br>Hibrid auto üzemmód |  |  |
|                  | 4       | Egyéb felvételi módok                       |  |  |
|                  | 5       | P üzemmód                                   |  |  |
|                  | 6       | Lejátszási mód                              |  |  |
|                  | 7       | Wi-Fi funkciók                              |  |  |
|                  | 8       | Beállítások menü                            |  |  |
|                  | 9       | Tartozékok                                  |  |  |
|                  | 10      | Mellékletek                                 |  |  |
| ју               | ymutató |                                             |  |  |
|                  |         |                                             |  |  |

Használat előtt

Ala

Hala

Tárg

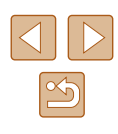

- - Az akkumulátor üzemideje rövidebb ebben az üzemmódban, mint [AUTO] üzemmódban, mert a fényképezőgép minden felvétel előtt egy összefoglaló videót is rögzít.
  - Ha közvetlenül a fényképezőgép bekapcsolása után,
     [1] üzemmódban készít állóképet, vagy fejjel lefelé fordítja a fényképezőgépet, előfordulhat, hogy a fényképezőgép nem tudja rögzíteni az összefoglaló videót.
  - A fényképezőgép az összefoglaló videón rögzíti a működését kísérő hanghatásokat is.
  - Az összefoglaló videó minősége [<sup>E</sup>HD [1]], és ez a beállítás nem változtatható meg.

  - A következő esetekben a fényképezőgép különálló fájlokként menti az olyan összefoglaló videókat is, amelyek ugyanazon a napon készültek [201] üzemmódban.
  - Az összefoglaló videofájl mérete hozzávetőlegesen eléri a 4 GB-ot, vagy a felvételi idő hozzávetőlegesen eléri a 13 perc 20 másodpercet.
  - Megváltoztatta a nyári időszámítás (µ17) vagy az időzóna (µ107) beállítását.
  - A rögzített zárkioldáshangok nem módosíthatók és nem törölhetők.
  - Ha állóképek nélküli összefoglaló videókat kíván készíteni, akkor előzőleg végezze el a szükséges beállítást. Válasza a MENU (<sup>1</sup>28) > <sup>1</sup>21 [ap > [Összefog.típus] > [Fotók nélkül] (<sup>1</sup>28) lehetőséget.
  - Az egyes fejezetek szerkeszthetők (Д 79).

### 📕 Összefoglaló videók lejátszása

Az összefoglaló videó lejátszásához [🚰] módban jelenítsen meg egy állóképet, vagy adja meg a lejátszani kívánt összefoglaló videó dátumát (🗐 66).

### 📕 Állóképek

- A villogó [9] ikon arra figyelmeztet, hogy a képek valószínűleg elmosódottak lesznek a fényképezőgép rázkódása miatt. Ilyenkor rögzítse állványra a fényképezőgépet, vagy más módon érje el, hogy ne mozogjon.
- Ha a felvételek sötétek annak ellenére, hogy villant a vaku, menjen közelebb a témához. A vaku hatótávolságáról bővebben itt olvashat: "Vakutartomány" (<sup>[[]</sup>]134).
- Ha a fényképezőgép csak egy hangjelzést ad a rekeszgyűrű félig történő lenyomása közben, akkor lehet, hogy túl közel van a téma. Az élességállítási tartományról (felvételi távolságról) bővebben itt olvashat: "Felvétel távolsága" (<sup>[2]</sup>135).
- A lámpa kigyulladhat a rekeszgyűrű rossz fényviszonyok mellett félig történő lenyomása esetén a vörösszem-hatás csökkentése és az élességállítás segítése céljából.
- A zárkioldó hang nem hallatszik, amikor az Alvás és kisgyermekek (Alvás) ikonok (<sup>[]</sup>37) látszanak a kijelzőn.
- Bár a felvételi képernyő megjelenése előtt is készíthet újból felvételt, az alkalmazott élességet, fényerőt és színeket az előző felvétel határozza meg.
- Módosíthatja a felvételek elkészítése után látható képek megjelenítési idejét (斗51).

| Haszhalat elott                                |             |  |  |
|------------------------------------------------|-------------|--|--|
| Alapszintű útmutató                            |             |  |  |
| Haladó útmutató                                |             |  |  |
| 1 A fényképezőgép<br>alapvető használa         | ita         |  |  |
| 2 Kreatív képkészíté<br>mód                    | ési         |  |  |
| <b>3</b> Automatikus üzem<br>Hibrid auto üzemm | mód/<br>nód |  |  |
| 4 Egyéb felvételi mo                           | ódok        |  |  |
| 5 P üzemmód                                    |             |  |  |
| 6 Lejátszási mód                               |             |  |  |
| 7 Wi-Fi funkciók                               |             |  |  |
| 8 Beállítások menü                             |             |  |  |
| 9 Tartozékok                                   |             |  |  |
| 10 Mellékletek                                 |             |  |  |
| Tárgymutató                                    |             |  |  |

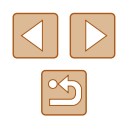
#### Videók

- A fényképezőgép felmelegedhet, ha több videót rögzít egymás után vagy hosszabb ideig használja. Ez nem utal hibás működésre.
- Videók felvétele közben tartsa távol az ujját a mikrofontól (1). A mikrofon eltakarása megakadályozhatja a hang rögzítését vagy az eltakart mikrofonnal felvett hang tompán fog szólni.

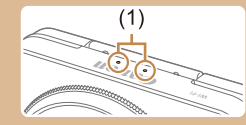

- Videorögzítés közben lehetőleg ne érintse meg a fényképezőgép kezelőszerveit, csak a kijelzőt, mert a fényképezőgép a működési hangokat is rögzíti.
- Miután a videorögzítés elindul a képmegjelenítési terület megváltozik és a témák kinagyításra kerülnek, hogy az erős fényképezőgép-rázkódás okozta torzítás javítható legyen. Ha szeretne a felvételkészítés előtti méretű témát fényképezni, módosítsa a képstabilizációs beállításokat (<sup>[[]</sup>61).

#### A hangfelvétel sztereó.

#### Témák ikonjai

#### 🕨 Állóképek 🕨 Videók

És [AUTO] üzemmódban a fényképezőgép által meghatározott témát a megjelenő ikon jelzi, és a fényképezőgép automatikusan megadja a megfelelő élességhez, a téma fényerejéhez és színéhez illő optimális beállításokat. A jelenettől függően készíthet sorozatfelvételt (238).

|   | Tóma                  | Háttér       |                       |          |            |               |
|---|-----------------------|--------------|-----------------------|----------|------------|---------------|
|   | Tenia                 | Normál       | Hátsó<br>megvilágítás | Sötét*1  | Naplemente | Reflektorfény |
|   | Emberek               | <b>2</b> *2  | <b>*</b> 3            | <b>.</b> | -          | A             |
|   | Mozgó emberek         | ▶3           | *3                    | -        | -          | -             |
|   | Árnyékos arc          | 2*2          | -                     | -        | -          | -             |
|   | Mosolygó              | ≥*3          | <u>∎</u> ?*3          | -        | -          | -             |
|   | Alvó                  | <b>*</b> 2   | <b>2</b> 2*3          | -        | -          | -             |
|   | Babák                 | <b>(</b> )*3 | <b>@</b> ?*3          | -        | -          | -             |
|   | Mosolygó babák        | <b>*</b> 3   | <b>@</b> ?*3          | -        | -          | -             |
|   | Alvó babák            | <b>(</b> *2  | <b>@</b> ?*3          | -        | -          | -             |
|   | Mozgó gyerekek        | <b>2</b> *3  | <b>2</b> *3           | -        | -          | -             |
|   | Egyéb témák           | AUT0*2       | *3                    | 2        | <b>**</b>  |               |
| - | Egyéb mozgó<br>témák  | *3           | *3                    | -        | -          | -             |
|   | Egyéb közeli<br>témák | <b>*</b> 2   | *3                    | -        | -          |               |

- \*1 Állvány használatával
- \*2 Az ikonok háttérszíne világoskék, ha a háttér kék ég, sötétkék, ha a háttér sötét, és szürke minden más háttér esetén.
- \*3 Az ikonok háttérszíne világoskék, ha a háttér kék ég, és szürke minden más háttér esetén.
- A [], [], [], [] és [] háttérszíne sötétkék, a [] háttérszíne pedig narancssárga.
- A videókhoz csak az Emberek, az Egyéb témák és az Egyéb közeli témák ikonok jelennek meg.

| Hasznalat előtt |       |                                             |
|-----------------|-------|---------------------------------------------|
| Alaps           | zinti | ű útmutató                                  |
| Halad           | ló út | mutató                                      |
|                 | 1     | A fényképezőgép<br>alapvető használata      |
|                 | 2     | Kreatív képkészítési<br>mód                 |
|                 | 3     | Automatikus üzemmód/<br>Hibrid auto üzemmód |
|                 | 4     | Egyéb felvételi módok                       |
| 5 P üzemmód     |       | P üzemmód                                   |
|                 | 6     | Lejátszási mód                              |
| 7               |       | Wi-Fi funkciók                              |
|                 | 8     | Beállítások menü                            |
|                 | 9     | Tartozékok                                  |
|                 | 10    | Mellékletek                                 |
| Tárgymutató     |       |                                             |

- A [3] módban csak az Emberek, az Árnyékos arc, az Egyéb témák és az Egyéb közeli témák ikonok jelennek meg.
- Önkioldós felvételkészítésnél a következő témákhoz nem jelennek meg az ikonok: mozgó, mosolygó vagy alvó emberek; mosolygó vagy alvó babák; mozgó gyerekek; és egyéb mozgó témák.
- Ha a felvételi üzemmód nem [A] (A38, A43), akkor a következő témák ikonjai nem jelennek meg: mosolygó vagy alvó emberek, mosolygó vagy alvó babák, illetve mozgó gyermekek.
- A mozgó gyermekek és mosolygó emberek lehetőség hátsó megvilágítás ikonjai nem jelennek meg, ha a vaku beállítása [<sup>4</sup>/<sub>4</sub>].
- A babák (mosolygó és alvó babák is) és a mozgó gyermekek ikonok akkor jelennek meg, ha az [Arcazonosítás] beállítása [Be], és a fényképezőgép regisztrált babák (két évnél fiatalabb) vagy gyermekek (2 és 12 év között) arcát érzékeli (<sup>144</sup>). A funkció használata előtt ellenőrizze, hogy a dátum és az idő helyesen van-e beállítva (<sup>141</sup>).
  - Próbáljon [P] üzemmódban (<sup>11</sup>58) fényképezni, ha az ikon által jelzett téma nem felel meg a tényleges felvételi követelményeknek, vagy ha nem lehet felvételt készíteni a várt hatással, színnel vagy fényerővel.

#### Sorozatfelvételi témák

Ha úgy készít állóképet, hogy közben láthatók a következő témaikonok, a fényképezőgép sorozatfelvételt fog készíteni. Ha félig lenyomja a rekeszgyűrűt, miközben az alábbi táblázatban szereplő ikonok egyike látható, megjelenik a következő ikonok egyike, mert a fényképezőgép sorozatfelvételt fog készíteni: [ഹ], [ப] vagy [ப].

| Mosolygó<br>(Babák is) | A fényképezőgép egymás utáni felvételeket készít,<br>majd elemzi a képeket, például az arckifejezések<br>szempontjából, és végül csak a legjobbnak ítéltet<br>menti.                                                                                           |  |
|------------------------|----------------------------------------------------------------------------------------------------|--|
| Alvó<br>(Babák is)     | Ebben az üzemmódban alvó arcokat fényképezhet<br>több sorozatfelvétel egyesítésével úgy, hogy a<br>fényképezőgép csökkenti a bemozdulás hatását és<br>a zajhatásokat.<br>Az AF segédfény nem világít, a vaku nem villan és<br>a zárkioldó hang sem szólal meg. |  |
| Gyerekek               | A fényképezőgép három egymás utáni fotót készít<br>minden egyes felvételnél, hogy a mozgó gyerekek<br>közül senki se maradjon le a képről.                                                                                                    |  |

- Néhány témánál esetleg nem a várt képek lesznek mentve, és a képek nem a várt módon jelennek meg.
- A fényképezőgép az első felvételhez beállított élességet, világosságot és színt használja.
- Ha csak különálló képeket kíván készíteni, érintse meg a [FUNC] lehetőséget, majd a menüben válassza a [A]] és a []] lehetőséget.

| Használat előtt     |       |                                             |  |
|---------------------|-------|---------------------------------------------|--|
| Alapszintű útmutató |       |                                             |  |
| Halad               | ló út | mutató                                      |  |
|                     | 1     | A fényképezőgép<br>alapvető használata      |  |
|                     | 2     | Kreatív képkészítési<br>mód                 |  |
|                     | 3     | Automatikus üzemmód/<br>Hibrid auto üzemmód |  |
|                     | 4     | Egyéb felvételi módok                       |  |
|                     | 5     | P üzemmód                                   |  |
|                     | 6     | Lejátszási mód                              |  |
|                     | 7     | Wi-Fi funkciók                              |  |
|                     | 8     | Beállítások menü                            |  |
|                     | 9     | Tartozékok                                  |  |
|                     | 10    | Mellékletek                                 |  |
| Tárgymutató         |       |                                             |  |
|                     |       |                                             |  |

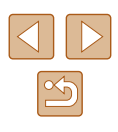

#### Képstabilizálás ikonjai

🕨 Állóképek 🕨 Videók

Automatikusan alkalmazza a felvétel körülményei között optimális képstabilizálást (Intelligens IS). Ezenkívül [AT] és [AUTO] módban a következő ikonok jelennek meg a kijelzőn.

| (4)        | Képstabilizálás állóképekhez (Normál)                                                                                                    |
|------------|----------------------------------------------------------------------------------------------------|
| (→)        | Képstabilizálás állóképekhez, követéses felvételeknél (Követés)*                                                                                                    |
|            | Képstabilizálás makrófelvételekhez. Videofelvétel közben<br>megjelenik a [(()), és a makró-videófelvételekhez bekapcsol a<br>képstabilizálás (Hibrid IS).                                                                                                    |
| (          | Képstabilizálás videókhoz, amely csökkenti a fényképezőgép<br>erős bemozdulásait, például a járás közben készített felvételeknél<br>(Dinamikus)                                                                                                    |
| (          | Képstabilizálás a fényképezőgép lassú bemozdulásaihoz, például<br>a telefotó használatával rögzített videóknál (Powered funkció)                                                                                                    |
| (Q)<br>(Q) | Nincs képstabilizálás, mert a fényképezőgép állványra<br>van helyezve, vagy más módon van stabilizálva. Azonban<br>videofelvétel közben megjelenik a [((A))], és a szél okozta és<br>egyéb rezgések kiküszöbölésére bekapcsol a képstabilizálás<br>(Állvány képstabilizálás). |

\* Akkor jelenik meg, amikor mozgó témákat követ a fényképezőgéppel. Ha vizszintesen haladó téma mozgását követi, a képstabilizálás csak a fényképezőgép függőleges bemozdulását csökkenti, a vízszintes képstabilizálást leállítja. Ennek megfelelően ha függőlegesen haladó téma mozgását követi, a képstabilizálás csak a fényképezőgép vízszintes bemozdulását csökkenti.

- A képstabilizálás kikapcsolásához az [IS üzemmód] beállításnál adja meg a [Ki] értéket (Д61). Ekkor nem jelenik meg IS ikon a kijelzőn.
- Imódban nem jelenik meg a [(→)] ikon.

#### A kijelzőn megjelenő keretek

#### Állóképek Videók

[AUTO] módban különböző keretek jelennek meg a kijelzőn, amikor a fényképezőgép felismeri a témát, amelyre ráirányította.

 Egy fehér keret jelenik meg a fényképezőgép által fő témának meghatározott téma (vagy arc) körül, és szürke keret jelenik meg a többi felismert arc körül. A keretek bizonyos határokon belül követik a mozgó témákat az élességük megőrzéséhez.

Ha azonban a fényképezőgép mozgó témát észlel, csak a fehér keret marad látható a kijelzőn.

- Amikor félig lenyomja a rekeszgyűrűt, és a fényképezőgép a téma mozgását észleli, egy kék keret jelenik meg, és a fényképezőgép folyamatosan állítja az élességet és az expozíciót (AF szervo).
  - Próbáljon [P] üzemmódban (ДД58) fényképezni, ha a kívánt témák körül semmilyen keret nem jelenik meg vagy ha nem lehet a várt hatással, színnel vagy fényerővel felvételt készíteni.
  - Az élességállítást meghatározó témák kiválasztásához érintse meg a kívánt témát a kijelzőn. Megjelenik a [<sup>k</sup>\_1] ikon, a fényképezőgép pedig érintéses AF üzemmódba lép (□42). A rekeszgyűrűt félig lenyomva kék AF keret jelenik meg, és a fényképezőgép folyamatosan a témára állítja az élességet és a világosságot (AF szervo).
  - Videofelvétel készítése esetén nem érhető el az érintéses AF üzemmód.

| Használat előtt |       |                                             |  |
|-----------------|-------|---------------------------------------------|--|
| Alaps           | zint  | ű útmutató                                  |  |
| Halad           | ló út | mutató                                      |  |
|                 | 1     | A fényképezőgép<br>alapvető használata      |  |
|                 | 2     | Kreatív képkészítési<br>mód                 |  |
|                 | 3     | Automatikus üzemmód/<br>Hibrid auto üzemmód |  |
|                 | 4     | Egyéb felvételi módok                       |  |
|                 | 5     | P üzemmód                                   |  |
|                 | 6     | Lejátszási mód                              |  |
|                 | 7     | Wi-Fi funkciók                              |  |
|                 | 8     | Beállítások menü                            |  |
|                 | 9     | Tartozékok                                  |  |
|                 | 10    | Mellékletek                                 |  |
| Tárgymutató     |       |                                             |  |
|                 |       |                                             |  |

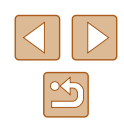

## Ismert, kényelmes funkciók

#### A téma további nagyítása (Digitális zoom)

#### 🕨 Állóképek 🕨 Videók

Az optikai zoom számára túl távoli témák fényképezéséhez a digitális zoom használatával körülbelül 32-szeres nagyítás érhető el.

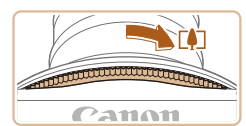

#### Fordítsa el a zoom gyűrűt.

- Fordítsa el és tartsa elfordítva a gyűrűt a nyíl irányába, amíg a nagyítási folyamat meg nem áll.
- A lehető legnagyobb zoomtényező elérésekor (mielőtt a kép észrevehetően szemcséssé válna) leáll a nagyítás, és megjelenik a képernyőn.

# 

## 2 Fordítsa el a zoom gyűrűt ismét ugyanabba az irányba.

- A fényképezőgép még jobban ráközelít a témára.
- (1) a jelenlegi zoomtényező.

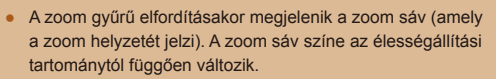

- Fehér tartomány: az optikai zoom tartománya, ahol a kép nem lesz szemcsézett.
- Sárga tartomány: a digitális zoom azon tartománya, ahol a kép még nem szembetűnően szemcsés (ZoomPlus).
- Kék tartomány: a digitális zoom azon tartománya, ahol a kép már szemcsézett lesz.
- Mivel a kék tartomány nem lesz elérhető egyes felbontási beállításoknál (Q49), a maximális zoomtényező az 1. lépést követve érhető el.

#### Az önkioldó használata

#### 🕨 🕨 Állóképek 🕨 Videók

Az önkioldó használatával időzített felvételeket vagy olyan csoportképeket készíthet, amelyeken saját maga is szerepel. Ekkor a fényképezőgép körülbelül 10 másodperccel a rekeszgyűrű lenyomása után készíti el a képet.

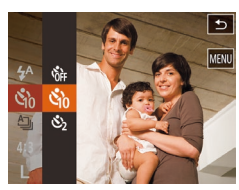

#### 1 Adja meg a beállításokat.

- Érintse meg a [FUNC] lehetőséget, válassza a menü [Cir] lehetőségét, majd a [Cir] lehetőséget (227).
- A beállítás sikeres befejezését a [0] megjelenése jelzi.

| Használat előtt                                      |  |  |
|------------------------------------------------------|--|--|
| Alapszintű útmutató                                  |  |  |
| Haladó útmutató                                      |  |  |
| A fényképezőgép<br>alapvető használata               |  |  |
| 2 Kreatív képkészítési<br>mód                        |  |  |
| <b>3</b> Automatikus üzemmód/<br>Hibrid auto üzemmód |  |  |
| 4 Egyéb felvételi módok                              |  |  |
| 5 P üzemmód                                          |  |  |
| 6 Lejátszási mód                                     |  |  |
| 7 Wi-Fi funkciók                                     |  |  |
| 8 Beállítások menü                                   |  |  |
| 9 Tartozékok                                         |  |  |
| 10 Mellékletek                                       |  |  |
| Tárgymutató                                          |  |  |

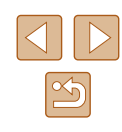

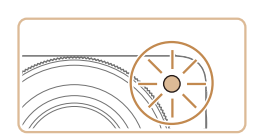

#### Készítse el a felvételt

- Állóképek esetében: Az élesség beállításához nyomja le félig a rekeszgyűrűt, majd nyomja le teljesen.
- Videók esetében: Érintse meg a [ lehetőséget.
- Az önkioldó elindítása után villogni kezd a lámpa, és a fényképezőgép megszólaltatia az önkioldó hangielzését.
- A villogás és a hangielzés üteme felgvorsul két másodperccel a felvétel előtt. (A vaku működése esetén a lámpa hosszan világít.)
- Ha a visszaszámlálás elindítása után meg szeretné szakítani az önkioldóval készülő felvételt, érintse meg a kijelzőt.
- Ha vissza szeretné állítani az eredeti beállítást, az 1. lépésben válassza az [the left] lehetőséget.

#### Az önkioldó használata a fényképezőgép bemozdulásának megakadálvozásához

Állóképek Videók

Ezzel a beállítással a fényképezőgép kb. két másodperccel a rekeszgyűrű lenyomása után készíti el a képet. Ha a fényképezőgép nem stabil a rekeszgyűrű lenyomásakor, az nem lesz hatással a felvételre.

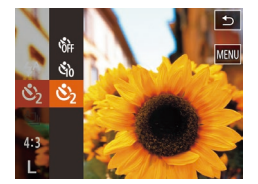

- "Az önkioldó használata" (Q40) című fejezet 1. pontját követve válassza a [ lehetőséget.
- A beállítás sikeres befeiezését a [ megjelenése jelzi.
- A fénykép elkészítéséhez kövesse "Az önkioldó használata" (240) fejezet 2. pontiát.

#### Fényképezés a kijelző megérintésével (Érintéses kioldás)

#### Állóképek Videók

Ezzel a beállítással úgy készíthet felvételt, hogy a rekeszgyűrű megnyomása helyett megérinti a kijelzőt, majd felemeli az ujját. A fényképezőgép a témára állítja az élességet, és automatikusan beállítja a világosságot.

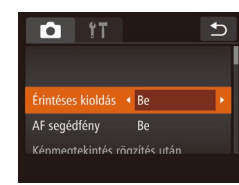

- Kapcsolja be az érintéses kioldás funkciót
- Érintse meg a [FUNC], maid a [MENU] ikont, a [1] lapon válassza az [Érintéses kioldás] menüpontot, végül a [Be] (Q28) lehetőséget.

#### Készítse el a felvételt

- Érintse meg a képernvőn megjelenő témát, maid rögtön engedie el.
- A fényképezőgép megszólaltatia a zárkioldási hangielzést, és elkészíti a felvételt
- Az érintéses kioldás kikapcsolásához az 1. lépésben válassza a [Ki] lehetőséget.
- A [1] ikont megérintve akkor is előkészülhet a második felvételre, ha az éppen rögzített kép még a kijelzőn látható.

| Alapszintű útmutató |       |                                             |
|---------------------|-------|---------------------------------------------|
| Halad               | ló út | mutató                                      |
|                     | 1     | A fényképezőgép<br>alapvető használata      |
|                     | 2     | Kreatív képkészítési<br>mód                 |
|                     | 3     | Automatikus üzemmód/<br>Hibrid auto üzemmód |
|                     | 4     | Egyéb felvételi módok                       |
|                     | 5     | P üzemmód                                   |
|                     | 6     | Lejátszási mód                              |
|                     | 7     | Wi-Fi funkciók                              |
|                     | 8     | Beállítások menü                            |
|                     | 9     | Tartozékok                                  |
|                     | 10    | Mellékletek                                 |
| Tárgymutató         |       |                                             |
|                     |       |                                             |

Használat előtt

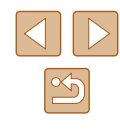

# Az élességet meghatározó témák kiválasztása (Érintéses AF)

🕨 Állóképek 🕨 Videók

Ha a fényképezőgép az Ön által kiválasztott témára, személy arcára vagy a képernyőn látható helyre állítja az élességet, elkészítheti a felvételt.

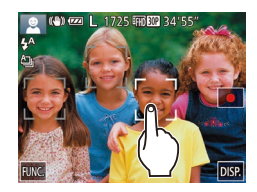

#### Válassza ki az élességállítást meghatározó témát, arcot vagy helyet.

 Érintse meg a képernyőn megjelenő témát vagy személyt.

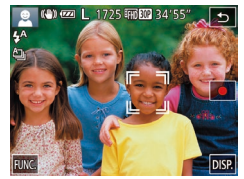

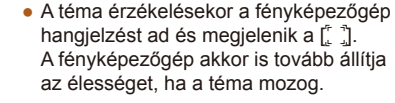

 Az Érintő AF visszavonásához érintse meg a [1] ikont.

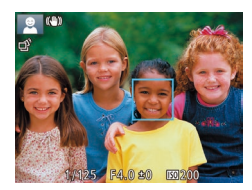

#### 2 Készítse el a felvételt.

- Nyomja le félig a rekeszgyűrűt. A

   [\*] keret kék []] keretre vált, és a
   fényképezőgép folyamatosan a témára
   állítja az élességet és az expozíciós
   értéket (AF szervo).
- A felvétel elkészítéséhez nyomja le teljesen a rekeszgyűrűt.

- Ha nem kíván a kijelző megérintésével felvételt készíteni, győződjön meg a fényképezőgépen az [Érintéses kioldás] mód kikapcsolásáról. Érintse meg a [FUNC], majd a [MENU] ikont, a [ ] lapon válassza az [Érintéses kioldás] menüpontot, végül a [Ki] (<sup>22</sup>8) lehetőséget.
- Előfordulhat, hogy a fényképezőgép nem tudja követni a témát, ha az túl kicsi, túl gyorsan mozog, vagy a téma és a háttér kontrasztja nem elegendő.
- Ha az [Arcazonosítás] beállítása [Be] értékű, a nevek nem jelennek meg a regisztrált személyek észlelésekor, a fényképezőgép azonban tárolja azokat az állóképeken (<sup>1</sup>43). Ennek ellenére a név megjelenik, ha az élességállításhoz használandó téma megegyezik az arcazonosítással rendelkező észlelt személlyel.

#### A vaku kikapcsolása

🕨 Állóképek 📄 Videók

A fényképezőgépet a következőképpen készítheti elő a vaku használata nélküli fényképezésre.

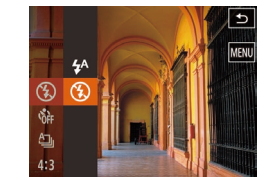

- Érintse meg a [FUNC] lehetőséget, válassza a menü [4<sup>A</sup>] lehetőségét, majd a [<sup>®</sup>] lehetőséget (<sup>1</sup>27).
- A beállítás sikeres befejezését a [<sup>®</sup>] megjelenése jelzi.
- A vaku ezután nem kapcsol be.
- Ha vissza szeretné állítani az eredeti beállítást, hajtsa végre újból a fenti műveletet a [<sup>4</sup>/<sub>7</sub>] lehetőség kiválasztásával.

 Ha villogó [[9]] ikon jelenik meg, amikor félig lenyomja a rekeszgyűrűt gyengén megvilágított, a fényképezőgép rázkódását elősegítő környezetben, helyezze állványra a fényképezőgépet, vagy más módon érje el, hogy ne mozogjon.

| oszintű útmutató |    |                                             |  |  |
|------------------|----|---------------------------------------------|--|--|
| ıdó              | út | mutató                                      |  |  |
|                  | 1  | A fényképezőgép<br>alapvető használata      |  |  |
|                  | 2  | Kreatív képkészítési<br>mód                 |  |  |
|                  | 3  | Automatikus üzemmód/<br>Hibrid auto üzemmód |  |  |
| 4                | 4  | Egyéb felvételi módok                       |  |  |
|                  | 5  | P üzemmód                                   |  |  |
| (                | 6  | Lejátszási mód                              |  |  |
|                  | 7  | Wi-Fi funkciók                              |  |  |
|                  | 8  | Beállítások menü                            |  |  |
|                  | 9  | Tartozékok                                  |  |  |
| 1                | 10 | Mellékletek                                 |  |  |
| ymutató          |    |                                             |  |  |
|                  |    |                                             |  |  |

Használat előtt

Ala

Hala

Tárg

#### Sorozatfelvétel

🕨 Állóképek 📄 Videók

Sorozatfelvétel készítéséhez tartsa teljesen lenyomva a rekeszgyűrűt. A sorozatfelvétel sebességével kapcsolatban bővebben lásd: "Sorozatfelvétel sebessége" (2135).

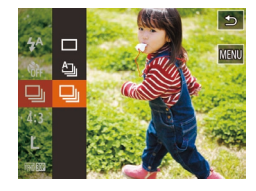

#### Adja meg a beállítást.

- Érintse meg a [FUNC] lehetőséget, válassza a menü [4]] lehetőségét, majd a [4]] lehetőséget (4)27).
- A beállítás sikeres befejezését a [] megjelenése jelzi.

#### 2 Készítse el a felvételt.

- Sorozatfelvétel készítéséhez tartsa teljesen lenyomva a rekeszgyűrűt.
- Nem használható az önkioldóval (🛄40).
- A felvételi körülményektől, a fényképezőgép beállításaitól és a zoom mértékétől függően rövid ideig szünetelhet vagy lelassulhat a sorozatfelvételek készítése.
- Mivel több felvétel készül, a folyamat lelassulhat.
- Vaku használata esetén lassulhat a fényképezés.
- Érintéses kioldás (241) esetén a fényképezőgép sorozatfelvételt készít, amíg az ujját a kijelzőn tartja. A sorozatfelvétel készítése közben a fényképezőgép az első felvételhez beállított élességet és az expozíciót használja.

### Az arcazonosítás használata

A fényképezőgép felismeri a korábban regisztrált személyek arcát, és az élességet, a világosságot és a színt ennek megfelelően állítja be fényképezéskor. [AUTO] üzemmódban a fényképezőgép a rögzített születésnapok alapján képes a babákat és gyermekeket is felismerni, majd a felvételkészítés során optimalizálni számukra a beállításokat. Ez a funkció akkor is hasznos, amikor sok kép között keres egy adott regisztrált személyt (267).

#### Személyes adatok

- A fényképezőgép elmenti az információkat, például az arcazonosítóval regisztrált arcok képeit (arcadatok) és a személyes adatokat (név, születésnap). Továbbá regisztrált emberek felismerésekor a nevük szerepelni fog az állóképen. Az arcazonosító funkció használatakor legyen körültekintő, amikor megosztja másokkal a fényképezőgépet vagy a képeket, vagy a képek internetes közzététele esetén, ahol sok felhasználónak nyílik alkalma megtekinteni azokat.
- Ha egy fényképezőgépet kidob vagy átad egy másik személynek miután arcazonosítót használt, ne felejtse el törölni az összes információt (regisztrált arcok, nevek és születésnapok) a fényképezőgépről (<sup>14</sup>/<sub>1</sub>48).

| Használat előtt     |                                             |  |  |  |
|---------------------|---------------------------------------------|--|--|--|
| Alapszintű útmutató |                                             |  |  |  |
| Haladó út           | mutató                                      |  |  |  |
| 1                   | A fényképezőgép<br>alapvető használata      |  |  |  |
| 2                   | Kreatív képkészítési<br>mód                 |  |  |  |
| 3                   | Automatikus üzemmód/<br>Hibrid auto üzemmód |  |  |  |
| 4                   | Egyéb felvételi módok                       |  |  |  |
| 5                   | P üzemmód                                   |  |  |  |
| 6                   | Lejátszási mód                              |  |  |  |
| 7                   | Wi-Fi funkciók                              |  |  |  |
| 8                   | Beállítások menü                            |  |  |  |
| 9                   | Tartozékok                                  |  |  |  |
| 10                  | Mellékletek                                 |  |  |  |
| Tárgymutató         |                                             |  |  |  |

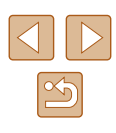

#### Az arcazonosító adatok regisztrálása

Legfeljebb 12 ember adatait (arcadatok, nevek, születésnapok) regisztrálhatia az arcazonosításhoz.

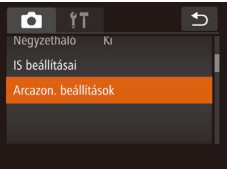

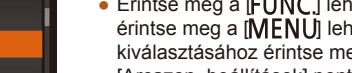

Ð Arcazon, beállítások Arcazonosítás Be

| Tárolás            | 0/12 Ember | € |
|--------------------|------------|---|
|                    |            |   |
| Új arc hozzáadása  |            |   |
| Arcinfó hozzáadása |            |   |
|                    |            |   |

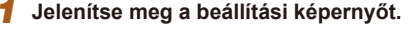

- Érintse meg a [FUNC.] lehetőséget, érintse meg a [MENU] lehetőséget, majd kiválasztásához érintse meg a [ [Arcazon, beállítások] pontiát (28).
- Érintse meg a [Tárolás] lehetőséget.

• Érintse meg az [Új arc hozzáadása] lehetőséget.

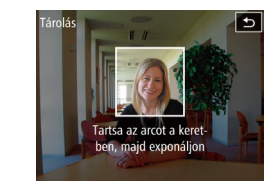

Tárolás

Regisztrálja

Profil szerk.

Íri be szül.n.

Mégse

Név

Születésnan

Írjon be születésnapot

•

•

#### Regisztrália az arcadatokat. 2

- Irányítsa a fényképezőgépet úgy, hogy a regisztrálni kívánt személy arca a képernyő közepén látható szürke kereten belül legyen.
- A személy arcán megjelenő fehér keret az arc felismerését ielzi. Ellenőrizze. hoav megielent-e eav fehér keret az arcon, maid készítse el a felvételt.
- Ha a fényképezőgép nem ismeri fel az arcot, nem tud arcadatokat regisztrálni.
- A [Regisztrália?] kérdés megjelenése után érintse meg az [OK] lehetőséget.
- Megjelenik a [Profil szerk.] képernyő.

#### Regisztrálja a személy nevét és 3 születésnapiát.

- A billentvűzet megnvitásához érintse meg a név mezőjét, majd írja be a nevet ([[]29).
- A születésnap regisztrálásához a [Profil szerk.] képernyőn érintse meg a születésnap szövegdobozt.
- A kiválasztásához érintse meg a kívánt beállítást.
- A [▲][▼] gombok megérintésével állítsa be a dátumot.
- Amikor elkészült, érintse meg a [ lehetőséget.

## Használat előtt Alapszintű útmutató Haladó útmutató A fényképezőgép alapvető használata 2 Kreatív képkészítési mód mód 3 Automatikus üzemmód/ Hibrid auto üzemmód Egyéb felvételi módok 5 P üzemmód 6 Lejátszási mód 7 Wi-Fi funkciók 8 Beállítások menü 9 Tartozékok 10 Mellékletek Tárgymutató

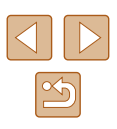

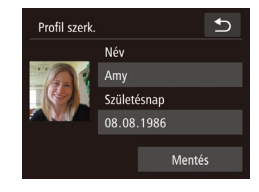

#### 4 Mentse a beállításokat.

- Érintse meg a [Mentés] lehetőséget.
- Az üzenet megielenése után érintse meg az [lgen] lehetőséget.

#### **5** Folytassa az arcazonosító adatok regisztrálását.

- Ismételje meg a 2. lépést legfeljebb 4 további arcazonosító adat (arckifejezés vagy felvételi szög) regisztrálásához.
- A regisztrált arcok könnyebben felismerhetőek, ha többféle arcazonosító adatot ad meg. Egy szemből készült felvétel mellett rögzítsen egy kissé oldalról készültet, egy mosolygósat, illetve egy-egy kültérit és beltérit.

• A vaku nem lép működésbe a 2. lépés végrehajtásakor. • Ha a 3. lépésben nem rögzít születésnapot, a Babák és a Gyermekek ikon (237) nem fog megjelenni [AUTO] üzemmódban.

Felülírhatja a regisztrált arcazonosító adatokat, illetve további arcazonosító adatot is felvehet, ha még nem használta ki mind az 5 lehetséges helyet (44).

### Felvétel készítése

A fényképezőgép a korábban regisztrált személyeket érzékeli fő témaként, és az élességet, a világosságot és a színt ennek megfelelően optimalizálja fényképezéskor.

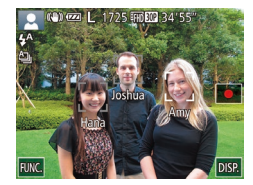

- Amikor a fényképezőgépet a kívánt témára irányítja, legfeljebb 3 regisztrált ember neve jelenik meg, akiket a fényképezőgép felismert.
- Készítse el a felvételt.
- A megjelenő neveket a fényképezőgép az állóképen rögzíti. Ha a fényképezőgép felismeri az embereket, de a nevük nem jelenik meg, a neveket (legfeljebb 5 emberét) akkor is rögzíti a képen.

Előfordulhat, hogy a fényképezőgép regisztrált emberként ismer fel olyan arcokat, amelyek hasonló jellegzetességekkel rendelkeznek.

| Hasz        | Használat előtt     |                                             |  |
|-------------|---------------------|---------------------------------------------|--|
| Alaps       | Alapszintű útmutató |                                             |  |
| Halac       | ló út               | mutató                                      |  |
|             | 1                   | A fényképezőgép<br>alapvető használata      |  |
|             | 2                   | Kreatív képkészítési<br>mód                 |  |
|             | 3                   | Automatikus üzemmód/<br>Hibrid auto üzemmód |  |
|             | 4                   | Egyéb felvételi módok                       |  |
|             | 5                   | P üzemmód                                   |  |
|             | 6                   | Lejátszási mód                              |  |
|             | 7                   | Wi-Fi funkciók                              |  |
|             | 8                   | Beállítások menü                            |  |
|             | 9                   | Tartozékok                                  |  |
|             | 10                  | Mellékletek                                 |  |
| Tárgymutató |                     |                                             |  |
|             |                     |                                             |  |
|             |                     |                                             |  |

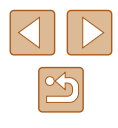

- $\widehat{}$
- Előfordulhat, hogy a regisztrált emberek felismerése nem megfelelő, ha a készített kép vagy jelenet jelentősen eltér a regisztrált arcazonosító adatoktól.
- Ha a fényképezőgép nem vagy nehezen ismer fel egy regisztrált arcot, írja felül a regisztrált adatokat új arcazonosító adatokkal. A regisztrált arcok könnyebben felismerhetők, ha az arcazonosító adatokat közvetlenül a fényképezés előtt regisztrálja.
- Ha a fényképezőgép egy személyt hibásan egy másik személyként ismer fel, és folytatja a fényképezést, a lejátszás során még szerkesztheti vagy törölheti a képhez rögzített nevet (<sup>[2]</sup>69).
- Ha ki van kapcsolva az információs nézet (
  26), a nevek nem jelennek meg, de az állóképeken szerepelni fognak.
- Ha nem szeretné, hogy a fényképezőgép neveket rögzítsen az állóképekhez, válassza az [Arcazon. beállítások] lehetőséget a
   [1] Japon, majd az [Arcazonosítás] pontot és a [Ki] értéket.
- A képeken tárolt neveket a lejátszás képernyőn (az egyszerű információs nézetben) ellenőrizheti (<sup>1</sup>
  <sup>6</sup>
  <sup>6</sup>).
- [1] módban a nevek nem jelennek meg a felvételkészítési képernyőn, de a fényképezőgép rögzíti őket az állóképeken.
- A sorozatfelvétel (<sup>1</sup>/<sub>4</sub>3) közben felvett nevek felvétele ugyanabban a pozícióban folytatódik, ahol az első felvételnél állt, még ha a téma el is mozdul.

#### A regisztrált adatok ellenőrzése és szerkesztése

Arcazon. beállítások 🗩 Arcazonositas Be Tárolás Infó ell./szerk. Infó törlése

- Jelenítse meg az [Infó ell./szerk.] képernyőt.
- "Az arcazonosító adatok regisztrálása" című fejezet (<sup>1</sup>44) 1. lépését követve érintse meg az [Infó ell./szerk.] lehetőséget.

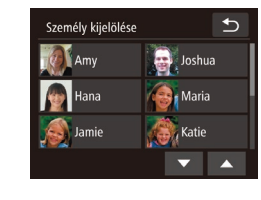

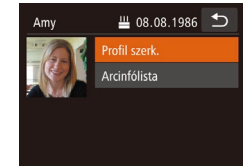

#### 2 Válassza ki az ellenőrizni vagy szerkeszteni kívánt személyt.

- Érintse meg az ellenőrizni vagy szerkeszteni kívánt személy képét.
- 3 Végezze el a kívánt ellenőrzést vagy módosításokat.
- Név, illetve születésnap ellenőrzéséhez érintse meg a [Profil szerk.] lehetőséget. A megjelenő képernyőn "Az arcazonosító adatok regisztrálása" című fejezet (Q44) 3. pontjában leírtak szerint szerkesztheti a neveket és születésnapokat.
- Az arcadatok ellenőrzéséhez érintse meg az [Arcinfólista] lehetőséget. Az arcadatok törléséhez a megjelenő képernyőn érintse meg a [Törlés] lehetőséget, majd érintse meg a törölni kívánt arcadatokat. A [Törli?] kérdés megjelenése után válassza az [OK] lehetőséget.

 Ha meg is változtatja a neveket a [Profil szerk.] lehetőséggel, a korábban készült képekhez rögzített nevek nem változnak meg.

 A rögzített neveket a (
114) szoftver segítségével is szerkesztheti. Előfordulhat, hogy a szoftverrel megadott egyes karakterek nem megfelelően jelennek meg a fényképezőgépen, de a képeken helyesen szerepelnek.

| sználat előtt |       |                                             |
|---------------|-------|---------------------------------------------|
| ps            | zint  | ű útmutató                                  |
| ad            | ló út | mutató                                      |
|               | 1     | A fényképezőgép<br>alapvető használata      |
|               | 2     | Kreatív képkészítési<br>mód                 |
|               | 3     | Automatikus üzemmód/<br>Hibrid auto üzemmód |
|               | 4     | Egyéb felvételi módok                       |
|               | 5     | P üzemmód                                   |
|               | 6     | Lejátszási mód                              |
|               | 7     | Wi-Fi funkciók                              |
|               | 8     | Beállítások menü                            |
|               | 9     | Tartozékok                                  |
|               | 10    | Mellékletek                                 |
| gy            | mut   | ató                                         |
|               |       |                                             |

На

Ala

На

Tái

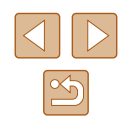

#### Arcazonosító adatok felülírása és felvétele

Az arcazonosító adatokat felülírhatja új adatokkal. Az arcazonosító adatokat rendszeresen frissíteni kell, különösen a babáknál és a gyerekeknél, mivel az arcuk a növekedés során gyorsan változik. Felvehet arcazonosító adatokat is, ha még nem használta ki mind az 5 lehetséges helyet.

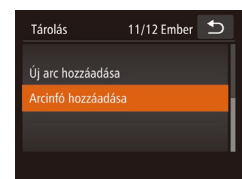

## Lépjen az [Arcinfó hozzáadása] képernyőre.

 "Az arcazonosító adatok regisztrálása" című fejezet (<sup>1</sup>44) 1. lépését követve érintse meg az [Arcinfó hozzáadása] lehetőséget.

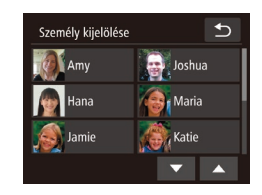

#### 2 Válassza ki a felülírni kívánt nevet.

- Érintse meg a felülírni kívánt személy nevét.
- Üzenet jelenik meg, ha már öt arcadatot regisztrált. Érintse meg az [OK] lehetőséget.
- Ha ötnél kevesebb arcadatot regisztrált, további adatok felvételéhez kövesse a 4. lépést.

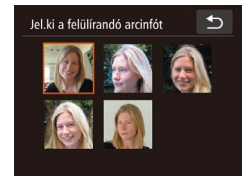

#### 3 Válassza ki a felülírni kívánt arcadatot.

Érintse meg a felülírni kívánt arcadatot.

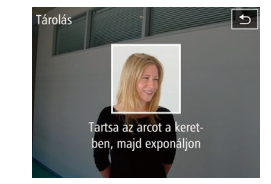

#### **4** Regisztrálja az arcadatokat.

- "Az arcazonosító adatok regisztrálása" című fejezet (<sup>1</sup>44) 2. lépése szerint készítse el a felvételt, majd regisztrálja az új arcadatokat.
- A regisztrált arcok könnyebben felismerhetőek, ha többféle arcazonosító adatot ad meg. Egy szemből készült felvétel mellett rögzítsen egy kissé oldalról készültet, egy mosolygósat, illetve egy-egy kültérit és beltérit.
- Nem tud arcazonosító adatokat felvenni, ha mind az 5 lehetséges helyet kihasználta. A fenti lépésekkel írja felül az arcazonosító adatokat.
- A fenti lépések követésével regisztrálhat új arcazonosító adatokat, ha még van legalább egy lehetséges hely, felülírni azonban nem tud arcazonosító adatokat. Az arcinformáció felülírása helyett először törölje a szükségtelen meglévő információkat (Q46), majd szükség szerint végezze el az új arcinformációk rögzítését (Q44).

| Használat előtt |       |                                             |
|-----------------|-------|---------------------------------------------|
| Alaps           | szint | ű útmutató                                  |
| Halac           | ló út | mutató                                      |
|                 | 1     | A fényképezőgép<br>alapvető használata      |
|                 | 2     | Kreatív képkészítési<br>mód                 |
|                 | 3     | Automatikus üzemmód/<br>Hibrid auto üzemmód |
|                 | 4     | Egyéb felvételi módok                       |
|                 | 5     | P üzemmód                                   |
|                 | 6     | Lejátszási mód                              |
|                 | 7     | Wi-Fi funkciók                              |
|                 | 8     | Beállítások menü                            |
|                 | 9     | Tartozékok                                  |
|                 | 10    | Mellékletek                                 |
| Tárgymutató     |       |                                             |
|                 |       |                                             |
|                 |       |                                             |

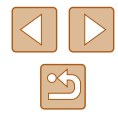

#### A regisztrált adatok törlése

Az Arcazonosítás funkcióval regisztrált információk (arcadatok, nevek, születésnapok) törölhetők. Azonban a korábban készített képekben tárolt nevek nem fognak törlődni.

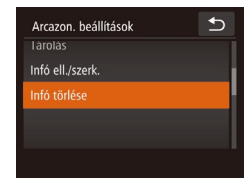

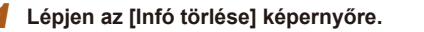

 Kövesse "Az arcazonosító adatok regisztrálása" című fejezet (244) 1. lépését, és válassza az [Infó törlése] lehetőséget.

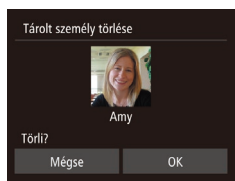

- **2** Válassza ki annak a személynek a nevét, akinek az adatait törölni szeretné.
- Érintse meg a törölni kívánt személy nevét.
- A [Törli?] kérdés megielenése után válassza az [OK] lehetőséget.

Ha kitörli egy regisztrált személy adatait, már nem tudja megjeleníteni a nevét (266), felülírni az adatait (269) vagy megkeresni a fényképeit (267).

Lehetőség van a név kitörlésére is a képadatokból (QQ70).

## Funkciók a képek testreszabásához

#### A képarány módosítása

4A

OFF 16:9

A 3:2

4:3 4:3

1:1

AD DIA

Állóképek Videók

A képarányt (a képek szélességének és magasságának arányát) a következőképpen változtathatja meg.

- Érintse meg a [FUNC] lehetőséget, válassza a menü [4:3] pontját, majd adja meg a kívánt beállítást (27).
  - A beállítás megadását követően a kijelző képaránya megváltozik.
  - Ha vissza szeretné állítani az eredeti beállítást, haitsa végre úiból a fenti műveletet a [4:3] lehetőség kiválasztásával.

| 16:9 | Széles képernyős HD TV-készülékeken vagy hasonló<br>megjelenítőeszközökön megjelenített képekhez.                                                                                                    |
|------|----------------------------------------------------------------------------------------------------|
| 3:2  | A 35 mm-es filmekkel azonos képarány, a képek 130 x 180 mm-es<br>vagy képeslap méretű nyomtatásához.                                                                                                    |
| 4:3  | A fényképezőgép kijelzőjének méretarányával megegyező<br>képarány. Normál felbontású TV-készülékeken vagy hasonló<br>megjelenítőeszközökön megjelenített képekhez. A 90 x 130 mm-es<br>vagy A méretű képek nyomtatásához is használható. |
| 1:1  | Négyzet alakú képarány.                                                                                                    |

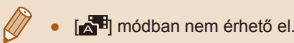

| Használat előtt |       |                                             |
|-----------------|-------|---------------------------------------------|
| Alaps           | zinti | ű útmutató                                  |
| Halad           | ló út | mutató                                      |
|                 | 1     | A fényképezőgép<br>alapvető használata      |
|                 | 2     | Kreatív képkészítési<br>mód                 |
|                 | 3     | Automatikus üzemmód/<br>Hibrid auto üzemmód |
|                 | 4     | Egyéb felvételi módok                       |
|                 | 5     | P üzemmód                                   |
|                 | 6     | Lejátszási mód                              |
|                 | 7     | Wi-Fi funkciók                              |
|                 | 8     | Beállítások menü                            |
|                 | 9     | Tartozékok                                  |
|                 | 10    | Mellékletek                                 |
| Tárgy           | mut   | ató                                         |
|                 |       |                                             |

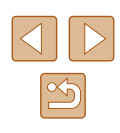

#### A kép felbontásának (méretének) megváltoztatása

Állóképek Videók

A képfelbontás 4 szintie közül választhat az alábbiak szerint. Tekintse át, hogy a memóriakártvákon hány kép fér el a különböző felbontások esetén: "A készíthető 4:3 felvételek száma különféle memóriakártyák esetén" (QQ 134).

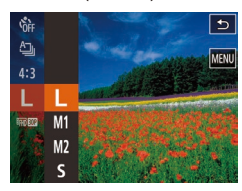

- Érintse meg a [FUNC] lehetőséget, válassza a menü [L] pontját, majd adja meg a kívánt beállítást (27).
- Megielenik a választott beállítás.
- Ha vissza szeretné állítani az eredeti beállítást, haitsa végre újból a fenti műveletet a [L] lehetőség kiválasztásával.

#### A felbontás kiválasztása a papírméret alapján (4:3 képarányú képeknél)

| L  | A2 (420 x 594 mm)                   |
|----|-------------------------------------|
| M1 | A3–A5 (297 x 420–148 x 210 mm)      |
| M2 | 90 x 130 mm, 130 x 180 mm, Képeslap |
| S  | E-mailhez és hasonló célokra        |

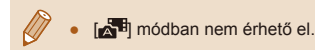

#### A videók képminőségének megváltoztatása

Állóképek Videók

3 képminőség-beállítás érhető el. Tekintse át, hogy a memóriakártvákon milven maximális hosszúságú videó fér el a különböző képminőségi beállítások esetén: "A készíthető felvételek száma különféle memóriakártyák esetén" (2134).

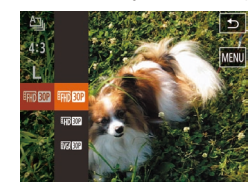

- Érintse meg a [FUNC] lehetőséget. válassza a menü [H] 30P] pontját, majd adia meg a kívánt beállítást (27).
- Megielenik a választott beállítás.
- Ha vissza szeretné állítani az eredeti beállítást, hajtsa végre újból a fenti műveletet a [ERD 302] lehetőség kiválasztásával.

| Képminőség                        | Felbontás   | Képsebesség          | Részletek                                                          |
|-----------------------------------|-------------|----------------------|--------------------------------------------------------------------|
| EFHD 30P                          | 1920 x 1080 | 30 kép/<br>másodperc | Teljes nagyfelbontású<br>(Full HD) videofelvételek<br>készítéséhez |
| <sup>EL</sup> HD <sup>'</sup> 30P | 1280 x 720  | 30 kép/<br>másodperc | Nagyfelbontású<br>(HD) videofelvételek<br>készítéséhez             |
| EVGA 30P                          | 640 x 480   | 30 kép/<br>másodperc | Normál minőségű<br>videofelvételek<br>készítéséhez                 |

[EFHD SOP] és [EHD 30P] üzemmódban a kijelző felső és alsó szélén megjelenített fekete sávok a nem rögzített képterületeket jelzik.

| Használat előtt |    |                                             |
|-----------------|----|---------------------------------------------|
| Alapszir        | nt | ű útmutató                                  |
| Haladó          | út | mutató                                      |
| 1               |    | A fényképezőgép<br>alapvető használata      |
| 2               | 2  | Kreatív képkészítési<br>mód                 |
| 3               | 3  | Automatikus üzemmód/<br>Hibrid auto üzemmód |
| 4               | ŀ  | Egyéb felvételi módok                       |
| Ę               | 5  | P üzemmód                                   |
| e               | )  | Lejátszási mód                              |
| 7               | 7  | Wi-Fi funkciók                              |
| 8               | 3  | Beállítások menü                            |
| 9               | )  | Tartozékok                                  |
| 1               | 0  | Mellékletek                                 |
| Tárgym          | ut | ató                                         |
|                 |    |                                             |

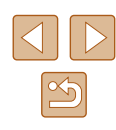

## Hasznos felvételi funkciók

#### Négyzetháló megjelenítése

🕨 🕨 Állóképek 🕨 Videók

A felvételkészítés megkönnyítéséhez függőleges és vízszintes vonalakból álló négyzethálót jeleníthet meg a kijelzőn.

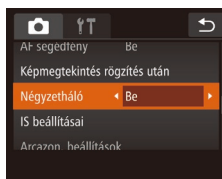

 Érintse meg a [FUNC.] lehetőséget, érintse meg a [MENU] lehetőséget, a [m] lapon válassza a [Négyzetháló] beállítást, és válassza a [Be] értéket (<sup>1</sup>28).

- A beállítás megadását követően a négyzetháló megjelenik a kijelzőn.
- Ha vissza szeretné állítani az eredeti beállítást, hajtsa végre újból a fenti műveletet a [Ki] lehetőség kiválasztásával.

A négyzetháló nem jelenik meg a rögzített képeken.

# A fényképezőgép működésének testre szabása

A felvételi funkciókat a menüképernyő [

A menü funkcióinak leírását lásd: "A menüképernyő használata" (228).

#### Az AF segédfény kikapcsolása

🕨 Állóképek 📄 Videók

Kikapcsolhatja az élességállítás segítéséhez felvillanó lámpát, amely akkor lép működésbe, ha gyenge fényviszonyok mellett nyomja le félig a rekeszgyűrűt.

| Tî 🗅               |            | € |
|--------------------|------------|---|
| Érintéses kioldás  |            |   |
| AF segédfény       | Ki         | × |
| Képmegtekintés rög | zítés után |   |
| Négyzetháló        |            |   |

- Érintse meg a [FUNC] lehetőséget, érintse meg a [MENU] lehetőséget, a [1] lapon válassza az [AF segédfény] beállítást, és válassza a [Ki] értéket (228).
- Ha vissza szeretné állítani az eredeti beállítást, hajtsa végre újból a fenti műveletet a [Be] lehetőség kiválasztásával.

| Használat előtt |                     |                                             |  |
|-----------------|---------------------|---------------------------------------------|--|
| Alaps           | Alapszintű útmutató |                                             |  |
| Halad           | ló út               | mutató                                      |  |
|                 | 1                   | A fényképezőgép<br>alapvető használata      |  |
|                 | 2                   | Kreatív képkészítési<br>mód                 |  |
|                 | 3                   | Automatikus üzemmód/<br>Hibrid auto üzemmód |  |
|                 | 4                   | Egyéb felvételi módok                       |  |
|                 | 5                   | P üzemmód                                   |  |
|                 | 6                   | Lejátszási mód                              |  |
|                 | 7                   | Wi-Fi funkciók                              |  |
|                 | 8                   | Beállítások menü                            |  |
|                 | 9                   | Tartozékok                                  |  |
|                 | 10                  | Mellékletek                                 |  |
| Tárgy           | mut                 | ató                                         |  |
|                 |                     |                                             |  |

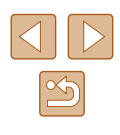

#### A fényképezés után látható kép megjelenítési módjának módosítása

🕨 Állóképek 🕨 Videók

Módosíthatja, hogy a képek milyen hosszan jelennek meg, és hogy milyen információk jelennek meg közvetlenül a fényképezés után.

#### A fényképezés után látható kép megjelenítési idejének módosítása

| Képmegtekinte  | és rögzítés után          | 5 |
|----------------|---------------------------|---|
|                |                           |   |
| Időkijelzés    | <ul> <li>Gyors</li> </ul> | Þ |
| Info. kijelzés | Ki                        |   |
|                |                           |   |

- Lépjen a [Képmegtekintés rögzítés után] képernyőre.
- Érintse meg a [FUNC.], a [MENU] lehetőséget, majd a [1] lapot, végül érintse meg a [Képmegtekintés rögzítés után] lehetőséget.

#### **2** Adja meg a beállításokat.

- Válassza ki az [ldőkijelzés] pontot, majd a kívánt beállítást.
- Ha vissza szeretné állítani az eredeti beállítást, hajtsa végre újból a fenti műveletet a [Gyors] lehetőség kiválasztásával.

| Gyors                  | A képeket csak annyi ideig jeleníti meg, amíg a<br>fényképezőgép felkészül az újabb felvétel készítésére.                                   |
|------------------------|----------------------------------------------------------------------------------------------------|
| 2 mp,<br>4 mp,<br>8 mp | A képek megjelenítése a megadott ideig. A rekeszgyűrűt<br>újból félig megnyomva a kép megjelenítése közben is<br>készíthető újabb felvétel. |
| Megtart                | A képek addig láthatók, amíg le nem nyomja félig a<br>rekeszgyűrűt.                                                                         |
| Ki                     | Fényképezés után nem jelenik meg a kép.                                                                                                    |

#### 🛿 A fényképezés után megjelenő képernyő módosítása

A felvételek elkészítése után látható képek megjelenítési módját a következőképpen változtathatja meg.

- Í Állítsa az [ldőkijelzés] beállítást [2 mp.], [4 mp.], [8 mp.] vagy [Megtart] értékre (<sup>1</sup>51).
- 2 Adja meg a beállítást.
- Válassza ki az [Info. kijelzés] pontot, majd a kívánt beállítást.
- Ha vissza szeretné állítani az eredeti beállítást, hajtsa végre újból a fenti műveletet a [Ki] lehetőség kiválasztásával.

 Ki
 Csak a kép jelenik meg.

 Részletes
 A felvételi információk jelennek meg (🛄 128).

- Ha az [Időkijelzés] (<sup>[]</sup>33) értéke [Ki] vagy [Gyors], az [Info. kijelzés] értéke [Ki] lesz, és nem módosítható.
  - A képernyő megérintésével és a [FUNC] gomb megnyomásával a következő műveletek hajthatók végre, miközben a kép a fényképezés után még látható.
    - Kedvencek (📖 75)
    - Törlés (🛄72)

Képmegtekintés rögzítés után 🛛 ᠫ

Ki

Időkijelzés

| Használat előtt                                      |  |
|------------------------------------------------------|--|
|                                                      |  |
| Alapszintű útmutató                                  |  |
| Haladó útmutató                                      |  |
| A fényképezőgép<br>alapvető használata               |  |
| 2 Kreatív képkészítési<br>mód                        |  |
| <b>3</b> Automatikus üzemmód/<br>Hibrid auto üzemmód |  |
| 4 Egyéb felvételi módok                              |  |
| 5 P üzemmód                                          |  |
| 6 Lejátszási mód                                     |  |
| 7 Wi-Fi funkciók                                     |  |
| 8 Beállítások menü                                   |  |
| 9 Tartozékok                                         |  |
| 10 Mellékletek                                       |  |
| Tárgymutató                                          |  |

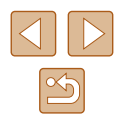

## Önarckép készítéséhez optimális beállítások használata (Önarckép)

#### 🕨 Állóképek 📄 Videók

lgény szerint beállíthatja a fényerőt, és a sima bőr effektussal egyenletes bőrszínt érhet el az önarcképhez, a háttér elmosásával pedig kiemelheti önmagát a környezetből.

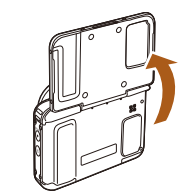

- 1 Nyissa ki a kijelzőt.
- Nyissa ki a kijelzőt az ábrán látható módon.

#### 2 Válassza a 🛵 beállítást.

• Érintse meg a [

Használat előtt

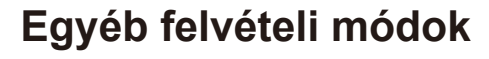

Hatékonyabban fényképezhet különféle témákat, és egyedi képhatásokkal különlegessé tett vagy speciális funkciókkal rögzített képeket készíthet

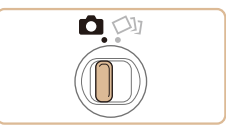

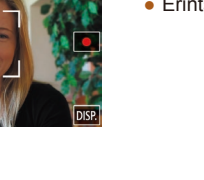

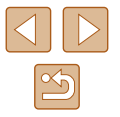

52

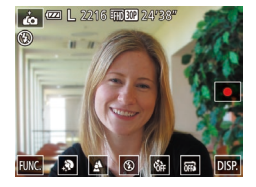

#### **3** Adja meg a beállításokat.

- A beállítani kívánt tartalomnak megfelelően érintsen meg egy ikont a képernyőn.
- Ha olyan menüpont értékét szeretné megadni, amely esetén nem láthatók a kiválasztható értékek, először érintse meg a menüpontot a hozzá tartozó beállítási képernyő megnyitásához.
- Válassza ki a kívánt tartalmat.
- Az eredeti képernyőre a [1] lehetőség megérintésével térhet vissza.

#### **4** Készítse el a felvételt.

 Felvételkészítéskor tartsa stabilan a fényképezőgépet. A fényképezőgép a rekeszgyűrű teljes lenyomása után két felvételt készít, majd feldolgozza azokat.

| Lehetőség | Az elérhető<br>beállítások | Részletek                                                                                                    |
|-----------|----------------------------|----------------------------------------------------------------------------------------------------|
| <b>R</b>  | -                          | A fényerő öt, a sima bőr effektus pedig<br>három fokozatban állítható. A fő témának<br>érzékelt arcon a sima bőr effektus hatása<br>erősebb lesz.                     |
| 4         | <b>A</b> , <b>A</b> +      | Ha semmilyen hátteret elmosó effektust<br>nem kíván alkalmazni, akkor válassza a<br>[3] lehetőséget; a fényképezőgép ekkor<br>felvételenként csupán egy képet készít. |
| ۲         | <b>\$</b> , <b>E</b>       | A vaku minden felvételkor történő<br>használatához válassza a [4] lehetőséget.                                                                                        |
| COFF      | एक्ने, ७७, ७२              | Beállíthatja az önkioldót. A [(ì)] lehetőség<br>választása esetén a képernyőn<br>megjelenik a felvételkészítésig hátralévő<br>másodpercek száma.                      |
| Ğ         | C\$, 075                   | Válassza a [] lehetőséget, ha nem kívánja használni az érintéses zár funkciót.                                                                                        |

- A [iii] nem jelenik meg, ha a módkapcsoló [[]] állásban ([]30) és [ii] módban van ([]52).
  - Ha a [i] elem [i] módba lépéshez történő megérintését követően az előző felvételi módba kíván visszatérni, akkor csukja be a képernyőt, vagy állítson be kb. 180 fokos vagy kisebb szöget.
  - A fényképezőgép túlzott bemozdulása vagy más hasonló körülmények miatt előfordulhat, hogy nem a várt eredményt éri el.
  - A bőrtől eltérő elemek kiigazítása a felvétel körülményeitől függ.
  - Készítsen pár próbafelvételt, amivel megbizonyosodhat arról, hogy a várt eredményt kapja.

| Használat előtt     |                  |                                             |  |
|---------------------|------------------|---------------------------------------------|--|
| Alapszintű útmutató |                  |                                             |  |
| Halad               | ló út            | mutató                                      |  |
|                     | 1                | A fényképezőgép<br>alapvető használata      |  |
|                     | 2                | Kreatív képkészítési<br>mód                 |  |
|                     | 3                | Automatikus üzemmód/<br>Hibrid auto üzemmód |  |
|                     | 4                | Egyéb felvételi módok                       |  |
|                     | 5                | P üzemmód                                   |  |
|                     | 6                | Lejátszási mód                              |  |
|                     | 7 Wi-Fi funkciók |                                             |  |
|                     | 8                | Beállítások menü                            |  |
|                     | 9                | Tartozékok                                  |  |
|                     | 10               | Mellékletek                                 |  |
| Γárgymutató         |                  |                                             |  |
|                     |                  |                                             |  |

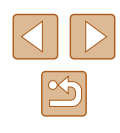

9.

- Az effektussal elérhető legjobb eredmény érdekében próbáljon meg közelről felvételt készíteni a témáról, és biztosítson kellően nagy távolságot a téma és a háttér között.
- A soron következő kép elkészítése előtt egy kis idő telhet el, mert a fényképezőgép feldolgozza a képeket.
- A [in] mód kiválasztásához hajtsa végre a "Felvétel készítése (Smart Auto üzemmód)" című fejezet (
  33) 1–2. lépéseit.
- Ha a vaku üzemmódja [\$], akkor a háttér elmosásának beállítása rögzítetten [\$].

## Fényképezés rossz fényviszonyok mellett (Kevés fény)

🕨 Állóképek 📄 Videók

A készülék és a téma bemozdulásának elkerülésével fényképezhet rossz fényviszonyok között is.

#### Válassza a [≱] beállítást.

 Hajtsa végre a "Felvétel készítése (Smart Auto üzemmód)" című fejezet (<sup>13</sup>33) 1–2. lépéseit, majd válassza a [<sup>2</sup><sup>6</sup>] lehetőséget.

#### 2 Készítse el a felvételt.

[<sup>2</sup>] üzemmódban a felbontás [M], és ez a beállítás nem változtatható meg (249).

| Hasznalat előtt     |                                |                                             |  |
|---------------------|--------------------------------|---------------------------------------------|--|
| Alapszintű útmutató |                                |                                             |  |
| Halad               | ló út                          | mutató                                      |  |
|                     | 1                              | A fényképezőgép<br>alapvető használata      |  |
|                     | 2                              | Kreatív képkészítési<br>mód                 |  |
|                     | 3                              | Automatikus üzemmód/<br>Hibrid auto üzemmód |  |
|                     | <b>4</b> Egyéb felvételi módok |                                             |  |
|                     | 5 P üzemmód                    |                                             |  |
|                     | 6                              | Lejátszási mód                              |  |
|                     | 7                              | Wi-Fi funkciók                              |  |
|                     | 8 Beállítások menü             |                                             |  |
|                     | 9 Tartozékok                   |                                             |  |
|                     | 10 Mellékletek                 |                                             |  |
| Tárgymutató         |                                |                                             |  |

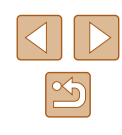

## Fényképezés halszemoptika effektussal (Halszemoptika effektus)

🕨 🕨 Állóképek 📄 Videók

Halszemoptika effektussal fényképezhet.

#### Válassza a 🞲 beállítást.

 Hajtsa végre a "Felvétel készítése (Smart Auto üzemmód)" című fejezet (<sup>133</sup>) 1–2. lépéseit, majd válassza a <sup>[1]</sup> lehetőséget.

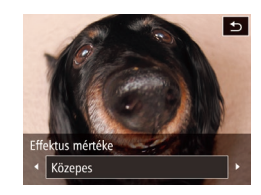

#### 2 Válassza ki az effektus mértékét.

- Érintse meg a [] ikont, a []] b gombok megérintésével válassza ki az effektus mértékét, majd érintse meg a [] ikont.
- A megjelenő mintaképen tekintheti meg a választott effektus hatását a képen.

#### 3 Készítse el a felvételt.

 Készítsen pár próbafelvételt, amivel megbizonyosodhat arról. hogy a várt eredményt kapja.

## Dioráma (makett) hatású képek készítése (Dioráma effektus)

#### 🕨 Állóképek 🕨 Videók

Maketthez hasonló effektust alkalmaz a képekre úgy, hogy elmosódottá teszi a kiválasztott terület feletti és alatti képterületeket.

Ha a videofelvétel előtt kiválasztja a lejátszási sebességet, a videókat is elkészítheti a makettszerű dioráma effektussal. Az emberek és a tárgyak lejátszáskor gyorsan fognak mozogni a felvételen. Vegye figyelembe, hogy a fényképezőgép ekkor nem rögzít hangot.

#### 1 Válassza a [👍] beállítást.

- Hajtsa végre a "Felvétel készítése (Smart Auto üzemmód)" című fejezet (<sup>[]</sup>33) 1–2. lépéseit, majd válassza a [<sup>,</sup>] lehetőséget.
- Egy fehér keret jelenik meg a kijelzőn, azt a képterületet jelezve, amely nem lesz homályos.
- 2 Válassza ki azt a területet, amelyet élesen szeretne hagyni.
- Az éles terület beállításához érintse meg a képernyőt, illetve húzza felfelé vagy lefelé a fehér keretet.
- Az élesre állított terület méretének megváltoztatásához érintse meg a [-m] ikont, majd a [-s], a [-m] vagy a [-] ikont, végül pedig a [-] ikont.

#### A videók esetében válassza ki a lejátszási sebességet.

- Érintse meg a [10x] ikont, a [5x], [10x] vagy a [20x] megérintésével válassza ki a sebességet, majd érintse meg a (1) ikont.
- 4 Készítse el a felvételt.

| Hasznalat előtt     |                  |                                             |  |  |
|---------------------|------------------|---------------------------------------------|--|--|
| Alapszintű útmutató |                  |                                             |  |  |
| Halad               | ló út            | mutató                                      |  |  |
|                     | 1                | A fényképezőgép<br>alapvető használata      |  |  |
|                     | 2                | Kreatív képkészítési<br>mód                 |  |  |
|                     | 3                | Automatikus üzemmód/<br>Hibrid auto üzemmód |  |  |
|                     | 4                | Egyéb felvételi módok                       |  |  |
|                     | 5                | P üzemmód                                   |  |  |
|                     | 6                | Lejátszási mód                              |  |  |
|                     | 7 Wi-Fi funkciók |                                             |  |  |
|                     | 8                | Beállítások menü                            |  |  |
|                     | 9                | Tartozékok                                  |  |  |
|                     | 10 Mellékletek   |                                             |  |  |
| Tárgymutató         |                  |                                             |  |  |
|                     |                  |                                             |  |  |

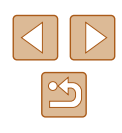

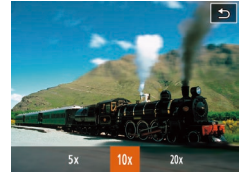

#### Lejátszási sebesség és becsült lejátszási idő (egyperces felvételek esetén)

| Sebesség | Lejátszási idő |
|----------|----------------|
| 5x       | Kb. 12 mp.     |
| 10x      | Kb. 6 mp.      |
| 20x      | Kb. 3 mp.      |

- Videofelvétel készítése esetén nem érhető el a zoom. Ügyeljen arra, hogy felvételkészítés előtt állítsa be a zoomot.
- Készítsen pár próbafelvételt, amivel megbizonyosodhat arról, hogy a várt eredményt kapja.
- A képkocka tájolásának függőlegesre állításához a 2. lépésben érintse meg a [1] lehetőséget. A képkocka mozgatásához érintse meg a képernyőt. A képkocka eredeti vízszintes tájolásának visszaállításához érintse meg ismét a [1]] ikont.
- A fényképezőgép függőleges helyzetbe fordítása módosítja a keret tájolását is.
- A videó képminősége [ĒVGA], ha a képarány [4:3], illetve [<sup>E</sup>HD], ha a képarány [16:9] (□48). Ezek a minőségi beállítások nem változtathatók meg.

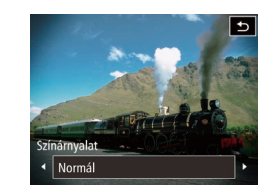

## Fényképezés lyukkamera effektussal (Lyukkamera effektus)

#### 🕨 Állóképek 📄 Videók

Ez az effektus vinyettálással elsötétíti és elmosódottá teszi a kép sarkait, és megváltoztatja a kép színeit, hogy lyukkamerával készült képekhez tegye hasonlóvá.

#### Válassza a [💽] beállítást.

 Hajtsa végre a "Felvétel készítése (Smart Auto üzemmód)" című fejezet (133) 1–2. lépéseit, majd válassza a [0] lehetőséget.

#### 2 Válasszon egy színárnyalatot.

- Érintse meg a [] ikont, a []]
   gombok megérintésével válassza ki a színárnyalatot, majd érintse meg a [] ikont.
- A megjelenő mintaképen tekintheti meg a választott színárnyalat hatását a képen.

#### **3** Készítse el a felvételt.

| Normál | Lyukkamerával készített képekhez hasonló felvételek.          |
|--------|---------------------------------------------------------------|
| Meleg  | Melegebb tónusú képek, mint a [Normál] beállítás<br>esetében. |
| Hideg  | Hidegebb tónusú képek, mint a [Normál] beállítás<br>esetében. |

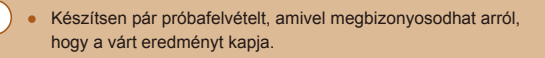

| Használat előtt     |       |                                             |
|---------------------|-------|---------------------------------------------|
| Alapszintű útmutató |       |                                             |
| Halad               | ló út | mutató                                      |
|                     | 1     | A fényképezőgép<br>alapvető használata      |
|                     | 2     | Kreatív képkészítési<br>mód                 |
|                     | 3     | Automatikus üzemmód/<br>Hibrid auto üzemmód |
|                     | 4     | Egyéb felvételi módok                       |
|                     | 5     | P üzemmód                                   |
|                     | 6     | Lejátszási mód                              |
|                     | 7     | Wi-Fi funkciók                              |
|                     | 8     | Beállítások menü                            |
|                     | 9     | Tartozékok                                  |
|                     | 10    | Mellékletek                                 |
| Tárgymutató         |       |                                             |
|                     |       |                                             |
|                     |       |                                             |

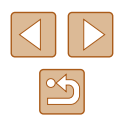

## Fényképezés a lágy élesség effektussal

## Fényképezés egyszínű üzemmódban

#### 🕨 Állóképek 🕨 Videók

🕨 Állóképek 📄 Videók

Ezzel a funkcióval olyan képeket készíthet, mintha lágyító szűrőt helyezne a fényképezőgépre. Az effektus mértékét szükség szerint beállíthatja.

#### Válassza a [🚉] beállítást.

 Hajtsa végre a "Felvétel készítése (Smart Auto üzemmód)" című fejezet (
33) 1–2. lépéseit, majd válassza a [
 lehetőséget.

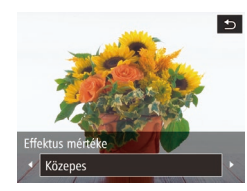

#### 2 Válassza ki az effektus mértékét.

- A megjelenő mintaképen tekintheti meg a választott effektus hatását a képen.

#### **3** Készítse el a felvételt.

 Készítsen pár próbafelvételt, amivel megbizonyosodhat arról, hogy a várt eredményt kapja. Fekete-fehér, szépia tónusú vagy kék-fehér fényképeket készíthet.

#### Válassza a 🚺 beállítást.

 Hajtsa végre a "Felvétel készítése (Smart Auto üzemmód)" című fejezet (<sup>133</sup>) 1–2. lépéseit, majd válassza a <sup>[1</sup>] lehetőséget.

#### **2** Válasszon egy színárnyalatot.

ínárnyalat Fekete-fehér

5

- Érintse meg a [] ikont, a [][]
   gombok megérintésével válassza ki a színárnyalatot, majd érintse meg a []
   ikont.
- A megjelenő mintaképen tekintheti meg a választott színárnyalat hatását a képen.

#### 3 Készítse el a felvételt.

| Fekete-fehér | Fekete-fehér felvételek.  |  |
|--------------|---------------------------|--|
| Szépia       | Szépia tónusú felvételek. |  |
| Kék          | Kék-fehér felvételek.     |  |

| Használat előtt     |       |                                             |
|---------------------|-------|---------------------------------------------|
| Alapszintű útmutató |       |                                             |
| Halad               | ó úti | mutató                                      |
| [                   | 1     | A fényképezőgép<br>alapvető használata      |
| [                   | 2     | Kreatív képkészítési<br>mód                 |
| [                   | 3     | Automatikus üzemmód/<br>Hibrid auto üzemmód |
| [                   | 4     | Egyéb felvételi módok                       |
| [                   | 5     | P üzemmód                                   |
| [                   | 6     | Lejátszási mód                              |
| [                   | 7     | Wi-Fi funkciók                              |
| [                   | 8     | Beállítások menü                            |
| [                   | 9     | Tartozékok                                  |
| [                   | 10    | Mellékletek                                 |
| Tárgymutató         |       |                                             |

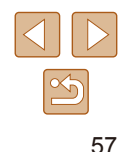

# 5

## Fényképezés programautomatika AE módban ([P] üzemmód)

#### 🕨 Állóképek 🕨 Videók

Különféle egyéni beállítások megadásával a saját fényképezési stílusának megfelelően szabhatja testre a készülék számos funkcióját.

#### Válassza az [**P**] üzemmódot.

- Hajtsa végre a "Felvétel készítése (Smart Auto üzemmód)" című fejezet (<sup>1</sup>33)
   1–2. lépéseit, majd válassza a [**P**] lehetőséget.
- 2 Adja meg a kívánt beállításokat (\$\259-\$\200062), majd készítse el a felvételt.
- Ha nem állítható be a megfelelő expozíció, amikor félig lenyomja a rekeszgyűrűt, a zársebesség és a rekesznyílás értéke narancssárga színnel jelenik meg a kijelzőn. Ebben az esetben próbálkozzon az ISO érzékenység beállításával (<sup>(()</sup>60) vagy a vaku bekapcsolásával (ha a téma túl sötét, <sup>()</sup>61), hogy az expozíció megfelelő legyen.
- A [P] lehetőség megérintésével videofelvételek is készíthetők
   Üzemmódban. Azonban egyes FUNC. (<sup>[2]</sup>27) és MENU
   (<sup>[2]</sup>28) beállítások videofelvétel esetén automatikusan módosulhatnak.

| Haszilalat elott    |                  |                                             |  |
|---------------------|------------------|---------------------------------------------|--|
| Alapszintű útmutató |                  |                                             |  |
| Haladó              | út               | mutató                                      |  |
|                     | 1                | A fényképezőgép<br>alapvető használata      |  |
|                     | 2                | Kreatív képkészítési<br>mód                 |  |
|                     | 3                | Automatikus üzemmód/<br>Hibrid auto üzemmód |  |
| 1                   | 4                | Egyéb felvételi módok                       |  |
|                     | 5                | P üzemmód                                   |  |
|                     | 6                | Lejátszási mód                              |  |
|                     | 7 Wi-Fi funkciók |                                             |  |
|                     | 8                | Beállítások menü                            |  |
|                     | 9                | Tartozékok                                  |  |
| '                   | 10               | Mellékletek                                 |  |
| Tárgymutató         |                  |                                             |  |
|                     |                  |                                             |  |

## P üzemmód

Még tisztább felvételek, az Ön fényképezési stílusában

- A fejezet instrukciói abból indulnak ki, hogy a fényképezőgép [P] üzemmódban van.
- [P]: Programautomatika AE; AE: automatikus expozíció.
- Ha a[P] módtól eltérő üzemmódban próbál meg fényképezni az ebben a fejezetben ismertetett funkciók használatával, előtte ellenőrizze, hogy az adott funkció elérhető-e az adott módban (Q 129).

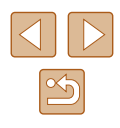

## A kép világossága (Expozíció)

A fényképezőgép által beállított normál expozíció -2 és +2 közötti

(27).

megjelenik.

Állóképek Videók

• Érintse meg a [FUNC.] lehetőséget,

és válassza a menü [±]] lehetőségét.

A kijelzőt figyelve állítsa be a fényerőt

• A korrekció Ön által megadott szintje is

A kép világosságának beállítása

tartományban 1/3-os lépésekben módosítható.

Ð

(Expozíciókompenzáció)

**END** - -2

±0 - ±0 的計 - +1

413 - +2

#### A fénymérési mód megváltoztatása

Állóképek Videók

A fénymérési módot (a fényerő mérésének módját) az alábbiak szerint módosíthatia a fényképezés környezeti feltételeinek meofelelőre.

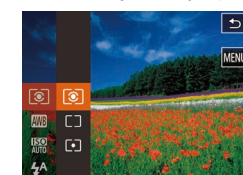

- Érintse meg a [FUNC] lehetőséget, válassza a menü [③] pontját, majd adja meg a kívánt beállítást (□27).
- Megjelenik a választott beállítás.

| S Kiértékelő | A legtöbb esetben megfelelő eredményt ad,<br>beleértve a hátulról megvilágított témákat<br>is. Automatikusan beállítja az expozíciót a<br>körülményeknek megfelelően. |
|--------------|----------------------------------------------------------------------------------------------------|
| C            | A képterület egészén mért fényerő átlagát<br>határozza meg, a kép középpontjában mért<br>fényértéket tekintve legfontosabbnak.                                        |
| [•] Szpot    | Csak a kijelző közepén lévő [[]] (Szpot AE pont keret) területén belül mér.                                                                                           |

Alapszintű útmutató Haladó útmutató A fényképezőgép alapvető használata 2 Kreatív képkészítési mód 3 Automatikus üzemmód/ Egyéb felvételi módok 5 P üzemmód 6 Lejátszási mód 7 Wi-Fi funkciók 8 Beállítások menü **9** Tartozékok 10 Mellékletek Tárgymutató

Használat előtt

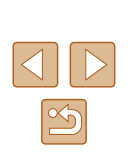

59

#### Az ISO érzékenység módosítása

🕨 Állóképek 📄 Videók

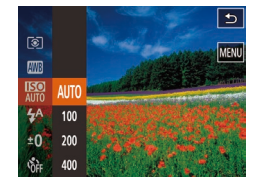

- Érintse meg a [FUNC.] lehetőséget, válassza a menü [翻] pontját, majd adja meg a kívánt beállítást (囗27).
- Megjelenik a választott beállítás.

| Automatikus | Automatikusan beállítja az ISO érzékenységet a felvételi<br>módnak és a környezeti feltételeknek megfelelően. |                                                                      |  |
|-------------|----------------------------------------------------------------------------------------------------|----------------------------------------------------------------------|--|
| 100, 200    | Kicsi                                                                                                    | Kültéri felvételekhez, jó időjárási<br>feltételek mellett.           |  |
| 400, 800    | Némileg<br>kevés                                                                                              | Felhős időben vagy szürkületben<br>készült képekhez.                 |  |
| 1600, 3200  | Némileg sok                                                                                                   | Éjszakai környezetben vagy sötét<br>belső terekben készült képekhez. |  |

- Ha az ISO érzékenység Imi beállításon van, a rekeszgyűrűt félig lenyomva megjelenítheti az automatikusan beállított ISO érzékenységet.
- Bár az ISO érzékenység csökkentésével a képek kevésbé lesznek szemcsézettek, bizonyos felvételi körülmények között a téma és a fényképezőgép bemozdulására nagyobb esély van.
- A nagyobb ISO érzékenység választása növeli a zársebességet, ami csökkenti a téma és a fényképezőgép bemozdulásának esélyét, és növeli a vakutartományt. Viszont előfordulhat, hogy a felvételek szemcsézettebbek lesznek.

## A fehéregyensúly beállítása

#### 🕨 Állóképek 🕨 Videók

A fehéregyensúly (WB) állításával elérheti, hogy felvételeinek színvilága természetesebbnek, a témának megfelelőnek hasson.

- Érintse meg a [FUNC] lehetőséget, válassza a menü [M] pontját, majd adja meg a kívánt beállítást (127).
   Megjelenik a választott beállítás.
- Automatikusan beállítja az optimális fehéregyensúlyt a felvételi körülményeknek AWB Automatikus megfelelően. Kültéri felvételekhez, jó időjárási feltételek ۲ Napfény mellett. Felhős időben vagy szürkületben készült 2 Felhős kültéri felvételekhez. Izzólámpás megvilágítás mellett készült Izzólámpa felvételekhez Fehér fényű fénycsővilágításnál készített \*\*\* Fluoreszcens felvételekhez. Nappali fénynek megfelelő fényű fénycsöves \*\*\* Fluoreszcens H megvilágítás mellett készült felvételekhez.

| Használat előtt     |       |                                             |  |  |
|---------------------|-------|---------------------------------------------|--|--|
| Alapszintű útmutató |       |                                             |  |  |
| Halad               | ló út | mutató                                      |  |  |
|                     | 1     | A fényképezőgép<br>alapvető használata      |  |  |
|                     | 2     | Kreatív képkészítési<br>mód                 |  |  |
|                     | 3     | Automatikus üzemmód/<br>Hibrid auto üzemmód |  |  |
|                     | 4     | Egyéb felvételi módok                       |  |  |
|                     | 5     | P üzemmód                                   |  |  |
|                     | 6     | Lejátszási mód                              |  |  |
|                     | 7     | Wi-Fi funkciók                              |  |  |
|                     | 8     | Beállítások menü                            |  |  |
|                     | 9     | Tartozékok                                  |  |  |
|                     | 10    | Mellékletek                                 |  |  |
| Tárgy               | mut   | ató                                         |  |  |
|                     |       |                                             |  |  |

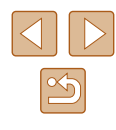

## A vaku üzemmódjának megváltoztatása

🕨 Állóképek 📄 Videók

A vaku üzemmódját átállíthatja a felvételi témának megfelelően. A vaku hatótávolságáról bővebben itt olvashat: "Vakutartomány" (🛄 134).

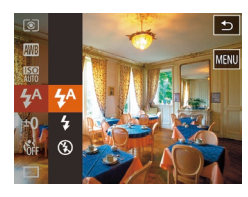

#### Adja meg a beállításokat.

- Érintse meg a [FUNC] ikont, válassza a menü [4<sup>A</sup>] pontját, majd válassza ki a vaku üzemmódját (<sup>1</sup>27).
- Megjelenik a választott beállítás.

Vaku használata esetén a kép szélei sötétek lehetnek.

#### **Automatikus**

Sötét környezetben a vaku automatikusan működésbe lép.

#### Ве

A vaku minden felvételnél villan.

#### Ki

A fényképezőgépet a következőképpen készítheti elő a vaku használata nélküli fényképezésre.

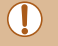

 Ha villogó [Q] ikon jelenik meg, amikor félig lenyomja a rekeszgyűrűt gyengén megvilágított, a fényképezőgép rázkódását elősegítő környezetben, helyezze állványra a fényképezőgépet, vagy más módon érje el, hogy ne mozogjon.

## További beállítások

t

Folyamatos

IS beállításai

Dinamikus IS

#### Az IS üzemmód beállításainak módosítása

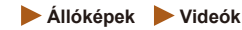

- Jelenítse meg a beállítási képernyőt.
- Érintse meg a [FUNC] lehetőséget, érintse meg a [MENU] lehetőséget, majd kiválasztásához érintse meg a [1] lap [IS beállításai] pontját (128).

#### **2** Adja meg a beállításokat.

Válassza az [IS üzemmód] pontot, majd a kívánt lehetőséget (<sup>12</sup>28).

| Folyamatos    | Automatikusan alkalmazza a felvétel körülményei között<br>optimális képstabilizálást (Intelligens IS) (🔲 39). |
|---------------|----------------------------------------------------------------------------------------------------|
| Exponáláskor* | A képstabilizálás csak a fényképezés pillanatában<br>van bekapcsolva.                                         |
| Ki            | Kikapcsolja a képstabilizálást.                                                                               |

\* Videók rögzítésekor a beállítás a [Folyamatos] értékre vált.

 Ha a képstabilizálás funkció nem képes megakadályozni a fényképezőgép rázkódásából adódó bemozdulást, rögzítse állványra a fényképezőgépet, vagy más módon érje el, hogy ne mozogjon és rázkódjon. Ebben az esetben állítsa az [IS üzemmód] beállítást [Ki] értékűre.

| Hasznalat előtt |                     |                                             |  |
|-----------------|---------------------|---------------------------------------------|--|
| Alaps           | Alapszintű útmutató |                                             |  |
| Halad           | ló út               | mutató                                      |  |
|                 | 1                   | A fényképezőgép<br>alapvető használata      |  |
|                 | 2                   | Kreatív képkészítési<br>mód                 |  |
|                 | 3                   | Automatikus üzemmód/<br>Hibrid auto üzemmód |  |
|                 | 4                   | Egyéb felvételi módok                       |  |
|                 | 5                   | P üzemmód                                   |  |
|                 | 6                   | Lejátszási mód                              |  |
|                 | 7                   | Wi-Fi funkciók                              |  |
|                 | 8                   | Beállítások menü                            |  |
|                 | 9                   | Tartozékok                                  |  |
|                 | 10                  | Mellékletek                                 |  |
| Tárgymutató     |                     |                                             |  |
|                 |                     |                                             |  |

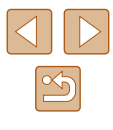

#### Videók felvétele úgy, hogy a témák azonos méretben jelenjenek meg felvétel előtt

Állóképek Videók

Normál körülmények között, ha a videorögzítés elindul a képmegjelenítési terület megváltozik és a témák kinagyításra kerülnek, hogy az erős fényképezőgép-rázkódás okozta torzítás javítható legyen. Ha a felvételkészítés előtt látható méretben szeretné a témát fényképezni, kikapcsolhatja a fényképezőgép remegésének jelentős csökkentését.

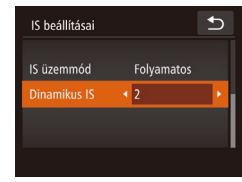

- A "Az IS üzemmód beállításainak módosítása" (<sup>1</sup>—61) lépéseit követve nyissa meg az [IS beállításai] képernyőt.
- Válassza a [Dinamikus IS] pontot, majd a [2] értéket (28).

 Az [IS üzemmód] értékét is beállíthatja [Ki]-re, hogy a rögzített méret a felvételkészítés előtt látható legyen.

| Használat  | előtt                                       |
|------------|---------------------------------------------|
| Alapszinti | ű útmutató                                  |
| Haladó út  | mutató                                      |
| 1          | A fényképezőgép<br>alapvető használata      |
| 2          | Kreatív képkészítési<br>mód                 |
| 3          | Automatikus üzemmód/<br>Hibrid auto üzemmód |
| 4          | Egyéb felvételi módok                       |
| 5          | P üzemmód                                   |
| 6          | Lejátszási mód                              |
| 7          | Wi-Fi funkciók                              |
| 8          | Beállítások menü                            |
| 9          | Tartozékok                                  |
| 10         | Mellékletek                                 |
| Tárgymut   | ató                                         |

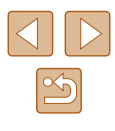

# 6

## Lejátszási mód

Megtekintheti a felvételeket, és számos módon rendezheti, illetve szerkesztheti azokat

A fényképezőgép előkészítéséhez lépjen Lejátszás üzemmódba a
 [b] gombbal.

 Előfordulhat, hogy nem tudja megjeleníteni vagy szerkeszteni azokat a képeket, amelyeket átneveztek, számítógépen szerkesztettek vagy más fényképezőgéppel készítettek.

## Megjelenítés

#### 🕨 Állóképek 🕨 Videók

A fényképezőgéppel készített fényképek vagy videók a következőképpen tekinthetők meg a kijelzőn.

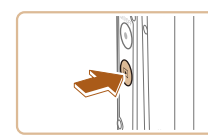

(r) 2/14

(2)

(1)

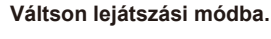

- Nyomja meg a [▶] gombot.
- Megjelenik az utolsó felvétel.

#### 2 Válasszon egy képet.

- A következő kép megtekintéséhez húzza végig az ujját a kijelzőn jobbról balra, az előző kép megtekintéséhez pedig balról jobbra.
- A képernyő jobb szélének megérintésével (1) is megtekintheti a következő képet. Ebben az esetben a [▶] ikon jelenik meg. Hasonlóképpen a képernyő bal szélének megérintésével (2) megtekintheti az előző képet. Megjelenik a [◀] jel.
- Ha lenyomja és nyomva tartja a [4][b] gombokat, a képek gyorsabban váltanak.

| Hasznalat előtt |                     |                                             |  |
|-----------------|---------------------|---------------------------------------------|--|
| Alaps           | Alapszintű útmutató |                                             |  |
| Haladó útmutató |                     |                                             |  |
|                 | 1                   | A fényképezőgép<br>alapvető használata      |  |
|                 | 2                   | Kreatív képkészítési<br>mód                 |  |
|                 | 3                   | Automatikus üzemmód/<br>Hibrid auto üzemmód |  |
|                 | 4                   | Egyéb felvételi módok                       |  |
|                 | 5                   | P üzemmód                                   |  |
|                 | 6                   | Lejátszási mód                              |  |

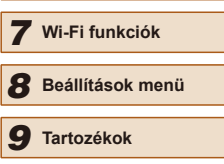

10 Mellékletek

Tárgymutató

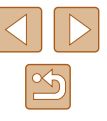

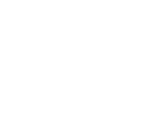

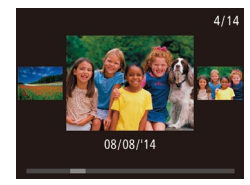

- A képernyő (görgetéses kijelzés mód) használatához húzza az ujját többször gyorsan balra vagy jobbra.
- Ebben az üzemmódban balra vagy jobbra történő húzással választhatja ki a képeket.
- A középső kép megérintésével válthat vissza egyképes lejátszási üzemmódba.
- Görgetéses megjelenítés közben felfelé vagy lefelé húzással lapozhatja a felvétel készítésének dátuma szerint csoportosított képeket.
- A videókat [) ikon jelzi. A videók lejátszásához kövesse a 3. lépésben leírtakat.
- (m)
   2/14
   ezz
   100-0002

   (m)
   (m)
   (m)
   (m)
   (m)

   (m)
   (m)
   (m)
   (m)
   (m)
   (m)

   (m)
   (m)
   (m)
   (m)
   (m)
   (m)
   (m)
   (m)
   (m)
   (m)
   (m)
   (m)
   (m)
   (m)
   (m)
   (m)
   (m)
   (m)
   (m)
   (m)
   (m)
   (m)
   (m)
   (m)
   (m)
   (m)
   (m)
   (m)
   (m)
   (m)
   (m)
   (m)
   (m)
   (m)
   (m)
   (m)
   (m)
   (m)
   (m)
   (m)
   (m)
   (m)
   (m)
   (m)
   (m)
   (m)
   (m)
   (m)
   (m)
   (m)
   (m)
   (m)
   (m)
   (m)
   (m)
   (m)
   (m)
   (m)
   (m)
   (m)
   (m)
   (m)
   (m)
   (m)
   (m)
   (m)
   (m)
   (m)
   (m)
   (m)
   (m)
   (m)
   (m)
   (m)
   (m)
   (m)
   (m)
   (m)
   (m)</td
- 3 Játssza le a videókat.
- A lejátszás elkezdéséhez érintse meg a
   [•] lehetőséget.

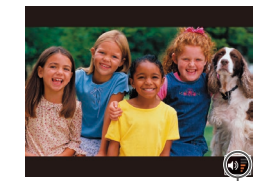

#### 4 Állítsa be a hangerőt.

- A hangerő módosításához húzza az ujját felfelé vagy lefelé.
- A hangerő módosításához a hangerőszabályzó (1) eltűnése után gyorsan húzza felfelé vagy lefelé az ujját a képernyőn.

#### **5** Szüneteltetheti a videó lejátszását.

- A lejátszás szüneteltetéséhez érintse meg a képernyőt. Megjelenik a videó vezérlőpult. A lejátszás folytatásához érintse meg a [▶] lehetőséget.
- A videó befejeződése után megjelenik a [) ikon.

- A hangerő pult megjelenítéséhez érintse meg a hangerőszabályzót. A hangerőt a [▲][▼] lehetőség megérintésével szabályozhatja.
  - A képkészítési módba lépéshez lejátszás módban, kinyitott objektív mellett nyomja le félig a rekeszgyűrűt (kivéve ha töltés van folyamatban (<sup>[2]</sup>15)).

#### Váltás a kijelző nézetei között

#### Állóképek Videók

A képernyő megérintésével válthat nézetet. A képernyőt hosszan megnyomva (hosszan megérintve) megjelenítheti a részletes információkat. Ha részletes nézetben érinti meg a képernyőt, a képernyő az eredeti nézetre vált vissza. A "Részletes információs nézet" képernyő függőleges elhúzásával válthat "GPS információs nézetre". A megjelenített információkra vonatkozó részleteket lásd a "Lejátszás (részletes információs nézet)" (Q1128) részben.

|                                                                                                    | Információ nélküli nézet    |
|----------------------------------------------------------------------------------------------------|-----------------------------|
| IP         27.8         66         100.000           EXC (pr)         EXC (pr)         EXC (pr)         EXC (pr)                                                                                                    | Egyszerű információs nézet  |
| 2714 emit (1020) 100 0000<br>00102014 100:000<br>P 1/125 (F4.0) 94:0 ex200<br>00 97-27.¥<br>₱ meta_L corror 0.0008                                                                                                    | Részletes információs nézet |
| 2/11 em \$1(1)(2)(1) 100:000<br>\$1(0)(2)(1) 100:000<br>\$1(0)(2)(1)(1)(1)(1)(1)(1)(1)(1)(1)(1)(1)(1)(1) | GPS információs nézet       |
|                                                                                                    |                             |

| Alapszintű útmutató<br>faladó útmutató<br>1 A fényképezőgép<br>alapvető használata<br>2 Kreatív képkészítési<br>mód<br>3 Automatikus üzemmód/<br>4 Egyéb felvételi módok<br>5 P üzemmód<br>6 Lejátszási mód<br>7 Wi-Fi funkciók<br>8 Beállítások menü<br>9 Tartozékok                                                                          |  |  |
|----------------------------------------------------------------------------------------------------|--|--|
| Haladó útmutató         1       A fényképezőgép alapvető használata         2       Kreatív képkészítési mód         3       Automatikus üzemmód/         4       Egyéb felvételi módok         5       P üzemmód         6       Lejátszási mód         7       Wi-Fi funkciók         8       Beállítások menü         9       Tartozékok    |  |  |
| <ol> <li>A fényképezőgép<br/>alapvető használata</li> <li>Kreatív képkészítési<br/>mód</li> <li>Automatikus üzemmód/</li> <li>Automatikus üzemmód/</li> <li>Egyéb felvételi módok</li> <li>Egyéb felvételi módok</li> <li>P üzemmód</li> <li>Lejátszási mód</li> <li>Wi-Fi funkciók</li> <li>B Beállítások menü</li> <li>Tartozékok</li> </ol> |  |  |
| <ul> <li>2 Kreatív képkészítési mód</li> <li>3 Automatikus üzemmód/<br/>Hibrid auto üzemmód/</li> <li>4 Egyéb felvételi módok</li> <li>5 P üzemmód</li> <li>6 Lejátszási mód</li> <li>7 Wi-Fi funkciók</li> <li>8 Beállítások menü</li> <li>9 Tartozékok</li> </ul>                                                                            |  |  |
| <ul> <li>Automatikus üzemmód/<br/>Hibrid auto üzemmód/</li> <li>Egyéb felvételi módok</li> <li>P üzemmód</li> <li>P üzemmód</li> <li>Lejátszási mód</li> <li>Wi-Fi funkciók</li> <li>B Beállítások menü</li> <li>Tartozékok</li> </ul>                                                                                                    |  |  |
| <ul> <li>4 Egyéb felvételi módok</li> <li>5 P üzemmód</li> <li>6 Lejátszási mód</li> <li>7 Wi-Fi funkciók</li> <li>8 Beállítások menü</li> <li>9 Tartozékok</li> </ul>                                                                                                    |  |  |
| <ul> <li>5 P üzemmód</li> <li>6 Lejátszási mód</li> <li>7 Wi-Fi funkciók</li> <li>8 Beállítások menü</li> <li>9 Tartozékok</li> </ul>                                                                                                    |  |  |
| <ul> <li>6 Lejátszási mód</li> <li>7 Wi-Fi funkciók</li> <li>8 Beállítások menü</li> <li>9 Tartozékok</li> </ul>                                                                                                    |  |  |
| <ul> <li>7 Wi-Fi funkciók</li> <li>8 Beállítások menü</li> <li>9 Tartozékok</li> </ul>                                                                                                    |  |  |
| <ul><li>8 Beállítások menü</li><li>9 Tartozékok</li></ul>                                                                                                    |  |  |
| 9 Tartozékok                                                                                                    |  |  |
|                                                                                                    |  |  |
| 10 Mellékletek                                                                                                    |  |  |
| Γárgymutató                                                                                                    |  |  |
|                                                                                                    |  |  |
|                                                                                                    |  |  |

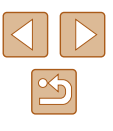

A kijelzési módok közötti váltás nem lehetséges, amikor a fényképezőgép Wi-Fi kapcsolattal csatlakozik a nyomtatótól eltérő eszközökhöz

#### Túlexponálási figyelmeztetés (a képek fényes részleteinél)

Állóképek Videók

Állóképek Videók

Részletes információs nézet (264) esetén a kép túlexponált területei felvillannak

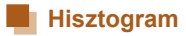

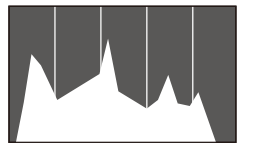

- A részletes információs nézetben (164)
- megjelenő grafikon a kép világosságának eloszlását mutató hisztogram. A vízszintes tengelv a világosság mértékét mutatia. a függőleges tengely pedig azt, hogy a kép mekkora részén szerepel az adott világossági szint. A hisztogram az expozíció ellenőrzésének egyik eszköze.

#### GPS információs nézet

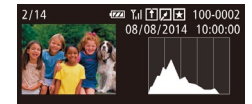

SPX xx'xx'xx' X xxx'xx'xx'' xxm 08/08/2014 10:00

- Állóképek Videók
- Ha a fényképezőgéphez Wi-Fi kapcsolattal okostelefont csatlakoztat, földrajzi címkével láthatja el a fényképezőgépen lévő képeket, így például megadhatja a földrajzi szélesség, hosszúság és a tengerszint feletti magasság adatait (22102).
- A kijelzőn megjelenített adatok sorrendje fentről lefelé a következő: földrajzi szélesség, földrajzi hosszúság, tengerszint feletti magasság és UTC (a felvétel dátuma és időpontja).

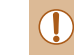

[---] jelölés látható az okostelefonon nem elérhető, illetve a nem megfelelően rögzített elemek mellett.

UTC: Az UTC a "Coordinated Universal Time" kifejezés rövidítése, amelynek jelentése "egyezményes világidő". Ez az időzóna tulaidonképpen a greenwichi középidőnek felel meg

#### Kreatív felvétel módban rögzített rövid videók (Kreatív videók) megtekintése

Állóképek Videók

Választhat egy [ ( 30).

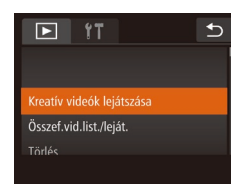

Kreatív videók leiátszása

08/08/2014

08/08/2014 08/08/2014 10:00:00 10:00:00

Ð

#### Válasszon egy videót.

 Érintse meg a [FUNC], majd a [MENU] elemet, ezután a [] lapon válassza a [Kreatív videók lejátszása] lehetőséget (228).

#### Játssza le a videofelvételt.

 A videofelvétel elindításához válassza ki. majd érintse meg a videót.

| Használat előtt |                     |                                             |  |
|-----------------|---------------------|---------------------------------------------|--|
| Alaps           | Alapszintű útmutató |                                             |  |
| Halad           | ló út               | mutató                                      |  |
|                 | 1                   | A fényképezőgép<br>alapvető használata      |  |
|                 | 2                   | Kreatív képkészítési<br>mód                 |  |
|                 | 3                   | Automatikus üzemmód/<br>Hibrid auto üzemmód |  |
|                 | 4                   | Egyéb felvételi módok                       |  |
|                 | 5                   | P üzemmód                                   |  |
|                 | 6                   | Lejátszási mód                              |  |
|                 | 7                   | Wi-Fi funkciók                              |  |
|                 | 8                   | Beállítások menü                            |  |
|                 | 9                   | Tartozékok                                  |  |
|                 | 10                  | Mellékletek                                 |  |
| Tárgy           | mut                 | ató                                         |  |
|                 |                     |                                             |  |
|                 |                     |                                             |  |

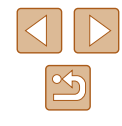

#### Állóképek készítésekor rögzített rövid videók (összefoglaló videók) megtekintése

🕨 Állóképek 🕨 Videók

A következő módon tekintheti meg a 🚰 módban (🕮 35) a fényképezés napján az állóképekből automatikusan rögzített összefoglaló videókat.

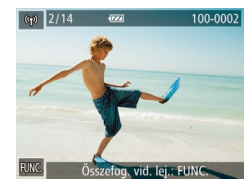

#### Válasszon egy képet.

 Az [Összefog. vid. lej.: FUNC.] üzenet jelenik meg a [3] módban készített állóképek esetén.

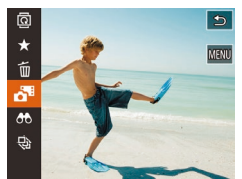

#### 2 Játssza le a rövid videót.

- Érintse meg a [FUNC.] lehetőséget, és válassza a menü [A] lehetőségét (<sup>1</sup>27).
- Elindul az állóképkészítés napján automatikusan rögzített videó lejátszása a videó elejéről.

• Az [Összefog. vid. lej.: FUNC.] felirat csak kis ideig látható.

#### Megtekintés dátum szerint

•

<

F IT

Törlés

Összef.vid.

Kreatív videók leiátszása

Az összefoglaló videók dátum szerint tekinthetők meg.

#### Válasszon egy videót.

 Érintse meg a [FUNC], majd a [MENU] elemet, ezután a [D] lapon válassza a [Összef.vid.list./leját.] lehetőséget (Q28).

#### **2** Játssza le a videofelvételt.

 A videofelvétel leállításához érintse meg a dátumot.

#### A felismert emberek ellenőrzése arcazonosításkor

🕨 Állóképek 🕨 Videók

Ha a fényképezőgépet egyszerű információs nézet módra (464) állítja át, legfeljebb öt, az arcazonosítási funkcióban rögzített (443) észlelt személy neve megjelenik a kijelzőn.

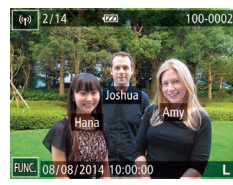

- A képernyő megérintésével jelenítse meg az egyszerű információs nézetet, majd ujját a képernyőn balra vagy jobbra húzva válassza ki a képet.
- A felismert embereken megjelennek a nevek.
- Ha nem szeretné, hogy az arcazonosítás használatakor megjelenjenek a nevek, akkor érintse meg a [FUNC], majd a [MENU] elemet, válassza a []] lap > [Arcazonosító infó] > [Név megjel.] > [Ki] lehetőséget.

| Használat előtt     |                |                                             |  |  |
|---------------------|----------------|---------------------------------------------|--|--|
| Alapszintű útmutató |                |                                             |  |  |
| Halac               | ló út          | mutató                                      |  |  |
|                     | 1              | A fényképezőgép<br>alapvető használata      |  |  |
|                     | 2              | Kreatív képkészítési<br>mód                 |  |  |
|                     | 3              | Automatikus üzemmód/<br>Hibrid auto üzemmód |  |  |
|                     | 4              | Egyéb felvételi módok                       |  |  |
|                     | 5              | P üzemmód                                   |  |  |
|                     | 6              | Lejátszási mód                              |  |  |
|                     | 7              | Wi-Fi funkciók                              |  |  |
|                     | 8              | Beállítások menü                            |  |  |
|                     | 9              | Tartozékok                                  |  |  |
|                     | 10 Mellékletek |                                             |  |  |
| Tárgymutató         |                |                                             |  |  |
|                     |                |                                             |  |  |

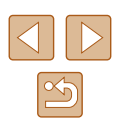

## Képek böngészése és szűrése

#### Mozgás az indexképes elrendezésben megjelenített képek között

#### 🕨 Állóképek 🕨 Videók

Ha egyszerre több képet jelenít meg indexképes megjelenítési módban, gyorsabban megtalálhatja a keresett képet.

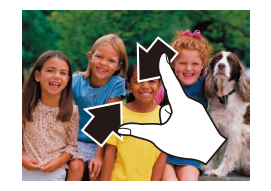

#### Jelenítse meg a képeket indexképként.

- Ujjait egymáshoz közelítve egyképesről indexképes megjelenítésre válthat át.
- Ha képernyőnként több miniatűrt szeretne látni, közelítse ismét egymáshoz ujjait.

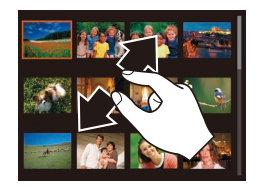

#### 2 Válasszon egy képet.

- Húzza fel vagy le az ujját a kijelzőn a megjelenített képek görgetéséhez.
- Ha képernyőnként kevesebb miniatűrt szeretne látni, távolítsa egymástól ujjait.
- Kiválasztásához érintse meg a képet, az egyképes megjelenítéshez való visszatéréshez pedig érintse meg ismét.

 A (képernyő fel-, illetve lefelé húzásakor megjelenő ) 3D-szerű nézet kikapcsolásához érintse meg a [FUNC] elemet, majd a [MENU] > [I] lap > [Indexkép-hatás] > [Ki] lehetőséget.

#### Zoom gyűrűvel történő használat

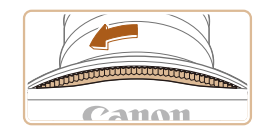

- Forgassa a zoom gyűrűt az ábrán látható irányba az indexképen lévő képek megjelenítéséhez. A zoom gyűrűt tovább forgatva növelheti a megjelenített képek számát.
- Minden alkalommal, amikor a zoom gyűrűt az ellentétes irányba forgatja, csökkenni fog a megjelenített képek száma.

## A megadott feltételeknek megfelelő képek megkeresése

#### 🕨 Állóképek 🕨 Videók

Ha sok kép van a memóriakártyán, szűrheti őket, hogy csak az adott szűrési feltételnek megfelelőek jelenjenek meg.

| <b>ال</b> Név   | Regisztrált személyek képeinek megjelenítése (Q44).                                    |
|-----------------|----------------------------------------------------------------------------------------|
| 🖏 Emberek       | A felismert arcokat ábrázoló képeket jeleníti meg.                                     |
| ⊘ Dátum         | Egy megadott napon készített képeket jelenít meg.                                      |
| ★ Kedvencek     | A kedvencként megjelölt képeket jeleníti meg (📖75).                                    |
| 🗣 Állókép/videó | Állóképeket, videókat és [ <b>ᡘᠯ</b> ] módban (ậ35)<br>készített videókat jelenít meg. |

#### Válasszon ki egy keresési feltételt.

- Érintse meg a [FUNC] lehetőséget, válassza a [66] menüpontot, majd válasszon ki egy feltételt (27).
- Ha a [:], a [⊙] vagy a [] lehetőséget választotta, jelölje ki a kívánt feltételt a megjelenő képernyőn.

## Használat előtt Alapszintű útmutató Haladó útmutató A fényképezőgép alapvető használata 2 Kreatív képkészítési mód 3 Automatikus üzemmód/ Hibrid auto üzemmód Egyéb felvételi módok 5 P üzemmód 6 Lejátszási mód **7** Wi-Fi funkciók 8 Beállítások menü 9 Tartozékok 10 Mellékletek Tárgymutató

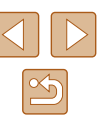

#### 2 Nézze meg a szűrt képeket.

- A feltételeknek megfelelő képek sárga keretben jelennek meg. Húzza az ujját balra vagy jobbra a kijelzőn a szűrt képek megjelenítéséhez.
- A szűrt megielenítés kikapcsolásához az 1. lépésben válassza a [ 3] lehetőséget.

Ha a fényképezőgép nem talált egy bizonyos feltételnek megfelelő felvételt, az adott feltétel nem lesz elérhető.

- A talált képek (3. lépés) megtekintéséhez a következő lehetőségek használhatók: "Mozgás az indexképes elrendezésben megielenített képek között" (267), "Képek nagyítása" (270) és "Diavetítés megtekintése" (271). Az [Össz. keres. kép kijel.] lehetőség kiválasztásával az összes talált képet láthatia el törlés elleni védelemmel, törölheti, illetve nvomtathatia ki a következő szakaszokban leírtakat követve: "Több kép törlése egyszerre" (Q 72) vagy "Képek hozzáadása a fotókönvvhöz" ( 119).
- Ha képeket szerkeszt és új képként menti őket (\$\$77), akkor egy üzenet jelenik meg, és a megtalált képek nem láthatók többet.

#### Egy csoport egyes képeinek megtekintése

Állóképek Videók

A الألكا módban (230) rögzített képek csoportosítva jelennek meg. és a csoportosított képek egyenként jeleníthetők meg.

- Válasszon egy csoportosított képet.
- Húzza az ujját balra vagy jobbra a kijelzőn egy csoportosított kép kiválasztásához.
- A csoportosított képek az ábrán látható módon, átlapolva jelennek meg.
- **2** Egyenként tekintse meg a csoport képeit.
- Kiválasztásához érintse meg a képet. az egyképes megjelenítéshez való visszatéréshez pedig érintse meg ismét.
- A képeket egyképes nézetben balra vagy iobbra húzva a csoport többi képe jelenik meg.
- A [ ] ikon megérintésével szakíthatja meg a csoportos lejátszást.
- Ha töröl egy csoporthoz tartozó képet (272), a csoport összes képe törlődik. Ezért legyen körültekintő a képek törlésekor.
- Az információs nézet váltásához érintse meg a képernyő felső vagy alsó részét.
- A képernyő további megérintésével a részletes információs nézetre válthat.

| Alapszintű útmutató |    |                                             |  |  |
|---------------------|----|---------------------------------------------|--|--|
| Haladó              | út | mutató                                      |  |  |
|                     | 1  | A fényképezőgép<br>alapvető használata      |  |  |
|                     | 2  | Kreatív képkészítési<br>mód                 |  |  |
|                     | 3  | Automatikus üzemmód/<br>Hibrid auto üzemmód |  |  |
| 4                   | 4  | Egyéb felvételi módok                       |  |  |
| 4                   | 5  | P üzemmód                                   |  |  |
|                     | 6  | Lejátszási mód                              |  |  |
|                     | 7  | Wi-Fi funkciók                              |  |  |
| ł                   | 8  | Beállítások menü                            |  |  |
|                     | 9  | Tartozékok                                  |  |  |
| 1                   | 10 | Mellékletek                                 |  |  |
| Tárgymutató         |    |                                             |  |  |
|                     |    |                                             |  |  |

Használat előtt

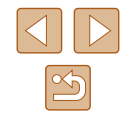

68

- A csoportos lejátszás során (a 2. lépésben) használhatja a • [FUNC.] lehetőség megérintésével elérhető menü funkcióit. Lehetősége van a képek gyors áttekintésére "Mozgás az indexképes elrendezésben megjelenített képek között" (267) és nagyítására "Képek nagyítása" (270) is. A "Több kép törlése egyszerre" (272) vagy "Képek hozzáadása a fotókönyvhöz" (2119) funkciók használatakor a [A csoport
- összes képe] lehetőséget választva a csoportban lévő összes képen egyszerre végezheti el a kívánt műveletet. • Az egyidejű megjelenítés a [[]] üzemmódban, a "Fedezze fel a
- fényképezés örömét!" (230) rész 2. lépésében leírtak szerint csak azonnal a fényképezés után jelenik meg.

## Arcazonosító adatok szerkesztése

Ha lejátszás közben egy név nem megfelelő, akkor módosíthatja vagy törölheti

Azonban nem adhat nevet az arcazonosítás által fel nem ismert embereknek (nem jelenik meg név), illetve azoknak, akiknek törölte a nevét.

#### Nevek módosítása

| Arcazonosító ir | ıfó |  |
|-----------------|-----|--|
| Név megjel.     | Be  |  |
|                 |     |  |
|                 |     |  |

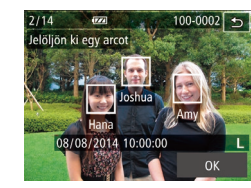

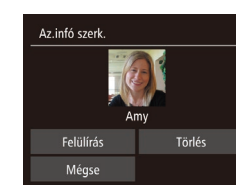

## Jelenítse meg a beállítási képernyőt.

- Érintse meg a [FUNC] és a [MENU] lehetőséget, majd a []] lapon válassza az [Arcazonosító infó] menüpontot (228).
- Érintse meg az [Az.infó szerk.] lehetőséget.

#### Válasszon egy képet.

- A képeket húzza jobbra vagy balra a böngészéshez, majd érintéssel válasszon ki egyet. Érintse meg az [OK] lehetőséget.
- A felülírni kívánt név kiválasztásához érintse meg a megfelelő személy arcát.

**3** Válassza ki a szerkeszteni kívánt

 Érintse meg a [Felülírás] lehetőséget. Válassza ki a felülírni kívánt nevet.

Érintse meg a felülírni kívánt személy

beállítást.

nevét.

## Alapszintű útmutató Haladó útmutató A fényképezőgép alapvető használata 2 Kreatív képkészítési mód mód 3 Automatikus üzemmód/ Hibrid auto üzemmód Egyéb felvételi módok 5 P üzemmód 6 Lejátszási mód 7 Wi-Fi funkciók 8 Beállítások menü 9 Tartozékok 10 Mellékletek Tárgymutató

Használat előtt

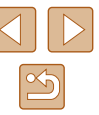

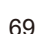

#### Nevek törlése

- A "Nevek módosítása" (469) 3. lépését követve érintse meg a [Törlés] lehetőséget.
- A [Törli?] kérdés megjelenése után válassza az [OK] lehetőséget.

## Képmegjelenítési beállítások

#### Képek nagyítása

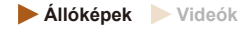

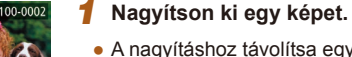

(1)

- A nagyításhoz távolítsa egymástól (tárja szét) ujjait.
- A művelet ismétlésével tovább nagyíthatja a képeket. A legnagyobb elérhető nagyítás kb. tízszeres.
- A megjelenített terület körülbelüli helye (1) viszonyításként jelenik meg.
- A kicsinyítéshez közelítse egymáshoz ujjait.

- Szükség szerint változtassa meg a megjelenítés helyét és váltson másik képre.
- A megielenítés helvének megváltoztatásához húzza a képet ujját végig a kijelzőn.
- A [1] ikon megérintésével válthat vissza egyképes lejátszási üzemmódba.

## Használat előtt Alapszintű útmutató Haladó útmutató A fényképezőgép alapvető használata 2 Kreatív képkészítési mód 3 Automatikus üzemmód/ Hibrid auto üzemmód Egyéb felvételi módok 5 P üzemmód 6 Lejátszási mód 7 Wi-Fi funkciók 8 Beállítások menü **9** Tartozékok 10 Mellékletek Tárgymutató

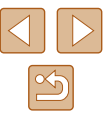

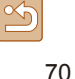

#### Digitális zoom nagyítása

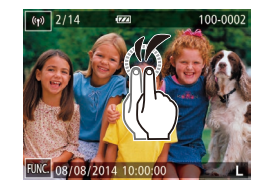

- A képernyőt gyorsan kétszer megérintve kb. 3-szorosára nagyíthatja a képet.
- A nagyított nézetből az egyképes megjelenítéshez a képernyőt gyorsan kétszer megérintve térhet vissza.

#### Zoom gyűrűvel történő használat

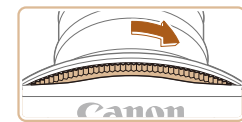

- A képeket a zoom gyűrűt az ábrán látható irányba forgatva is nagyíthatja. A zoom gyűrűt tovább forgatva az elérhető legnagyobb nagyítás 10-szeres.
- A kicsinyítéshez az ábrán látható iránnyal ellentétesen mozgassa a zoom gyűrűt. A zoom gyűrűt tovább forgatva a kijelző visszatér egyképes lejátszási üzemmódba.

#### Diavetítés megtekintése

#### 🕨 Állóképek 🕨 Videók

Automatikusan lejátssza a memóriakártyára felvett képeket. Mindegyik kép kb. 3 másodpercig lesz látható.

#### Diavetítés indítása

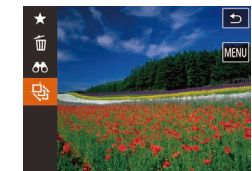

- Érintse meg a [FUNC] lehetőséget, és válassza a menü [] lehetőségét (27).
- A [Kép betöltése] felirat megjelenése után néhány másodperccel elindul a diavetítés.
- A diavetítés befejezéséhez érintse meg a képernyőt.

#### • A diavetítések ismétlődően jelennek meg.

- Az energiatakarékossági funkció nem működik diavetítés közben (<sup>2</sup>24).
- Szűrt megjelenítésben (<sup>[[]</sup>67) csak a keresési feltételnek megfelelő képek jelennek meg.
  - A diavetítést az Érintéses műveletek (<sup>[]</sup>76) segítségével is elindíthatja.

| Használat előtt     |                                             |  |  |
|---------------------|---------------------------------------------|--|--|
| Alapszintű útmutató |                                             |  |  |
| Haladó útmutató     |                                             |  |  |
| 1                   | A fényképezőgép<br>alapvető használata      |  |  |
| 2                   | Kreatív képkészítési<br>mód                 |  |  |
| 3                   | Automatikus üzemmód/<br>Hibrid auto üzemmód |  |  |
| 4                   | Egyéb felvételi módok                       |  |  |
| 5                   | P üzemmód                                   |  |  |
| 6                   | Lejátszási mód                              |  |  |
| 7                   | Wi-Fi funkciók                              |  |  |
| 8                   | Beállítások menü                            |  |  |
| 9                   | Tartozékok                                  |  |  |
| 10                  | Mellékletek                                 |  |  |
| Tárgymutató         |                                             |  |  |
|                     |                                             |  |  |

| $\left \right $ |        |   |
|-----------------|--------|---|
|                 | $\leq$ | þ |

## Képek törlése

#### 🕨 🕨 Állóképek 🕨 Videók

Egyszerre egy felesleges képet választhat ki törlésre. Legyen körültekintő a képek törlésekor, mert a törölt képek nem állíthatók vissza.

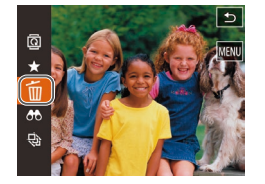

- Válassza ki a törölni kívánt képet.
- Húzza az ujját balra vagy jobbra a kijelzőn egy kép kiválasztásához.
- **2** Végezze el a törlést.
- Érintse meg a [FUNC] lehetőséget, és válassza a menü [m] lehetőségét (127).
- A [Törli?] kérdés megjelenése után válassza a [Törlés] lehetőséget.
- A készülék törli az aktuális képet.
- Ha mégsem szeretné törölni a képet, érintse meg a [Mégse] lehetőséget.

 A képek törlését az érintéses műveletek (<sup>[[]</sup>76) segítségével is elvégezheti.

#### Több kép törlése egyszerre

Lehetőség van arra is, hogy több képet kiválasztva egyszerre törölje azokat. Legyen körültekintő a képek törlésekor, mert a törölt képek nem állíthatók vissza.

#### Kiválasztási mód választása

t

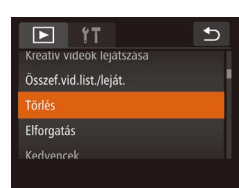

Törlés

Minden kép választás

- 1 Jelenítse meg a beállítási képernyőt.
- Érintse meg a [FUNC], majd a [MENU] lehetőséget, és válassza a [▶] lap (□28) [Törlés] lehetőségét.

#### **2** Válasszon egy kiválasztási módot.

- Válassza ki a kívánt opciókat (<sup>1</sup>28).
- A [5] lehetőség megérintésével térhet vissza a menüképernyőre.

| Használat előtt     |                                             |  |  |
|---------------------|---------------------------------------------|--|--|
| Alapszintű útmutató |                                             |  |  |
| Haladó útmutató     |                                             |  |  |
| 1                   | A fényképezőgép<br>alapvető használata      |  |  |
| 2                   | Kreatív képkészítési<br>mód                 |  |  |
| 3                   | Automatikus üzemmód/<br>Hibrid auto üzemmód |  |  |
| 4                   | Egyéb felvételi módok                       |  |  |
| 5                   | P üzemmód                                   |  |  |
| 6                   | Lejátszási mód                              |  |  |
| 7                   | Wi-Fi funkciók                              |  |  |
| 8                   | Beállítások menü                            |  |  |
| 9                   | Tartozékok                                  |  |  |
| 10                  | Mellékletek                                 |  |  |
| lárgymutató         |                                             |  |  |
|                     |                                             |  |  |

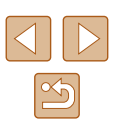
#### Képek kiválasztása egyenként

#### 📕 Az összes kép kiválasztása

Törlés

Mégse

Törli az összes képet?

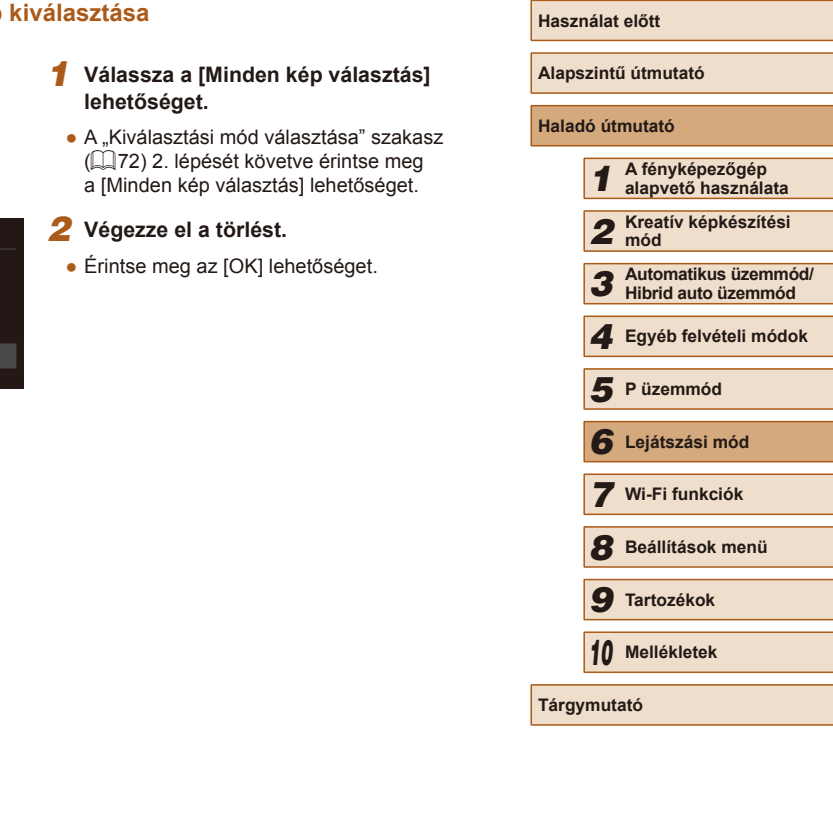

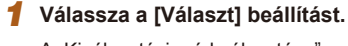

 A "Kiválasztási mód választása" szakasz (µ72) 2. lépését követve érintse meg a [Választ] lehetőséget.

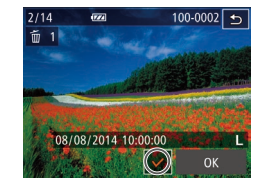

#### 2 Válasszon egy képet.

- A képeket húzza jobbra vagy balra a böngészéshez, majd érintéssel válasszon ki egyet. A képernyő megérintése után a
   jelenik meg.
- A választás elvetéséhez érintse meg újból a képernyőt. A [√] eltűnik.
- Ismételje meg ezt a folyamatot további képek kiválasztásához.
- Érintse meg az [OK] lehetőséget. Megerősítő üzenet jelenik meg.

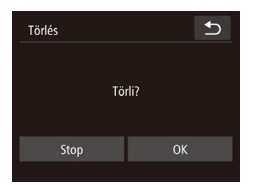

#### **3** Végezze el a törlést.

• Érintse meg az [OK] lehetőséget.

# Képek forgatása

🕨 Állóképek 🕨 Videók

Az alábbi módon változtathatja meg képek tájolását és mentheti őket.

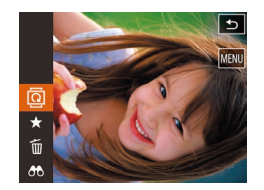

# Válassza a 🔯 beállítást.

 Érintse meg a [FUNC] lehetőséget, és válassza a menü [] lehetőségét (] 27).

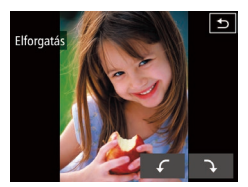

#### 2 Forgassa el a képet.

 A kívánt forgatási iránytól függően érintse meg a [ ] vagy a ] ] lehetőséget. A kép minden egyes érintésre 90 fokkal fordul el. A beállítás véglegesítéséhez érintse meg a [ ] ikont.

 A képek nem forgathatók el, ha az [Autom.forgatás] beállítás értéke [Ki] ([]74).

 Az [Elforgatás] lehetőséget úgy is kiválaszthatja a [D] lapon, hogy a 2. lépésben (228) a képernyőn megérinti a [MENU], majd utána a [FUNC] lehetőséget.

#### Az automatikus forgatás kikapcsolása

Az alábbi módon kapcsolhatja ki a képek automatikus forgatását, vagyis a képek elforgatását a fényképezőgép aktuális tájolása szerint.

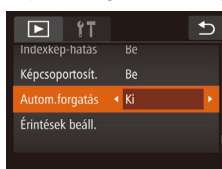

- Érintse meg a [FUNC], majd a [MENU] lehetőséget, a [D] lapon válassza az [Autom.forgatás], majd a [Ki] lehetőséget (228).
- A képek nem forgathatók el (<sup>1</sup>74), ha az [Autom.forgatás] beállítás értéke [Ki]. Ezenfelül az elforgatott képek is az eredeti tájolásukkal jelennek meg.

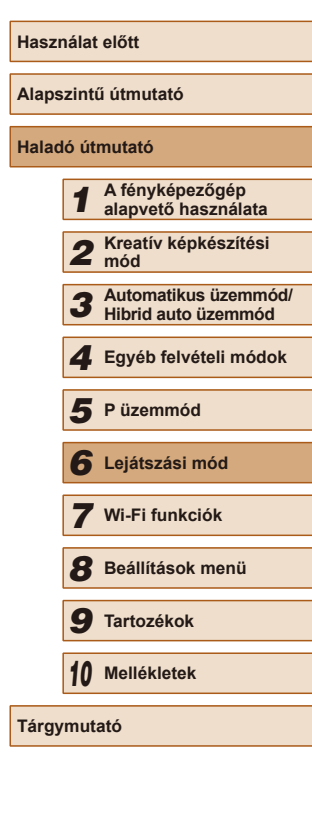

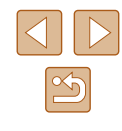

# Képek bejelölése kedvencként

Állóképek Videók

A képeket a rendezésükhöz kedvencként jelölheti meg. Szűrt lejátszás során kategóriát választva az alábbi műveleteket hajthatja végre az összes képen.

• "Megjelenítés" (263), "Diavetítés megtekintése" (271), "Képek törlése" (272). "Képek hozzáadása a fotókönyvhöz" (2119)

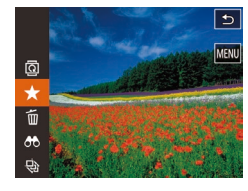

- Érintse meg a [FUNC.] lehetőséget, és válassza a menü [+] lehetőségét.
- A kép jelölésének megszüntetéséhez ismételje meg a fenti műveletet, majd válassza ismét a [+] lehetőséget.

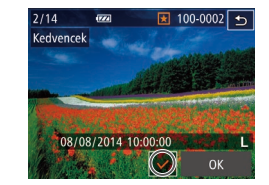

Módosítások elfogadása?

Kedvencek

Ð

#### Válasszon egy képet. 2

- A képeket húzza jobbra vagy balra a böngészéshez, majd érintéssel válasszon ki egyet. A képernyő megérintése után a  $[\sqrt{}]$  jelenik meg.
- A kép ielölésének megszüntetéséhez érintse meg újból a képernyőt. A [ eltűnik
- További képek választásához ismételje meg az előző lépéseket.
- Érintse meg az [OK] lehetőséget. Megerősítő üzenet jelenik meg.
- 3 Feiezze be a beállítási műveletet.
- Érintse meg az [OK] lehetőséget.

- Ha a 3. lépés műveleteinek befejezése nélkül másik felvételi módra vált vagy kikapcsolja a fényképezőgépet, akkor a képek nem lesznek kedvencként megjelölve.
- Ha a kedvenc képeket Windows 8 vagy Windows 7 operációs rendszert futtató számítógépre viszi át, azok háromcsillagos minősítést ( vonatkozik.)
- A képek kedvencként való jelölését az érintéses műveletek (276) segítségével is elvégezheti.

| Használat előtt     |       |                                             |
|---------------------|-------|---------------------------------------------|
| Alapszintű útmutató |       |                                             |
| Halad               | ló út | mutató                                      |
|                     | 1     | A fényképezőgép<br>alapvető használata      |
|                     | 2     | Kreatív képkészítési<br>mód                 |
|                     | 3     | Automatikus üzemmód/<br>Hibrid auto üzemmód |
|                     | 4     | Egyéb felvételi módok                       |
|                     | 5     | P üzemmód                                   |
|                     | 6     | Lejátszási mód                              |
|                     | 7     | Wi-Fi funkciók                              |
|                     | 8     | Beállítások menü                            |
|                     | 9     | Tartozékok                                  |
|                     | 10    | Mellékletek                                 |
| Tárgymutató         |       |                                             |
|                     |       |                                             |
|                     |       |                                             |
|                     |       |                                             |

## A menü használata

| D IT                 | € |
|----------------------|---|
| loriès               |   |
| Elforgatás           |   |
| Kedvencek            |   |
| Fotókönyv beállítása |   |
| Vörösszem-iavítás    |   |
|                      |   |

#### Válassza a [Kedvencek] menüpontot.

• Érintse meg a [FUNC.], maid a [MENU] lehetőséget, és válassza a []] lap (28) [Kedvencek] lehetőségét.

# Kényelmes vezérlés: Érintéses műveletek

🕨 Állóképek 🕨 Videók

Egyképes megjelenítés esetén gyorsan és kényelmesen választhatja ki azokat a funkciókat, amelyek a négy érintési mozdulat valamelyikéhez vannak rendelve (Érintéses műveletek).

#### Az érintéses műveletekhez rendelt funkciók használata

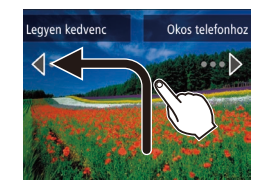

- Húzza végig ujját a képernyőn az illusztráció szerint.
- Ezzel bekapcsolja a [<] mozdulathoz rendelt funkciót.

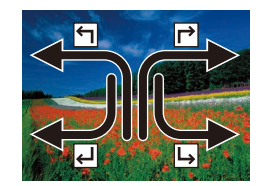

- Ujját a képernyőn végighúzva a [→], a [↓] és a [↓] lehetőséghez rendelt funkciókat is bekapcsolhatja.
- Módosítsa igénye szerint az érintéses műveletekhez rendelt funkciókat.

### Az érintéses műveletekhez rendelt funkciók módosítása

Egyszerűbben használhatja kedvenc műveleteit, ha ujjmozdulatokhoz rendeli őket.

#### 1 Jelenítse meg a beállítási képernyőt.

 Érintse meg a [FUNC], majd a [MENU] lehetőséget, és válassza a []] lap ([]28) [Érintések beáll.] lehetőségét.

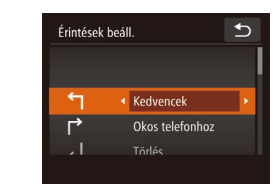

#### 2 Funkciók hozzárendelése az ujjmozdulathoz.

- Az ujjmozdulat kiválasztásához húzza ujját végig felfelé vagy lefelé a képernyőn.
- A [4] vagy [) elem megérintésével rendelhet funkciót az ujjmozdulathoz.

#### Hozzárendelhető funkciók

| Kedvencek       | Képek kedvencként történő megjelölése, vagy a<br>jelölés törlése.                          |  |
|-----------------|--------------------------------------------------------------------------------------------|--|
| Köv. kedvenc    | Váltás a következő, kedvencként megjelölt képre.                                           |  |
| Előző kedvenc   | Váltás a következő, kedvencként megjelölt képre.                                           |  |
| Következő dátum | Váltás a következő fényképezési dátumhoz tartozó első képre.                               |  |
| Előző dátum     | Váltás az előző fényképezési dátumhoz tartozó<br>első képre.                               |  |
| Fényk. géphez   |                                                                                            |  |
| Okos telefonhoz | Nyissa meg a Wi-Fi kapcsolat képernyőjét.<br>A Wi-Fi részletes leírását a "Wi-Fi funkciók" |  |
| Számítógéphez   |                                                                                            |  |
| Nyomtatóhoz     | részben (🛄80) találja.                                                                     |  |
| Webszolghoz     |                                                                                            |  |
| Diavetítés      | A diavetítés indítása.                                                                     |  |
| Törlés          | Kép törlése.                                                                               |  |
| Elforgatás      | Kép elforgatása.                                                                           |  |

| Használat előtt     |                                             |  |  |
|---------------------|---------------------------------------------|--|--|
| Alapszintű útmutató |                                             |  |  |
| Haladó út           | Haladó útmutató                             |  |  |
| 1                   | A fényképezőgép<br>alapvető használata      |  |  |
| 2                   | Kreatív képkészítési<br>mód                 |  |  |
| 3                   | Automatikus üzemmód/<br>Hibrid auto üzemmód |  |  |
| 4                   | Egyéb felvételi módok                       |  |  |
| 5                   | P üzemmód                                   |  |  |
| 6                   | Lejátszási mód                              |  |  |
| 7                   | Wi-Fi funkciók                              |  |  |
| 8                   | Beállítások menü                            |  |  |
| 9                   | Tartozékok                                  |  |  |
| 10                  | Mellékletek                                 |  |  |
| Tárgymutató         |                                             |  |  |

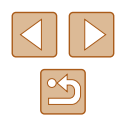

# Állóképek szerkesztése

 A képek szerkesztése funkció (ДД77) csak akkor érhető el, ha a memóriakártyán elegendő hely van.

#### Vörösszem-javítás

🕨 Állóképek 🕨 Videók

Automatikusan korrigálja a vörösszem-hatást. A módosított képet külön fájlként mentheti.

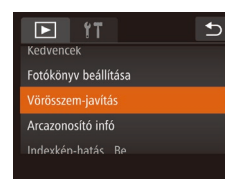

#### Válassza a [Vörösszem-javítás] funkciót.

 Érintse meg a [FUNC], majd a [MENU] lehetőséget, és válassza a [D] lap (28) [Vörösszem-javítás] lehetőségét.

#### 2 Válasszon egy képet.

 A képeket húzza jobbra vagy balra a böngészéshez, majd érintéssel válasszon ki egyet. Érintse meg az [OK] lehetőséget.

#### 3 Javítsa a képet.

- Érintse meg az [OK] lehetőséget.
- A fényképezőgép kijavítja az érzékelt vörös szemeket, és a javított területeket kerettel jelöli.
- Szükség szerint nagyítsa vagy kicsinyítse a képet. Hajtsa végre a következő fejezet lépéseit: "Képek nagyítása" (Q70).

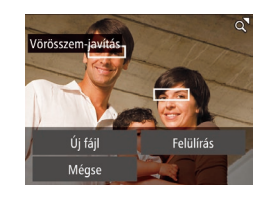

#### 4 Mentse az új képet.

- Érintse meg az [Új fájl] lehetőséget.
- A képet a fényképezőgép új fájlként menti.

#### **5** Tekintse meg az új képet.

- Érintse meg a [ ] lehetőséget. A [Megtekinti az új képet?] üzenet jelenik meg.
- Érintse meg az [Igen] lehetőséget.
- Megjelenik a mentett kép.

Előfordulhat, hogy egy-egy képet nem lehet pontosan kijavítani.
Ha az eredeti képet felül szeretné írni a javított képpel, a 4. lépésben válassza a [Felülírás] lehetőséget. Ekkor az eredeti kép törlődni fog. Alapszintű útmutató Haladó útmutató 1 A fényképezőgép alapvető használata 2 Kreatív képkészítési mód

Használat előtt

**3** Automatikus üzemmód/ Hibrid auto üzemmód

4 Egyéb felvételi módok

5 P üzemmód

6 Lejátszási mód

7 Wi-Fi funkciók

8 Beállítások menü

**9** Tartozékok

10 Mellékletek

Tárgymutató

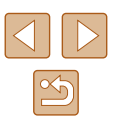

# Videók szerkesztése

🕨 🕨 Állóképek

A videók szerkesztésével eltávolíthatja a videók elejéről és végéről a feleslegesnek ítélt részeket.

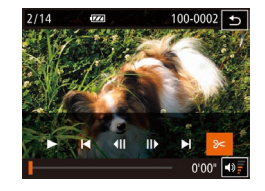

#### Jelölje ki a kivágandó részeket.

- Érintse meg a kijelzőt a videó lejátszása alatt, ekkor megjelenik a videó vezérlőpult a kijelzőn.
- Érintse meg a [4]] []>] lehetőséget vagy a görgetősávot a képkivágási pont megjelenítéséhez.
- A [%] jelzés [%] jelre változik, így utalva arra, hogy az aktuális képkockától kezdve végezheti a képkivágást.

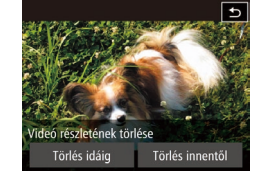

#### Érintse meg a [<del>)></del>] vagy [<del>>/</del>] jelet.

- Megjelenik a [Videó részletének törlése] lehetőség.
- Megjelenésekor a [%] lehetőség megérintése csak a legközelebbi bal oldali [?] jeltől végez képkivágást a videó kezdetéig, amikor a [Törlés idáig] lehetőséget választja, illetve a legközelebbi jobb oldali [?] jeltől vág a videó végéig, amikor a [Törlés innentől] lehetőséget választja.

#### 3 Adja meg, hogy melyik részt kívánja törölni.

- Érintse meg a [Törlés idáig] vagy a [Törlés innentől] lehetőséget.
- A [Törlés idáig] lehetőség a videó elejét távolítja el az aktuális jelenetig.
- A [Törlés innentől] lehetőség a videó végét távolítja el az aktuális jelenet után.

#### **4** Mentse a szerkesztett videót.

- Érintse meg az [Új fájl] lehetőséget.
- Érintse meg a [Ment töm.nélk.] lehetőséget.
- A videót a fényképezőgép új fájlként menti.
- A képkivágás megszakításához érintse meg a [Mégse] lehetőséget.
- A képkivágási pontok törléséhez és az ismételt próbálkozáshoz érintse meg a
   ] lehetőséget.
- Ha az eredeti videót felül szeretné írni a vágott videóval, a 4. lépésben válassza a [Felülírás] lehetőséget. Ekkor az eredeti videó törlődni fog.
- Ha a memóriakártyán nincs elegendő szabad hely, csak a [Felülírás] funkció érhető el.
- Ha mentés közben lemerül az akkumulátoregység, akkor előfordulhat, hogy a készülék nem tudja menteni a videót.
- Videók szerkesztésekor célszerű teljes töltöttségű akkumulátoregységet vagy hálózati adaptert (külön megvásárolható, <sup>11</sup>2) használni.

| lasználat előtt     |       |                                             |  |
|---------------------|-------|---------------------------------------------|--|
| Alapszintű útmutató |       |                                             |  |
| lalad               | ló út | mutató                                      |  |
|                     | 1     | A fényképezőgép<br>alapvető használata      |  |
|                     | 2     | Kreatív képkészítési<br>mód                 |  |
|                     | 3     | Automatikus üzemmód/<br>Hibrid auto üzemmód |  |
|                     | 4     | Egyéb felvételi módok                       |  |
|                     | 5     | P üzemmód                                   |  |
|                     | 6     | Lejátszási mód                              |  |
|                     | 7     | Wi-Fi funkciók                              |  |
|                     | 8     | Beállítások menü                            |  |
|                     | 9     | Tartozékok                                  |  |
|                     | 10    | Mellékletek                                 |  |
| Fárgymutató         |       |                                             |  |
|                     |       |                                             |  |

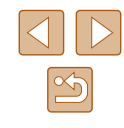

#### A fájlok méretének csökkentése

A videofájlok mérete a videók tömörítésével csökkenthető, a következő módon.

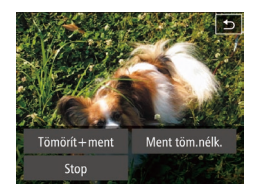

- A "Videók szerkesztése" rész 4. lépésnél megjelenő képernyőn érintse meg az [Új fájl] lehetőséget, majd érintse meg a [Tömörít+ment] elemet.
- A tömörített videókat a fényképezőgép (<sup>E</sup>H) [W] formátumban menti.
  - A [EVGA 30P] videók nem tömöríthetők.
  - A [Felülírás] funkció választása esetén a szerkesztett videókat nem lehet tömörített formátumban menteni.

#### Rövid videók szerkesztése

100-0002 🕤

177

🕨 Állóképek 🕨 Videók

A [(2)] vagy [3] módban rögzített egyes fejezetek ([31, ]35) szükség esetén törölhetők. Vegye figyelembe, hogy a törölt fejezetek nem állíthatók vissza. A funkció használata előtt győződjön meg arról, hogy minden Wi-Fi beállítást törölni kíván.

#### Válassza ki a törölni kívánt fejezetet.

- A "Kreatív felvétel módban rögzített rövid videók (Kreatív videók) megtekintése" rész (□65) 1–2. lépését vagy az "Állóképek készítésekor rögzített rövid videók (összefoglaló videók) megtekintése" (□66) rész 1–2. lépését követve játsszon le egy rövid videót, majd a képernyő megérintésével nyissa meg a videó vezérlőpultot.
- A [ vagy [ ] elemet megérintve válasszon ki egy fejezetet.

#### 2 Válassza a [<sup>\*</sup>] beállítást.

- Elindul a kiválasztott fejezet ismétlődő lejátszása.
- **3** Erősítse meg a törlést.
- Érintse meg az [OK] lehetőséget.
- A fejezet törlődik, és megtörténik a rövid videó felülírása.
- Fejezet választásakor a [m] jel nem látható, ha a fényképezőgép nyomtatóhoz van csatlakoztatva.

| 2/14       | <b>7</b> 22 | 100-0002 |
|------------|-------------|----------|
|            | 1           |          |
| 1          | T           | -1       |
|            |             |          |
| Klip törlé | se?         |          |
| N          | légse       | ОК       |

Haladó útmutató A fényképezőgép alapvető használata 2 Kreatív képkészítési mód 3 Automatikus üzemmód/ Hibrid auto üzemmód Egyéb felvételi módok 5 P üzemmód 6 Lejátszási mód **7** Wi-Fi funkciók 8 Beállítások menü 9 Tartozékok 10 Mellékletek Tárgymutató

Használat előtt

Alapszintű útmutató

# Wi-Fi funkciók

A képek különböző kompatibilis eszközökre történő vezeték nélküli küldése és a fényképezőgép webes szolgáltatásokkal való használata

# Elérhető Wi-Fi funkciók

Képeket küldhet és fogadhat, valamint távolról vezérelheti a fényképezőgépet, amennyiben ezeket az eszközöket és szolgáltatásokat csatlakoztatja a Wi-Fi-hez.

Okostelefonok és táblagépek

Képeket küldhet Wi-Fi funkcióval ellátott okostelefonokra és táblagépekre. Fényképezhet távvezérléssel és az okostelefonokról vagy a táblagépekről földrajzi címkével is elláthatja felvételeit. Az egyszerűség kedvéért ebben a kézikönyvben az okostelefonokat, tableteket és egyéb kompatibilis eszközöket egyaránt okostelefonnak nevezzük.

Számítógép
 A képek számítógépre t

A képek számítógépre történő Wi-Fi-n keresztüli mentéséhez használja a szoftvert.

Webszolgáltatások

Adja hozzá a fiókinformációit a fényképezőgéphez a CANON iMAGE GATEWAY online fényképezési szolgáltatáshoz vagy más webszolgáltatásokhoz a fényképezőgép képeinek a szolgáltatásokhoz való küldése céljából. A fényképezőgépen lévő el nem küldött képek automatikusan átküldhetők számítógépre vagy a webszolgáltatásra a CANON iMAGE GATEWAY szolgáltatással.

Nyomtatók

Nyomtatás céljából vezeték nélkül is átküldheti fényképeit a PictBridge-kompatibilis (Internet Protokoll alapján működő DPS, "DPS over IP" szabványt támogató) nyomtatókra.

 Másik fényképezőgép Fényképeit vezeték nélkül továbbíthatja a Wi-Fi szabvánnyal kompatibilis Canon fényképezőgépek között.

| Használat előtt     |                                             |  |
|---------------------|---------------------------------------------|--|
| Alapszintű útmutató |                                             |  |
| Haladó út           | mutató                                      |  |
| 1                   | A fényképezőgép<br>alapvető használata      |  |
| 2                   | Kreatív képkészítési<br>mód                 |  |
| 3                   | Automatikus üzemmód/<br>Hibrid auto üzemmód |  |
| 4                   | Egyéb felvételi módok                       |  |
| 5                   | P üzemmód                                   |  |
| 6                   | Lejátszási mód                              |  |
| 7                   | Wi-Fi funkciók                              |  |
| 8                   | Beállítások menü                            |  |
| 9                   | Tartozékok                                  |  |
| 10                  | Mellékletek                                 |  |
| Tárgymutató         |                                             |  |
|                     |                                             |  |

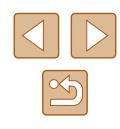

# Képek küldése okostelefonra

A fényképezőgépet az alábbi két módon csatlakoztathatja okostelefonhoz, és küldhet vele képeket.

- Csatlakozás egy, a []] gombhoz hozzárendelt eszközhöz (]]81) Egyszerűen nyomja meg a []] gombot az eszközök csatlakoztatásához. Ez egyszerűbbé teszi a képek okostelefonról történő importálását (]]81). Ne feledje, hogy csak egy okostelefon lehet hozzárendelve a []] gombhoz.
- Csatlakozás a Wi-Fi menün keresztül (🗐 83) Úgy csatlakoztathatja a fényképezőgépet okostelefonhoz, ahogy számítógéphez vagy más eszközhöz. Több okostelefont is hozzáadhat.

A fényképezőgép csatlakoztatása előtt telepítse az ingyenes CameraWindow alkalmazást az okostelefonjára. Az alkalmazás részleteit (a támogatott okostelefonok és funkciók) lásd a Canon weboldalán.

#### Küldés egy, a gombhoz hozzárendelt okostelefonra

Ha már csatlakozott egy okostelefonhoz Wi-Fi kapcsolaton keresztül a []] gombbal, egyszerűen nyomja meg a []] gombot újra az újbóli csatlakozáshoz, és a fényképezőgépen lévő képek megtekintéséhez és mentéséhez a csatlakoztatott eszközön.

Ezek a lépések bemutatják, hogyan használhatja a fényképezőgépet elérési pontként, de használhat már létező elérési pontot is (🗐85).

N

0

ß

#### Telepítse a CameraWindow alkalmazást.

- NFC-kompatibilis Android rendszerű okostelefonok esetén (4.0 vagy újabb verziójú operációs rendszernél) kapcsolja be az NFC funkciót, majd érintse az okostelefon (N (N-jel) részét a fényképezőgép kinyitott kijelzőjénél található (N (N-jel) ponthoz; ekkor az okostelefonon automatikusan elindul a Google Play szolgáltatás. Ha megjelent a CameraWindow letöltési oldala, töltse le és telepítse az alkalmazást.
- Más Android okostelefonok esetén keresse meg a CameraWindow alkalmazást a Google Play áruházban, majd töltse le és telepítse az alkalmazást.
- iPhone, iPad vagy iPod touch esetén keresse meg a CameraWindow alkalmazást az App Store áruházban, majd töltse le és telepítse az alkalmazást.

| Hasznalat előtt     |    |                                             |
|---------------------|----|---------------------------------------------|
| Alapszintű útmutató |    |                                             |
| Haladó              | út | mutató                                      |
| 1                   |    | A fényképezőgép<br>alapvető használata      |
| 2                   | 2  | Kreatív képkészítési<br>mód                 |
| 3                   | 3  | Automatikus üzemmód/<br>Hibrid auto üzemmód |
| 4                   | ļ  | Egyéb felvételi módok                       |
| Ę                   | 5  | P üzemmód                                   |
| E                   | ;  | Lejátszási mód                              |
| 7                   | 7  | Wi-Fi funkciók                              |
| 8                   | 3  | Beállítások menü                            |
| g                   | )  | Tartozékok                                  |
| 1                   | 0  | Mellékletek                                 |
| Tárgymutató         |    |                                             |
|                     |    |                                             |
|                     |    |                                             |

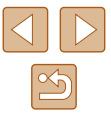

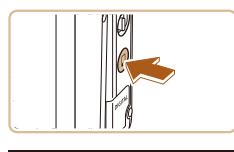

#### 2 Nyomja meg a []] gombot.

A billentvűzet megnvitásához érintse

becenevel képernvő megielenik. A

megjelenő billentyűzet segítségével íria be az új becenevet (229). A

meg a szövegmezőt, amikor a [Készülék

[Készülék beceneve] képernyőn érintse

• Nyomja meg a []] gombot.

meg az [OK] gombot.

azonosítóia.

3 Válassza a []] beállítást.

• Érintse meg a []] lehetőséget.

Megjelenik a fényképezőgép SSID-

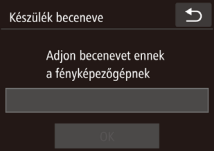

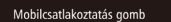

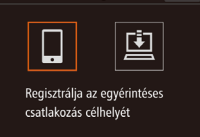

⊅

## Várakozás kapcsolódásra Célkész. csatl. hozzáférési ponthoz és alk. ind. SSID: XXXX\_XXXXX\_XXXXXX

Mégse Hálózatváltás

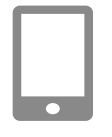

#### 4 Csatlakoztassa az okostelefont a hálózathoz.

 Az okostelefon Wi-Fi beállításainak menüjében válassza ki a fényképezőgépen megjelenített SSID-t (hálózatnevet) a csatlakozáshoz.

#### 5 Indítsa el a CameraWindow alkalmazást.

- NFC-kompatibilis Android rendszerű okostelefonok esetén (4.0 vagy újabb verziójú operációs rendszernél) kapcsolja be az NFC funkciót, majd a készüléket a fényképezőgép (N (N-jel) pontjához érintve automatikusan elindul a CameraWindow alkalmazás.
- Egyéb okostelefonok esetén a telefonról indítsa el a CameraWindow alkalmazást.
- Amikor a fényképezőgép felismeri az okostelefont, megjelenik az eszközválasztó képernyő.

∙

Készülékkiválasztás

- 6 Válasszon ki egy csatlakoztatni kívánt okostelefont.
- Érintse meg az okostelefon nevét.
- Az okostelefonhoz csatlakozást követően megjelenik a telefon neve a fényképezőgépen. (A képernyő körülbelül egy perc múlva bezáródik.)

#### 7 Végezze el a képek importálását.

- Az okostelefonról végezze el a képek fényképezőgépről okostelefonra importálását.
- A kapcsolatot az okostelefon segítségével bonthatja; a fényképezőgép automatikusan kikapcsol.

| Használat előtt     |       |                                             |
|---------------------|-------|---------------------------------------------|
| Alapszintű útmutató |       |                                             |
| Halad               | ló út | mutató                                      |
|                     | 1     | A fényképezőgép<br>alapvető használata      |
|                     | 2     | Kreatív képkészítési<br>mód                 |
|                     | 3     | Automatikus üzemmód/<br>Hibrid auto üzemmód |
|                     | 4     | Egyéb felvételi módok                       |
|                     | 5     | P üzemmód                                   |
|                     | 6     | Lejátszási mód                              |
|                     | 7     | Wi-Fi funkciók                              |
|                     | 8     | Beállítások menü                            |
|                     | 9     | Tartozékok                                  |
|                     | 10    | Mellékletek                                 |
| Tárgymutató         |       |                                             |
|                     |       |                                             |
|                     |       |                                             |
|                     |       |                                             |

- A NFC használatakor ügyeljen a következőkre.
   Ne üsse egymáshoz a fényképezőgépet és az okostelefont.
   Emiatt ugyanis tönkremehetnek az eszközök.
- Az okostelefontól függően az eszközök nem feltétlenül ismerik fel egymást azonnal. Ilyenkor próbálja meg enyhén eltérő pozícióban egymáshoz közel tartani az eszközöket.
- Ne tegyen más tárgyakat a fényképezőgép és az okostelefon közé. Azt is vegye figyelembe, hogy a fényképezőgép vagy az okostelefon tokja vagy hasonló tartozéka blokkolhatja a kommunikációt.
- A csatlakozásokhoz memóriakártyának kell lennie a fényképezőgépben.
- Üzenet jelenik meg, ha a beírt becenév szimbólummal vagy szóközzel kezdődik. Érintse meg az [OK] elemet, majd adjon meg egy másik becenevet.
- A nagyobb biztonság érdekében a 3. lépésnél a MENU (<sup>[]</sup>28) megnyitásával, majd a [**†**] lap > [Wi-Fi beállítások] > [Jelszó] > [Be] beállítás választásával kérheti jelszó megadását. Ilyenkor a 4. lépésnél az okostelefonon megjelenő jelszómezőbe be kell írni a fényképezőgépen megjelenő jelszót.
- A [] gombhoz egy okostelefon rendelhető hozzá. Egy másik okostelefon hozzárendeléséhez először törölje az aktuálisat a MENU ([] 28) > [[1] lap > [Mobilcsatlakoztatás gomb] lehetőségben.
- Nem minden NFC-kompatibilis okostelefon rendelkezik N-jellel (N). A részletekről az okostelefon kézikönyvében olvashat.

#### Okostelefon hozzáadása Wi-Fi menü használatával

Ezek a lépések bemutatják, hogyan használhatja a fényképezőgépet elérési pontként, de használhat már létező elérési pontot is (285).

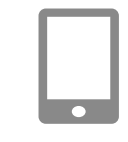

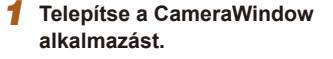

- A CameraWindow alkalmazást a "Küldés egy, a gombhoz hozzárendelt okostelefonra" (281) művelet 1. lépésénél leírtak szerint telepítheti az okostelefonra.
- **2** Jelenítse meg a Wi-Fi menüt.
- Kapcsolja be a fényképezőgépet a [▶] gombbal.
- Érintse meg a [((p))] lehetőséget.
- Amennyiben megjelenik egy, az eszköz becenevét kérő képernyő, adja meg a becenevet (<sup>1</sup>,<sup>8</sup>81).

#### **3** Válassza a []] beállítást.

• Érintse meg a []] lehetőséget.

| lasználat előtt    |                                             |  |  |
|--------------------|---------------------------------------------|--|--|
| Napszintű útmutató |                                             |  |  |
| laladó út          | mutató                                      |  |  |
| 1                  | A fényképezőgép<br>alapvető használata      |  |  |
| 2                  | Kreatív képkészítési<br>mód                 |  |  |
| 3                  | Automatikus üzemmód/<br>Hibrid auto üzemmód |  |  |
| 4                  | Egyéb felvételi módok                       |  |  |
| 5                  | P üzemmód                                   |  |  |
| 6                  | Lejátszási mód                              |  |  |
| 7                  | Wi-Fi funkciók                              |  |  |
| 8                  | Beállítások menü                            |  |  |
| 9                  | Tartozékok                                  |  |  |
| 10                 | Mellékletek                                 |  |  |
| árgymutató         |                                             |  |  |
|                    |                                             |  |  |

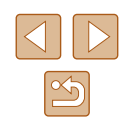

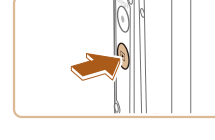

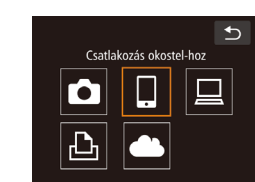

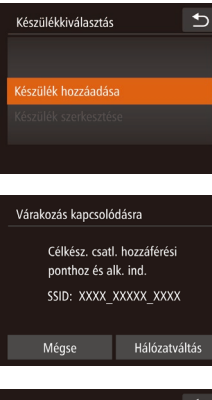

## Csatlakozás A fényképezőgép vezérelhető a csatlakoztatott smart eszközről, elérhetők a kártyán lévő képek Nem Igen

#### 4 Válassza a [Készülék hozzáadása] lehetőséget.

- Érintse meg a [Készülék hozzáadása] lehetőséget.
- Megjelenik a fényképezőgép SSIDazonosítója.
- Válasszon ki egy csatlakoztatni kívánt okostelefont a "Küldés egy, a gombhoz hozzárendelt okostelefonra" (231) 4–6. lépésénél leírtaknak megfelelően.

#### 5 Adja meg az adatvédelmi beállítást.

- Érintse meg az [lgen] lehetőséget.
- Ezzel képessé vált arra, hogy okostelefonja segítségével böngéssze, importálja vagy földrajzi címkével lássa el a fényképezőgépen tárolt vagy távolról készített képeket.

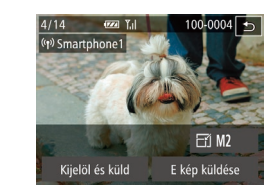

#### 6 Képek küldése.

- A képeket húzza jobbra vagy balra egy kép kiválasztásához, majd érintse meg az [E kép küldése] lehetőséget.
- Megkezdődik a képek feltöltése. A képek átvitele közben a kijelző elsötétül.
- Az [Átvitel kész] üzenet megjelenik, miután a kép elküldése megtörtént, majd a kijelző visszatér a képátvitel képernyőjére.
- A kapcsolat megszakításához érintse meg a képernyő jobb felső részén található [5] elemet, majd a megerősítő képernyőn érintse meg az [OK] gombot. A kapcsolat bontásához használhatja az okostelefont is.
- Több okostelefon hozzáadásához ismételje meg a fenti műveletet az 1. lépéstől kezdve.

 A fényképezőgépen található valamennyi képet megtekintheti a csatlakoztatott okostelefonon, ha az 5. lépésben az [Igen] lehetőséget választja. Ha meg kívánja őrizni a fényképezőgép képeinek bizalmas jellegét, hogy azokat ne lehessen megtekinteni az okostelefonon, az 5. lépésben válassza a [Nem] lehetőséget.

 Miután regisztrálta az okostelefont, annak adatvédelmi beállításait módosíthatja a fényképezőgépen (Д104).

| Használat előtt     |       |                                             |  |
|---------------------|-------|---------------------------------------------|--|
| Alapszintű útmutató |       |                                             |  |
| Halad               | ló út | mutató                                      |  |
|                     | 1     | A fényképezőgép<br>alapvető használata      |  |
|                     | 2     | Kreatív képkészítési<br>mód                 |  |
|                     | 3     | Automatikus üzemmód/<br>Hibrid auto üzemmód |  |
|                     | 4     | Egyéb felvételi módok                       |  |
|                     | 5     | P üzemmód                                   |  |
|                     | 6     | Lejátszási mód                              |  |
|                     | 7     | Wi-Fi funkciók                              |  |
|                     | 8     | Beállítások menü                            |  |
|                     | 9     | Tartozékok                                  |  |
|                     | 10    | Mellékletek                                 |  |
| Tárgymutató         |       |                                             |  |
|                     |       |                                             |  |

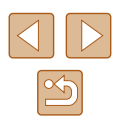

- A csatlakozásokhoz memóriakártyának kell lennie a fényképezőgépben.
- Miután Wi-Fi kapcsolaton keresztül csatlakozott az eszközökhöz, a legutóbbi céleszközök megjelennek a listán, amikor megjeleníti a Wi-Fi menüt. Egyszerűen újra csatlakozhat egy eszköz kiválasztásával. Ha új eszközöket szeretne regisztrálni, jobbra vagy balra húzással jelenítse meg az eszközválasztó képernyőt.
- Ha nem szeretné megjeleníteni a legutóbbi céleszközöket, válassza ki a MENU (28) > [1] lap > [Wi-Fi beállítások] > [Cél előzmények] > [Ki] lehetőséget.
- Több képet is elküldhet egyszerre, és a küldés előtt módosíthatja azok felbontását (298).

#### Más elérési pont használata

Célkész, csatl, hozzáférési ponthoz és alk. ind.

SSID: XXXX XXXXX XXXX

Hálózatváltás

Várakozás kancsolódásra

Mégse

Amikor a fényképezőgépet okostelefonhoz csatlakoztatja a []] gombbal vagy a Wi-Fi menün keresztül, igénybe vehet egy már létező elérési pontot is.

- 1 Készüliön fel a csatlakozásra.
- Nyissa meg a [Várakozás kapcsolódásra] képernyőt. Kövesse a "Küldés egy, a gombhoz hozzárendelt okostelefonra" (Q81) 1–3. lépésénél vagy az Okostelefon hozzáadása Wi-Fi menü használatával" (283) 1–4. lépésénél leírtakat.
- 2 Csatlakoztassa az okostelefont az elérési ponthoz.
- 3 Válassza a [Hálózatváltás] lehetőséget.
- Érintse meg a [Hálózatváltás] lehetőséget.
- Megjelenik az észlelt hozzáférési pontok listája.

| Használat előtt     |       |                                             |
|---------------------|-------|---------------------------------------------|
| Alapszintű útmutató |       |                                             |
| Halad               | ló út | mutató                                      |
|                     | 1     | A fényképezőgép<br>alapvető használata      |
|                     | 2     | Kreatív képkészítési<br>mód                 |
|                     | 3     | Automatikus üzemmód/<br>Hibrid auto üzemmód |
|                     | 4     | Egyéb felvételi módok                       |
|                     | 5     | P üzemmód                                   |
|                     | 6     | Lejátszási mód                              |
|                     | 7     | Wi-Fi funkciók                              |
|                     | 8     | Beállítások menü                            |
|                     | 9     | Tartozékok                                  |
|                     | 10    | Mellékletek                                 |
| Tárgymutató         |       |                                             |
|                     |       |                                             |

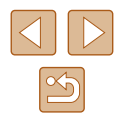

#### 4 Csatlakozzon az elérési ponthoz és válassza ki az okostelefont.

- A WPS-kompatibilis elérési pontok esetében csatlakozzon az elérési ponthoz, és válassza ki az okostelefont a "WPS-kompatibilis elérési pontok használata" (<sup>1</sup> (<sup>1</sup> 89) szakasz 5-8. lépésében leírtak szerint.
- A nem WPS-kompatibilis elérési pontok esetében a "Csatlakozás a felsorolt elérési pontokhoz" (291) szakasz 2-4. lépésében leírtak szerint csatlakozzon az elérési ponthoz, és válassza ki az okostelefont.

#### 5 Az adatvédelmi beállítások konfigurálása és képek küldése.

 Az adatvédelmi beállítások konfigurálásához és a képek küldéséhez kövesse az "Okostelefon hozzáadása Wi-Fi menü használatával" (283) szakasz 5–6. pontjában leírt lépéseket.

#### Előző elérési pontok

Egy korábban használt elérési ponthoz történő automatikus csatlakozáshoz kövesse a "Küldés egy, a gombhoz hozzárendelt okostelefonra" (281) szakasz 3. lépését, vagy az "Okostelefon hozzáadása Wi-Fi menü használatával" (283) szakasz 4. lépését.

- Ha a fényképezőgépet szeretné elérési pontként használni, válassza a [Hálózatváltás] lehetőséget azon a képernyőn, amely a kapcsolat létrehozásakor megjelenik, majd válassza a [F.gép hozzáf. pont mód] lehetőséget.
- Egy korábban használt elérési ponthoz történő automatikus csatlakozáshoz kövesse a "Más elérési pont használata" (Q85) szakasz 5. lépését.
- Elérési pontok váltásához válassza a [Hálózatváltás] lehetőséget azon a képernyőn, amely a kapcsolat létrehozásakor megjelenik, majd hajtsa végre a műveletet a "Más elérési pont használata" (💭 85) szakasz 4. lépésétől kezdve.

# Képek mentése számítógépre

#### Számítógép regisztrálásának előkészítése

#### A számítógépes környezet ellenőrzése

A fényképezőgép az alábbi operációs rendszerekkel működő számítógépekhez tud csatlakozni Wi-Fi kapcsolaton keresztül. A részletes rendszerkövetelmények és a kompatibilitási információk–beleértve az új operációs rendszerek támogatását–a Canon webhelyén találhatók.

- Windows 8/8.1
- Windows 7 1-es szervizcsomaggal
- Mac OS X 10.9
- Mac OS X 10.8.2 vagy újabb

 A Windows 7 Starter és Home Basic verziók nem támogatottak.
 A Windows 7 N (európai verzió) és KN (dél-koreai verzió) esetében a Windows Media Feature Pack csomag külön letöltése és telepítése szükséges. További részleteket a következő webhelven talál:

http://go.microsoft.com/fwlink/?LinkId=159730

#### A szoftver telepítése

A példákban szemléltetési célból a Windows 7 és a Mac OS X 10.8 rendszer szerepel.

#### A következőkre lesz szüksége:

- Számítógép
- USB kábel (a fényképezőgép felőli csatlakozó: Mini-B)\*
- \* Bár a szoftvert kábel nélkül is telepíteni lehet, egyes funkciók nem lesznek hozzáadva.

| Használat előtt |                     |                                             |  |
|-----------------|---------------------|---------------------------------------------|--|
| Alaps           | Alapszintű útmutató |                                             |  |
| Halad           | ló út               | mutató                                      |  |
|                 | 1                   | A fényképezőgép<br>alapvető használata      |  |
|                 | 2                   | Kreatív képkészítési<br>mód                 |  |
|                 | 3                   | Automatikus üzemmód/<br>Hibrid auto üzemmód |  |
|                 | 4                   | Egyéb felvételi módok                       |  |
|                 | 5                   | P üzemmód                                   |  |
|                 | 6                   | Lejátszási mód                              |  |
|                 | 7                   | Wi-Fi funkciók                              |  |
|                 | 8                   | Beállítások menü                            |  |
|                 | 9                   | Tartozékok                                  |  |
|                 | 10                  | Mellékletek                                 |  |
| Tárgy           | mut                 | ató                                         |  |
|                 |                     |                                             |  |

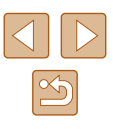

#### Töltse le a szoftvereket.

- Az internethez csatlakozó számítógépen keresse fel a http://www.canon.com/icpd/ weboldalt.
- Nyissa meg az országának vagy régiójának megfelelő oldalt.
- Töltse le a szoftvereket.

#### **2** Telepítse a fájlokat.

- Kattintson az [Easy Installation/ Egyszerű telepítés] gombra, és kövesse a képernyőn megjelenő utasításokat a telepítés befejezéséhez.
- Ha egy megjelenő üzenet a fényképezőgép csatlakoztatását kéri, kiválaszthatja, hogy csatlakoztatni kívánja-e.

#### A fényképezőgép számítógéphez történő csatlakoztatása esetén

- A fényképezőgép kikapcsolt állapotában nyissa ki a fedelet (1). Határozott mozdulattal helyezze az USB kábel kisebb dugóját a fényképezőgép csatlakozójába (2) az ábrán jelzett irányban.
- Illessze be az USB kábel nagyobbik dugóját a számítógép USBcsatlakozójába. A számítógép USBkapcsolataira vonatkozó részletes tájékoztatást a számítógép használati útmutatója tartalmazza.
- Kapcsolja be a fényképezőgépet, majd kövesse a képernyőn megjelenő utasításokat a telepítés befejezéséhez.

#### A fényképezőgép csatlakoztatása nélkül

 Válassza az [Install without connecting the device/Telepítés az eszköz csatlakoztatása nélkül] lehetőséget, majd kövesse a képernyőn megjelenő utasításokat a telepítés befejezéséhez.

#### 4 Telepítse a fájlokat.

- A telepítés hosszabb ideig is tarthat a számítógép és az internetkapcsolat teljesítményétől függően.
- A telepítés befejezésekor megjelenő képernyőn kattintson a [Finish/Befejezés] vagy a [Restart/Újraindítás] gombra.
- A telepítést követően, miután a fényképezőgépet a számítógéphez csatlakoztatta, a kábel kihúzása előtt kapcsolja ki a fényképezőgépet.
- Mivel a szoftver tartalma és funkciói a fényképezőgép típusától függően eltérőek, ha több fényképezőgéppel is rendelkezik, mindegyik fényképezőgépet használnia kell, hogy azokat a szoftver legújabb verziójára frissítse.

# Használat előtt Alapszintű útmutató Haladó útmutató A fényképezőgép alapvető használata 2 Kreatív képkészítési mód 3 Automatikus üzemmód/ Hibrid auto üzemmód Egyéb felvételi módok 5 P üzemmód 6 Lejátszási mód 7 Wi-Fi funkciók 8 Beállítások menü 9 Tartozékok 10 Mellékletek Tárgymutató

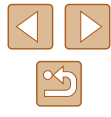

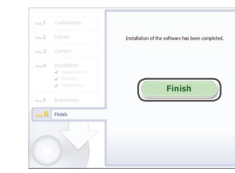

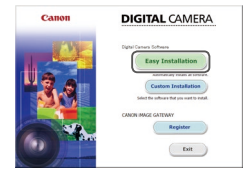

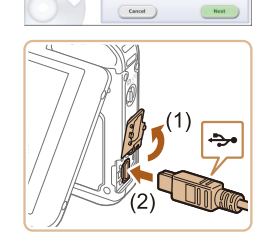

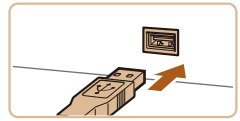

# A számítógép beállítása Wi-Fi kapcsolat használatára (csak Windows)

Windows rendszerű számítógépen végezze el a következő beállításokat, mielőtt a fényképezőgépet vezeték nélkül csatlakoztatná a számítógéphez.

| Г |  | 1 |
|---|--|---|
|   |  | L |
| _ |  |   |

#### Győződjön meg arról, hogy a számítógép kapcsolódik egy elérési ponthoz.

 A hálózati kapcsolat ellenőrzésére vonatkozó utasításokat a számítógéphez mellékelt felhasználói kézikönyvben találja.

#### 2 Adja meg a beállítást.

- Kattintson a következőkre ebben a sorrendben: [Start] menü > [Minden program] > [Canon Utilities] > [CameraWindow] > [Wi-Fi connection setup/Wi-Fi csatlakozás beállítása].
- A megnyíló alkalmazásban kövesse a képernyőn megjelenő utasításokat, és konfigurálja a beállítást.

 Az alábbi Windows beállítások a segédprogram 2. lépésében konfigurálhatók.

- Kapcsolja be a médiaadatfolyam-továbbítást.
   Ez lehetővé teszi, hogy a fényképezőgép megtalálja a számítógépet Wi-Fi kapcsolaton keresztül.
- Kapcsolja be a hálózatfelderítést.
   Ez lehetővé teszi, hogy a számítógép megtalálja a fényképezőgépet.
- Az ICMP (Internet Control Message Protocol) szolgáltatás bekapcsolása.
- Ez lehetővé teszi a hálózati kapcsolat állapotának ellenőrzését. - A UPnP (Universal Plug & Play) bekapcsolása.
- Ez lehetővé teszi, hogy a hálózati eszközök automatikusan felismerjék egymást.
- Egyes biztonsági szoftverek megakadályozhatják az itt leírt beállítások elvégzését. Ellenőrizze a biztonsági szoftverek beállításait.

### Képek mentése egy csatlakoztatott számítógépre

Az elérési ponthoz az alábbiak szerint csatlakozhat Wi-Fi kapcsolaton keresztül.

Tekintse át az elérési pont használati kézikönyvét is.

#### 📕 Az elérési pont kompatibilitásának ellenőrzése

Győződjön meg arról, hogy a Wi-Fi útválasztó vagy bázisállomás megfelel az itt felsorolt Wi-Fi szabványok előírásainak: "Wi-Fi" (Д133). A csatlakozási módszerek eltérőek lehetnek attól függően, hogy az elérési pont támogatja-e a WPS (Д89) (Wi-Fi Protected Setup) funkciót (Д91). A nem WPS-kompatibilis elérési pontok esetében ellenőrizze az alábbi információt.

- Hálózatnév (SSID/ESSID) A használt elérési pont SSID- vagy ESSID-azonosítója. "Elérési pont neve", "hozzáférési pont neve" vagy "hálózatnév" néven is ismert.
- Hálózati hitelesítés/adattitkosítás (titkosítási módszer/titkosítási mód) A vezeték nélkül átvitt adatok titkosításának módszere. Ellenőrizze, hogy melyik biztonsági beállítás van érvényben: WPA2-PSK (AES), WPA2-PSK (TKIP), WPA-PSK (AES), WPA-PSK (TKIP), WEP (nyílt rendszer-hitelesítés), vagy nincs biztonsági beállítás.
- Jelszó (titkosító kulcs/hálózati kulcs) Az adatok vezeték nélküli átvitele során alkalmazott titkosításhoz használt kulcs. Ez "titkosító kulcs" vagy "hálózati kulcs" néven is ismert.
- Kulcsindex (átviteli kulcs)

A rendszer akkor állítja be ezt a kulcsot, amikor WEP-titkosítást használ a hálózati hitelesítéshez, illetve az adattitkosításhoz. Adja meg az "1" beállítást.

 Ha a hálózati beállításokhoz rendszergazdai jogosultság szükséges, akkor forduljon a rendszergazdához.

 Ezek a beállítások igen fontosak lehetnek a hálózat biztonsága szempontjából. A beállítások módosításakor megfelelő gondossággal járjon el.

| Használat előtt |                                             |  |
|-----------------|---------------------------------------------|--|
| Alapszint       | ű útmutató                                  |  |
| Haladó út       | mutató                                      |  |
| 1               | A fényképezőgép<br>alapvető használata      |  |
| 2               | Kreatív képkészítési<br>mód                 |  |
| 3               | Automatikus üzemmód/<br>Hibrid auto üzemmód |  |
| 4               | Egyéb felvételi módok                       |  |
| 5               | P üzemmód                                   |  |
| 6               | Lejátszási mód                              |  |
| 7               | Wi-Fi funkciók                              |  |
| 8               | Beállítások menü                            |  |
| 9               | Tartozékok                                  |  |
| 10              | Mellékletek                                 |  |
| Tárgymutató     |                                             |  |

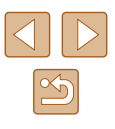

- A WPS-kompatibilitással kapcsolatos információkat és a beállítások ellenőrzésére vonatkozó utasításokat az elérési ponthoz mellékelt kézikönyvben találja.
- Az útválasztó egy olyan eszköz, amely több számítógép összekötésével hálózati (LAN) struktúrát hoz létre. A beépített Wi-Fi funkcióval rendelkező útválasztót "Wi-Fi útválasztónak" hívják.
- A Wi-Fi útválasztók és bázisállomások ebben az útmutatóban "elérési pont" néven szerepelnek.
- Ha a Wi-Fi hálózaton MAC-cím szerinti szűrést alkalmaz, akkor ügyeljen arra, hogy megadja a fényképezőgép MAC-címét az elérési ponton. A fényképezőgép MAC-címének ellenőrzéséhez válassza a MENU (<sup>22</sup>) > [<sup>41</sup>] lap > [Wi-Fi beállítások] > [MAC-cím megtekintése] lehetőséget.

#### WPS-kompatibilis elérési pontok használata

A WPS segítségével a beállítások könnyen elvégezhetők, ha Wi-Fi kapcsolaton keresztül csatlakoztat eszközöket. A WPS-támogatással rendelkező eszköz nyomógombos beállítási mód vagy a PIN módszer segítségével állítható be.

- Győződjön meg arról, hogy a számítógép kapcsolódik egy elérési ponthoz.
- A kapcsolat ellenőrzésére vonatkozó utasításokat az eszközhöz és az elérési ponthoz mellékelt kézikönyvben találja.

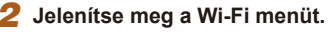

- Kapcsolja be a fényképezőgépet a [▶] gombbal.
- Érintse meg a [((p))] lehetőséget.

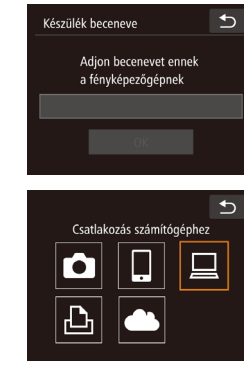

- Készülékkiválasztás ♪ Készülék hozzáadása Készülék szerkesztése Hálózatválasztás ♪ ♪ F.gép hozzáf. pont mód WPS-kapcsolat AccessPoint ↓
- WPS-kapcsolat 🗲 PBC módszer PIN módszer

 A billentyűzet megnyitásához érintse meg a szövegmezőt, amikor a [Készülék beceneve] képernyő megjelenik. A megjelenő billentyűzet segítségével írja be az új becenevet (29). A [Készülék beceneve] képernyőn érintse meg az [OK] gombot.

#### 3 Válassza a []] beállítást.

• Érintse meg a []] lehetőséget.

- 4 Válassza a [Készülék hozzáadása] lehetőséget.
- Érintse meg a [Készülék hozzáadása] lehetőséget.
- 5 Válassza a [WPS-kapcsolat] lehetőséget.
- Érintse meg a [WPS-kapcsolat] lehetőséget.
- 6 Válassza a [PBC módszer] lehetőséget.
- Érintse meg a [PBC módszer] lehetőséget.

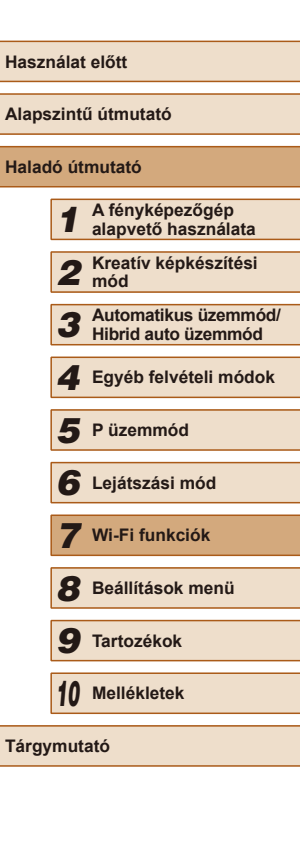

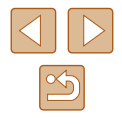

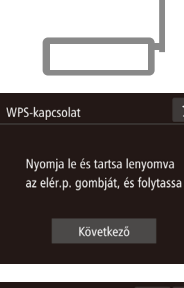

€

8

#### **7** Hozza létre a kapcsolatot.

- Az elérési ponton tartsa néhány másodpercig lenyomva a WPS-kapcsolat gombot.
- Érintse meg a [Következő] lehetőséget.
- A fényképezőgép csatlakozik az elérési ponthoz, és a [Készülékkiválasztás] képernyőn megjelenik az ahhoz kapcsolódó eszközök listája.

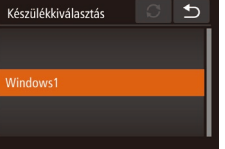

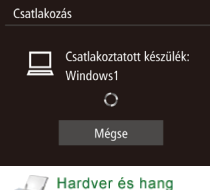

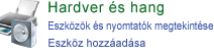

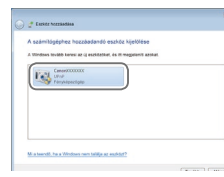

Válassza ki a céleszközt.

Érintse meg a céleszköz nevét.

# Telepítse az illesztőprogramot (csak az első Windows-csatlakozás esetén).

- Amikor a fényképezőgépen megjelenik ez a képernyő, kattintson a számítógép Start menüjére, kattintson a [Vezérlőpult] elemre, majd az [Eszköz hozzáadása] lehetőségre.
- Kattintson duplán a csatlakoztatott fényképezőgép ikonjára.
- Megkezdődik az illesztőprogram telepítése.
- Az illesztőprogram telepítésének befejezését, valamint a fényképezőgép és számítógép összekapcsolásának engedélyezését követően megjelenik az AutoPlay lejátszás képernyő. A fényképezőgép kijelzőjén semmi nem jelenik meg.

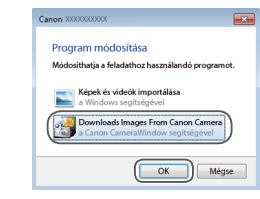

# **10** Jelenítse meg a CameraWindow ablakát.

- Windows: Indítsa el a CameraWindow alkalmazást a [Downloads Images From Canon Camera/Képek letöltése a Canon fényképezőgépről] ikonra kattintva.
- Mac OS: A fényképezőgép és a számítógép közötti Wi-Fi csatlakozás létrehozása után automatikusan megjelenik a CameraWindow ablak.

#### 11 Végezze el a képek importálását.

- Kattintson az [Import Images from Camera/Képek importálása fényképezőgépről], majd az [Import Untransferred Images/Át nem vitt képek importálása] lehetőségre.
- Az átmásolt képek a dátum alapján elnevezett külön mappákba kerülnek a számítógép Képek mappájában.
- A képek importálásának befejezését követően kattintson a megjelenő képernyőn lévő [OK] gombra.

# Használat előtt Alapszintű útmutató Haladó útmutató A fényképezőgép alapvető használata 2 Kreatív képkészítési mód Automatikus üzemmód/ 3 Hibrid auto üzemmód Egyéb felvételi módok 5 P üzemmód 6 Lejátszási mód 7 Wi-Fi funkciók 8 Beállítások menü 9 Tartozékok 10 Mellékletek Tárovmutató

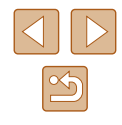

- Miután Wi-Fi kapcsolaton keresztül csatlakozott az eszközökhöz, a legutóbbi céleszközök megjelennek a listán, amikor megjeleníti a Wi-Fi menüt, Egyszerűen újra csatlakozhat egy eszköz kiválasztásával. Ha új eszközöket szeretne regisztrálni, jobbra vagy balra húzással jelenítse meg az eszközválasztó képernyőt.
- Ha nem szeretné megjeleníteni a legutóbbi céleszközöket, válassza ki a MENU (28) > [1] lap > [Wi-Fi beállítások] > [Cél előzmények] > [Ki] lehetőséget.
- Üzenet jelenik meg, ha a beírt becenév szimbólummal vagy szóközzel kezdődik. Nyomja meg az [OK] gombot, majd írjon be egy másik becenevet.
- Amikor a fényképezőgépet számítógéphez csatlakoztatja, a fényképezőkép képernyője üres lesz.
- Mac OS: Ha a CameraWindow nem jelenik meg, kattintson a [CameraWindow] ikonra a Dock területen.
- A fényképezőgép leválasztásához kapcsolja ki a fényképezőgépet.
- Ha az 6. lépésnél a [PIN módszer] lehetőséget választja, akkor a PIN-kód megjelenik a képernyőn. Ezt a kódot állítsa be az elérési ponton. Válasszon ki egy eszközt a [Készülékkiválasztás] képernyőn. További részletekért olvassa el az elérési ponthoz mellékelt kézikönyvet.
- Ha az Érintési művelet beállításnál (<sup>1</sup>/<sub>4</sub>76) ki van választva csatlakozási célhely, akkor a képernyőn a kijelölt mozdulattal történő áthúzással a fényképezőgép automatikusan megpróbál újra csatlakozni az adott célhelyhez.

#### Csatlakozás a felsorolt elérési pontokhoz

#### Tekintse meg a listán szereplő elérési pontokat.

 A listán szereplő hálózatokat (hozzáférési pontokat) a "WPS-kompatibilis elérési pontok használata" (289) fejezet 1-4. lépésében leírtak szerint tekintheti meg

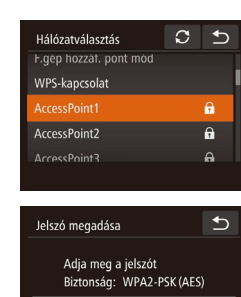

Következő

\_

\*\*\*\*\*\*

Hálózati beállítások

#### 2 Válasszon ki egy elérési pontot.

- Érintse meg a kívánt hálózatot (elérési pontot).
- Adja meg az elérési ponthoz tartozó ielszót.
- A billentvűzet megnvitásához érintse meg a szövegdobozt (az ebben a példában megielölt területen), maid íria be a jelszót (229).
- Érintse meg a [Következő] lehetőséget.

#### Válassza az [Autom.] lehetőséget.

- Érintse meg a [Autom.] lehetőséget.
- A képek mentéséhez egy csatlakoztatott számítógépen kövesse a "WPSkompatibilis elérési pontok használata" (489) szakasz 8. lépését.
- Az elérési pont jelszavának megállapításához ellenőrizze az elérési • pont burkolatán lévő feliratot, vagy tekintse át a kézikönyvet.
- Legfeljebb 16 elérési pont jelenik meg. Ha a fényképezőgép azután sem talál egyetlen elérési pontot sem, hogy a 2. lépésben a [Frissítés] lehetőséggel frissítette a listát, akkor a 2. lépésnél válassza a [Kézi beállítások] lehetőséget az elérési pont kézi beállításához. Kövesse a képernyőn megjelenő utasításokat. majd írjon be egy SSID-t, a biztonsági beállításokat és a jelszót.
- Ha egy másik eszközhöz való csatlakozáshoz olyan elérési pontot használ, amelyhez korábban már csatlakozott, akkor a 3. lépésben a jelszónál [\*] jelenik meg.

| Alapszintű útmutató |       |                                             |
|---------------------|-------|---------------------------------------------|
| Halad               | ló út | mutató                                      |
|                     | 1     | A fényképezőgép<br>alapvető használata      |
|                     | 2     | Kreatív képkészítési<br>mód                 |
|                     | 3     | Automatikus üzemmód/<br>Hibrid auto üzemmód |
|                     | 4     | Egyéb felvételi módok                       |
|                     | 5     | P üzemmód                                   |
|                     | 6     | Lejátszási mód                              |
|                     | 7     | Wi-Fi funkciók                              |
|                     | 8     | Beállítások menü                            |
|                     | 9     | Tartozékok                                  |
|                     | 10    | Mellékletek                                 |
| Tárgy               | mut   | ató                                         |
|                     |       |                                             |
|                     |       |                                             |

Használat előtt

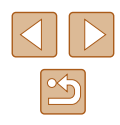

#### Előző elérési pontok

Csatlakozhat bármilyen korábban használt elérési ponthoz automatikusan a "WPS-kompatibilis elérési pontok használata" (💭 89) szakasz 4. lépését követve.

- Az elérési ponthoz való újracsatlakozáshoz győződjön meg arról, hogy a céleszköz már csatlakoztatva van az elérési ponthoz, majd hajtsa végre a műveletet a "WPS-kompatibilis elérési pontok használata" ( \$\overlime{A}\$ 89) szakasz 8. lépésétől kezdve.
- Elérési pontok váltásához válassza a [Hálózatváltás] lehetőséget azon a képernyőn, amely a kapcsolat létrehozása után megjelenik, majd hajtsa végre a műveletet a "WPS-kompatibilis elérési pontok használata" (💭 89) szakasz 5. lépésétől, vagy a "Csatlakozás a felsorolt elérési pontokhoz" (CQ91) szakasz 2. lépésétől kezdve.

# Képek küldése regisztrált webszolgáltatásra

#### Webszolgáltatások regisztrálása

Egy okostelefonon vagy számítógépen keresztül vegye fel a fényképezőgépet a használni kívánt webszolgáltatásokba.

- A CANON iMAGE GATEWAY vagy más webszolgáltatások használatához megfelelő fényképezőgép-beállítások megadásához okostelefon vagy böngészővel és interneteléréssel rendelkező számítógép szükséges.
- A böngészőkre (Microsoft Internet Explorer stb.) vonatkozó követelményeket, valamint a beállításokat és verzióinformációkat a CANON iMAGE GATEWAY weboldalán találja.
- A Canon webhelyén (http://www.canon.com/cig/) talál információkat arról, hogy a CANON iMAGE GATEWAY szolgáltatás mely országokban és régiókban érhető el.
- A CANON iMAGE GATEWAY mellett ezután más webszolgáltatásokat is használhat, ha rendelkezik hozzájuk fiókkal. További információkat a regisztrálni kívánt webszolgáltatás weboldalán talál.
- A használat során külön internetszolgáltatói és elérési pontnál jelentkező költségek merülhetnek fel.

#### A CANON iMAGE GATEWAY szolgáltatás regisztrálása

A fényképezőgép és a CANON iMAGE GATEWAY szolgáltatás összekapcsolását követően a fényképezőgépen vegye fel a CANON iMAGE GATEWAY szolgáltatást cél webszolgáltatásként.

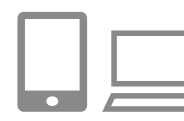

Jelentkezzen be a CANON iMAGE GATEWAY szolgáltatásba, majd lépjen a fényképezőgép-beállítások oldalra.

| Alapszir    | Alapszintű útmutató |                                             |  |
|-------------|---------------------|---------------------------------------------|--|
| Haladó      | út                  | mutató                                      |  |
| 1           |                     | A fényképezőgép<br>alapvető használata      |  |
|             | 2                   | Kreatív képkészítési<br>mód                 |  |
| 3           | 3                   | Automatikus üzemmód/<br>Hibrid auto üzemmód |  |
| 4           | 1                   | Egyéb felvételi módok                       |  |
| 5           | 5                   | P üzemmód                                   |  |
| e           | 5                   | Lejátszási mód                              |  |
|             | 7                   | Wi-Fi funkciók                              |  |
| 8           | 3                   | Beállítások menü                            |  |
| 9           | 9                   | Tartozékok                                  |  |
| 1           | 0                   | Mellékletek                                 |  |
| Tárgymutató |                     |                                             |  |

.. .....

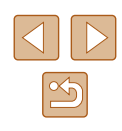

- A CANON IMAGE GATEWAY oldal. eléréséhez számítógépen vagy okostelefonon lépjen a http://www.canon. com/cig/ weboldalra.
- A bejelentkező képernvő megjelenését követően adia meg felhasználónevét és ielszavát a belépéshez. Amennyiben nem rendelkezik CANON iMAGE GATEWAY fiókkal, kövesse a regisztrációra (ingvenes) vonatkozó utasításokat.

#### Válassza ki a fényképezőgép típusát.

- Ennél a fényképezőgép-típusnál []] jelenik meg a Wi-Fi menüben.
- A [ ] kiválasztását követően megjelenik az oldal a hitelesítő kód beírásához. A 7. lépésnél ezen a képernyőn kell megadni a fényképezőgépen a 3–6. lépések során megjelenő hitelesítő kódot.

#### Jelenítse meg a Wi-Fi menüt. 3

- Kapcsolja be a fényképezőgépet a [] gombbal.
- Érintse meg a [((•))] lehetőséget.

€

Készülék beceneve

Adion becenevet ennek

a fényképezőgépnek

 A billentyűzet megnyitásához érintse meg a szövegmezőt, amikor a [Készülék becenevel képernvő megielenik. A megielenő billentvűzet segítségével írja be az új becenevet (29). A [Készülék beceneve] képernyőn érintse meg az [OK] gombot.

- Ð Feltöltés webszola,-hoz Ļ Ð € Webhivatkozás beállítása A böngészőben nyissa meg a ebhivatkozás-beállító oldalakat (URL), kövesse az utasításokat és válassza a [Hitelesítés]-t http://www.canon.com/cig/ Hitelesítés 05 Hálózatválasztás
  - WPS-kapcsolat **A** AccessPoint2 θ

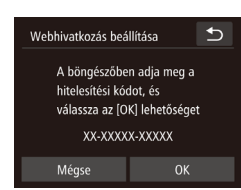

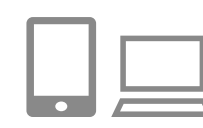

## Válassza a [ ] beállítást.

Δ

5

- Érintse meg a [
- Válassza a [Hitelesítés] lehetőséget. Érintse meg a [Hitelesítés] lehetőséget.

#### 6 Csatlakozzon egy elérési ponthoz.

- Csatlakozzon az elérési ponthoz, és válassza ki az okostelefont a "WPSkompatibilis elérési pontok használata" (289) szakasz 5-7. lépésében leírtak. vagy a "Csatlakozás a felsorolt elérési pontokhoz" (291) szakasz 2-4. lépésében leírtak szerint.
- Amint a fényképezőgép az elérési ponton keresztül kapcsolódott a CANON iMAGE GATEWAY szolgáltatáshoz, megjelenik a hitelesítő kód
- A 7. lépés befeieződéséig tartsa nvitva ezt a képernvőt.

#### 7 Íria be a hitelesítő kódot.

- Az okostelefonon vagy számítógépen keresztül írja be a fényképezőgépen megjelenő hitelesítő kódot, majd folytassa a következő lépésnél.
- Megjelenik egy hat számjegyből álló megerősítő szám.

| Használat előtt |       |                                             |
|-----------------|-------|---------------------------------------------|
| Alaps           | zint  | ű útmutató                                  |
| Halad           | ló út | mutató                                      |
|                 | 1     | A fényképezőgép<br>alapvető használata      |
|                 | 2     | Kreatív képkészítési<br>mód                 |
|                 | 3     | Automatikus üzemmód/<br>Hibrid auto üzemmód |
|                 | 4     | Egyéb felvételi módok                       |
|                 | 5     | P üzemmód                                   |
|                 | 6     | Lejátszási mód                              |
|                 | 7     | Wi-Fi funkciók                              |
|                 | 8     | Beállítások menü                            |
|                 | 9     | Tartozékok                                  |
|                 | 10    | Mellékletek                                 |
| Tárgymutató     |       |                                             |

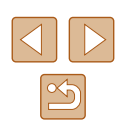

| Webhivatkozás beá                                                                  | Ð  |  |
|------------------------------------------------------------------------------------|----|--|
| Ha a böngészőben a hitelesítési<br>kód egyezik az alábbival,<br>válassza az [OK]-t |    |  |
| XXXXXX                                                                             |    |  |
| Mégse                                                                              | ОК |  |

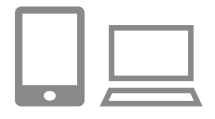

|   | Fényk.g | • •<br>épek közti ke | Épátvitel |
|---|---------|----------------------|-----------|
| • | Ô       |                      |           |
|   | Ъ       |                      |           |

#### 8 Ellenőrizze a megerősítő számokat, majd fejezze be a beállítási műveletet.

- Érintse meg az [OK] elemet a 6. lépés második képernyőjén; ekkor megjelenik a megerősítő szám.
- Győződjön meg arról, hogy a fényképezőgépen látható megerősítő szám megegyezik a számítógépen vagy az okostelefonon megjelenített megerősítő számmal.
- Érintse meg az [OK] lehetőséget.
- Végezze el a beállítást az okostelefonról vagy számítógépről.
- []] ([] 100) és a CANON iMAGE GATEWAY szolgáltatás célhelyként történő hozzáadása megtörtént, a []] ikon []] ikonra vált.
- Az okostelefonon vagy a számítógépen egy üzenet jelzi a folyamat befejezését. Más webszolgáltatásokat is felvehet. Most kövesse a "Más webszolgáltatások regisztrálása" (294) 2. lépésétől kezdődő műveletet.
- A csatlakozásokhoz mentett képeket tároló memóriakártyának kell lennie a fényképezőgépben.
- Miután Wi-Fi kapcsolaton keresztül csatlakozott az eszközökhöz, a legutóbbi céleszközök megjelennek a listán, amikor megjeleníti a menüt. Balra vagy jobbra történő húzással jelenítse meg az eszközválasztó képernyőt, majd válasszon ki egy eszközt.
- Ha az Érintési művelet beállításnál (Д76) ki van választva csatlakozási célhely, akkor a képernyőn a kijelölt mozdulattal történő áthúzással a fényképezőgép automatikusan megpróbál újra csatlakozni az adott célhelyhez.

#### Más webszolgáltatások regisztrálása

€

A CANON iMAGE GATEWAY szolgáltatáson kívül más webszolgáltatást is felvehet fényképezőgépén. Ne feledje, hogy a CANON iMAGE GATEWAY szolgáltatást először a fényképezőgépen kell regisztrálni (<sup>[[]</sup>92).

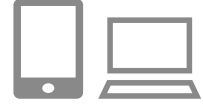

. .

Webszolgáltatás frissítése

6

#### Jelenítse meg a Webszolgáltatás beállításai képernyőt.

- "A CANON iMAGE GATEWAY szolgáltatás regisztrálása" (292) című fejezet 1. lépése szerint jelentkezzen be a CANON iMAGE GATEWAY szolgáltatásba, majd jelenítse meg a Webszolgáltatás beállításai képernyőt.
- 2 Állítson be egy használni kívánt webszolgáltatást.
- A webszolgáltatás beállításához kövesse az okostelefonon vagy a számítógép képernyőjén megjelenő utasításokat.

#### **3** Válassza a [🚯] beállítást.

- Lejátszási módban érintse meg a [('<sup>(</sup>))] gombot.
- Húzza át balra vagy jobbra az ujját a kijelzőn, majd érintse meg az [] lehetőséget.
- Ezzel frissítette a webszolgáltatás beállításait.

 Ha bármelyik konfigurált beállítás megváltozik, ismételje meg ezeket a lépéseket a fényképezőgép-beállítások frissítéséhez.

| Használat előtt |       |                                             |
|-----------------|-------|---------------------------------------------|
| Alaps           | zinti | ű útmutató                                  |
| Halad           | ló út | mutató                                      |
|                 | 1     | A fényképezőgép<br>alapvető használata      |
|                 | 2     | Kreatív képkészítési<br>mód                 |
|                 | 3     | Automatikus üzemmód/<br>Hibrid auto üzemmód |
|                 | 4     | Egyéb felvételi módok                       |
|                 | 5     | P üzemmód                                   |
|                 | 6     | Lejátszási mód                              |
|                 | 7     | Wi-Fi funkciók                              |
|                 | 8     | Beállítások menü                            |
|                 | 9     | Tartozékok                                  |
|                 | 10    | Mellékletek                                 |
| Tárgy           | mut   | ató                                         |
|                 |       |                                             |
|                 |       |                                             |

| $\bigcirc$ |   |
|------------|---|
|            | 5 |

#### Képek feltöltése webszolgáltatásokba

⊅

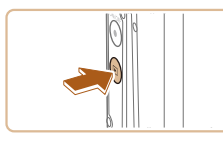

• • Fényk.gépek közti képátvitel

.

⊡

Ъ

#### Jelenítse meg a Wi-Fi menüt.

- Kapcsolja be a fényképezőgépet a [▶] gombbal.
- Érintse meg a [('
  p')] lehetőséget.

#### 2 Válassza ki a célhelyet.

- A megosztáshoz érintse meg a webszolgáltatás ikonját.
- Ha egy webszolgáltatáshoz több címzett vagy megosztási lehetőség tartozik, érintse meg a kívánt elemet a megjelenő [Válassza ki a címzettet] képernyőn.

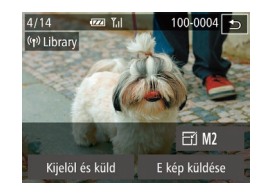

#### 3 Képek küldése.

- A képeket húzza jobbra vagy balra egy kép kiválasztásához, majd érintse meg az [E kép küldése] lehetőséget.
- A YouTube szolgáltatásba végzett feltöltéskor olvassa el a szolgáltatási feltételeket, és érintse meg az [Elfogadom] lehetőséget.
- Megkezdődik a képek feltöltése. A képek átvitele közben a kijelző elsötétül.
- Miután a képek elküldése megtörtént, a lejátszási képernyőre való visszatéréshez érintse meg az [OK] gombot a megjelenő képernyőn.

- A csatlakozásokhoz mentett képeket tároló memóriakártyának kell lennie a fényképezőgépben.
- Több képet is elküldhet egyszerre, és a küldés előtt átméretezheti azokat, vagy adhat hozzájuk megjegyzéseket (<sup>19</sup>98).

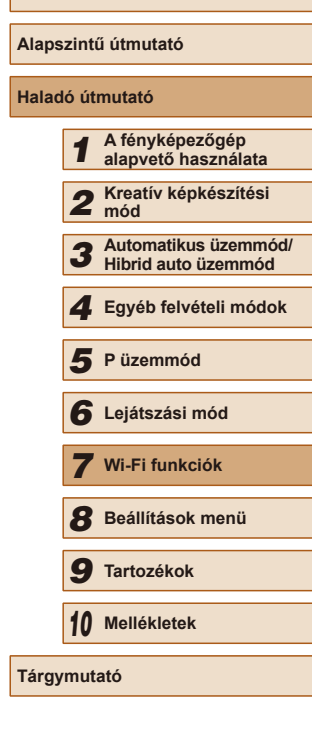

Használat előtt

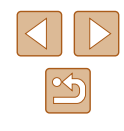

# Képek nyomtatása vezeték nélkül egy csatlakoztatott nyomtatóról

A fényképezőgépet nyomtatás céljából az alábbi módon csatlakoztathatja nyomtatóhoz Wi-Fi hálózaton keresztül.

Ezek a lépések bemutatják, hogyan használhatja a fényképezőgépet elérési pontként, de használhat már létező elérési pontot is (🖽 86).

#### Jelenítse meg a Wi-Fi menüt.

 Nyissa meg a Wi-Fi menüt "Okostelefon hozzáadása Wi-Fi menü használatával" (<sup>[]</sup>83) szakasz 2. lépése szerint.

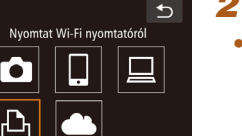

- 2 Válassza a [凸] beállítást.
- Érintse meg a [凸] lehetőséget.

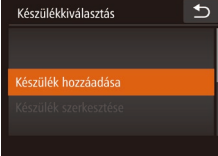

Várak

Mégse

| zás kapcsolódásra                                   | • |
|-----------------------------------------------------|---|
| Célkész. csatl. hozzáférési<br>oonthoz és alk. ind. |   |
| SID: XXXX_XXXXX_XXXX                                |   |

Hálózatváltás

#### 3 Válassza a [Készülék hozzáadása] lehetőséget.

- Érintse meg a [Készülék hozzáadása] lehetőséget.
- Megjelenik a fényképezőgép SSIDazonosítója.

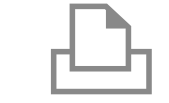

Készülékkiválasztás

Q] Alapért.

J Alapért.

🗊 Alapért.

Ð

€

♥] • Alapért.

D₁ 1 példány

Papírbeállítás

Nyomtat

Alapért.

#### 4 Csatlakoztassa a nyomtatót a hálózathoz.

- A nyomtató Wi-Fi beállításainak menüjében válassza ki a fényképezőgépen megjelenített SSID-t (hálózatnevet) a csatlakozáshoz.
- **5** Válassza ki a nyomtatót.
- Érintse meg a nyomtató nevét.

#### 6 Válassza ki a nyomtatni kívánt képet.

- Húzza az ujját balra vagy jobbra a kijelzőn egy kép kiválasztásához.
- Érintse meg a [FUNC.] lehetőséget, majd érintse meg a [凸] lehetőséget.
- Érintse meg a [Nyomtat] lehetőséget.
- A nyomtatással kapcsolatos részletes tudnivalókat lásd: "Képek nyomtatása" (<sup>1</sup>117).
- A kapcsolat megszakításához érintse meg a [1] lehetőséget, majd érintse meg az [OK] gombot a megerősítő képernyőn.

| Használat előtt |       |                                             |
|-----------------|-------|---------------------------------------------|
| Alaps           | zinti | ű útmutató                                  |
| Halad           | ló út | mutató                                      |
|                 | 1     | A fényképezőgép<br>alapvető használata      |
|                 | 2     | Kreatív képkészítési<br>mód                 |
|                 | 3     | Automatikus üzemmód/<br>Hibrid auto üzemmód |
|                 | 4     | Egyéb felvételi módok                       |
|                 | 5     | P üzemmód                                   |
|                 | 6     | Lejátszási mód                              |
|                 | 7     | Wi-Fi funkciók                              |
|                 | 8     | Beállítások menü                            |
|                 | 9     | Tartozékok                                  |
|                 | 10    | Mellékletek                                 |
| Tárgy           | mut   | ató                                         |

- A csatlakozásokhoz mentett képeket tároló memóriakártyának kell lennie a fényképezőgépben.
- Miután Wi-Fi kapcsolaton keresztül csatlakozott az eszközökhöz, a legutóbbi céleszközök megjelennek a listán, amikor megjeleníti a Wi-Fi menüt. Egyszerűen újra csatlakozhat egy eszköz kiválasztásával. Ha új eszközöket szeretne regisztrálni, jobbra vagy balra húzással jelenítse meg az eszközválasztó képernyőt.
- Ha nem szeretné megjeleníteni a legutóbbi céleszközöket, válassza ki a MENU (28) > (11) lap > [Wi-Fi beállítások] > [Cél előzmények] > [Ki] lehetőséget.
- Egy másik elérési pont használatához kövesse a "Más elérési pont használata" (QB5) fejezet 3-4. lépésében leírtakat.
- Ha az Érintési művelet beállításnál (<sup>1</sup>,76) ki van választva csatlakozási célhely, akkor a képernyőn a kijelölt mozdulattal történő áthúzással a fényképezőgép automatikusan megpróbál újra csatlakozni az adott célhelyhez.

# Képek küldése másik fényképezőgépre

Két fényképezőgépet az alábbiak szerint csatlakoztathat Wi-Fi kapcsolaton keresztül, ha képeket szeretne küldeni közöttük.

Ð

€

Fényk.gépek közti képátvitel

٠

Készülékkiválasztás

- Csak Canon gyártmányú, Wi-Fi funkcióval ellátott fényképezőgépek kapcsolhatók össze vezeték nélkül. Az Eye-Fi kártyákat támogató Canon gyártmányú fényképezőgépek sem kapcsolhatók össze, ha nem rendelkeznek Wi-Fi funkcióval. Továbbá, ez a fényképezőgép DIGITAL IXUS WIRELESS típusú fényképezőgépekhez nem csatlakoztatható.
  - 1 Jelenítse meg a Wi-Fi menüt.
  - Nyissa meg a Wi-Fi menüt "Okostelefon hozzáadása Wi-Fi menü használatával" (Q83) szakasz 2. lépése szerint.
  - 2 Válassza a [D] beállítást.
  - Érintse meg a [

- **3** Válassza a [Készülék hozzáadása] lehetőséget.
- Érintse meg a [Készülék hozzáadása] lehetőséget.
- Hajtsa végre az 1–3. lépéseket a célfényképezőgépen is.
- A fényképezőgépek kapcsolati adatainak hozzáadása akkor jelenik meg, amikor a [Csatlakozás megkezdése a cél fényképezőgéphez] lehetőség mindkét fényképezőgép képernyőjén megjelenik.

| Használat előtt |                     |                                             |  |  |  |  |
|-----------------|---------------------|---------------------------------------------|--|--|--|--|
| Alaps           | Alapszintű útmutató |                                             |  |  |  |  |
| Halad           | ló út               | mutató                                      |  |  |  |  |
|                 | 1                   | A fényképezőgép<br>alapvető használata      |  |  |  |  |
|                 | 2                   | Kreatív képkészítési<br>mód                 |  |  |  |  |
|                 | 3                   | Automatikus üzemmód/<br>Hibrid auto üzemmód |  |  |  |  |
|                 | 4                   | Egyéb felvételi módok                       |  |  |  |  |
|                 | 5                   | P üzemmód                                   |  |  |  |  |
|                 | 6                   | Lejátszási mód                              |  |  |  |  |
|                 | 7                   | Wi-Fi funkciók                              |  |  |  |  |
|                 | 8                   | Beállítások menü                            |  |  |  |  |
|                 | 9                   | Tartozékok                                  |  |  |  |  |
|                 | 10                  | Mellékletek                                 |  |  |  |  |
| Tárgy           | Tárgymutató         |                                             |  |  |  |  |
|                 |                     |                                             |  |  |  |  |

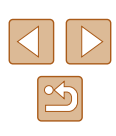

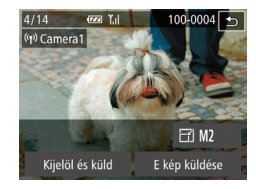

#### Képek küldése. Δ

- A képeket húzza jobbra vagy balra egy kép kiválasztásához, majd érintse meg az [E kép küldése] lehetőséget.
- Megkezdődik a képek feltöltése. A képek átvitele közben a kijelző elsötétül
- Az [Átvitel kész] üzenet megielenik, miután a kép elküldése megtörtént, maid a kijelző visszatér a képátvitel képernvőiére.
- A kapcsolat megszakításához érintse meg a képernyő jobb felső részén található [+)] elemet, maid a megerősítő képernyőn érintse meg az [OK] gombot.
- A csatlakozásokhoz memóriakártyának kell lennie a fényképezőgépben.
  - Miután Wi-Fi kapcsolaton keresztül csatlakozott az eszközökhöz, a legutóbbi céleszközök megjelennek a listán, amikor megjeleníti a Wi-Fi menüt. Egyszerűen újra csatlakozhat egy eszköz kiválasztásával. Ha új eszközöket szeretne regisztrálni, jobbra vagy balra húzással jelenítse meg az eszközválasztó képernyőt.
- Ha nem szeretné megjeleníteni a legutóbbi céleszközöket, válassza ki a MENU (28) > [1] lap > [Wi-Fi beállítások] > [Cél előzmények] > [Ki] lehetőséget.
- Több képet is elküldhet egyszerre, és a küldés előtt módosíthatja azok felbontását (298).
- Ha az Érintési művelet beállításnál (276) ki van választva csatlakozási célhely, akkor a képernyőn a kijelölt mozdulattal történő áthúzással a fényképezőgép automatikusan megpróbál újra csatlakozni az adott célhelyhez.

# Képküldési beállítások

Kiválaszthat több elküldeni kívánt képet, és a küldés előtt módosíthatja azok felbontását (méretét). Néhány Webszolgáltatás azt is lehetővé teszi, hogy a küldött képet megjelölje.

## Több kép küldése

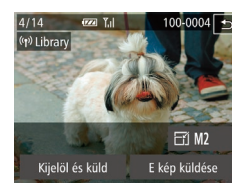

- Válassza a [Kijelöl és küld] lehetőséget.
- A Képátvitel képernyőn érintse meg a [Kijelöl és küld] lehetőséget.

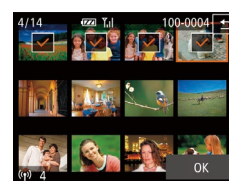

#### 2 Válasszon képeket.

- Az érintéssel küldésre kiválasztott képeket a [
- A választás elvetéséhez érintse meg újból a képet. A [/] eltűnik.
- További képek választásához ismételie meg az előző lépéseket.
- A képek kiválasztásának befejezését követően érintse meg az [OK] gombot.
- 3 Küldie el a képet.
- Érintse meg a [Küld] lehetőséget.
- A zoom gyűrűt a 2. lépésnél a [4] irányába mozgatva a fényképezőgép egyképes megjelenítésre vált. Húzza az ujját balra vagy jobbra a kijelzőn a képek kiválasztásához.

| Alapszintű útmutató |       |                       |  |  |  |  |  |
|---------------------|-------|-----------------------|--|--|--|--|--|
| Halad               | ló út | mutató                |  |  |  |  |  |
|                     |       |                       |  |  |  |  |  |
|                     | 1     | A fényképezőgép       |  |  |  |  |  |
|                     | -     | alapveto nasznalata   |  |  |  |  |  |
|                     | -     | Kreatív képkészítési  |  |  |  |  |  |
|                     | Z     | mód                   |  |  |  |  |  |
|                     |       |                       |  |  |  |  |  |
|                     | 2     | Automatikus üzemmód/  |  |  |  |  |  |
|                     | 9     | Hibrid auto üzemmód   |  |  |  |  |  |
|                     |       |                       |  |  |  |  |  |
|                     | Δ     | Egyéb felvételi módok |  |  |  |  |  |
|                     |       | 3,                    |  |  |  |  |  |
|                     | _     |                       |  |  |  |  |  |
|                     | 5     | P üzemmód             |  |  |  |  |  |
|                     | -     |                       |  |  |  |  |  |
|                     | 6     | l ciátozáci mád       |  |  |  |  |  |
|                     | O     | Lejatszasi mod        |  |  |  |  |  |
|                     |       |                       |  |  |  |  |  |
|                     | 7     | Wi-Fi funkciók        |  |  |  |  |  |
|                     |       |                       |  |  |  |  |  |
|                     |       |                       |  |  |  |  |  |
|                     | 8     | Beállítások menü      |  |  |  |  |  |
|                     | -     |                       |  |  |  |  |  |
|                     | 0     | To at a set ( loss la |  |  |  |  |  |
|                     | 9     | Tartozekok            |  |  |  |  |  |
|                     |       |                       |  |  |  |  |  |
|                     | 10    | Mellékletek           |  |  |  |  |  |
|                     | IV    |                       |  |  |  |  |  |
|                     |       |                       |  |  |  |  |  |
| Tárgy               | mut   | ató                   |  |  |  |  |  |

Használat előtt

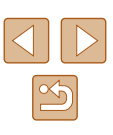

#### A képek küldésével kapcsolatos megjegyzések

- Tartsa távol az ujjait vagy az egyéb tárgyakat a Wi-Fi antenna hatósugarától (44). Ennek eltakarása csökkentheti a képátvitel sebességét.
- A videók küldése a használt hálózat állapotától függően hosszú időt vehet igénybe. Mindig figyelje a fényképezőgép akkumulátorának/ elemének töltöttségi szintjét.
- Egyszerre legfeljebb 50 kép küldhető át együtt. Legfeljebb öt percnyi videó (vagy legfeljebb 13 percnyi összefoglaló videó) küldésére van lehetőség. A webszolgáltatások azonban korlátozhatják az átküldhető képek számát vagy videók hosszát. A részletekről a használt webszolgáltatásban tájékozódhat.
- Amikor videókat küld okostelefonra, a támogatott képminőség az okostelefontól függ. A részletekről az okostelefon kézikönyvében olvashat.
- A vezeték nélküli jelerősséget a következő ikonok jelzik a képernyőn.
   [],] magas, [],] közepes, [],] alacsony, [] gyenge
- A képek webszolgáltatásokra történő küldése rövidebb időt vesz igénybe, ha olyan, már elküldött képeket küld el újból, amelyek már fent vannak a CANON iMAGE GATEWAY kiszolgálón.

#### A kép felbontásának (méretének) kiválasztása

- A képernyőn válassza ki a küldendő képek felbontását (méretét) a [▲][▼] gombok megérintésével.
- Ha a képeket eredeti méretükben kívánja elküldeni, akkor átméretezési beállításként válassza a [Nem] lehetőséget.
- Az [M2] vagy [S] lehetőség kiválasztásával a küldés előtt átméretezheti a kiválasztott méretnél nagyobb képeket.
- A videók nem méretezhetők át.
  - A képméret a MENU (<sup>[2]</sup>28) > [<sup>e</sup>] lap > [Wi-Fi beállítások] > [Átméretezés küldéshez] opciójánál is beállítható.

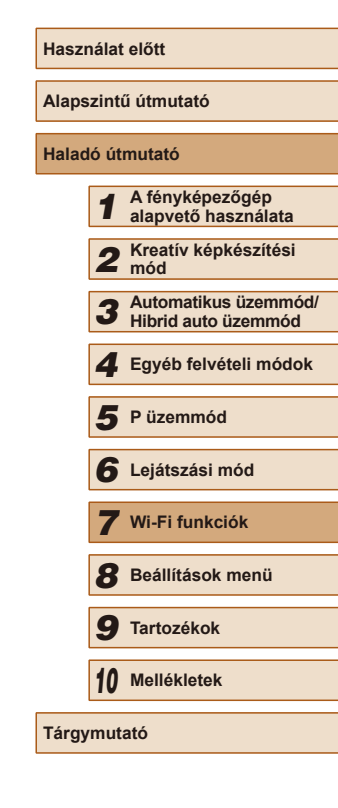

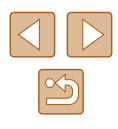

#### Megjegyzések hozzáadása

A fényképezőgép segítségével megjegyzések adhatók hozzá a képekhez, amelyeket e-mail címekre, közösségi oldalakra stb. küld el. A beírható karakterek és szimbólumok száma az adott webszolgáltatástól függ.

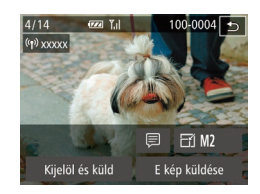

#### Jelenítse meg a megjegyzések megadására szolgáló képernyőt.

- A Képátvitel képernyőn érintse meg a [] lehetőséget.
- 2 Írja be a megjegyzést (🛄 29).
- **3** Küldje el a képet.

 Ha nem ír be megjegyzést, a CANON iMAGE GATEWAY szolgáltatásban beállított megjegyzés lesz automatikusan elküldve.

 Több képet is megjelölhet, mielőtt elküldi őket. A fényképezőgép az együtt küldött képekhez ugyanazt a megjegyzést fűzi.

# Képek automatikus küldése (Képszinkronizálás)

A memóriakártyán lévő, még nem átküldött képek átküldhetők számítógépre vagy webszolgáltatásra a CANON iMAGE GATEWAY szolgáltatással. A képeket nem lehet csak webszolgáltatásra átküldeni.

## Előkészületek

#### A számítógép előkészítése

Telepítse és állítsa be a szoftvert a célszámítógépen.

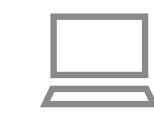

#### Telepítse a szoftvert.

- Telepítse a szoftvert egy internetre csatlakozó számítógépre (<sup>[]</sup>86).
- 2 Végezze el a fényképezőgép regisztrálását.
- Windows: A tálcán kattintson jobb egérgombbal a []] elemre, majd kattintson az [Add new camera/Új fényképezőgép] lehetőségre.
- Mac OS: A menüsávon kattintson a [] ikonra, majd az [Add new camera/Új fényképezőgép] lehetőségre.
- Megjelenik a CANON iMAGE GATEWAY szolgáltatáshoz kapcsolódó fényképezőgépek listája. Válassza ki a fényképezőgépet, amelyről képeket szeretne elküldeni.
- A fényképezőgép regisztrációját követően, amikor a számítógép készen áll a képek fogadására, az ikon a következőre vált: [4].

| Használat előtt     |             |                                             |  |  |  |  |
|---------------------|-------------|---------------------------------------------|--|--|--|--|
| Alapszintű útmutató |             |                                             |  |  |  |  |
| Halad               | ló út       | mutató                                      |  |  |  |  |
|                     | 1           | A fényképezőgép<br>alapvető használata      |  |  |  |  |
|                     | 2           | Kreatív képkészítési<br>mód                 |  |  |  |  |
|                     | 3           | Automatikus üzemmód/<br>Hibrid auto üzemmód |  |  |  |  |
|                     | 4           | Egyéb felvételi módok                       |  |  |  |  |
|                     | 5           | P üzemmód                                   |  |  |  |  |
|                     | 6           | Lejátszási mód                              |  |  |  |  |
|                     | 7           | Wi-Fi funkciók                              |  |  |  |  |
|                     | 8           | Beállítások menü                            |  |  |  |  |
|                     | 9           | Tartozékok                                  |  |  |  |  |
|                     | 10          | Mellékletek                                 |  |  |  |  |
| Tárgy               | Tárgymutató |                                             |  |  |  |  |
|                     |             |                                             |  |  |  |  |

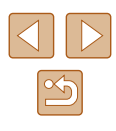

#### A fényképezőgép előkészítése

Regisztrálja célként a [b] eszközt. A [b] [] gombhoz való regisztrálásával a CANON iMAGE GATEWAY alkalmazáson keresztül a [] gomb egyszerű megnyomásával elküldheti a memóriakártyán tárolt, el nem küldött képeket egy számítógépre.

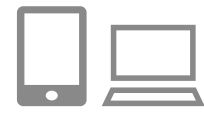

#### Adja meg a [🖳] célként.

- Adja meg a [b] eszközt célként a "A CANON iMAGE GATEWAY szolgáltatás regisztrálása" (p92) szakaszban leírtak szerint.
- Egy webszolgáltatás célként történő kiválasztásához a "Más webszolgáltatások regisztrálása" (Q94) fejezetben leírtaknak megfelelően frissítse a fényképezőgép beállításait.
- 2 Válassza ki a küldeni kívánt képek típusát (csak ha fényképekkel együtt küld videókat).
- Érintse meg a [FUNC], majd a [MENU] lehetőséget, válassza ki a [Wi-Fi beállítások] lehetőséget a [Y] lapon, majd válassza a [Képszinkron.] > [Fotók/Videók] lehetőséget (Q28).
- 3 Rendelje hozzá a [b] gombot a [] gombhoz (csak akkor, amikor a [] gombbal küld képeket).
- Törölje a [] gomb beállítását, amennyiben a gomb már hozzá van rendelve egy okostelefonhoz (] 81).
- A "Küldés egy, a gombhoz hozzárendelt okostelefonra" (281) szakasz 2. lépésében leírtak szerint nyissa meg a mobilcsatlakozás képernyőt, majd nyomja meg a [2] gombot.

## Képek küldése

A fényképezőgépről küldött képeket a program automatikusan menti a számítógépre.

Ha a számítógép, amelyre a képeket át szeretné küldeni, ki van kapcsolva, a képeket a CANON iMAGE GATEWAY kiszolgáló fogja ideiglenesen tárolni. A kiszolgáló rendszeres időközönként törli a tárolt képeket, ezért feltétlenül kapcsolja be a számítógépet, és mentse a képeket.

#### 1 Képek küldése.

- Amennyiben a [] gombot már hozzárendelte a [] gombhoz, nyomja meg a [] gombot.
- Ha a gombot még nem rendelte hozzá, válassza a []] lehetőséget a "Képek feltöltése webszolgáltatásokba" (<sup>[]</sup>95) szakasz 1-2. lépésében leírtak szerint.
- A kapcsolat létrehozása után megtörténik a képek elküldése. A képeknek a CANON iMAGE GATEWAY kiszolgálóra történő sikeres elküldését követően megjelenik a [1]] felirat a képernyőn.

#### 2 Mentse a számítógépre a fényképezőgépen lévő képeket.

- A képek automatikusan a számítógépre kerülnek annak bekapcsolása után.
- A képek CANON iMAGE GATEWAY kiszolgálóról a webszolgáltatásokra való elküldése kikapcsolt számítógép esetén is automatikusan megtörténik.

 Képek küldésekor célszerű teljes töltöttségű akkumulátoregységet vagy hálózati adaptert használni (külön megvásárolható, <sup>11</sup>12).

| Alapszintű útmutató |       |                                             |  |  |  |  |
|---------------------|-------|---------------------------------------------|--|--|--|--|
| Halad               | ló út | mutató                                      |  |  |  |  |
|                     | 1     | A fényképezőgép<br>alapvető használata      |  |  |  |  |
|                     | 2     | Kreatív képkészítési<br>mód                 |  |  |  |  |
|                     | 3     | Automatikus üzemmód/<br>Hibrid auto üzemmód |  |  |  |  |
|                     | 4     | Egyéb felvételi módok                       |  |  |  |  |
|                     | 5     | P üzemmód                                   |  |  |  |  |
|                     | 6     | Lejátszási mód                              |  |  |  |  |
|                     | 7     | Wi-Fi funkciók                              |  |  |  |  |
|                     | 8     | Beállítások menü                            |  |  |  |  |
|                     | 9     | Tartozékok                                  |  |  |  |  |
|                     | 10    | Mellékletek                                 |  |  |  |  |
| Tárgy               | mut   | ató                                         |  |  |  |  |
|                     |       |                                             |  |  |  |  |

Használat olőtt

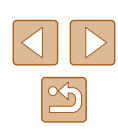

- ).
  - Azok a képek, amelyeket nem az CANON iMAGE GATEWAY szolgáltatáson keresztül küldött a számítógépre, szintén a számítógépre kerülnek, még akkor is, ha eltérő módszerrel importálta őket a számítógépre.
  - A küldés gyorsabb, ha a cél a fényképezőgéppel azonos hálózaton lévő számítógép, mivel a képek küldése a CANON iMAGE GATEWAY szolgáltatás helyett az elérési ponton keresztül történik. Ne feledje, hogy a számítógép a tárolt képeket a CANON iMAGE GATEWAY szolgáltatásra küldi, ezért a számítógépnek kapcsolódnia kell az internetre.

# A fényképezőgépen lévő képek megtekintése és a fényképezőgép vezérlése egy okostelefon használatával

Az okostelefonhoz kifejlesztett CameraWindow alkalmazással az alábbiakat teheti meg.

- Képek böngészése a fényképezőgépen azok mentése az okostelefonra
- Képek ellátása földrajzi címkével a fényképezőgépen (Q102)
- Fényképezés távvezérléssel (QQ103)

#### Képek ellátása földrajzi címkével a fényképezőgépen

A megfelelő CameraWindow alkalmazás segítségével az okostelefonokon rögzített GPS-adatokat hozzá lehet adni a fényképezőgépen tárolt képekhez. A képekhez kapcsolt címkéken többek között a földrajzi szélesség, földrajzi hosszúság és tengerszint feletti magasság adata helyezhető el.

- A felvételek elkészítése előtt győződjön meg arról, hogy a dátum, az idő és a hazai időzóna a "A dátum és az idő beállítása" (Ш17) részben leírtak szerint megfelelően van beállítva. Emellett a "Világóra" (Ш107) lépéseiben leírtak alapján megadhatja a más időzónákban található esetleges felvételkészítési célokat.
- A földrajzi címkével ellátott állóképek és videók alapján más személyek meghatározhatják a tartózkodási helyét vagy azonosíthatják Önt. Legyen körültekintő, amikor megosztja másokkal az ilyen képeket, mivel a képek internetes közzététele esetén igen sok felhasználónak nyílik alkalma megtekinteni azokat.

| Használat előtt |                     |                                             |  |  |  |  |
|-----------------|---------------------|---------------------------------------------|--|--|--|--|
| Alaps           | Alapszintű útmutató |                                             |  |  |  |  |
| Halad           | ó út                | mutató                                      |  |  |  |  |
|                 | 1                   | A fényképezőgép<br>alapvető használata      |  |  |  |  |
|                 | 2                   | Kreatív képkészítési<br>mód                 |  |  |  |  |
|                 | 3                   | Automatikus üzemmód/<br>Hibrid auto üzemmód |  |  |  |  |
|                 | 4                   | Egyéb felvételi módok                       |  |  |  |  |
|                 | 5                   | P üzemmód                                   |  |  |  |  |
|                 | 6                   | Lejátszási mód                              |  |  |  |  |
|                 | 7                   | Wi-Fi funkciók                              |  |  |  |  |
|                 | 8                   | Beállítások menü                            |  |  |  |  |
|                 | 9                   | Tartozékok                                  |  |  |  |  |
|                 | 10                  | Mellékletek                                 |  |  |  |  |
| Tárgymutató     |                     |                                             |  |  |  |  |
|                 |                     |                                             |  |  |  |  |
|                 |                     |                                             |  |  |  |  |

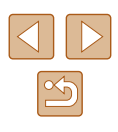

#### Fényképezés távvezérléssel

A fényképezési képernyő megtekintésekor az okostelefonon készíthet felvételeket távvezérléssel.

#### Rögzítse a fényképezőgépet.

 A távoli fényképezéskor a fényképező objektívje kinyúlik. A zoom funkció során az objektív mozgása miatt a fényképezőgép elmozdulhat. Rögzítse állványra a fényképezőgépet, vagy más módon érje el, hogy ne mozogjon.

#### 2 Csatlakoztassa a fényképezőgépet és az okostelefont (281, 283).

 Az adatvédelmi beállításokban válassza az [lgen] lehetőséget.

#### 3 Válassza a távvezérelt fényképezést.

- Az okostelefonon a CameraWindow alkalmazásban válassza a távvezérelt fényképezést.
- A fényképezőgép objektívje kinyúlik. Ne akadályozza az objektívet, és győződjön meg róla, hogy egyéb tárgyak sem akadályozzák.
- Amint a fényképezőgép készen áll a távvezérelt fényképezésre, az okostelefonon megjelenik a fényképezőgép előképe.
- Ekkor megjelenik egy üzenet a fényképezőgépen, és az ON/OFF kapcsoló gombon kívül más funkció nem használható.

#### 4 Készítse el a felvételt.

 Az okostelefon használatával készítsen felvételeket.

- Távvezérelt fényképezés közben a fényképezőgép [P] módban működik. Azonban egyes előre beállított FUNC. és MENU beállítások automatikusan módosulhatnak.
- Videofelvétel nem lehetséges.
- Az okostelefonon a téma csatlakoztatási környezet miatti rázkódó mozgása nem fog jelentkezni a rögzített képeken.
- Nem jelenik meg AF keret. Az élesség ellenőrzésére készítsen próbafelvételt.
- Az elkészített felvételek nem kerülnek át az okostelefonra.
   Az okostelefonnal böngészheti és importálhatja a képeket a fényképezőgépről.

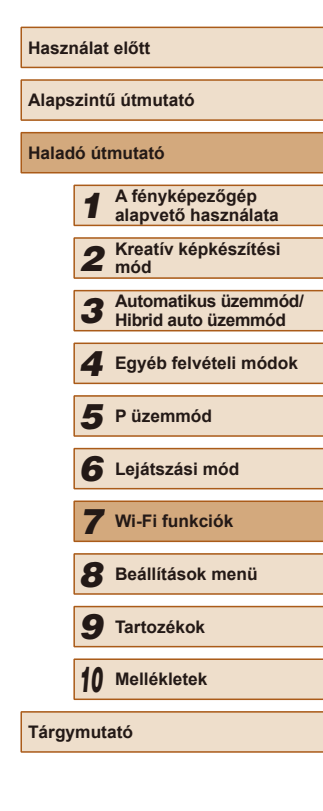

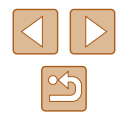

# A Wi-Fi beállítások szerkesztése és törlése

A Wi-Fi beállítások szerkesztését vagy törlését az alábbiak szerint végezheti el.

#### A kapcsolat adatainak szerkesztése

€

•

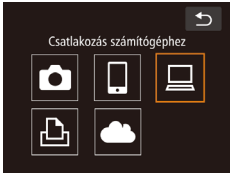

Készülékkiválasztás

Készülék hozzáadása

Készülék szerkesztése

Windows

Mv PC

- Jelenítse meg a Wi-Fi menüt, és válassza ki a szerkeszteni kívánt eszközt
- Kapcsolja be a fényképezőgépet a [] gombbal.
- Érintse meg a [((•))] lehetőséget.
- Jobbra vagy balra húzással jelenítse meg az eszközválasztó képernvőt, maid érintse meg a szerkeszteni kívánt eszköz ikoniát.

#### 2 Válassza a [Készülék szerkesztése] lehetőséget.

 Érintse meg a [Készülék szerkesztése] lehetőséget.

#### 3 Válasszon ki egy szerkeszteni kívánt eszközt.

Érintse meg a szerkeszteni kívánt eszközt.

#### Válassza ki a szerkeszteni kívánt lehetőséget.

- Érintse meg a szerkeszteni kívánt lehetőséget.
- A módosítható lehetőségek köre attól függ, milyen eszközt, illetve szolgáltatást ér el a fényképezőgép.

|  | Módosítható beállítások                  |   | Csatlakozás |   |   |                   |  |  |
|--|------------------------------------------|---|-------------|---|---|-------------------|--|--|
|  |                                          |   |             |   | Ð | Webszolgáltatások |  |  |
|  | [Készülék becenevének<br>módos.] (💭 104) | 0 | 0           | 0 | 0 | _                 |  |  |
|  | [Beáll. megtek.] (🛄81)                   | - | 0           | - | - | _                 |  |  |
|  | [Csatl. adatok törlése]<br>(💭 104)       | 0 | 0           | 0 | 0 | -                 |  |  |

O · Módosítható – · Nem módosítható

#### Eszköz becenevének módosítása

Lehetőség van az eszköz fényképezőgépen megjelenő becenevének (megjelenített nevének) módosítására.

- Windows1 Csatl. adatok törlése
- A "A kapcsolat adatainak szerkesztése" (104) fejezet 4. lépését követve. érintse meg a [Készülék becenevének módos.1 lehetőséget.
- Érintse meg a beviteli mezőt. A megjelenő billentyűzet segítségével írja be az új becenevet (29).

#### Kapcsolat adatainak törlése

A kapcsolat adatait (a csatlakoztatott eszközök adatait) az alábbi módon törölheti.

- Csatl adatok törlése Windows1 Törli? Mégse
- A "A kapcsolat adatainak szerkesztése" (104) fejezet 4. lépését követve válassza ki a [Csatl. adatok törlése] lehetőséget annak megérintésével.
- A [Törli?] kérdés megjelenése után válassza az [OK] lehetőséget.
- A kapcsolati adatok törlődnek.

# Használat előtt Alapszintű útmutató Haladó útmutató A fényképezőgép alapvető használata 2 Kreatív képkészítési mód 3 Automatikus üzemmód/ Hibrid auto üzemmód Egyéb felvételi módok 5 P üzemmód 6 Lejátszási mód 7 Wi-Fi funkciók 8 Beállítások menü 9 Tartozékok 10 Mellékletek Tárgymutató

# A Wi-Fi beállítások visszaállítása alapértelmezett értékre

A fényképezőgép más személy részére történő átruházása vagy kiselejtezése esetén állítsa vissza a Wi-Fi beállításait alapértelmezett értékekre.

A Wi-Fi beállítások alapértelmezett értékeinek visszaállítása az összes webszolgáltatás beállításait is törli. A funkció használata előtt győződjön meg arról, hogy minden Wi-Fi beállítást vissza kíván állítani.

| Ô                 | ťΤ          |        |  |  |
|-------------------|-------------|--------|--|--|
| Merteke           | gysègek     | m/cm   |  |  |
| Érintés é         | rzék.       | Normál |  |  |
| Wi-Fi beállítások |             |        |  |  |
| Mobilcsa          | atlakoztatá | s gomb |  |  |
| Tanúsító          | emhléma     | meniel |  |  |
|                   |             |        |  |  |

Wi-Fi beállítások Keszulek becenevének modos. MAC-cím megtekintése Alapbeállítások visszaállítása

- Válassza a [Wi-Fi beállítások] lehetőséget.
- Érintse meg a [FUNC], majd a [MENU] lehetőséget, és válassza a [Wi-Fi beállítások] lehetőséget a [Y] lapon (<sup>1</sup>28).

# 2 Válassza az [Alapbeállítások visszaállítása] lehetőséget.

- Érintse meg az [Alapbeállítások visszaállítása] lehetőséget.
- **3** Állítsa vissza az alapértelmezett beállításokat.
- Érintse meg az [OK] lehetőséget.
- A Wi-Fi beállítások ezzel visszaálltak az alapértékekre.

 A többi (Wi-Fi beállításokon kívüli) beállítás visszaállításához válassza ki a [Mind visszaáll] lehetőséget a [1] lapon (
111).

| Haszı | Használat előtt     |                                             |  |  |  |
|-------|---------------------|---------------------------------------------|--|--|--|
| Alaps | Alapszintű útmutató |                                             |  |  |  |
| Halad | ló út               | mutató                                      |  |  |  |
|       | 1                   | A fényképezőgép<br>alapvető használata      |  |  |  |
|       | 2                   | Kreatív képkészítési<br>mód                 |  |  |  |
|       | 3                   | Automatikus üzemmód/<br>Hibrid auto üzemmód |  |  |  |
|       | 4                   | Egyéb felvételi módok                       |  |  |  |
|       | 5                   | P üzemmód                                   |  |  |  |
|       | 6                   | Lejátszási mód                              |  |  |  |
|       | 7                   | Wi-Fi funkciók                              |  |  |  |
|       | 8                   | Beállítások menü                            |  |  |  |
|       | 9                   | Tartozékok                                  |  |  |  |
|       | 10                  | Mellékletek                                 |  |  |  |
| Tárgy | /mut                | ató                                         |  |  |  |

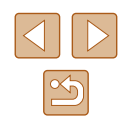

# Beállítások menü

A fényképezőgép alapszintű funkcióinak testre szabása vagy beállítása a kényelmesebb fényképezéshez

# Az alapvető fényképezőgépfunkciók beállítása

A MENU (28) funkciókat a [1] lapon állíthatja be. Szabja testre a gyakran használt funkciókat a kényelmes használathoz.

#### A fényképezőgép működésének elnémítása

A fényképezőgép hangjait és a videókat a következőképpen némíthatja el.

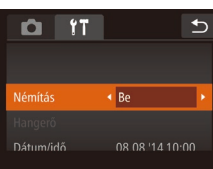

• Válassza a [Némítás] beállítást, majd a [Be] értéket.

A videók lejátszása hang nélkül történik, ha elnémítja a fényképezőgépet (QQ63). A videók hangjának visszaállításához húzza felfelé ujját a képernyőn. A hangerő módosításához húzza ujját felfelé vagy lefelé a képernyőn szükség szerint.

Módosítsa a fényképezőgépet egyes hangjainak hangerejét a következők

#### A hangerő módosítása

Működési h.erő

szerint. Hangerő \_ \_\_\_\_

- Válassza ki, majd érintse meg a [Hangerő] elemet.
- A kívánt lehetőség választásához húzza ujját felfelé vagy lefelé, majd állítsa be a kívánt hangerőt a sáv kívánt pozíciójának megérintésével.

| Használat előtt |                     |                                             |  |  |  |
|-----------------|---------------------|---------------------------------------------|--|--|--|
| Alaps           | Alapszintű útmutató |                                             |  |  |  |
| Halad           | ó út                | mutató                                      |  |  |  |
|                 | 1                   | A fényképezőgép<br>alapvető használata      |  |  |  |
|                 | 2                   | Kreatív képkészítési<br>mód                 |  |  |  |
|                 | 3                   | Automatikus üzemmód/<br>Hibrid auto üzemmód |  |  |  |
|                 | 4                   | Egyéb felvételi módok                       |  |  |  |
|                 | 5                   | P üzemmód                                   |  |  |  |
|                 | 6                   | Lejátszási mód                              |  |  |  |
|                 | 7                   | Wi-Fi funkciók                              |  |  |  |
|                 | 8                   | Beállítások menü                            |  |  |  |
|                 | 9                   | Tartozékok                                  |  |  |  |
|                 | 10                  | Mellékletek                                 |  |  |  |
| Tárgymutató     |                     |                                             |  |  |  |
|                 |                     |                                             |  |  |  |

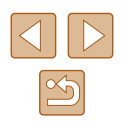

#### A dátum és idő módosítása

A dátumot és időt az alábbi művelettel módosíthatja.

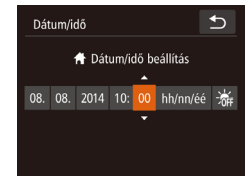

- Válassza ki, majd érintse meg a [Dátum/idő] elemet.
- Érintse meg a megadni kívánt beállítást, majd a [A] [V] megérintésével módosítsa az értékét.

| Időzóna |                      | €      |
|---------|----------------------|--------|
|         | Válasszon beállítást |        |
| 🔒 Hazai | 08.08.2014 10:0      | 0      |
| 🛪 Világ | 08.08.2014 11:0      |        |
|         |                      |        |
|         | Időzóna vál          | asztás |
|         |                      |        |

#### Ha módosítja a dátumot vagy az időt a 🔀 beállításnál (🛄 18), a [A Hazai] idő és dátum is automatikusan módosul.

majd a [+] ikont.

#### Az objektív behúzási idejének módosítása

Felvétel módban (23) a készülék biztonsági okokból behúzza az objektívet körülbelül egy perccel a [] gomb megnyomása után. Ha azt szeretné, hogy a fényképezőgép a [] gomb megnyomásakor azonnal visszahúzza az objektívet, akkor állítsa az időt [0 mp.] értékűre.

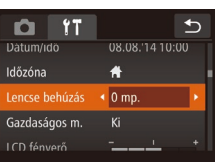

 Válassza a [Lencse behúzás] lehetőséget, majd válassza a [0 mp.] értéket.

2 Váltson az úti cél időzónáiába.

• Érintse meg a [X Világ] lehetőséget,

• Az [Időzóna] és a felvételi képernyőn

most megielenik a [X] (127).

| lasználat előtt |                    |                                             |  |  |  |
|-----------------|--------------------|---------------------------------------------|--|--|--|
| laps            | Napszintű útmutató |                                             |  |  |  |
| lalad           | ló út              | mutató                                      |  |  |  |
|                 | 1                  | A fényképezőgép<br>alapvető használata      |  |  |  |
|                 | 2                  | Kreatív képkészítési<br>mód                 |  |  |  |
|                 | 3                  | Automatikus üzemmód/<br>Hibrid auto üzemmód |  |  |  |
|                 | 4                  | Egyéb felvételi módok                       |  |  |  |
|                 | 5                  | P üzemmód                                   |  |  |  |
|                 | 6                  | Lejátszási mód                              |  |  |  |
|                 | 7                  | Wi-Fi funkciók                              |  |  |  |
|                 | 8                  | Beállítások menü                            |  |  |  |
|                 | 9                  | Tartozékok                                  |  |  |  |
|                 | 10                 | Mellékletek                                 |  |  |  |
| árgymutató      |                    |                                             |  |  |  |
|                 |                    |                                             |  |  |  |
|                 |                    |                                             |  |  |  |

I

•

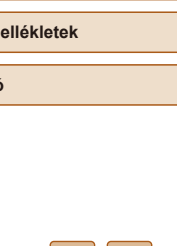

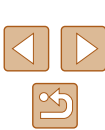

#### Világóra

A képeket a helyi dátum és idő szerint készítheti el utazás közben a megfelelő időzónára történő váltással, ha előzőleg bejegyezte a megfelelő időzónákat. Ezzel a kényelmes funkcióval nem kell kézzel módosítania a Dátum/idő beállítást.

A világóra használata előtt ellenőrizze, hogy megfelelő-e a dátum és az idő beállítása, illetve otthonának időzónája, lásd: "A dátum és az idő beállítása" (QQ 17).

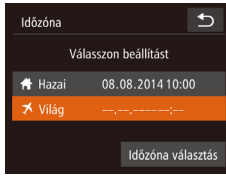

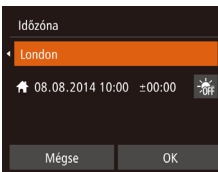

#### Adia meg utazási céliát.

- Válassza ki, maid érintse meg az [Időzóna] elemet.
- Érintse meg a [X Világ] majd az [Időzóna] lehetőséget.
- Az úti cél időzónájának beállításához használja a [◀][▶] nyilakat.
- A nyári időszámítás beállításához (1 órával előbb) érintse meg a [: ikont.
- Érintse meg az [OK] lehetőséget.

#### A Gazdaságos mód használata

Ez a funkció lehetővé teszi az akkumulátor energiájának megtakarítását Képfelvételi módban. Ha a fénvképezőgép nincs használatban, a kijelző gyorsan elsötétül az energiafogyasztás csökkentése érdekében.

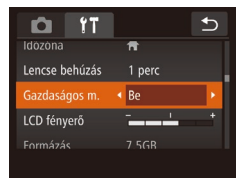

#### Adia meg a beállítást.

- Válassza a [Gazdaságos m.] beállítást, maid a [Be] értéket.
- Beállítás után megjelenik a [ECO] jel a felvételi képernyőn (22127).
- A képernyő elsötétül, ha a fényképezőgépet kb. két másodpercig nem használja; az elsötétítés után kb. tíz másodperccel a képernyő kikapcsol. A fényképezőgép automatikusan kikapcsol kb. három percnyi tétlenség után.

#### Készítse el a felvételt

 Ha a kijelző kikapcsolódott, de a készülék még nem húzta be az objektívet, a rekeszgyűrű félig történő lenyomásával bekapcsolhatia a kijelzőt, és folvtathatia a fénvképezést.

#### A kijelző fényereje

A következőképpen állíthatja be a kijelző fényerejét.

| D IT                  | Ð |
|-----------------------|---|
| Lencse behúzás 1 perc |   |
| Gazdaságos m. Ki      |   |
| LCD fényerő           |   |
| Formázás 7.5GB        |   |
| Mértékeavséaek m/cm   |   |
|                       |   |

 Válassza az [LCD fényerő] lehetőséget, majd a sáv kívánt pontjának megérintésével állítsa be a fényerőt.

#### A memóriakártya formázása

Használat előtt az új (és a korábban más készülékkel formázott) memóriakártvákat formázni kell ezzel a fényképezőgéppel. A formázás minden adatot töröl a memóriakártyáról. A formázás előtt másolja a képeket a memóriakártyáról a számítógépre, vagy készítsen biztonsági másolatot más módon.

> Jelenítse meg a [Formázás] képernyőt.

2 Válassza az [OK] gombot.

• Érintse meg az [OK] lehetőséget.

- Érintse meg a [Formázás] parancsot.
- € Formázás Formázza a memóriakártvát? 7.5GB 32KB foglalt Alacs.szint.form

A memóriakártya összes

Mégse

adata törlődik

Formázás

◆

#### 3 Formázza a memóriakártyát.

- A formázási folyamat elindításához érintse meg az [OK] lehetőséget.
- A formázás befeieződésekor [A memóriakártva formázása befeieződöttl üzenet ielenik meg. Érintse meg az [OK] lehetőséget.

• A memóriakártyán található adatok törlése vagy formázása csak a kártyán található fájlkezelési információkat módosítja, és nem törli teljesen az adatokat. Amikor átad vagy kidob egy memóriakártyát, szükség esetén a személyes adatok védelme érdekében végezzen további lépéseket, például fizikailag semmisítse meg a kártyát.

Előfordulhat, hogy a memóriakártya formázási képernyőn megjelenő teljes kapacitása kevesebb a memóriakártyán jelzett értéknél.

| Használat előtt     |    |                                             |
|---------------------|----|---------------------------------------------|
| Alapszintű útmutató |    |                                             |
| Haladó útmutató     |    |                                             |
|                     | 1  | A fényképezőgép<br>alapvető használata      |
|                     | 2  | Kreatív képkészítési<br>mód                 |
|                     | 3  | Automatikus üzemmód/<br>Hibrid auto üzemmód |
| 4                   | 4  | Egyéb felvételi módok                       |
|                     | 5  | P üzemmód                                   |
| (                   | 6  | Lejátszási mód                              |
|                     | 7  | Wi-Fi funkciók                              |
|                     | 8  | Beállítások menü                            |
|                     | 9  | Tartozékok                                  |
|                     | 10 | Mellékletek                                 |
| Tárgymutató         |    |                                             |

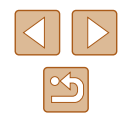
## Teljes formázás

Indítsa el az alacsony szintű formázás folyamatát a következő esetekben: Megjelenik a [Memóriakártya hiba] üzenet, a fényképezőgép nem működik megfelelően, a kártyák olvasása/írása lelassul, lelassul a folyamatos fényképezés vagy a videók rögzítése hirtelen megszakad. A teljes formázás minden adatot töröl a memóriakártyáról. Teljes formázás előtt másolja a képeket a memóriakártyáról a számítógépre, vagy készítsen biztonsági másolatot más módon.

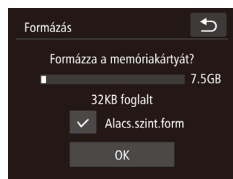

- A kijelöléséhez ([
  ] jelzés megjelenítéséhez) érintse meg az [Alacs. szint.form] lehetőségtől balra található mezőt.
- "A memóriakártya formázása" szakasz (µ108) 2–3. lépésével folytassa a formázási folyamatot.
- A teljes formázás tovább tart, mint "A memóriakártya formázása" (µ108), mert ekkor a készülék a memóriakártya minden tárolási területéről törli az adatokat.
- A teljes formázás folyamata a [Stop] parancs megérintésével állítható le. Ebben az esetben az összes adat törlődik, de a memóriakártya a szokásos módon használható.

## Metrikus/angolszász kijelzés

Szükség szerint módosíthatja a GPS magassági adatokban (265) és a máshol megjelenő mértékegységeket m/cm-ről láb/hüvelykre.

lehetőséget.

| D IT              |                           | ₽ |
|-------------------|---------------------------|---|
| LCD tényerő       |                           |   |
| Formázás          | 7.5GB                     |   |
| Mértékegységek    | <ul> <li>ft/in</li> </ul> | • |
| Érintés érzék.    | Normál                    |   |
| Wi-Fi beállítások |                           |   |
|                   |                           |   |

Az érintőképernyő érzékenységének növelése

Lehetőség van az érintőképernyő érzékenységének megnövelésére, amellyel a fényképezőgép képes lesz a finomabb érintésekre is reagálni.

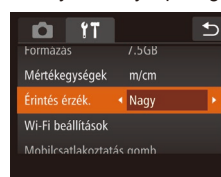

 Válassza az [Érintés érzék.] lehetőséget, majd a [Nagy] beállítást.

Válassza a [Mértékegységek], majd a [ft/in]

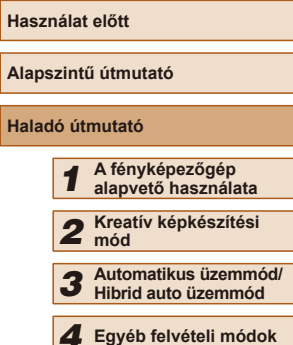

| 4  | Egyéb felvételi módok |
|----|-----------------------|
| 5  | P üzemmód             |
| 6  | Lejátszási mód        |
| 7  | Wi-Fi funkciók        |
| 8  | Beállítások menü      |
| 9  | Tartozékok            |
| 10 | Mellékletek           |
|    |                       |

Tárgymutató

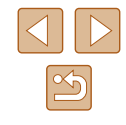

## Tanúsítványemblémák ellenőrzése

A fényképezőgép által teljesített tanúsítványkövetelmények egyes emblémái megtekinthetők a kijelzőn. Az egyéb nyomtatott tanúsítványemblémákat ez az útmutató, a fényképezőgép csomagolása vagy váza tartalmazza.

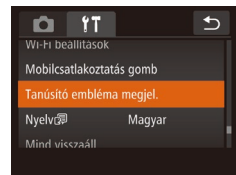

Érintse meg a [Tanúsító embléma megjel.] lehetőséget.

## A kijelző nyelve

A kijelző nyelvét szükség esetén módosíthatja.

| Français   | Español    | العربية    |
|------------|------------|------------|
| Nederlands | Ελληνικά   | ภาษาไทย    |
| Dansk      | Русский    | 简体中文       |
| Português  | Polski     | 繁體中文       |
| Suomi      | Čeština    | 한국어        |
| Italiano   | Magyar     | B.Malaysia |
| Українська | Tiếng Việt | Indonesian |

- Érintse meg a [Nyelv 🗊] lehetőséget.
- Kiválasztásához érintse meg a kívánt nyelvet, majd érintse meg a [] lehetőséget.
- A [Nyelv] képernyőt lejátszás módban úgy is elérheti, hogy megérinti a [FUNC] lehetőséget, majd megérinti és megérintve tartja a [MENU] lehetőséget.

## További beállítások módosítása

- Az alábbi beállítások a [f] lapon is módosíthatók.
- [Wi-Fi beállítások] (🛄80)

Alapértékek visszaállítása?

Mind visszaáll

Mégse

• [Mobilcsatlakoztatás gomb] (Q81)

## Alapértelmezett értékek visszaállítása

Ha véletlenül módosított egy beállítást, visszaállíthatja a fényképezőgép alapértelmezett beállításait.

- Érintse meg a [Mind visszaáll] lehetőséget.
- Érintse meg az [OK] lehetőséget.
- A készülék ekkor visszaállítja az alapértelmezett beállításokat.

- A következő funkcióknál nem állnak vissza az alapértelmezett beállítások.
  - Az Arcazonosítással regisztrált információk (Q43)
  - A [[1] lap beállításai: [Dátum/idő] (□107), [ldőzóna] (□107) és [Nyelv 🗊] (□110)
  - Felvételi mód (Q352)
  - Wi-Fi beállítások (🛄80)

| lasznalat előtt |                                             |  |
|-----------------|---------------------------------------------|--|
| Alapszir        | ntű útmutató                                |  |
| laladó          | útmutató                                    |  |
| 1               | A fényképezőgép<br>alapvető használata      |  |
|                 | 2 Kreatív képkészítési<br>mód               |  |
| 3               | Automatikus üzemmód/<br>Hibrid auto üzemmód |  |
| 4               | Egyéb felvételi módok                       |  |
| 2               | P üzemmód                                   |  |
| E               | Lejátszási mód                              |  |
| 7               | Wi-Fi funkciók                              |  |
| 8               | Beállítások menü                            |  |
| S               | Tartozékok                                  |  |
| 1               | Ø Mellékletek                               |  |
| Fárgymutató     |                                             |  |
|                 |                                             |  |

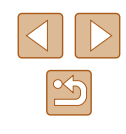

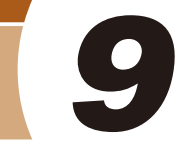

## Tartozékok

Használja ki a fényképezőgépben rejlő lehetőségeket a választható Canon tartozékokkal és más külön megvásárolható kompatibilis tartozékokkal

## A rendszer bemutatása

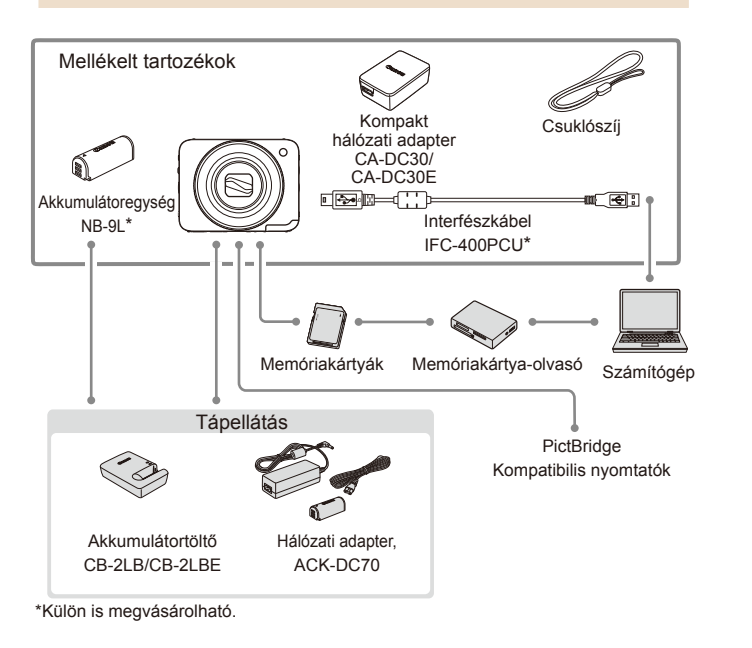

#### Eredeti Canon kiegészítők használata javasolt.

Ezt a terméket úgy tervezték, hogy kiemelkedő teljesítményt nyújtson az eredeti Canon kiegészítőkkel.

A Canon nem vállal felelősséget a nem eredeti Canon tartozékok használatából származó hibás működés (például az akkumulátoregység szivárgása és/vagy felrobbanása), a fényképezőgép károsodása vagy az ebből származó balesetek (például tűz) miatt. Ügyeljen arra, hogy a jótállás nem terjed ki a nem eredeti Canon tartozékok használatából származó hibák javítására, ezeket a javításokat csak térítés ellenében kérheti.

| Használat előtt |       |                                             |
|-----------------|-------|---------------------------------------------|
| Alaps           | zint  | ű útmutató                                  |
| Halad           | ló út | mutató                                      |
|                 | 1     | A fényképezőgép<br>alapvető használata      |
|                 | 2     | Kreatív képkészítési<br>mód                 |
|                 | 3     | Automatikus üzemmód/<br>Hibrid auto üzemmód |
|                 | 4     | Egyéb felvételi módok                       |
|                 | 5     | P üzemmód                                   |
|                 | 6     | Lejátszási mód                              |
|                 | 7     | Wi-Fi funkciók                              |
|                 | 8     | Beállítások menü                            |
|                 | 9     | Tartozékok                                  |
|                 | 10    | Mellékletek                                 |
| Tárgymutató     |       |                                             |

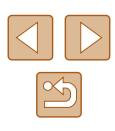

## Választható tartozékok

A következő fényképezőgép-tartozékok külön megvásárolhatók. Érdemes tudnia, hogy az elérhetőség függ az adott területtől, és egyes tartozékok esetleg már nem kaphatók.

## Tápellátás

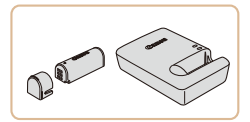

### Akkumulátoregység, NB-9L

• Újratölthető lítiumion-akkumulátor

#### Akkumulátortöltő, CB-2LB/CB-2LBE

Töltő az akkumulátoregységhez, NB-9L

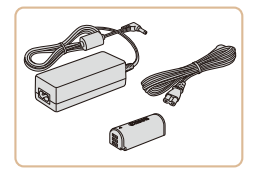

#### Hálózati adapter, ACK-DC70

 Háztartási konnektorról teszi lehetővé a fényképezőgép üzemeltetését. Ez javasolt a fényképezőgép tápellátására hosszabb idejű használat esetén, illetve ha nyomtatóhoz vagy számítógéphez van csatlakoztatva. Nem használható a fényképezőgépbe helyezett akkumulátoregység töltésére.

- Az akkumulátortöltő és a hálózati adapter ott használható, ahol a hálózati feszültség 100-240 V (50/60 Hz).
- Eltérő konnektortípus esetén használjon külön megvásárolható átalakítót. Soha ne használjon utazásra tervezett tápfeszültségátalakítót, mert károsodhat az akkumulátoregység.

## Nyomtató

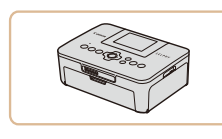

#### Canon márkáiú PictBridge-kompatibilis nvomtatók

• A fényképezőgépet közvetlenül nyomtatóhoz csatlakoztatva számítógép használata nélkül is kinyomtathatja képeit. A részletekhez forduljon a legközelebbi Canon kereskedőhöz.

| Alapszintű útmutató |       |                                             |
|---------------------|-------|---------------------------------------------|
| Halad               | ló út | mutató                                      |
|                     | 1     | A fényképezőgép<br>alapvető használata      |
|                     | 2     | Kreatív képkészítési<br>mód                 |
|                     | 3     | Automatikus üzemmód/<br>Hibrid auto üzemmód |
|                     | 4     | Egyéb felvételi módok                       |
|                     | 5     | P üzemmód                                   |
|                     | 6     | Lejátszási mód                              |
|                     | 7     | Wi-Fi funkciók                              |
|                     | 8     | Beállítások menü                            |
|                     | 9     | Tartozékok                                  |
|                     | 10    | Mellékletek                                 |
| Tárgymutató         |       |                                             |
|                     |       |                                             |

Használat előtt

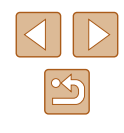

## A választható tartozékok használata

🕨 Állóképek 🕨 Videók

# Az akkumulátoregység töltése az akkumulátortöltővel

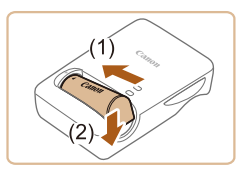

(2)

(1)

### Helyezze be az akkumulátoregységet.

 Igazítsa az akkumulátoregység ▲ jelét a töltő hasonló jeléhez, majd tolja befelé (1) és lefelé (2) az akkumulátoregységet.

#### **2** Töltse fel az akkumulátoregységet.

- Hajtsa ki a csatlakozót (1), és dugja be a töltőt egy konnektorba.
- A töltés jelzőfénye narancssárgán világítani kezd, és a töltés elkezdődik.
- Amikor a töltés befejeződik, a jelzőfény zöldre vált.

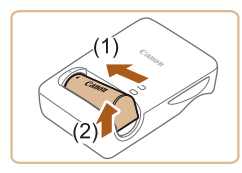

### **3** Vegye ki az akkumulátoregységet.

 Húzza ki az akkumulátortöltőt a konnektorból, majd vegye ki az akkumulátoregységet befelé tolva (1) és felfelé (2) csúsztatva.

 Az akkumulátoregység védelme és optimális állapotának megőrzése érdekében a folyamatos töltés ne legyen hosszabb 24 óránál.

- A töltési idővel, valamint a teljesen feltöltött akkumulátoregységgel készíthető felvételek számával, illetve a felvételi idővel kapcsolatos részletes tájékoztatást lásd: "Rögzíthető képek száma/Felvételi idő és lejátszási idő" (<sup>[[]</sup>133).
- A feltöltött akkumulátoregységek használat nélkül is fokozatosan veszítenek töltésükből. Az akkumulátoregységet a használat napján (vagy az azt megelőző napon) töltse fel.
- Az akkumulátortöltő ott használható, ahol a hálózati feszültség 100–240 V (50/60 Hz). Eltérő konnektortípus esetén használjon külön megvásárolható átalakítót. Soha ne használjon utazásra tervezett tápfeszültség-átalakítót, mert károsodhat az akkumulátoregység.

## A fényképezőgép üzemeltetése hálózati tápellátással

#### 🕨 Állóképek 🕨 Videók

Ha a (külön megvásárolható) ACK-DC70 hálózati adapterrel használja a fényképezőgépet, nem kell figyelnie az akkumulátor töltöttségi szintjét.

> f Győződjön meg arról, hogy a fényképezőgép ki van kapcsolva.

#### **2** Helyezze be a csatolót.

- Kövesse "Az akkumulátoregység és a memóriakártya behelyezése" című rész (µ17) 1. lépését a fedél kinyitásához.
- A fedél bezárásához kövesse "Az akkumulátoregység behelyezése és töltése" rész (215) 3. lépését.

## Használat előtt Alapszintű útmutató Haladó útmutató A fényképezőgép alapvető használata 2 Kreatív képkészítési mód 3 Automatikus üzemmód/ Hibrid auto üzemmód Egyéb felvételi módok 5 P üzemmód 6 Lejátszási mód 7 Wi-Fi funkciók Beállítások menü 8 9 Tartozékok 10 Mellékletek Tárgymutató

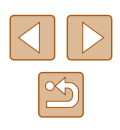

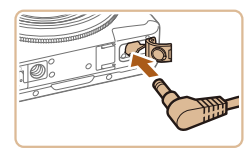

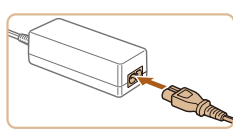

## **3** Csatlakoztassa az adaptert a DC csatolóhoz.

 Nyissa fel a fedelet, és helyezze be az adapter csatlakozóját teljesen a DC csatolóba.

#### Csatlakoztassa a tápkábelt.

- A tápkábel egyik végét csatlakoztassa a kompakt hálózati adapterbe, majd a másik végét a konnektorba.
- Kapcsolja be a fényképezőgépet, majd használja tetszés szerint.
- Ha befejezte, kapcsolja ki a fényképezőgépet, és húzza ki a tápkábelt a konnektorból.
- Ne húzza ki az adaptert vagy a tápkábelt, ha a fényképezőgép még be van kapcsolva. Ez a felvételek törlődéséhez vagy a fényképezőgép károsodásához vezethet.
  - Ne rögzítse a töltőt vagy a kábelt más tárgyakhoz. Ez a termék hibás működéséhez vagy sérüléséhez vezethet.

## A szoftver használata

Az alábbiakban olvashatja a Canon webhelyéről letölthető szoftverek ismertetését, valamint a telepítéssel és a képek számítógépre történő mentésével kapcsolatos tudnivalókat.

## Szoftver

A szoftvereknek a Canon webhelyéről történő letöltése és telepítése után a következő műveleteket hajthatja végre a számítógépen.

- CameraWindow
  - Képek importálása és a fényképezőgép beállításainak módosítása
- ImageBrowser EX
  - Képek kezelése: megjelenítés, keresés és rendezés
  - Képek nyomtatása és szerkesztése
    - Internetkapcsolat szükséges, és az ezzel kapcsolatos szolgáltatói vagy letöltési díjakat külön kell megfizetni.

## Szoftver használati útmutató

A vonatkozó szoftverek használatával kapcsolatos tudnivalókat ezek a kézikönyvek tartalmazzák.

A kézikönyvek letölthetők a következő URL-címről:

http://www.canon.com/icpd/

| Használat előtt     |       |                                             |
|---------------------|-------|---------------------------------------------|
| Alapszintű útmutató |       |                                             |
| Halad               | ló út | mutató                                      |
|                     | 1     | A fényképezőgép<br>alapvető használata      |
|                     | 2     | Kreatív képkészítési<br>mód                 |
|                     | 3     | Automatikus üzemmód/<br>Hibrid auto üzemmód |
|                     | 4     | Egyéb felvételi módok                       |
|                     | 5     | P üzemmód                                   |
|                     | 6     | Lejátszási mód                              |
|                     | 7     | Wi-Fi funkciók                              |
|                     | 8     | Beállítások menü                            |
|                     | 9     | Tartozékok                                  |
|                     | 10    | Mellékletek                                 |
| Tárgymutató         |       |                                             |
|                     |       |                                             |
|                     |       |                                             |

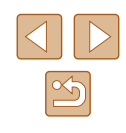

## Csatlakozás számítógéphez kábellel

## A számítógépes környezet ellenőrzése

A szoftver az alábbi számítógépeken használható. A részletes rendszerkövetelmények és a kompatibilitási információk–beleértve az új operációs rendszerek támogatását–a Canon webhelyén találhatók.

|                        | Windows                                             | Mac OS                         |
|------------------------|-----------------------------------------------------|--------------------------------|
| Operációs<br>rendszer* | Windows 8/8.1<br>Windows 7 1-es<br>szervizcsomaggal | Mac OS X 10.9<br>Mac OS X 10.8 |

\* Képek Wi-Fi kapcsolaton keresztüli, számítógépre való küldése esetén ellenőrizze a következő címszó alatt leírt rendszerkövetelményeket: "A számítógépes környezet ellenőrzése" (QQ86).

> A Canon webhelyén ellenőrizheti a legújabb rendszerkövetelményeket, beleértve a támogatott operációsrendszer-verziókat.

## A szoftver telepítése

A szoftver telepítésének ismertetését lásd: "A szoftver telepítése" (Q86).

## Képek mentése számítógépre

A példákban szemléltetési célból a Windows 7 és a Mac OS X 10.8 rendszer szerepel.

A további funkciókról az érintett szoftver súgójában olvashat (bizonyos programok kivételével).

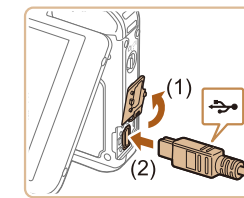

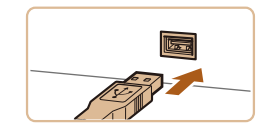

## Csatlakoztassa a fényképezőgépet a számítógéphez.

- A fényképezőgép kikapcsolt állapotában nyissa ki a fedelet (1). Határozott mozdulattal helyezze az USB kábel kisebb dugóját a fényképezőgép csatlakozójába (2) az ábrán jelzett irányban.
- Illessze be az USB kábel nagyobbik dugóját a számítógép USBcsatlakozójába. A számítógép USBkapcsolataira vonatkozó részletes tájékoztatást a számítógép használati útmutatója tartalmazza.
- A fényképezőgépet a számítógéphez csatlakoztatva a készülék automatikusan bekapcsol.
- **2** Nyissa meg a CameraWindow ablakot.
- Mac OS: A fényképezőgép és a számítógép közötti kapcsolat létrehozása után jelenik meg a CameraWindow ablak.

| Használat előtt |       |                                             |
|-----------------|-------|---------------------------------------------|
| Alaps           | zint  | ű útmutató                                  |
| Halad           | ló út | mutató                                      |
|                 | 1     | A fényképezőgép<br>alapvető használata      |
|                 | 2     | Kreatív képkészítési<br>mód                 |
|                 | 3     | Automatikus üzemmód/<br>Hibrid auto üzemmód |
|                 | 4     | Egyéb felvételi módok                       |
|                 | 5     | P üzemmód                                   |
|                 | 6     | Lejátszási mód                              |
|                 | 7     | Wi-Fi funkciók                              |
|                 | 8     | Beállítások menü                            |
|                 | 9     | Tartozékok                                  |
|                 | 10    | Mellékletek                                 |
| Tárgymutató     |       |                                             |
|                 |       |                                             |

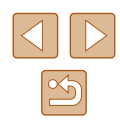

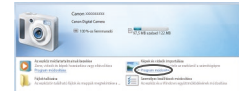

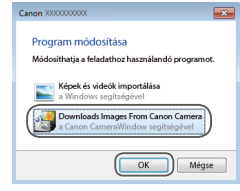

B C Cast and at 122 Mil

- Windows: Kövesse az alábbi lépéseket.
- A megjelenő képernyőn kattintson a [] hivatkozásra a program módosításához.
- Válassza a [Downloads Images From Canon Camera/Képek letöltése a Canon fényképezőgépről] lehetőséget, majd kattintson az [OK] gombra.
- Kattintson duplán a [
   Kattintson duplán a [
   Kattintson duplán a [
   Kattintson duplán a [
   Kattintson duplán a [
   Kattintson duplán a [
   Kattintson duplán a [
   Kattintson duplán a [
   Kattintson duplán a [
   Kattintson duplán a [
   Kattintson duplán a [
   Kattintson duplán a [
   Kattintson duplán a [
   Kattintson duplán a [
   Kattintson duplán a [
   Kattintson duplán a [
   Kattintson duplán a [
   Kattintson duplán a [
   Kattintson duplán a [
   Kattintson duplán a [
   Kattintson duplán a [
   Kattintson duplán a [
   Kattintson duplán a [
   Kattintson duplán a [
   Kattintson duplán a [
   Kattintson duplán a [
   Kattintson duplán a [
   Kattintson duplán a [
   Kattintson duplán a [
   Kattintson duplán a [
   Kattintson duplán a [
   Kattintson duplán a [
   Kattintson duplán a [
   Kattintson duplán a [
   Kattintson duplán a [
   Kattintson duplán a [
   Kattintson duplán a [
   Kattintson duplán a [
   Kattintson duplán a [
   Kattintson duplán a [
   Kattintson duplán a [
   Kattintson duplán a [
   Kattintson duplán a [
   Kattintson duplán a [
   Kattintson duplán a [
   Kattintson duplán a [
   Kattintson duplán a [
   Kattintson duplán a [
   Kattintson duplán a [
   Kattintson duplán a [
   Kattintson duplán a [
   Kattintson duplán a [
   Kattintson duplán a [
   Kattintson duplán a [
   Kattintson duplán a [
   Kattintson duplán a [
   Kattintson duplán a [
   Kattintson duplán a [
   Kattintson duplán a [
   Kattintson duplán a [
   Kattintson duplán a [
   Kattintson duplán a [
   Kattintson duplán a [
   Kattintson duplán a [
   Kattintson duplán a [
   Kattintson duplán a [
   Kattintson duplán a [
   Kattintson duplán a [
   Kattintson duplán a [
   Kattintson duplán a [
   Kattintson duplán a [
   Kattintson duplán a [
   Kattintson duplán a [
   Kattintson duplán a [
   Kattintson duplán a [
   Kattintson duplán a [
   Kattintson duplán a [
   Kattintson duplán a [
   Kattintson du

Constraints
 Constraints
 Constraints
 Constraints
 Constraints
 Constraints
 Constraints
 Constraints
 Constraints
 Constraints
 Constraints
 Constraints
 Constraints
 Constraints
 Constraints
 Constraints
 Constraints
 Constraints
 Constraints
 Constraints
 Constraints
 Constraints
 Constraints
 Constraints
 Constraints
 Constraints
 Constraints
 Constraints
 Constraints
 Constraints
 Constraints
 Constraints
 Constraints
 Constraints
 Constraints
 Constraints
 Constraints
 Constraints
 Constraints
 Constraints
 Constraints
 Constraints
 Constraints
 Constraints
 Constraints
 Constraints
 Constraints
 Constraints
 Constraints
 Constraints
 Constraints
 Constraints
 Constraints
 Constraints
 Constraints
 Constraints
 Constraints
 Constraints
 Constraints
 Constraints
 Constraints
 Constraints
 Constraints
 Constraints
 Constraints
 Constraints
 Constraints
 Constraints
 Constraints
 Constraints
 Constraints
 Constraints
 Constraints
 Constraints
 Constraints
 Constraints
 Constraints
 Constraints
 Constraints
 Constraints
 Constraints
 Constraints
 Constraints
 Constraints
 Constraints
 Constraints
 Constraints
 Constraints
 Constraints
 Constraints
 Constraints
 Constraints
 Constraints
 Constraints
 Constraints
 Constraints
 Constraints
 Constraints
 Constraints
 Constraints
 Constraints
 Constraints
 Constraints
 Constraints
 Constraints
 Constraints
 Constraints
 Constraints
 Constraints
 Constraints
 Constraints
 Constraints
 Constraints
 Constraints
 Constraints
 Constraints
 Constraints
 Constraints
 Constraints
 Constraints
 Constraints
 Constraints
 Constraints
 Constraints
 Constraints
 Constraints
 Constraints
 Constrain

### 3 Mentse a számítógépre a fényképezőgépen lévő képeket.

- Kattintson az [Import Images from Camera/Képek importálása fényképezőgépről], majd az [Import Untransferred Images/Át nem vitt képek importálása] lehetőségre.
- Az átmásolt képek a dátum alapján elnevezett külön mappákba kerülnek a számítógép Képek mappájában.
- A képek mentésének befejezése után zárja be a CameraWindow ablakot, az ON/OFF gombbal kapcsolja ki a fényképezőgépet, és húzza ki a kábelt.
- A képek számítógépen történő megjelenítésével kapcsolatos tudnivalókat lásd: "Szoftver használati útmutató" (<sup>[]</sup>114).

- Windows 7: Ha a 2. lépésben nem jelenik meg a képernyő, kattintson a (i) ikonra a tálcán.
- Mac OS: Ha a CameraWindow nem jelenik meg a 2. lépés után, kattintson a [CameraWindow] ikonra a Dock területen.
- A képeket a szoftver telepítése nélkül is átmásolhatja, ha a számítógéphez csatlakoztatja a fényképezőgépet, ilyenkor azonban néhány korlátozással kell számolnia.
  - Lehet, hogy a fényképezőgép számítógéphez történő csatlakozását követően várni kell néhány percet, mielőtt elérhetővé válnak a fényképezőgépen található képek.
  - Előfordulhat, hogy a függőleges helyzetben felvett képek vízszintes helyzetben vihetők át.
  - A használt operációs rendszertől, a használt szoftvertől és a képek fájlméretétől függően problémák fordulhatnak elő a képek és a képadatok mentésekor.
  - Előfordulhat, hogy a szoftver egyes funkciói nem érhetők el, például a videók szerkesztése.

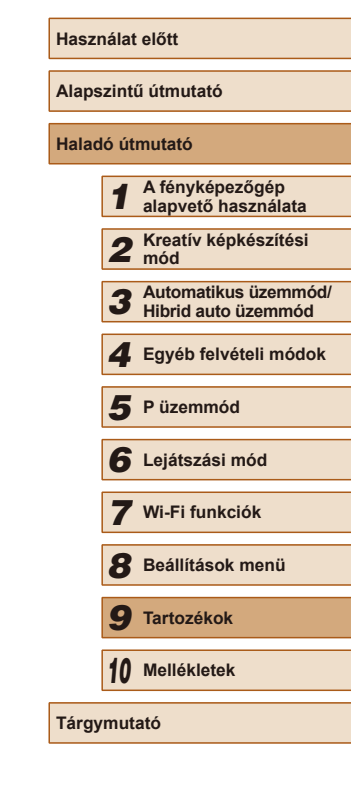

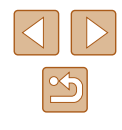

## Képek nyomtatása

🕨 Állóképek 🕨 Videók

A felvételeket könnyen kinyomtathatja a fényképezőgép nyomtatóhoz kapcsolásával.

A példákban egy Canon SELPHY CP series Compact Photo Printer szerepel. A megjelenített képernyők és az elérhető funkciók a nyomtatótól függően eltérőek lehetnek. További információkért tekintse meg a nyomtató kézikönyvét.

## Egyszerű nyomtatás

🕨 Állóképek 🕨 Videók

Egyszerűen kinyomtathatja a felvételeket, ha a fényképezőgépet egy PictBridge-kompatibilis nyomtatóhoz (külön vásárolható meg) csatlakoztatja a mellékelt interfészkábellel (<sup>[2]</sup>2).

Győződjön meg arról, hogy a fényképezőgép és a nyomtató ki van kapcsolva.

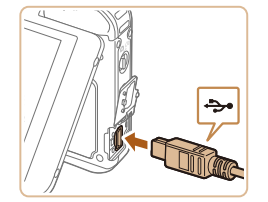

- Csatlakoztassa a fényképezőgépet a nyomtatóhoz.
- Nyissa ki a csatlakozófedelet. Határozott mozdulattal helyezze a kisebb dugót a fényképezőgép csatlakozójába az ábrán jelzett irányban.
- Csatlakoztassa a kábel nagyobbik végét a nyomtatóhoz. A csatlakoztatás további részleteiről a nyomtató kézikönyvében olvashat.

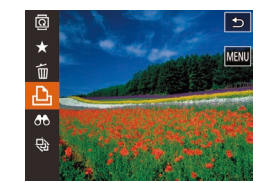

#### 3 Kapcsolja be a nyomtatót.

 A nyomtató bekapcsolásakor a fényképezőgép automatikusan bekapcsol.

### 4 Válasszon egy képet.

 Húzza az ujját balra vagy jobbra a kijelzőn egy kép kiválasztásához.

### **5** Nyomtassa ki a képet.

- Érintse meg a [FUNC] lehetőséget, majd érintse meg a [L] lehetőséget.
- Érintse meg a [Nyomtat] lehetőséget.
- Ekkor elindul a nyomtatás.
- További képek nyomtatásához az 5. lépéstől kezdve ismételje meg a fenti műveleteket a nyomtatás befejezése után.
- A nyomtatás végeztével kapcsolja ki a fényképezőgépet és a nyomtatót, majd húzza ki a kábelt.

 Beállítható nyomtatók vagy elemek esetén nyomtatáskor a nyomtató normál beállításai lesznek érvényesek. A nyomtató normál beállításait a használt nyomtató használati útmutatójában ellenőrizheti.

 A Canon márkájú PictBridge-kompatibilis nyomtatókkal (külön vásárolhatók meg) kapcsolatos további részleteket lásd a "Nyomtató" (<sup>[[1]</sup>112) című fejezetet.

 Ha a 3. lépésnél, a fényképezőgép automatikus bekapcsolásakor be kívánja kapcsolni a kijelzőt, akkor nyomja meg a [b] gombot.

| Használat előtt |       |                                             |
|-----------------|-------|---------------------------------------------|
| Alaps           | zinti | ű útmutató                                  |
| Halad           | ló út | mutató                                      |
|                 | 1     | A fényképezőgép<br>alapvető használata      |
|                 | 2     | Kreatív képkészítési<br>mód                 |
|                 | 3     | Automatikus üzemmód/<br>Hibrid auto üzemmód |
|                 | 4     | Egyéb felvételi módok                       |
|                 | 5     | P üzemmód                                   |
|                 | 6     | Lejátszási mód                              |
|                 | 7     | Wi-Fi funkciók                              |
|                 | 8     | Beállítások menü                            |
|                 | 9     | Tartozékok                                  |
|                 | 10    | Mellékletek                                 |
| Tárgymutató     |       |                                             |
|                 |       |                                             |
|                 |       |                                             |
|                 |       |                                             |

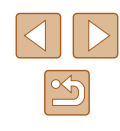

### A nyomtatási beállítások megadása

🕨 Állóképek 📄 Videók

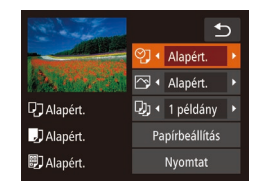

## Jelenítse meg a nyomtatási képernyőt.

 A képernyő megjelenítéséhez kövesse az "Egyszerű nyomtatás" szakasz (
117) 1–6. lépését.

## **2** Adja meg a beállításokat.

 Érintsen meg egy lehetőséget, majd a beállítás kiválasztásához használja a [4][▶] nyilakat.

|                | Alapért.    | A nyomtató aktuális beállításait használja.                                        |
|----------------|-------------|------------------------------------------------------------------------------------|
|                | Dátum       | Képek nyomtatása a dátum<br>feltüntetésével.                                       |
| Øj             | Fájlszám    | Képek nyomtatása a fájlszám<br>feltüntetésével.                                    |
|                | Mindkettő   | Képek nyomtatása a dátum és a<br>fájlszám együttes feltüntetésével.                |
|                | Ki          | -                                                                                  |
|                | Alapért.    | A nyomtató aktuális beállításait<br>használja.                                     |
|                | Ki          | -                                                                                  |
|                | Ве          | A felvételkor tárolt információk alapján optimalizálja a nyomtatási beállításokat. |
|                | Vö.szem1    | Kijavítja a vörösszem-hatást.                                                      |
| Ę),            | Példányszám | Válassza ki a példányszámot a<br>nyomtatáshoz.                                     |
| Papírbeállítás | -           | A papírméret, az elrendezés és más részletek megadása (🎞 118).                     |

#### A papírméret és az elrendezés kiválasztása nyomtatás előtt

♥] • Alapért.

Di • 1 példány

Papírbeállítás

Nvomtat

Következő

Következő

Alapért.

DAlapért.

JAlapért.

🗊 Alapért.

Papírméret 1/3

5,4x8,6cm

Mégse

Papírtípus 2/3

Előző

Old.elrendezés 3/3

Kerettel Kifutó Előző 🕨 Állóképek 📄 Videók

#### Válassza a [Papírbeállítás] menüt.

 Miután "A nyomtatási beállítások megadása" szakasz (<sup>1</sup>118) 1. lépésének végrehajtásával megjeleníti a nyomtatási képernyőt, érintse meg a [Papírbeállítás] lehetőséget.

#### **2** Válasszon papírméretet.

 A kiválasztásához érintse meg a kívánt beállítást, majd válassza a [Következő] lehetőséget.

#### **3** Válasszon egy papírtípust.

 A kiválasztásához érintse meg a kívánt beállítást, majd válassza a [Következő] lehetőséget.

#### **4** Válasszon egy elrendezést.

- Egy beállítás kiválasztásához húzza ujját felfelé vagy lefelé a képernyőn.
- Érintse meg az [OK] lehetőséget.

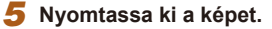

## Használat előtt Alapszintű útmutató Haladó útmutató A fényképezőgép alapvető használata 2 Kreatív képkészítési mód Automatikus üzemmód/ 3 Hibrid auto üzemmód Egyéb felvételi módok 5 P üzemmód 6 Lejátszási mód 7 Wi-Fi funkciók 8 Beállítások menü **9** Tartozékok 10 Mellékletek

Tárgymutató

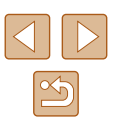

### Választható elrendezési beállítások

|             | Alapért. | A nyomtató aktuális beállításait használja.                    |
|-------------|----------|----------------------------------------------------------------|
| Kerettel Ny |          | Nyomtatás a kép körül üres területtel.                         |
|             | Kifutó   | Keret nélküli nyomtatás, a papír teljes felületét felhasználja |

## Videó képkockáinak nyomtatása

Di • 1 példány

Papírbeállítás

Nyomtat

🛐 💶 Egy kép

C Alapért.

] Alapért.

DAlapért.

Jelenítse me

## Jelenítse meg a nyomtatási képernyőt.

 Válassza ki a videót az "Egyszerű nyomtatás" szakasz (Д117) 1–6. lépését követve. Ez a képernyő jelenik meg.

Állóképek Videók

## 2 Válasszon egy nyomtatási módot.

- Érintse meg a [蜀] lehetőséget, majd a [4][) ikonokkal válasszon egy nyomtatási módot.
- 3 Nyomtassa ki a képet.

## Videók nyomtatási beállításai

| Egy kép | A megjelenített jelenetet állóképként nyomtatja ki.                                                                                                    |
|---------|----------------------------------------------------------------------------------------------------|
| Sorozat | Adott időközönként kiválasztott jeleneteket nyomtat<br>ki egy oldalra. Kinyomtathatja a mappa számát, a fájl<br>számát és a képkocka felvételen belüli időpontját is,<br>ha a [Felirat] beállításnál a [Be] értéket adja meg. |

- Ha szeretné megszakítani a folyamatban lévő nyomtatást, érintse meg a [Mégse] lehetőséget.
- A CP720/CP730 előtti Canon PictBridge-kompatibilis nyomtatók esetében a [Sorozat] beállítás nem érhető el.

## Képek hozzáadása a fotókönyvhöz

Állóképek Videók

Ha fotókönyvet szeretne létrehozni a fényképezőgépen, jelöljön ki legfeljebb 998 képet a memóriakártyán, és vigye át azokat a szoftverrel a számítógépére, ahol egy külön mappában találhatja meg őket. Ez a funkció akkor hasznos, ha nyomtatott fotókönyveket szeretne online megrendelni vagy saját nyomtatójával szeretne fotókönyveket nyomtatni.

### Kiválasztási mód választása

- ÝT
   Ó

   Eliorgatas
   Skedvencek

   Fotókönyv beállítása
   Vörösszem-javítás

   Arrazonosító infó
   Skedvencek
- Érintse meg a [FUNC], majd a [MENU] ikont, majd érintse meg a [Fotókönyv beállítása] lehetőséget a [D] lapon, és végül adja meg, hogyan fogja kiválasztani a képeket.

 A fényképezőgépen megjelenő [1] arra figyelmeztet, hogy a memóriakártya másik fényképezőgépen megadott nyomtatási beállításokat tartalmaz. Ha megváltoztatja a nyomtatási beállításokat a fényképezőgéppel, akkor előfordulhat, hogy az összes korábbi beállítás felülíródik.

 Miután átvitte a képeket a számítógépére, további tudnivalókat a "Szoftver használati útmutató" (Д114) kézikönyvben és a nyomtató kézikönyvében találhat. Használat előtt

Alapszintű útmutató

Haladó útmutató

6 Lejátszási mód
7 Wi-Fi funkciók
8 Beállítások menü
9 Tartozékok
10 Mellékletek

A fényképezőgép

alapvető használata

Tárgymutató

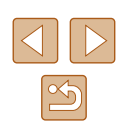

## Képek kiválasztása egyenként

Fotókönyv beállítása

Minden kép választás Képek száma : 0

08/08/2014 10:00:00

2/14 - 1

### 📕 A fotókönyv összes képének eltávolítása

Allóképek Videók

 Az "Kiválasztási mód választása" kiválasztásához érintse meg a

| Alaps | Alapszintű útmutató |                                             |  |
|-------|---------------------|---------------------------------------------|--|
| Halad | ló út               | mutató                                      |  |
|       | 1                   | A fényképezőgép<br>alapvető használata      |  |
|       | 2                   | Kreatív képkészítési<br>mód                 |  |
|       | 3                   | Automatikus üzemmód/<br>Hibrid auto üzemmód |  |
|       | 4                   | Egyéb felvételi módok                       |  |
|       | 5                   | P üzemmód                                   |  |
|       | 6                   | Lejátszási mód                              |  |
|       | 7                   | Wi-Fi funkciók                              |  |
|       | 8                   | Beállítások menü                            |  |
|       | 9                   | Tartozékok                                  |  |
|       | 10                  | Mellékletek                                 |  |
| Tárgy | Tárgymutató         |                                             |  |
|       |                     |                                             |  |

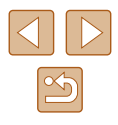

|               | kiválasztásához érintse meg a [Választ]<br>lehetőséget.                                                          |
|---------------|----------------------------------------------------------------------------------------------------|
| >             | <b>2</b> Válasszon egy képet.                                                                                    |
|               | <ul> <li>A képeket húzza jobbra vagy balra a<br/>böngészéshez, majd érintse meg a<br/>kiválasztáshoz.</li> </ul> |
|               | <ul> <li>Megjelenik a [✓] jel.</li> </ul>                                                                        |
| in the second | <ul> <li>A választás elvetéséhez érintse meg<br/>vihál a kénemyét. A f. di a kímik</li> </ul>                    |

Állóképek Videók

újból a képernyőt. A [1] eltűnik. Ismételje meg ezt a folyamatot további

Válassza a [Választ] beállítást.

 Az "Kiválasztási mód választása" (119) eljárás után a beállítás

- képek kiválasztásához.
- Ha végzett, érintse meg az [OK] lehetőséget a menüképernyőre való visszatéréshez.

## Az összes kép kiválasztása

100-0002

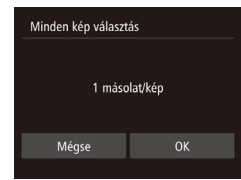

Az "Kiválasztási mód választása"

Állóképek Videók

- (QQ 119) eljárás után a beállítás kiválasztásához érintse meg a [Minden kép választás] lehetőséget.
- Érintse meg az [OK] lehetőséget.

| Választások törlése |                |
|---------------------|----------------|
| Összes képkij       | elölés törlése |
| Mégse               | ОК             |
|                     |                |

- (119) eljárás után a beállítás [Választások törlése] lehetőséget.
- Érintse meg az [OK] lehetőséget.

## Hibaelhárítás

Ha úgy gondolja, hogy probléma lehet a fényképezőgéppel, akkor először ellenőrizze az alábbiakat. Ha a felsorolt eljárásokkal nem oldódik meg a probléma, forduljon a Canon ügyfélszolgálathoz.

#### Tápellátás

Mellékletek

Hasznos információk a fényképezőgép használatához

Semmi sem történik, amikor megnyomja az ON/OFF gombot.

Ellenőrizze, hogy az akkumulátoregység fel van-e töltve (<sup>[]</sup>15).

 Ellenőrizze, hogy az akkumulátoregység a megfelelő irányban van-e behelyezve ( 15).

- Ellenőrizze a memóriakártva-, valamint az akkumulátor-/elemnvílás fedelének biztonságos zárását (Q15, Q17).
- A szennyezett akkumulátorpólusok csökkentik az akkumulátor teljesítményét. Próbália megtisztítani az érintkezőket pamut törlőruhával, és többször visszahelyezni az akkumulátoregységet.

Az akkumulátoregység hamar lemerül.

- Az akkumulátor teljesítménye alacsony hőmérsékleten csökken. Próbálja felmelegíteni az akkumulátoregységet, például tegye a zsebébe, ügyelve arra, hogy a csatlakozók ne érintkezzenek fémtárgyakkal.
- A szennyezett akkumulátorpólusok csökkentik az akkumulátor teljesítményét. Próbálja megtisztítani az érintkezőket pamut törlőruhával, és többször visszahelyezni az akkumulátoregységet.
- Ha ez nem segít, és az akkumulátoregység továbbra is hamar lemerül töltés után, akkor elérte az élettartama végét. Ez esetben vásároljon új akkumulátoregységet.

#### Az obiektív nem húzódik vissza.

 Ne nyissa fel a memóriakártya és akkumulátor-/elemnyílás fedelét, amíg a fényképezőgép be van kapcsolva. Csukja be a fedelet, kapcsolja be a fényképezőgépet, majd kapcsolja ki újra (Q15, Q17).

#### Az akkumulátoregység megvastagodott.

 Az akkumulátor megvastagodása szokásos jelenség, és nem jelent biztonsági kockázatot. Ha annyira megvastagodott az akkumulátoregység, hogy nem helyezhető be a fényképezőgépbe, forduljon a Canon ügyfélszolgálatához.

| Haladó útmutató |     |                                             |  |
|-----------------|-----|---------------------------------------------|--|
|                 | 1   | A fényképezőgép<br>alapvető használata      |  |
|                 | 2   | Kreatív képkészítési<br>mód                 |  |
|                 | 3   | Automatikus üzemmód/<br>Hibrid auto üzemmód |  |
|                 | 4   | Egyéb felvételi módok                       |  |
|                 | 5   | P üzemmód                                   |  |
|                 | 6   | Lejátszási mód                              |  |
|                 | 7   | Wi-Fi funkciók                              |  |
|                 | 8   | Beállítások menü                            |  |
|                 | 9   | Tartozékok                                  |  |
|                 | 10  | Mellékletek                                 |  |
| Tárgy           | mut | ató                                         |  |
|                 |     |                                             |  |

Használat előtt

На

Alapszintű útmutató

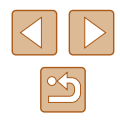

#### Felvétel készítése

Nem lehet felvételt készíteni.

• Lejátszás módban (□63) nyomja le a [▶] gombot (□23).

Furcsa kijelzés kevés fény esetén (Q26).

Furcsa kijelzés felvételkor.

- Felhívjuk figyelmét, hogy az alábbi, a kijelzőn megjelenő problémák nem kerülnek rá az állóképekre, a videofelvételekre azonban igen.
  - A képernyő villódzhat és vízszintes sávok jelenhetnek meg fénycsöves vagy LED-es megvilágítás esetén.

#### A képeken nem jelenik meg a dátumbélyegző.

- Bár ezzel a fényképezőgéppel nem lehet a képeken dátumbélyegzőt elhelyezni, nyomtatáskor az alábbi módon elhelyezhet dátumbélyegzőt.
  - Nyomtatás a szoftver használatával

Lásd: "Szoftver használati útmutató" (🛄 114).

- Nyomtatás a nyomtató funkcióinak használatával

#### [O] jelenik meg a kijelzőn a rekeszgyűrű félig történő lenyomásakor (Q36).

- Állítsa az [IS üzemmód] beállítást [Folyamatos] értékre (461).
- Állítsa a vakumódot [2] (461) értékűre.
- Növelje az ISO érzékenységet (🛄60).
- Rögzítse állványra a fényképezőgépet, vagy más módon érje el, hogy ne mozogjon. Továbbá állvány használata, illetve a fényképezőgép más módon történő rögzítése esetén állítsa az [IS üzemmód] beállítást [Ki] értékre (<sup>[[]</sup>61).

A felvételek életlenek.

- Az élesség beállításához nyomja le félig a rekeszgyűrűt, mielőtt a felvétel elkészítéséhez teljesen lenyomja (<sup>22</sup>).
- Ellenőrizze, hogy a témák az élességállítási tartományban helyezkednek-e el (
  134).
- Állítsa az [AF segédfény] beállítást [Be] értékre (Q50).

#### A felvételek homályosak.

 A homályosság többször fordul elő az Érintéses kioldás használatakor, a felvételi körülmények függvényében. A felvétel készítésekor tartsa mozdulatlanul a fényképezőgépet. Nem jelenik meg AF keret, és a fényképezőgép nem állítja be az élességet a rekeszgyűrű félig történő lenyomásakor.

 Az AF keretek megjelenítéséhez és a fénylképezőgép megfelelő élességbeállításához próbálkozzon nagyobb kontrasztú témák középre állításával, mielőtt félig lenyomja a rekeszgyűrűt. Ellenkező esetben nyomja le többször félig a zárkioldó gombot.

A témák túl sötétek a felvételeken.

- Állítsa a vakumódot [4] (🛄61) értékűre.
- Állítsa be a fényerőt expozíciókompenzációval (<sup>159</sup>).
- Használjon szpot fénymérést (🛄 59).

#### Az alanyok túl világosak, a fényes részek kiégnek.

- Állítsa a vakumódot [3] (442) értékűre.
- Állítsa be a fényerőt expozíciókompenzációval (<sup>1</sup>59).
- Használjon szpot fénymérést (🛄 59).
- Csökkentse az alanyokat megvilágító világítást.

#### A felvétel sötét, pedig villant a vaku (QQ36).

- A vaku tartományán belül fényképezzen (Q134).
- Növelje az ISO érzékenységet (<sup>[]</sup>60).

Vakus képeken az alanyok túl világosak, a fényes részek kiégnek.

- A vaku tartományán belül fényképezzen (🗐 134).
- Állítsa a vakumódot [3] (42) értékűre.

Vakuval történő fényképezéskor fehér pontok jelennek meg.

 Ennek az az oka, hogy a vaku fénye visszaverődik a levegőben lévő porszemekről vagy más tárgyakról.

A felvételek szemcsézettnek tűnnek.

Csökkentse az ISO érzékenységet (<sup>[]</sup>60).

Az alanyok szeme piros.

• Módosítson a képeken a vörösszem-javítással (Q77).

Túl hosszú ideig tart a képek rögzítése a memóriakártyára, vagy lelassult

a folyamatos fényképezés.

Hajtsa végre a memóriakártya teljes formázását a fényképezőgéppel (Q109).

| Hasznalat előtt     |                                             |  |
|---------------------|---------------------------------------------|--|
| Alapszintű útmutató |                                             |  |
| Haladó útr          | nutató                                      |  |
| 1                   | A fényképezőgép<br>alapvető használata      |  |
| 2                   | Kreatív képkészítési<br>mód                 |  |
| 3                   | Automatikus üzemmód/<br>Hibrid auto üzemmód |  |
| 4                   | Egyéb felvételi módok                       |  |
| 5                   | P üzemmód                                   |  |
| 6                   | Lejátszási mód                              |  |
| 7                   | Wi-Fi funkciók                              |  |
| 8                   | Beállítások menü                            |  |
| 9                   | Tartozékok                                  |  |
| 10                  | Mellékletek                                 |  |
| Tárgymutató         |                                             |  |

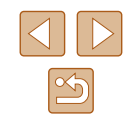

Nem lehet elérni a felvételi funkciók vagy a FUNC. menü beállításait.

- Az egyes felvételi módokban elérhető funkciók különbözők. Lásd: "Az egyes felvételi módokban elérhető funkciók", "FUNC. menü" és "Felvétel lap menü" (µ129–µ130).
- A Kisgyermekek vagy Gyermekek ikon nem jelenik meg.
- A Kisgyermekek vagy Gyermekek ikon nem jelenik meg, ha a születésnap nincs beállítva az arcinformációk között (<sup>1</sup>/<sub>4</sub>43). Ha az ikonok a születésnap beállítása után sem jelennek meg, regisztrálja újra az arcinformációkat (<sup>1</sup>/<sub>4</sub>44), illetve győződjön meg róla, hogy a dátum/idő beállítások helyesek (<sup>1</sup>/<sub>4</sub>107).

#### Videók készítése

Az eltelt idő nem megfelelően jelenik meg, vagy megszakad a felvétel.

 Formázza a fényképezőgéppel a memóriakártyát, vagy használjon másik, nagy sebességű felvételre alkalmas memóriakártyát. Ha az eltelt idő nem is megfelelően jelenik meg, a memóriakártyára rögzített videó hossza a tényleges felvételi idő lesz (Q108, Q134).

Megjelenik a [1] jel, és a felvétel automatikusan leáll.

- A fényképezőgép belső memóriapuffere megtelt, mert nem sikerült elég gyorsan rögzíteni az adatokat a memóriakártyára. Próbálja ki az alábbiak egyikét.
  - Hajtsa végre a memóriakártya teljes formázását a fényképezőgéppel (µ109).
  - Csökkentse a képminőséget (49).
  - Használjon másik, nagy sebességű felvételre alkalmas memóriakártyát (<sup>1</sup>134).

Nem lehet használni a zoomot.

• A zoomolás nem lehetséges, ha [2] üzemmódban készít videót (455).

#### A téma torznak tűnik.

 A téma torzítva jelenhet meg, ha túl gyorsan halad át a fényképezőgép előtt. Ez nem utal hibás működésre.

#### Lejátszás

A lejátszás nem lehetséges.

 A képek vagy a videofelvételek lejátszása esetleg nem lehetséges, ha a fájlnevet vagy a mappaszerkezetet számítógépen megváltoztatja. A mappaszerkezetről és a fájlnevekről a "Szoftver használati útmutató" (
114) tartalmaz részletes tudnivalókat. A lejátszás megáll, vagy kihagy a hang.

- Ölyan memóriakártyát használjon, amelyet ezen a fényképezőgépen előzőleg a teljes formázás funkcióval (QQ 109) formázott.
- Alacsony olvasási sebességű memóriakártya használatakor a videók lejátszása során rövid szüneteket tapasztalhat.
- Ha a videókat számítógépen játssza le, képek kimaradhatnak vagy a hang ugorhat, ha a számítógép teljesítménye nem elegendő.

A videók hangja lejátszáskor nem hallható.

- A [1]] üzemmódban (1]55) készült videóknál nem hallható a hang, mert ebben az üzemmódban a készülék nem rögzít hangot.

#### Memóriakártya

- A memóriakártya nem ismerhető fel.
- Indítsa újra a fényképezőgépet úgy, hogy benne van a memóriakártya (<sup>223</sup>).

#### Wi-Fi

A [((•))] jel nem jelenik meg, és a Wi-Fi menü nem érhető el.

- Képfelvételi módban a Wi-Fi menü nem érhető el. Váltson lejátszási módba, majd próbálja meg újból.
- Érintse meg a képernyőt az információs nézet (464) váltásához.
- Nagyított megjelenítés vagy indexképes megjelenítés esetén a [((ๆ))] jel lejátszási módban sem jelenik meg. Váltson egyképes megjelenítésre, majd próbálja meg újra. A [((q))] jel akkor sem jelenik meg, ha egy kép keresési feltételek beállításának hatására jelenik meg. Lépjen ki a szűrt képmegjelenítés módból.
- A [(<sup>(</sup>))] jel nem látható, ha a fényképezőgép kábelen keresztül van nyomtatóhoz vagy számítógéphez csatlakoztatva. Válassza le a kábelt.

#### Nem lehet eszközt/célhelyet felvenni.

- A fényképezőgépre legfeljebb 20 kapcsolati adatelem vehető fel. Először törölje a fényképezőgépről a szükségtelen kapcsolati adatokat, majd végezze el az új eszközök/célhelyek hozzáadását (<sup>1</sup>104).
- A webszolgáltatások regisztrálásához használjon számítógépen vagy okostelefont (<sup>1</sup>92).
- Okostelefon hozzáadásához először telepítenie kell telefonján a CameraWindow alkalmazást (<sup>[2]</sup>81).

| Használat előtt     |        |                                             |  |  |
|---------------------|--------|---------------------------------------------|--|--|
| Alapszintű útmutató |        |                                             |  |  |
| Halad               | ló úti | mutató                                      |  |  |
|                     | 1      | A fényképezőgép<br>alapvető használata      |  |  |
|                     | 2      | Kreatív képkészítési<br>mód                 |  |  |
|                     | 3      | Automatikus üzemmód/<br>Hibrid auto üzemmód |  |  |
|                     | 4      | Egyéb felvételi módok                       |  |  |
|                     | 5      | P üzemmód                                   |  |  |
|                     | 6      | Lejátszási mód                              |  |  |
|                     | 7      | Wi-Fi funkciók                              |  |  |
|                     | 8      | Beállítások menü                            |  |  |
|                     | 9      | Tartozékok                                  |  |  |
|                     | 10     | Mellékletek                                 |  |  |
| Tárgymutató         |        |                                             |  |  |
|                     |        |                                             |  |  |

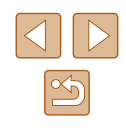

- Számítógép hozzáadásához először telepítenie kell számítógépén a CameraWindow szoftvert. Ellenőrizze továbbá a számítógép, valamint a Wi-Fi hálózat környezetét és beállításait (<sup>1</sup>486).
- Ne használja a fényképezőgépet a Wi-Fi funkciót zavaró források, például mikrohullámú sütő, Bluetooth eszközök, valamint egyéb, a 2,4 GHz-es sávot használó berendezések közelében.
- Vigye a fényképezőgépet közelebb ahhoz az eszközhöz, amelyhez csatlakozni próbál (például az elérési ponthoz), és ügyeljen arra, hogy ne legyenek egyéb tárgyak a két eszköz között.

Az elérési ponthoz való kapcsolódás sikertelen.

 Ellenőrizze, hogy az elérési ponton beállított csatornát a fényképezőgép támogatja-e (Q 133). Az automatikus csatornakiosztás helyett javasolt kézzel beállítani a támogatott csatornát.

Nem sikerül a képeket elküldeni.

- A céleszközön nincs elegendő szabad tárhely. Növelje meg a céleszközön a tárhelyet, majd ismételje meg a képek küldését.
- A célfényképezőgép memóriakártyájának írásvédő kapcsolója zárolt helyzetben van. Csúsztassa az írásvédő kapcsolót kioldott állásba.
- A képeket nem lehet a CANON İMAGE GATEWAY szolgáltatásra vagy más webszolgáltatásra küldeni, ha az elérési ponton keresztüli képszinkronizáláskor a képeket fogadó számítógépen áthelyez vagy átnevez képeket vagy mappákat (µ101). Mielőtt ezeket a fájlokat vagy mappákat áthelyezné vagy átnevezné a számítógépen, győződjön meg arról, hogy a képeket már átküldte a CANON iMAGE GATEWAY szolgáltatásra vagy más webszolgáltatásokra.

Nem sikerül a képeket a küldéshez átméretezni.

- A képek nem méretezhetők az eredeti méretnél nagyobb felbontásúvá.
- A videók nem méretezhetők át.

A képek küldése hosszú időt vesz igénybe./A vezeték nélküli kapcsolat megszakadt.

- Több kép küldése hosszú időt vehet igénybe. A küldési idő csökkentéséhez próbálja meg [M2] vagy [S] méretre átméretezni a képet (<sup>Q</sup>99).
- A videók küldése hosszú időt vehet igénybe.
- Ne használja a fényképezőgépet a Wi-Fi funkciót zavaró források, például mikrohullámú sütő, Bluetooth eszközök, valamint egyéb, a 2,4 GHz-es sávot használó berendezések közelében. Vegye figyelembe, hogy a képek küldése a [\]] jelzés megjelenítése esetén is hosszú időt vehet igénybe.
- Vigye a fényképezőgépet közelebb ahhoz az eszközhöz, amelyhez csatlakozni próbál (például az elérési ponthoz), és ügyeljen arra, hogy ne legyenek egyéb tárgyak a két eszköz között.

Szeretném törölni a Wi-Fi kapcsolati információkat, mielőtt kiselejtezném

- a fényképezőgépet vagy átadnám másnak.
- Állítsa alaphelyzetbe a Wi-Fi beállításokat (Q105).

| Alaps | zint  | ű útmutató                                 |
|-------|-------|--------------------------------------------|
| Halad | ló út | mutató                                     |
|       | 1     | A fényképezőgép<br>alapvető használata     |
|       | 2     | Kreatív képkészítési<br>mód                |
|       | 3     | Automatikus üzemmód<br>Hibrid auto üzemmód |
|       | 4     | Egyéb felvételi módok                      |
|       | 5     | P üzemmód                                  |
|       | 6     | Lejátszási mód                             |
|       | 7     | Wi-Fi funkciók                             |
|       | 8     | Beállítások menü                           |
|       | 9     | Tartozékok                                 |
|       | 10    | Mellékletek                                |
| Tárgy | mut   | ató                                        |

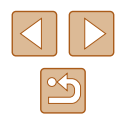

## A kijelzőn megjelenő üzenetek

Ha hibaüzenet jelenik meg, a következők szerint járjon el.

#### Felvételkészítés vagy lejátszás

Nincs memóriakártya

 A memóriakártya esetleg rossz irányban lett behelyezve. A helyes irányban helyezze be újra a memóriakártyát (217).

Nem lehet felvenni.

 A memóriakártya nélkül próbált felvételt készíteni. A felvételhez helyezzen be egy memóriakártyát a helyes irányban ( 17).

Memóriakártya hiba (QQ 109)

 Ha akkor is megjelenik ugyanez az üzenet, amikor be van helyezve a készülékbe egy formázott, támogatott memóriakártya (Д3) a helyes irányban (Д17), forduljon a Canon ügyfélszolgálatához.

Kevés a hely a kártyán

Nincs elég szabad hely a memóriakártyán a felvételhez (<sup>133</sup>, <sup>152</sup>, <sup>158</sup>) vagy a képek szerkesztéséhez (<sup>177</sup>). Törölje a felesleges képeket (<sup>172</sup>) vagy helyezzen be egy memóriakártyát, amelyen elég szabad hely található (<sup>117</sup>).

Érintéses AF nem működik

#### Érintéses AF befejezve

• Az érintéses AF funkcióval kiválasztott téma már nem ismerhető fel (242).

Töltse fel az akkumulátort (QQ 15).

#### Nincs kép.

• A memóriakártyán nem található egyetlen megjeleníthető kép sem.

#### Védett!

 A véletlen törlés elkerülése érdekében előfordulhat, hogy a más fényképezőgépeken vagy számítógépeken védelemmel ellátott képek nem törölhetők. Azonosíthatatlan kép/Nem megfelelő JPEG/A kép túl nagy./MOV nem játszható le/MP4 nem játszható le

- A nem támogatott, illetve a sérült képek nem jeleníthetők meg.
- Előfordulhat, hogy nem tudja lejátszani azokat a képeket, amelyeket számítógépen szerkesztettek, neveztek át, vagy más fényképezőgéppel készültek.

Nem lehet nagyítani./Nem lehet forgatni./A kép nem módosítható/Nem lehet módosítani/Nem kategorizálható/Nem kiválasztható kép/Nincs azonosító információ

 A következő funkciók esetleg nem használhatók olyan képeken, amelyeket számítógépen átneveztek, szerkesztettek, vagy más fényképezőgéppel készültek. A csillaggal jelölt (\*) funkciók nem érhetők el videók esetén. Azonosító információ szerkesztése (Д69)\*, Nagyítás (Д70)\*, Elforgatás (Д74)\*, Kedvencek (Д75), Szerkesztés (Д77)\*, Fotókönyv beállítása (Д119)\*

#### Túllépi a kijel. határt

- Több mint 998 képet választott ki a Fotókönyv beállításához (
  119). Legfeljebb 998 képet válasszon ki.
- 500 vagy több képet próbált választani a következő funkciók valamelyikéhez: Törlés (Д72), Kedvencek (Д75) és Fotókönyv beállítása (Д119).

#### Elnevezési hiba!

 A mappa nem hozható létre vagy a képek nem rögzíthetők, mert elérte a kártyán létrehozható mappák maximális számát (999) vagy az egy mappába menthető képek maximális számát (9999). Formázza a memóriakártyát (
108).

#### Objektívhiba

- Ez a hiba akkor léphet fel, ha megfogja a mozgó objektívet, illetve ha poros vagy homokos helyen használja a fényképezőgépet.
- A hibaüzenet gyakori megjelenése a fényképezőgép sérülését jelezheti. Ebben az esetben forduljon a Canon ügyfélszolgálatához.

| Használat előtt     |                                             |  |
|---------------------|---------------------------------------------|--|
| Alapszintű útmutató |                                             |  |
| Haladó út           | mutató                                      |  |
| 1                   | A fényképezőgép<br>alapvető használata      |  |
| 2                   | Kreatív képkészítési<br>mód                 |  |
| 3                   | Automatikus üzemmód/<br>Hibrid auto üzemmód |  |
| 4                   | Egyéb felvételi módok                       |  |
| 5                   | P üzemmód                                   |  |
| 6                   | Lejátszási mód                              |  |
| 7                   | Wi-Fi funkciók                              |  |
| 8                   | Beállítások menü                            |  |
| 9                   | Tartozékok                                  |  |
| 10                  | Mellékletek                                 |  |
| Tárgymutató         |                                             |  |

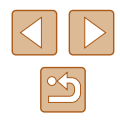

Hiba a fényképezőgéppel (hiba száma)

- Ha ez a hibaüzenet közvetlenül felvétel készítése után jelenik meg, akkor előfordulhat, hogy nem sikerült menteni a felvételt. Váltson lejátszási módba, és ellenőrizze a képet.
- A hibaüzenet gyakori megjelenése a fényképezőgép sérülését jelezheti. Ebben az esetben írja le a hibaszámot (*Exx*), és forduljon a Canon ügyfélszolgálatához.

#### Fájl hiba

 A megfelelő nyomtatás (□117) esetleg nem lehetséges más fényképezőgéppel készített vagy számítógépes programmal módosított képek esetén, még ha a fényképezőgép nyomtatóhoz is van csatlakoztatva.

#### Nyomtatási hiba

Indítsa újra a nyomtatót, majd újból végezze el a beállítást a fényképezőgépen.

#### A tintagyűjtő megtelt

 Forduljon a Canon ügyfélszolgálatához, és kérjen segítséget a tintagyűjtő tartály cseréjében.

#### Wi-Fi

#### Kapcsolódás sikertelen

- Nincs felismert elérési pont. Ellenőrizze az elérési pont beállításait (Q88).
- Nem található eszköz. Kapcsolja ki, majd ismét be a fényképezőgépet, majd próbálja újra a csatlakoztatást.
- Ellenőrizze a csatlakoztatni kívánt eszközt, és győződjön annak csatlakozásra kész állapotáról.

Nem határozh. meg elérési pont

 Egyszerre több elérési pont WPS gombját nyomták meg. Próbálja meg újból a csatlakoztatást.

#### Nem található elérési pont

- Ellenőrizze, hogy az elérési pont be van-e kapcsolva.
- Elérési ponthoz történő kézi csatlakozás esetén ellenőrizze, hogy megfelelő SSID-azonosítót adott-e meg.

Hibás jelszó/Helytelen bizt. beáll-ok a vezeték Wi-Fi

Ellenőrizze az elérési pont biztonsági beállításait (<sup>[]</sup>88).

#### Ütköző IP-címek

• Állítsa alaphelyzetbe az IP-címet, hogy az ne ütközzön a másikkal.

#### Kapcsolat bontva/Fájl(ok) vétele nem sikerült/Küldés sikertelen

- Olyan környezetben tartózkodhat, ahol a Wi-Fi jelek terjedése akadályozott.
- Ne használja a fényképezőgép Wi-Fi funkcióját mikrohullámú sütő, Bluetooth eszközök, valamint egyéb, a 2,4 GHz-es sávot használó berendezések közelében.
- Vígye a fényképezőgépet közelebb ahhoz az eszközhöz, amelyhez csatlakozni próbál (például az elérési ponthoz), és ügyeljen arra, hogy ne legyenek egyéb tárgyak a két eszköz között.
- Ellenőrizze a csatlakoztatott eszközt, hogy nem jelez-e hibát.

#### Küldés sikertelen

Memóriakártya hiba

 Ha akkor is megjelenik ugyanez az üzenet, amikor be van helyezve a készülékbe helyes irányban egy formázott memóriakártya, forduljon a Canon ügyfélszolgálatához, mert probléma lehet a fényképezőgéppel.

#### Fájl(ok) vétele nem sikerült

Kevés a hely a kártyán

 Nincs elég szabad hely a célfényképezőgép memóriakártyáján a képek fogadásához. Képek törlésével biztosítson szabad helyet a memóriakártyán, vagy helyezzen be egy elegendő szabad területtel rendelkező memóriakártyát.

## Fájl(ok) vétele nem sikerült

#### Elnevezési hiba!

 A legnagyobb mappasorszám (999) és a legnagyobb képsorszám (9999) fogadó fényképezőgépen történő elérésekor a képek vétele nem lehetséges.

#### Nincs elég hely a kiszolgálón

- Biztosítson szabad tárhelyet a CANON iMAGE GATEWAY kiszolgálóra feltöltött szükségtelen képek törlésével.
- Mentse a Képszinkron. funkción keresztül küldött képeket (
  100) a számítógépre.

#### Ellenőrizze a hálóz. beállításokat

 Ellenőrizze, hogy a számítógép a jelenlegi hálózati beállításokkal képes-e az internetre csatlakozni.

| Használat előtt     |                                              |  |
|---------------------|----------------------------------------------|--|
| Alapszintű útmutató |                                              |  |
| Haladó              | útmutató                                     |  |
|                     | A fényképezőgép<br>alapvető használata       |  |
|                     | 2 Kreatív képkészítési<br>mód                |  |
|                     | 3 Automatikus üzemmód<br>Hibrid auto üzemmód |  |
|                     | Egyéb felvételi módok                        |  |
|                     | 5 P üzemmód                                  |  |
|                     | <b>5</b> Lejátszási mód                      |  |
|                     | 7 Wi-Fi funkciók                             |  |
| 8                   | Beállítások menü                             |  |
|                     | 9 Tartozékok                                 |  |
| 1                   | 0 Mellékletek                                |  |
| Tárgymutató         |                                              |  |

## A kijelzőn megjelenő információk

## Felvétel (információs nézet)

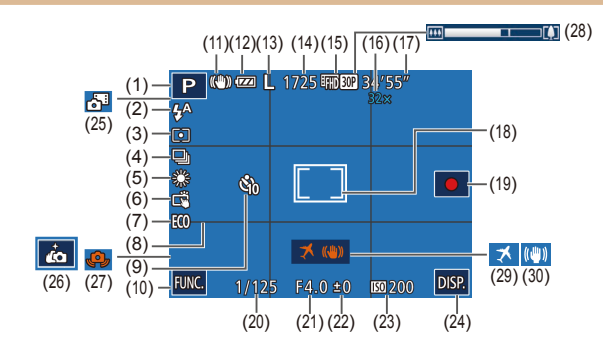

(14) Rögzíthető képek száma (QQ 134)\*

Szpot AE pont keret (159)

Expozíciókompenzáció szintje

DISP. (Megjelenítés) (26)

(25) Hibrid automatikus üzemmód

Videó felvétele (21)

(15) Videó felbontása (49)

(17) Hátralévő idő (QQ 134)

(21) Rekesznyílás értéke

(23) ISO érzékenység (160)

(259)

(📖 35)

(16) Nagyítás (240)

(18)

(19)

(20) Záridő

(22)

(24)

- Felvételi mód (Q129), Téma ikonja (Q37)
- (2) Vakumód (🖽 42, 🖽 61)
- (3) Fénymérési mód (🛄 59)
- (4) Felvételi üzemmód (43)
- (5) Fehéregyensúly (🛄 60)
- (6) Érintéses kioldás (QQ41)
- (7) Gazdaságos mód (🛄 108)
- (8) Négyzetháló (🛄 50)
- (9) Önkioldó (🕮40)
- (10) **FUNC.** (Funkció) (Q27)
- (11) IS üzemmód ikonja (📖 39)
- (12) Akkumulátor töltöttsége (Q127)
- (13) Állókép felbontása (QQ49)

 (26) Önarckép gyorsbillentyű ikon (µ52)
 (27) Figyelmeztetés a fényképezőgép

bemozdulására (📖 36)

- (28) Zoom sáv (📖 33)
- (29) Időzóna (🛄 107)
- (30) Képstabilizálás (QG61)
- \*[[]]] módban az elérhető felvételek számát jelzi.

## Akkumulátor töltöttsége

Az akkumulátor töltöttségét a kijelzőn megjelenő ikon vagy üzenet jelzi.

| Bekapcsolt kijelző                   | Részletek                                                        |
|--------------------------------------|------------------------------------------------------------------|
| -111                                 | Elegendő töltöttség                                              |
| - 74                                 | Kissé merülőben van, de elegendő                                 |
| <ul> <li>(vörösen villog)</li> </ul> | Majdnem lemerült, hamarosan töltse fel<br>az akkumulátoregységet |
| [Töltse fel az akkumulátort]         | Lemerült, azonnal töltse fel az akkumulátoregységet              |
| 1                                    | Töltés van folyamatban (📖15).                                    |
| FULL                                 | A töltés befejeződött (🛄 16).                                    |

| Alapszintű útmutató |       |                                             |  |
|---------------------|-------|---------------------------------------------|--|
| Halad               | ló út | mutató                                      |  |
|                     | 1     | A fényképezőgép<br>alapvető használata      |  |
|                     | 2     | Kreatív képkészítési<br>mód                 |  |
|                     | 3     | Automatikus üzemmód/<br>Hibrid auto üzemmód |  |
|                     | 4     | Egyéb felvételi módok                       |  |
|                     | 5     | P üzemmód                                   |  |
|                     | 6     | Lejátszási mód                              |  |
|                     | 7     | Wi-Fi funkciók                              |  |
|                     | 8     | Beállítások menü                            |  |
|                     | 9     | Tartozékok                                  |  |
|                     | 10    | Mellékletek                                 |  |
| Tárgymutató         |       |                                             |  |

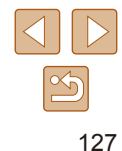

## Lejátszás (részletes információs nézet)

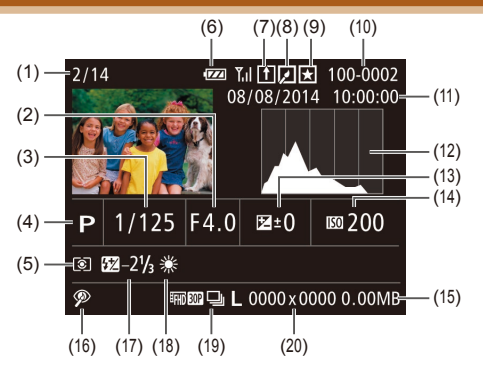

- Megjelenített kép száma / Képek száma összesen
- (2) Rekesznyílás értéke
- (3) Záridő (állóképek), Képminőség / Képsebesség (videók) (<sup>1</sup>49)
- (4) Felvételi mód ( 129)
- (5) Fénymérési mód (🛄59)
- (6) Akkumulátor töltöttsége (🛄 127)
- (7) Képszinkronizálás (📖 100)
- (8) Képszerkesztés (Q. 77)
- (9) Kedvencek (QQ 75)
- (10) Mappa száma-fájl száma
- (11) Felvételi dátum/idő (🛄 17)

- (12) Hisztogram (\$\log\$65)
  (13) Expozíciókompenzáció szintje (\$\log\$59)
- (14) ISO érzékenység (µ60),
   Lejátszási sebesség (µ56)
- (15) Fájlméret
- (16) Vörösszem-javítás (QQ77)
- (17) Vaku (🛄61)
- (18) Fehéregyensúly (460)
- (19) Felbontás (Q49), MOV (videók)
- (20) Állóképek: Felbontás (µ134)
   Videók: Lejátszási idő (µ134)

## A videofelvételek vezérlőpultjának áttekintése

A "Lejátszás" funkcióval megnyitott videó vezérlőpulton az alábbi műveletek állnak rendelkezésre (
<sup>21</sup>).

| (پ | Érintse meg a hangerő pult megjelenítéséhez, majd a hangerő<br>beállításához érintse meg a [▲][▼] nyilakat. 0-s hangerőn a [◀]<br>jelenik meg. |
|----|----------------------------------------------------------------------------------------------------|
|    | Lejátszás                                                                                                    |
| M  | Ugrás vissza* vagy Előző klip (🎞 79) (Folyamatos visszatekeréshez tartsa megérintve az ikont.)                                                 |
|    | Előző kocka (Lassú visszatekeréshez tartsa megérintve az ikont.)                                                                               |
|    | Következő kocka (Lassú előretekeréshez tartsa megérintve az ikont.)                                                                            |
|    | Ugrás előre* vagy Következő klip (印79) (Folyamatos előretekeréshez tartsa megérintve az ikont.)                                                |
| %  | Szerkesztés (C278)                                                                                                    |
| *  | Klip törlése (Csak akkor jelenik meg, ha összefoglaló videót (🏳 79) választ ki.)                                                               |
|    |                                                                                                    |

 \* Az aktuális képkocka előtt vagy után kb. 4 másodperccel következő képkockát jeleníti meg.

> A képkockák váltásához érintse meg a görgetősávot, illetve húzza rajta ujját jobbra vagy balra.

| Használat előtt |                                             |  |
|-----------------|---------------------------------------------|--|
| Alapszint       | ű útmutató                                  |  |
| Haladó útmutató |                                             |  |
| 1               | A fényképezőgép<br>alapvető használata      |  |
| 2               | Kreatív képkészítési<br>mód                 |  |
| 3               | Automatikus üzemmód/<br>Hibrid auto üzemmód |  |
| 4               | Egyéb felvételi módok                       |  |
| 5               | P üzemmód                                   |  |
| 6               | Lejátszási mód                              |  |
| 7               | Wi-Fi funkciók                              |  |
| 8               | Beállítások menü                            |  |
| 9               | Tartozékok                                  |  |
| 10              | Mellékletek                                 |  |
| Tárgymutató     |                                             |  |

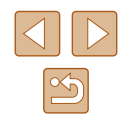

## Funkciók és menük táblázatai

Az elérhető vagy automatikusan beállított funkciókat fekete ikonok jelölik, például:  $\Box_{J}$ 

A nem elérhető funkciókat szürke ikonok jelzik, például: 🕼.

## Az egyes felvételi módokban elérhető funkciók

### Digitális zoom (🛄40)

🖓 / 🗗 / AUTO / P / 🛵 / 🖆 / 🎒 / 🎿 / 💽 / 🚊 / 🚄

Érintéses AF (QQ 42)

🖓 / 🌁 / AUTO / P / 🛵 / 📽 / 🎲 / 🎿 / 💿 / 🚊 / 🚄

A kijelző megjelenítése (📖 26)

Információ nélküli nézet

🖓 / 🗗 / AUTO / P / 🛵 / 🖹 / 🞒 / 🎒 / 🖉 / 🚊 /

Megjelennek az adatok

🖓 / 🗗 / AUTO / P / 🛵 / 🖆 / 🔕 / 🙆 / 🖉 / 🚊 / 🖊

## FUNC. menüvel

Fénymérési mód (🛄59)

۲

◊ 1/ ♣ / AUTO / P / ♠ / 肇 / ④ / ▲ / ⊙ / 2 / ▲

🖓 / 鄙 / AUTO / ₽ / 楍 / 㽏 / 🎲 / 過 / 💿 / 🚊 / 📿

| Feheregyensuly (La60) Használat előtt                                         |                                                     |
|-------------------------------------------------------------------------------|-----------------------------------------------------|
| AWB                                                                           |                                                     |
| 🖓 / 🗗 / AUTO / P / 🛵 / 窨 / 🎒 / 過 / 💿 / 🚊 / 🗖                                  | Alapszintű útmutató                                 |
| ※ / ▲ / ♣ / ₩ / ₩                                                             | Haladó útmutató                                     |
| 🖓 / 🚰 / AUTO / P / ݥ / 窨 / 🮲 / 過 / 💿 / 🚊 / 📿                                  |                                                     |
| ISO érzékenység (💭60)                                                         | A tenykepezogep<br>alapvető használata              |
| ISO<br>AUTO                                                                   | 2 Kreatív képkészítési                              |
| 🖓 / 🗗 / AUTO / P / 🚵 / 🖆 / 🚳 / 🙆 / 💽 / 👤 / 🗖                                  |                                                     |
| 150 / 150 / 150 / 150 / 150 / 150<br>100 / 200 / 400 / 800 / 1600 / 3200      | <b>3</b> Automatikus uzemmód<br>Hibrid auto üzemmód |
| 🖓 / 🏝 / AUTO / P / 📩 / 🐐 / 🞲 / 🍰 / 💿 / 🧝 / 📿                                  | 4 Egyéb felvételi módok                             |
| Vaku (📖61)                                                                    | • •                                                 |
| <b>\$</b> <sup>A</sup>                                                        | 5 P üzemmód                                         |
| 🖓 / 🌁 / AUTO / P / 🚵 / 📽 / 🚳 / 🙆 / 💽 / 🚨 / 🖊                                  |                                                     |
| \$                                                                            | 6 Lejátszási mód                                    |
| 🕬 / 🚰 / AUTO / P / 🚓 / 🖆 / 🎲 / 🍓 / 🜀 / 🚊 / 🖊                                  | <b>7</b> Wi-Fi funkciók                             |
| ٢                                                                             | -                                                   |
| 🖓 / 🗗 / AUTO / P / 🚓 / 🖆 / 🞲 / 🍰 / 🜀 / 🚊 / 🖊                                  | 8 Beállítások menü                                  |
| Expozíciókompenzáció (🛄59)                                                    |                                                     |
| <br><>>> / 部 / AUTO / P / 論*1 / 聳 / 過 / 回 / 皇 / 🖬 / 🖉 / / 🖉 / / 🖉 / 🖉 / 🖉 / 🖉 | <b>3</b> Tartozekok                                 |
| Önkioldó (🛄40)                                                                | 10 Mellékletek                                      |
| Ki / 10 mp. / 2 mp.                                                           |                                                     |
|                                                                               | Tárgymutató                                         |

🖓 / 🗗 / AUTO / P / 🚵 / 🎲 / 🍰 / 🙆 / 🚊 / 🗖

| $\triangleleft$ | $\triangleright$ |
|-----------------|------------------|
| $\sim$          | 5                |

#### Felvételi mód (🛄 43)

🖓 / 🗗 / AUTO / P / 🚵 / 🗳 / 🎒 / 🥭 / 🖸 / 🚊 / 🚄

<u>A</u>]

🖓 / 🗗 / AUTO / P / 🛵 / 🖆 / 🞲 / 🌛 / 💽 / 🚊 / 🚄

🕬 / 🗗 / AUTO / P / 🛵 / 🗳 / 🔕 / 🖸 / 🚊 / 🗖

Állóképek képaránya (🛄48)

169/32/43/11

🖓 / 🗗 / AUTO / P / 🛵\*² / 😭 / 🎒 / 🍰 \*3 / 💽 / 🚊 / 🚄

Felbontás (🛄 49)

L

∽y/♂¶/AUTO/P/ċc/°≧/③/逾/∞//◎/2/ M1/M2/S

🖓 / 🗗 / AUTO / P / 📩 / 🖆 / 🕥 / 🏝 / 💿 / 🚊 / 🚄

М

🖓 / 🗗 / AUTO / P / 👝 / 警 / 🞲 / 過 / 💿 / 🧕 / 🗌

Videó minősége (🛄49)

EFHD 30P

🖓 / 🗗 / AUTO / P / 🛵 / 🗳 / 🎒 / 🎿 / 💽 / 🚊 / 🗖

<sup>⊥</sup>HD 30P

▷ / ♣ / AUTO / P / ♣ / ♣ / ♠ / ⓓ / ▲ / ☑ / ▲ / ☑ / ▲

🖓 / 🗗 / AUTO / P / 🛵 / 🖆 / 🎒 / 🍰 / 🚺 / 🗶 / 🚺

- \*1 A [Fényerő] funkcióval beállítva (Q53)
- \*2 Csak a [4:3] és a [1:1] beállítás választható.
- \*3 Csak a [4:3] és a [16:9] beállítás választható.

\*4 Automatikusan beállítva, együtt módosul a képméretaránnyal (Q56).

|   | Fényképezés lap                              |                   |  |
|---|----------------------------------------------|-------------------|--|
| 2 |                                              | Alapszintű útmu   |  |
|   | Érintéses kioldás (Щ41)                      |                   |  |
|   | Be/Ki                                        | Haladó útmutató   |  |
|   | 🛇 ) / 🎝 / AUTO / P / 🚵 / 🏝 / 🕥 / 🚨 / 🔼 / 🖊   | A fén             |  |
|   | AF segédfény (🛄50)                           | alapv             |  |
|   | Be/Ki                                        | 2 Kreat           |  |
|   | 🖓 / 🗗 / AUTO / P / 🛵 / 聳 / 🥥 / 🍰 / 🖸 / 🚊 / 🗖 | — mou             |  |
|   | Képmegtekintés rögzítés után                 | 3 Auton<br>Hibrid |  |
|   | Megjelenítés ideje (🛄51)                     | / Equál           |  |
|   | Ki / Gyors                                   | La Layer          |  |
|   | 🖓 / 📲 / AUTO / P / 🚵 / 🎲 / 🍰 / 💿 / 🚊 / 🗖     | 5 P üze           |  |
|   | 2 mp./4 mp./8 mp./Megtart                    |                   |  |
|   | 🖓 / 🎝 / AUTO / P / 🛵 / 省 / 🕥 / 🍰 / 🖸 / 🚊 / 🗖 | 6 Lejáts          |  |
|   | Info. kijelzés (💭51)                         | <b>7</b> Wi-Fi    |  |
|   | Ki/Részletes                                 |                   |  |
|   | 🖓 / 🚰 / AUTO / P / 🛵 / 🗳 / 🕥 / 🏖 / 🖸 / 🙎 / 🖊 | 8 Beállí          |  |
|   | Négyzetháló (🛄50)                            |                   |  |
|   | Be/Ki                                        | 9 Tartoz          |  |
|   | 🖓 / 🎝 / AUTO / P / 🛵 / 🗳 / 🚳 / 🙆 / 🖸 / 🙎 / 🖊 | 10 Mellé          |  |
|   | IS üzemmód (🛄61)                             | 10                |  |
|   | Ki/Folyamatos                                | Tárgymutató       |  |
|   | 🖓 / 🚰 / AUTO / P / 🛵 / 聳 / 🚳 / 🙆 / 🖾 / 🖊     |                   |  |
|   | Exponáláskor                                 |                   |  |
|   | 🖓 / 郡 / AUTO / P / 楍 / 㽏 / 勜 / 連 / 🜀 / 🗶 / 🖊 |                   |  |

| Napszintű útmutató |       |                                             |  |
|--------------------|-------|---------------------------------------------|--|
| lalad              | ló út | mutató                                      |  |
|                    | 1     | A fényképezőgép<br>alapvető használata      |  |
|                    | 2     | Kreatív képkészítési<br>mód                 |  |
|                    | 3     | Automatikus üzemmód/<br>Hibrid auto üzemmód |  |
|                    | 4     | Egyéb felvételi módok                       |  |
|                    | 5     | P üzemmód                                   |  |
|                    | 6     | Lejátszási mód                              |  |
|                    | 7     | Wi-Fi funkciók                              |  |
|                    | 8     | Beállítások menü                            |  |
|                    | 9     | Tartozékok                                  |  |
|                    | 10    | Mellékletek                                 |  |
| árgymutató         |       |                                             |  |

#### Dinamikus IS (162)

1 ◇♪/ ♪ / AUTO / P / ゐ / 答 / ゐ / ゐ / ⑦ / 魚 / ⑦ / 魚 / 2

🖓 / 🎜 / AUTO / P / 🛵 / 🏠 / 🎒 / 🎒 / 🌘 / 🔍 / 🗶 /

Összefog.típus (🛄 35)

Fotókkal/Fotók nélkül

🖓 / 🗗 / AUTO / P / 🛵 / 🖆 / 🎲 / 🍰 / 💽 / 🧕 / 🗌

Arcazonosítás beállításai (🎞 43)

🖓 / 🗗 / AUTO / P / 🛵 / 📽 / 🖏 / 🎿 / 💽 / 🚊 / 🖊

## Beállítás lap

| Lehetőség                | Részletek       |
|--------------------------|-----------------|
| Némítás                  | <b>[</b> ]106   |
| Hangerő                  | <b>µ</b> 106    |
| Dátum/idő                | <b></b> []17    |
| Időzóna                  | 囗107            |
| Lencse behúzás           | <b>A</b> 107    |
| Gazdaságos m.            | <b>µ</b> 108    |
| LCD fényerő              | 囗108            |
| Formázás                 | 囗108, 囗109      |
| Mértékegységek           | <b>[</b> ]109   |
| Érintés érzék.           | <b>[</b> ]109   |
| Wi-Fi beállítások        | <b>\$\$1</b> 80 |
| Mobilcsatlakoztatás gomb | <b>與</b> 81     |
| Tanúsító embléma megjel. | <b>110</b>      |
| Nyelv 🕞                  | <b>1</b> 9      |
| Mind visszaáll           | <b>11</b> 0     |
|                          |                 |

| lasználat előtt    |       |                                             |
|--------------------|-------|---------------------------------------------|
| Napszintű útmutató |       |                                             |
| lalad              | ó úti | mutató                                      |
| [                  | 1     | A fényképezőgép<br>alapvető használata      |
| [                  | 2     | Kreatív képkészítési<br>mód                 |
| [                  | 3     | Automatikus üzemmód/<br>Hibrid auto üzemmód |
| [                  | 4     | Egyéb felvételi módok                       |
| [                  | 5     | P üzemmód                                   |
| [                  | 6     | Lejátszási mód                              |
| [                  | 7     | Wi-Fi funkciók                              |
| [                  | 8     | Beállítások menü                            |
| [                  | 9     | Tartozékok                                  |
| [                  | 10    | Mellékletek                                 |
| árgymutató         |       |                                             |

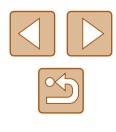

## Lejátszás lap

| Lehetőség                 | Részletek    |
|---------------------------|--------------|
| Kreatív videók lejátszása | <b>\$</b> 65 |
| Összef.vid.list./leját.   | ₩66          |
| Törlés                    | <b>A</b> 72  |
| Elforgatás                | <b>\$</b> 74 |
| Kedvencek                 | <b>\$</b> 75 |
| Fotókönyv beállítása      | <b>119</b>   |
| Vörösszem-javítás         | <b>A</b> 77  |
| Arcazonosító infó         | ₩66          |
| Indexkép-hatás            | [1]67        |
| Képcsoportosít.           | <b>A</b> 68  |
| Autom.forgatás            | <b>\$</b> 74 |
| Érintések beáll.          | ₽76          |

## Lejátszási mód FUNC. menüvel

| Lehetőség               | Részletek    |
|-------------------------|--------------|
| Elforgatás              | <b>\$</b> 74 |
| Kedvencek               | <b>\$</b> 75 |
| Törlés                  | <b>\$</b> 72 |
| Kapcs.összef.vid.leját. | <b>A</b> 66  |
| Képkeresés              | 與67          |
| Diavetítés              | <b>1</b> 71  |

## Kezelési előírások

- A fényképezőgép egy érzékeny elektronikus eszköz. Ne ejtse le, és ne tegye ki erős ütésnek.
- Soha ne helyezze a fényképezőgépet mágnes, motor vagy olyan eszköz közelébe, amely erős elektromágneses teret hoz létre, és ezzel a fényképezőgép hibás működéséhez vagy a képadatok sérüléséhez vezethet.
- Ha vízcsepp vagy piszok kerül a fényképezőgépre vagy a kijelzőre, akkor törölje le egy száraz, puha ruhával, például egy szeművegtörlővel. Ne dörzsölje erősen a készüléket, és ne tegye ki erőhatásnak.
- A fényképezőgép és a kijelző tisztításához soha ne használjon szerves tisztítószert.
- Az objektívről a por eltávolításához használjon légfúvós porecsetet. A makacs szennyeződések eltávolítását bízza a Canon ügyfélszolgálatra.
- Hirtelen hőmérséklet-változáskor (a fényképezőgépet hideg helyről meleg helyre viszi) a fényképezőgépen páralecsapódás jelenhet meg, ennek megelőzéséhez helyezze a fényképezőgépet egy légmentesen záró, visszazárható műanyag zacskóba, és hagyja, hogy fokozatosan alkalmazkodjon a hőmérséklethez, mielőtt kivenné a zacskóból.
- Ha páralecsapódás jelenik meg a fényképezőgépen, azonnal hagyja abba a használatát. A fényképezőgép károsodhat, ha ebben az állapotban tovább használja. Távolítsa el az akkumulátoregységet és a memóriakártyát, és várjon, amíg a nedvesség elpárolog, mielőtt folytatná a gép használatát.
- Az akkumulátort műanyag tasakban vagy hasonló tárolóeszközben kell tárolni. Az akkumulátor teljesítményének megőrzése érdekében az akkumulátort használaton kívül körülbelül évente töltse fel, majd a tárolás előtt merítse le.

| Használat előtt                            |                     |  |  |
|--------------------------------------------|---------------------|--|--|
| Alapszintű útmutató                        | Alapszintű útmutató |  |  |
| Haladó útmutató                            |                     |  |  |
| 1 A fényképezőg<br>alapvető haszr          | lép<br>nálata       |  |  |
| 2 Kreatív képkés<br>mód                    | zítési              |  |  |
| <b>3</b> Automatikus üz<br>Hibrid auto üze | zemmód/<br>mmód     |  |  |
| 4 Egyéb felvételi                          | i módok             |  |  |
| 5 P üzemmód                                |                     |  |  |
| 6 Lejátszási mód                           | ł                   |  |  |
| 7 Wi-Fi funkciók                           |                     |  |  |
| 8 Beállítások me                           | nü                  |  |  |
| 9 Tartozékok                               |                     |  |  |
| 10 Mellékletek                             |                     |  |  |
| Tárgymutató                                |                     |  |  |

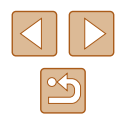

## Műszaki adatok

## Fényképezőgép műszaki adatai

| Fényképezőgép<br>hasznos<br>képpontjainak<br>száma (max.) | Körülbelül 16,1 millió képpont                                                                                   |
|-----------------------------------------------------------|----------------------------------------------------------------------------------------------------|
| Objektív<br>fókusztávolsága                               | 8x zoom: 5.0 (N)–40.0 (T) mm)<br>(35mm-es fényképezőgépeken: 28 (N)–224 (T) mm)                                  |
| LCD kijelző                                               | 7,1 cm (2,8 hüvelyk), színes TFT LCD kijelző<br>(érintőképernyő)<br>Hasznos képpontok száma: Kb. 461 000 képpont |
| Fájlformátum                                              | A Design rule for Camera File system rendszerrel és<br>a DPOF szabvánnyal (1.1-es verzió) kompatibilis           |
| Adattípusok                                               | Videók: MP4 (videó: MPEG-4 AVC/H.264; hang:<br>MPEG-4 AAC-LC (sztereó))                                          |
| Illesztőfelület                                           | Hi-speed USB                                                                                                    |
| Energiaellátás                                            | Akkumulátoregység, NB-9L<br>Hálózati adapter, ACK-DC70                                                           |
| Méretek<br>(a CIPA irányelvei<br>alapján)                 | 80,9 x 62,0 x 32,3 mm                                                                                            |
| Tömeg (a CIPA<br>irányelvei alapján)                      | Kb. 201 g (akkumulátoregységgel és a<br>memóriakártyával együtt)<br>Kb. 180 g (csak a fényképezőgépváz)          |

## Wi-Fi

| Szabványok                | IEEE 802.11b/g/n*<br>* Csak 2,4 GHz-es sáv                                                                                             |
|---------------------------|----------------------------------------------------------------------------------------------------|
| Adatátviteli<br>módszerek | OFDM moduláció (IEEE 802.11g/n)<br>DSSS moduláció (IEEE 802.11b)                                                                       |
| Kommunikációs<br>módok    | Infrastruktúra mód*1, közvetlen mód*2<br>*1 Támogatja a "Wi-Fi Protected Setup" szolgáltatást<br>*2 Wi-Fi TANÚSÍTÁSSAL RENDELKEZŐ IBSS |
| Támogatott<br>csatornák   | 1–11 (PC2156/PC2183) vagy 1–13 (PC2181)<br>A zárójelekben típusszámok szerepelnek                                                      |
| Biztonság                 | WEP, WPA-PSK (AES/TKIP),<br>WPA2-PSK (AES/TKIP)                                                                                        |

### Digitális zoom fókusztávolsága (35mm-es fényképezőgépek fogalmainak megfelelően)

|                | 28–896 mm                                |
|----------------|------------------------------------------|
| Digitális zoom | (Az optikai és a digitális zoom együttes |
|                | fókusztávolságát jelöli.)                |

### Rögzíthető képek száma/Felvételi idő és lejátszási idő

| Rögzíthető képek száma                          | Kb. 200     |
|-------------------------------------------------|-------------|
| Rögzíthető képek száma (Gazdaságos mód: Be)     | Kb. 270     |
| Videók felvételi ideje*1                        | Kb. 35 perc |
| Videók rögzíthető ideje (Folyamatos felvétel*2) | Kb. 1 óra   |
| Lejátszási idő                                  | Kb. 3 óra   |

- \*1 A megadott időtartam az alapértelmezett beállítások mellett, valamint a szokásos műveletek végrehajtása, például a felvételkészítés elindítása és leállítása, a fényképezőgép be- és kikapcsolása, illetve a zoom használata esetén értendő.
- \*2 A megadott időtartam a maximális felvételméret kihasználása esetére értendő (a felvétel automatikus leállításáig).
- A készíthető képek száma a Camera & Imaging Products Association (CIPA) mérési irányelvein alapszik.
- Bizonyos körülmények esetén a készíthető képek száma és a felvételi idő a fent említettnél kevesebb lehet.

| Használat előtt |                     |                                             |  |
|-----------------|---------------------|---------------------------------------------|--|
| Alaps           | Alapszintű útmutató |                                             |  |
| Halad           | ló út               | mutató                                      |  |
|                 | 1                   | A fényképezőgép<br>alapvető használata      |  |
|                 | 2                   | Kreatív képkészítési<br>mód                 |  |
|                 | 3                   | Automatikus üzemmód/<br>Hibrid auto üzemmód |  |
|                 | 4                   | Egyéb felvételi módok                       |  |
|                 | 5                   | P üzemmód                                   |  |
|                 | 6                   | Lejátszási mód                              |  |
|                 | 7                   | Wi-Fi funkciók                              |  |
|                 | 8                   | Beállítások menü                            |  |
|                 | 9                   | Tartozékok                                  |  |
|                 | 10                  | Mellékletek                                 |  |
| Tárgy           | Tárgymutató         |                                             |  |
|                 |                     |                                             |  |

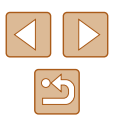

• Képek száma/idő egy teljesen feltöltött akkumulátoregységgel.

### A készíthető 4:3 felvételek száma különféle memóriakártyák esetén

| Rögzített képpontok száma             | A készíthető felvételek száma különféle<br>memóriakártyák esetén (körülbelül) |       |
|---------------------------------------|-------------------------------------------------------------------------------|-------|
|                                       | 4 GB                                                                          | 16 GB |
| L (Nagy)<br>16M/4608x3456             | 838                                                                           | 3374  |
| <b>M1</b> (Közepes 1)<br>8M/3264x2448 | 1508                                                                          | 6073  |
| M2 (Közepes 2)<br>3M/2048x1536        | 4163                                                                          | 16755 |
| <b>S</b> (Kicsi)<br>0.3M/640 x 480    | 20124                                                                         | 80988 |

 A táblázatban szereplő értékek mérése a Canon mérési feltételei alapján történt. Az értékek a témától, a használt memóriakártyától és a fényképezőgép beállításaitól függően változhatnak.

### A készíthető felvételek száma különféle memóriakártyák esetén

| Kápminőság  | A készíthető felvételek száma k | szíthető felvételek száma különféle memóriakártyák esetén |  |
|-------------|---------------------------------|-----------------------------------------------------------|--|
| Reprintosey | 4 GB                            | 16 GB                                                     |  |
| EFHD 30P    | 21 perc 20 mp.                  | 1 óra 26 perc 5 mp.                                       |  |
| LHD 30P     | 1 óra 49 mp.                    | 4 óra 5 perc 15 mp.                                       |  |
| LVGA 30P    | 2 óra 34 perc 24 mp.            | 10 óra 22 perc 35 mp.                                     |  |

- A táblázatban szereplő értékek mérése a Canon mérési feltételei alapján történt. Az értékek a témától, a használt memóriakártyától és a fényképezőgép beállításaitól függően változhatnak.
- A rögzítés automatikusan megáll, amikor a rögzített videó fájlmérete eléri a 4 GB-ot, illetve a felvétel időtartama eléri a kb. 10 percet ([<sup>1</sup>HD III] vagy [<sup>1</sup>HD III] esetén) vagy a kb. 1 órát ([<sup>1</sup>KG III] esetén).
- Bizonyos memóriakártyák használata esetén a felvétel a maximális videoméret elérése előtt is leállhat. SD Speed Class 4 vagy gyorsabb memóriakártya használata javasolt.

## Vakutartomány

Legnagyobb látószögnél (IIII) 50 cm–1,7 m

- Makrófelvétel készítésekor: 10-50 cm
- A kép körüli fényerő a felvételi távolságtól függően csökkenhet.
- Teleobjektív beállítás használatakor előfordulhat, hogy a fényerő nem csökkenthető ([]]\*).

\*Lásd a "Felvétel készítése (Smart Auto üzemmód)" rész 3. lépésénél (Q20)

| Használat előtt |                                             |  |  |
|-----------------|---------------------------------------------|--|--|
| Alapszint       | Alapszintű útmutató                         |  |  |
| Haladó út       | mutató                                      |  |  |
| 1               | A fényképezőgép<br>alapvető használata      |  |  |
| 2               | Kreatív képkészítési<br>mód                 |  |  |
| 3               | Automatikus üzemmód/<br>Hibrid auto üzemmód |  |  |
| 4               | Egyéb felvételi módok                       |  |  |
| 5               | P üzemmód                                   |  |  |
| 6               | Lejátszási mód                              |  |  |
| 7               | Wi-Fi funkciók                              |  |  |
| 8               | Beállítások menü                            |  |  |
| 9               | Tartozékok                                  |  |  |
| 10              | Mellékletek                                 |  |  |
| Tárgymut        | Tárgymutató                                 |  |  |
|                 |                                             |  |  |

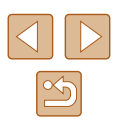

### Felvétel távolsága

| Legnagyobb látószögnél (         | 1 cm–∞ |
|----------------------------------|--------|
| Legnagyobb teleobjektívnél ([]*) | 1 m–∞  |

\*Lásd a "Felvétel készítése (Smart Auto üzemmód)" rész 3. lépésénél (Q20)

## Sorozatfelvétel sebessége

Kb. 2,7 felvétel/mp.

## Záridő

| [AUTO] üzemmód, automatikusan beállított tartomány | 1–1/2000 mp. |
|----------------------------------------------------|--------------|
|----------------------------------------------------|--------------|

## Rekesz

| f/érték | f/3.0 / f/9.0 (N)-f/5.9 / f/18 (T) |
|---------|------------------------------------|
|---------|------------------------------------|

## Akkumulátoregység, NB-9L

| Újratölthető lítiumion-akkumulátor |
|------------------------------------|
| 3,5 V DC                           |
| 870 mAh                            |
| Kb. 300                            |
| 0–40 °C                            |
| 14,6 x 43,1 x 15,3 mm              |
| Kb. 21 g                           |
|                                    |

## Kompakt hálózati adapter, CA-DC30/CA-DC30E

| Névleges bemenet:     | 100–240 V AC (50/60 Hz), 7 VA (100 V)–10 VA |
|-----------------------|---------------------------------------------|
| 0                     | (240 V), 0,07 A (100 V)–0,045 A (240 V)     |
| Névleges kimenet:     | 5,0 V DC, 0,55 A                            |
| Töltési idő:          | Kb. 3 óra (NB-9L típus fő egységről történő |
|                       | töltése esetén)                             |
| Működési hőmérséklet: | 5–40 °C                                     |

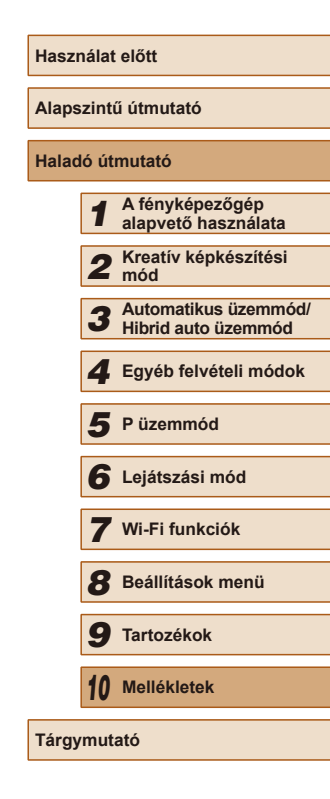

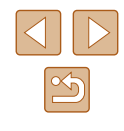

## Tárgymutató

#### Α

A csomag tartalma 2 Akkumulátoregység Energiatakarékos 24 Gazdaságos m. 108 Szint 127 Töltés 15 Akkumulátortöltő 2. 112 Alapértékek → Mind visszaáll Arcazonosítás 43 Automatikus üzemmód (felvételi mód) 19, 33

#### С

CameraWindow (okostelefon) 81 CameraWindow (számítógép) 86. 114 CANON IMAGE GATEWAY 80, 92 Csatlakozás elérési ponton keresztül 88 Csatlakozó 114, 117 Csuklószíi → Szíi

#### D

Dátum és idő → Dátum/idő Dátum/idő Beállítások 17 Dátum/idő akkumulátor/elem 18 Módosítás 18 Világóra 107 DC csatoló 113 Diavetítés 71 Digitális zoom 40

#### Е

Egyszínű (felvételi mód) 57 Élességállítás Érintő AF 42 Energiatakarékos 24 Érintés 14 Érintéses AF 42 Érintéses kioldás 41.61 Érintéses műveletek 76 Érintőképernyős kijelző 14 Expozíció Beállítás 59

#### F

Fehéregyensúly (szín) 60 Felbontás (képméret) 49 Felvétel Felvételi dátum/idő → Dátum/idő Fénykép-információ 127 Fényképezőgép Mind visszaáll 110 Fényképezőgép elérési pont mód 86 Fénymérési mód 59 Forgatás 74 Fotókönvv beállítása 119 FUNC, menü Alapvető működés 27 Táblázat 129, 132

#### G

Gazdaságos mód 108 GPS 65

#### н

Hálózati adapter 112, 113 Hálózati tápellátás 113 Halszemeffektus (felvételi mód) 55 Hangok 106 Hibaelhárítás 121 Hibaüzenetek 125 Hibrid auto (felvételi mód) 35 Húzás 14

ISO érzékenvség 60 IS üzemmód 61

#### .1

Játékkamera effektus (felvételi mód) 56 Jelzőfény 29, 50

#### κ

Kapcsolat adatainak szerkesztése vagy törlése 104 Kedvencek 75 Képek Leiátszás → Megielenítés Megjelenítés időtartama 51 Törlés 72 Képek küldése 98 Képek küldése másik fényképezőgépre 97 Képek küldése nyomtatóra 96 Képek küldése okostelefonra 81 Képek küldése számítógépre 86 Képek küldése webszolgáltatásokba 95 Képek mentése számítógépre 86. 115

#### Képernvő

Ikonok 127, 128 Kijelző nyelve 19 menüvel → FUNC menü Menü Képoldalarány 48 Képszinkron, 100 Keresés 67 Kevés fény (felvételi mód) 54 Kijelző nyelve 19 Kreatív képkészítés 30

#### L.

Lágy fókusz (felvételi mód) 57 Lejátszás → Megjelenítés

#### м

Megjelenítés 21 Diavetítés 71 Egyképes lejátszás 21 Indexképes megjelenítés 67 Képkeresés 67 Nagyított megjelenítés 70 Memóriakártvák 3 Rögzíthető idő 134 Menüvel Alapvető működés 28 Táblázat 129 microSD/microSDHC/microSDXC memóriakártvák → Memóriakártvák Mind visszaáll 110 Miniatűr effektus (felvételi mód) 55 Mobileszköz csatlakoztatási gombja 81

#### Ν

Nagyított megjelenítés 70 Négyzetháló 50 Nvomtatás 117

| Alapszintű útmutató |   |                                             |  |
|---------------------|---|---------------------------------------------|--|
| Haladó útmutató     |   |                                             |  |
| 1                   | 1 | A fényképezőgép<br>alapvető használata      |  |
|                     | 2 | Kreatív képkészítési<br>mód                 |  |
|                     | 3 | Automatikus üzemmód/<br>Hibrid auto üzemmód |  |
| 4                   | 4 | Egyéb felvételi módok                       |  |
| 4                   | 5 | P üzemmód                                   |  |
| (                   | 6 | Lejátszási mód                              |  |
|                     | 7 | Wi-Fi funkciók                              |  |
| 8                   | 8 | Beállítások menü                            |  |
| Ç                   | 9 | Tartozékok                                  |  |
| 1                   | 0 | Mellékletek                                 |  |
| Tárgymutató         |   |                                             |  |

Használat előtt

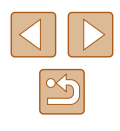

| 0<br>Örenslefe (felvíteli szíri) 50               | Videók<br>Képminőség (felbontás)            | Használat előtt                                      |
|---------------------------------------------------|---------------------------------------------|------------------------------------------------------|
| Önkioldó 40<br>2 másodperces önkioldó 41          | képfrekvencia) 49, 53<br>Rögzíthető idő 134 | Alapszintű útmutató                                  |
|                                                   | Szerkesztés 78                              | Haladó útmutató                                      |
| P (felvételi mód) 58<br>PictBridge 112 117        | Vörösszem-javítás 77                        | A fényképezőgép alapvető használata                  |
| Programautomatika AE 58                           | W<br>Wi-Fi funkciók 80                      | 2 Kreatív képkészítési<br>mód                        |
| <b>S</b><br>Szerkesztés                           | Wi-Fi menü 83                               | <b>3</b> Automatikus üzemmód/<br>Hibrid auto üzemmód |
| Vörösszem-javítás 77<br>Szíj 2, 15                | <b>Z</b><br>Zoom 20, 34, 40                 | 4 Egyéb felvételi módok                              |
| Szín (fehéregyensúly) 60<br>Szoftver              |                                             | 5 P üzemmód                                          |
| Képek mentése<br>számítógépre 86, 115             |                                             | 6 Lejátszási mód                                     |
| Telepítés 86                                      |                                             | 7 Wi-Fi funkciók                                     |
| <b>T</b><br>Tápellátás 112                        |                                             | 8 Beállítások menü                                   |
| → Akkumulátoregység, → Akkumulátortöltő,          |                                             | 9 Tartozékok                                         |
| → Hálózati adapter<br>Tartozékok 112              |                                             | 10 Mellékletek                                       |
| Távoli telvételkészítés 103<br>Törlés 72 → Törlés |                                             | Tárgymutató                                          |

#### U

Utazás a fényképezőgéppel 107

#### V

Vaku Be 61 Ki 61 Vaku kikapcsolása 42

 $\propto$ 

# A Wi-Fi-vel (vezeték nélküli hálózattal) kapcsolatos előírások

- Vezeték nélküli hálózat használatát lehetővé tevő országok és régiók
  - A vezeték nélküli hálózat használata egyes országokban és régiókban korlátozott, a jogtalan használat pedig a nemzeti vagy helyi előírások értelmében büntethető lehet. A vezeték nélküli hálózatra vonatkozó előírások megsértésének elkerülése érdekében, a használatot engedélyező helyek ellenőrzése céljából keresse fel a Canon webhelyét. Vegye azonban figyelembe, hogy a vezeték nélküli hálózat felsoroltaktól eltérő országokban és régiókban való használatából eredő problémákért a Canon semmilyen módon nem vonható felelősségre.
- Az alábbiak bármelyike jogi következményekkel járhat:
  - A terméken végzett változtatás vagy módosítás
  - A terméken található tanúsítócímkék eltávolítása
- A devizahasználatra vonatkozó és külkereskedelmi törvények előírásai értelmében a stratégiai erőforrások és szolgáltatások (beleértve a jelen terméket) Japánon kívüli exportálásához a japán kormány exportengedélye (vagy szolgáltatásnyújtási hozzájárulása) szükséges.
- Mivel a termék az Egyesült Államokban fejlesztett titkosító szoftvert tartalmaz, ezért vonatkoznak rá az Egyesült Államok Exporteljárási Szabályai (U.S. Export Administration Regulations), és az Egyesült Államok által kereskedelmi embargó alá sorolt országokba nem exportálható, illetve szállítható.
- Jegyezze fel a vezeték nélküli hálózat beállításait. A vezeték nélküli hálózat készülékben tárolt beállításai a készülék nem megfelelő használata esetén, rádióhullámok vagy sztatikus elektromosság hatására, véletlenül vagy meghibásodás miatt megváltozhatnak vagy törlődhetnek. Az elővigyázatosság érdekében mindenképpen jegyezze fel a vezeték nélküli hálózat beállításait. Vegye figyelembe, hogy a Canon nem vállal felelősséget a tartalomvesztésből eredő, közvetett vagy közvetlen károkért vagy bevételkiesésért.
- A termék másik személy részére történő átruházása, kiselejtezése, javításra való elküldése esetén mindig jegyezze fel a vezeték nélküli hálózat beállításait, majd a beállításokat szükség esetén állítsa alaphelyzetbe (törölje) a készüléken.

 A Canon nem vállal kártérítési kötelezettséget a termék elvesztéséből vagy ellopásából eredő károkért.

A Canon nem vállal felelősséget a terméken regisztrált céleszközök illetéktelen hozzáféréséből vagy használatából eredő károkért vagy veszteségekért a termék elvesztése vagy ellopása esetén.

- Ügyeljen a termék jelen útmutatóban leírt módon történő használatára. Használja a termék vezeték nélküli hálózati funkcióját a jelen útmutatóban leírt módon. A Canon nem vállal felelősséget a termék jelen útmutatóban leírttól eltérő használatából eredő károkért és veszteségekért.
- Ne használja a termék vezeték nélküli LAN funkcióját egészségügyi berendezés vagy más elektronikus berendezés közelében.
   A termék vezeték nélküli LAN funkciójának egészségügyi berendezés vagy más elektronikus berendezés közelében történő használata befolyásolhatja az említett berendezések működését.

## Rádióhullámú zavarokkal kapcsolatos óvintézkedések

 A termék más eszközök által keltett zavaró jeleket vehet, illetve a termék rádióhullámokat bocsáthat ki. A zavaró hatások elkerülése érdekében ügyeljen arra, hogy a terméket az ilyen készülékektől a lehető legnagyobb távolságban használja, vagy kerülje az ilyen eszközök jelen termékkel azonos időben történő használatát.

## Biztonsági óvintézkedések

Mivel a Wi-Fi funkció rádióhullámok útján továbbítja a jeleket, használatánál szigorúbb biztonsági óvintézkedésekre van szükség, mintha hálózati kábelt használna.

- A Wi-Fi használatakor ne feledkezzen meg az alábbiakról.
- Csak olyan hálózatot használjon, amelyhez jogosultsággal rendelkezik. A termék megkeresi és a képernyőn megjeleníti a közelben található Wi-Fi hálózatokat. Olyan hálózatok is megjelenhetnek, amelyek használatára Ön nem jogosult (ismeretlen hálózatok). Az ilyen hálózatokra történő kapcsolódás megkísérlése vagy használata jogosulatlan hozzáférésnek tekinthető. Ügyeljen arra, hogy csak olyan hálózatokat használjon, amelyekre jogosult, és ne próbáljon meg más, ismeretlen hálózatokhoz kapcsolódni.

Nem megfelelő biztonsági beállítások esetén az alábbi problémák jelentkezhetnek.

| Alapszintű útmutató |                                            |  |  |  |  |
|---------------------|--------------------------------------------|--|--|--|--|
| Haladó ú            | Haladó útmutató                            |  |  |  |  |
| 1                   | A fényképezőgép<br>alapvető használata     |  |  |  |  |
| 2                   | Kreatív képkészítési<br>mód                |  |  |  |  |
| 3                   | Automatikus üzemmód<br>Hibrid auto üzemmód |  |  |  |  |
| 4                   | Egyéb felvételi módok                      |  |  |  |  |
| 5                   | P üzemmód                                  |  |  |  |  |
| 6                   | Lejátszási mód                             |  |  |  |  |
| 7                   | Wi-Fi funkciók                             |  |  |  |  |
| 8                   | Beállítások menü                           |  |  |  |  |
| 9                   | Tartozékok                                 |  |  |  |  |
| 10                  | Mellékletek                                |  |  |  |  |
| Tárgymutató         |                                            |  |  |  |  |
|                     |                                            |  |  |  |  |

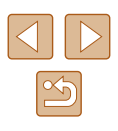

 Az átvitt adatok figyelése A Wi-Fi hálózaton átvitt adatokhoz külső, rosszindulatú felhasználók is

hozzáférhetnek, és megpróbálhatnak a küldött adatokhoz hozzájutni.

Illetéktelen hálózati hozzáférés

Külső, rosszindulatú felhasználók férhetnek az Ön által használt hálózathoz, hogy információkat lopjanak el, módosítsanak vagy semmisítsenek meg. Emellett Ön más illetéktelen hozzáférési kísérletnek is áldozatául eshet, mint például a személyazonosság meghamisítása (amikor valaki más nevében próbál információkhoz jogosulatlanul hozzáférni) vagy az ugródeszkás támadás (amikor valaki jogosulatlan hozzáférést szerez az Ön hálózatához, és ugródeszkaként rejti el a hozzá vezető nyomokat egyéb rendszerekbe történő behatoláskor).

Az ilyen problémák elkerülése érdekében ügyeljen arra, hogy alapos védelmet biztosítson Wi-Fi hálózata számára.

A fényképezőgép Wi-Fi funkciójának használatához mindenképpen legyen tisztában a Wi-Fi biztonsági jellemzőivel, és a biztonsági beállítások megadásakor teremtse meg a kockázatok és kényelmes használat közötti egyensúlyt.

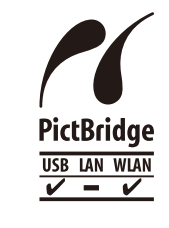

A fényképezőgép Wi-Fi hálózaton keresztül képes átküldeni a nyomtatási feladatokat a PictBridge-kompatibilis nyomtatókra. A PictBridge műszaki szabványai egyszerűvé teszik a digitális fényképezőgépek, nyomtatók és egyéb eszközök közvetlen összekapcsolását. Ezeken felül az Internet Protokoll alapján működő DPS ("DPS over IP") szabvány hálózati környezetekben is lehetővé teszi a PictBridge-kapcsolatok kialakítását. A fényképezőgép kompatibilis szabványainak készletében ez a szabvány is megtalálható.

## Védjegyek és licencek

- A Microsoft és Windows a Microsoft Corporation védjegyei vagy bejegyzett védjegyei az Egyesül Államokban és más országokban.
- A Macintosh és Mac OS az Apple Inc. Egyesült Államokban és más országokban bejegyzett védjegyei.
- Az App Store, iPhone és iPad az Apple Inc. védjegyei.
- Az microSDXC embléma az SD-3C, LLC védjegye.
- A HDMI, a HDMI embléma és a High-Definition Multimedia Interface a HDMI Licensing LLC védjegye vagy bejegyzett védjegye.
- A Wi-Fi<sup>®</sup>, a Wi-Fi Alliance<sup>®</sup>, a WPA<sup>™</sup>, a WPA2<sup>™</sup> és a Wi-Fi Protected Setup<sup>™</sup> a Wi-Fi Alliance védjegye vagy bejegyzett védjegye.
- Az N-jel az NFC Forum, Inc. védjegye vagy bejegyzett védjegye az Amerikai Egyesült Államokban és más országokban.

| Használat előtt |                                             |  |  |  |  |
|-----------------|---------------------------------------------|--|--|--|--|
| Alapszin        | Alapszintű útmutató                         |  |  |  |  |
| Haladó ú        | Haladó útmutató                             |  |  |  |  |
| 1               | A fényképezőgép<br>alapvető használata      |  |  |  |  |
| 2               | Kreatív képkészítési<br>mód                 |  |  |  |  |
| 3               | Automatikus üzemmód/<br>Hibrid auto üzemmód |  |  |  |  |
| 4               | Egyéb felvételi módok                       |  |  |  |  |
| 5               | P üzemmód                                   |  |  |  |  |
| 6               | Lejátszási mód                              |  |  |  |  |
| 7               | Wi-Fi funkciók                              |  |  |  |  |
| 8               | Beállítások menü                            |  |  |  |  |
| 9               | Tartozékok                                  |  |  |  |  |
| 10              | Mellékletek                                 |  |  |  |  |
| Tárgymu         | Tárgymutató                                 |  |  |  |  |

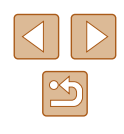

- Minden egyéb védjegy a megfelelő tulajdonost illeti.
- Ez az eszköz felhasználja a Microsoft licencelt exFAT technológiát.
- This product is licensed under AT&T patents for the MPEG-4 standard and may be used for encoding MPEG-4 compliant video and/or decoding MPEG-4 compliant video that was encoded only (1) for a personal and non-commercial purpose or (2) by a video provider licensed under the AT&T patents to provide MPEG-4 compliant video. No license is granted or implied for any other use for MPEG-4 standard.

\* A közlemény angol nyelvű változata a mérvadó.

## A felelősség kizárása

- Az útmutató engedély nélküli reprodukálása tilos.
- Az összes mérés a Canon tesztelési szabványa alapján készült.
- Az itt szereplő információk előzetes bejelentés nélkül változhatnak, akárcsak a termék műszaki adatai és megjelenése.
- Az útmutatóban lévő ábrák és képernyőfotók kissé eltérhetnek a fényképezőgépen valóban megjelenőktől.
- A fentiek figyelembe vétele mellett mindazonáltal a Canon semmilyen módon nem vonható felelősségre a termék használatából adódó veszteségért.

| Használat előtt     |                                             |  |  |  |
|---------------------|---------------------------------------------|--|--|--|
| Alapszintű útmutató |                                             |  |  |  |
| Haladó útmutató     |                                             |  |  |  |
| 1                   | A fényképezőgép<br>alapvető használata      |  |  |  |
| 2                   | Kreatív képkészítési<br>mód                 |  |  |  |
| 3                   | Automatikus üzemmód/<br>Hibrid auto üzemmód |  |  |  |
| 4                   | Egyéb felvételi módok                       |  |  |  |
| 5                   | P üzemmód                                   |  |  |  |
| 6                   | Lejátszási mód                              |  |  |  |
| 7                   | Wi-Fi funkciók                              |  |  |  |
| 8                   | Beállítások menü                            |  |  |  |
| 9                   | Tartozékok                                  |  |  |  |
| 10                  | Mellékletek                                 |  |  |  |
| Tárgymutató         |                                             |  |  |  |

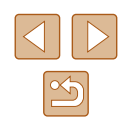